# /inritsu

MG3700A ベクトル信号発生器

# MX370x シリーズ ソフトウェア

MX3701xxA IQproducer

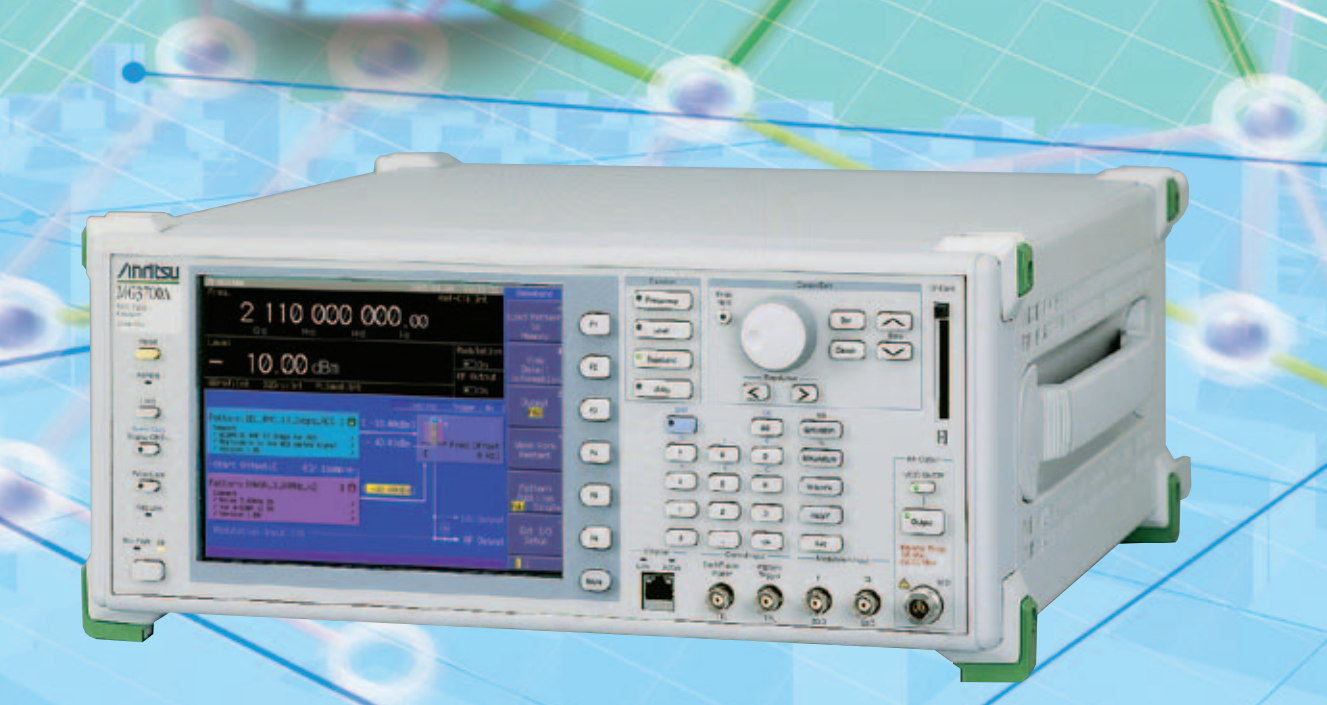

# **)X** シリーズ ソフトウェア

MG3700A ベクトル信号発生器(以下、MG3700A)は、広帯域ベクトル変調帯域幅・大容量任意波形メモリという特長を持ち、さらに多 様な通信方式のディジタル変調信号をサポートした信号発生器です。携帯電話や無線LANなど現行の主要な移動体通信はもちろん、広帯 域化する新しいワイヤレス通信の信号発生に適した性能を実現しました。

MG3700Aは任意波形発生器を標準で内蔵しており、各種通信方式に沿った任意波形パターンを選択することで変調信号を出力できます。

MG3700Aで使用できる波形パターンは下記4種類あります。

- 波形パターン標準内蔵
- 波形パターンオプション(別売)(形名: MX3700 xxA)
- 波形生成ソフトウェア IQproducer(別売)(形名: MX3701xxA)

● 一般の信号生成ソフトウェアで生成いただいたデータを、MG3700A用波形パターンに変換

「波形パターン」には、各種通信方式に沿ったパラメータがあらかじめ設定された複数の任意波形パターンファイルが収録されています。 標準で内蔵されている波形パターンは、MG3700Aのハードディスクに内蔵されていますので自由にご利用いただけます。さらに別売 の波形パターンも取り揃えています。

「波形生成ソフトウェア IQproducer」 は、各種通信方式に沿ったシステムを持ち、対応する通信方式の波形データのパラメータ設定を 行い、MG3700Aで使用できる任意波形パターンファイルを生成できます。生成された任意波形パターンファイルは、LANまたはCFカー ドを用いてMG3700Aにダウンロードし、波形パターンを選択することで信号を出力できます。

さらに、一般のEDA [Electronic Design Automation] (MATLABなど) で生成されたASCII形式のIQサンプルデータファイルを MG3700A用波形パターンファイルに変換できますので任意にカスタム波形パターンファイルを生成できます。

|            | 対応通信方式                              | 掲載ページ | W-CDMA | HSDPA (Test Model 5) | HSDPA/HSUPA | 1 xEV-DO | CDMA 2000 | GSM/EDGE | TD-SCDMA | 次世代PHS (XGP) | 高度化PHS | PHS | PDC | ETC/DSRC | デジタル放送 (BS/CS/CATV/ISDB-T) | デジタル放送 (ISDB-Tmm) | デジタル放送 (DVB-T/H) | WLAN (IEEE 802.11 a/b/g) | WLAN (IEEE 802.11 n/p/a/b/g/j) | WLAN (IEEE802.11 ac) | DFS (TELEC, FCC) | DFS (ETSI) | Mobile WiMAX (IEEE 802.16e) | Bluetooth | GPS        | TD-SCDMA   | RCR STD-39 | ARIB STD-T61/T79/T86 | 3GPP LTE (FDD) | 3 GPP LTE-Advanced (FDD) | 3GPP LTE (TDD) | 3GPP LTE-Advanced (TDD) |
|------------|-------------------------------------|-------|--------|----------------------|-------------|----------|-----------|----------|----------|--------------|--------|-----|-----|----------|----------------------------|-------------------|------------------|--------------------------|--------------------------------|----------------------|------------------|------------|-----------------------------|-----------|------------|------------|------------|----------------------|----------------|--------------------------|----------------|-------------------------|
|            | 標準内蔵波形                              |       | 0      | 0                    |             | 0        | 0         | 0        |          |              |        | 0   | 0   |          | $\bigcirc$                 |                   |                  | 0                        |                                |                      |                  |            |                             | 0         | $\bigcirc$ |            |            |                      |                |                          |                |                         |
| *          | MX370001A<br>TD-SCDMA               |       |        |                      |             |          |           |          |          |              |        |     |     |          |                            |                   |                  |                          |                                |                      |                  |            |                             |           |            | $\bigcirc$ |            |                      |                |                          |                |                         |
| )<br> <br> | MX370002A<br>公共無線システム               |       |        |                      |             |          |           |          |          |              |        |     |     |          |                            |                   |                  |                          |                                |                      |                  |            |                             |           |            |            | 0          | 0                    |                |                          |                |                         |
| 形パ3        | MX370073A<br>DFS (TELEC、FCC)        |       |        |                      |             |          |           |          |          |              |        |     |     |          |                            |                   |                  |                          |                                |                      | 0                |            |                             |           |            |            |            |                      |                |                          |                |                         |
| 峳          | MX370075A<br>DFS (ETSI)             |       |        |                      |             |          |           |          |          |              |        |     |     |          |                            |                   |                  |                          |                                |                      |                  | 0          |                             |           |            |            |            |                      |                |                          |                |                         |
|            | MX 370084 A<br>ISDB-Tmm             |       |        |                      |             |          |           |          |          |              |        |     |     |          |                            | 0                 |                  |                          |                                |                      |                  |            |                             |           |            |            |            |                      |                |                          |                |                         |
|            | 標準添付<br>AWGN                        | 4     |        |                      |             |          |           |          |          |              |        |     |     |          |                            |                   |                  |                          |                                |                      |                  |            |                             |           |            |            |            |                      |                |                          |                |                         |
|            | 標準添付<br>W-CDMA                      | 6     | 0      |                      |             |          |           |          |          |              |        |     |     |          |                            |                   |                  |                          |                                |                      |                  |            |                             |           |            |            |            |                      |                |                          |                |                         |
|            | MX370101A<br>HSDPA/HSUPA            | 8     | 0      |                      | 0           |          |           |          |          |              |        |     |     |          |                            |                   |                  |                          |                                |                      |                  |            |                             |           |            |            |            |                      |                |                          |                |                         |
|            | MX370102A<br>TDMA                   | 11    |        |                      |             |          |           |          |          |              | 0      | 0   | 0   | 0        |                            |                   |                  |                          |                                |                      |                  |            |                             |           |            |            | 0          | 0                    |                |                          |                |                         |
|            | MX370103A<br>CDMA2000 1xEV-DO       | 13    |        |                      |             | 0        |           |          |          |              |        |     |     |          |                            |                   |                  |                          |                                |                      |                  |            |                             |           |            |            |            |                      |                |                          |                |                         |
|            | MX370104A<br>Multi-carrier          | 15    | Mu     | Ilti-c               | arrie       | r IQ     | proc      | luce     | rは、      | 各種           | 通信     | 方式  | せの涼 | 皮形/      | パター                        | -ンを               | ~-               | スに                       | マル                             | チキ                   | ャリ               | ア信         | 号を                          | 生成        | する         | ツー.        | ルで         | す。                   |                |                          |                |                         |
|            | MX370105A<br>Mobile WiMAX           | 17    |        |                      |             |          |           |          |          |              |        |     |     |          |                            |                   |                  |                          |                                |                      |                  |            | 0                           |           |            |            |            |                      |                |                          |                |                         |
| lcer       | MX 370106 A<br>DVB-T/H              | 27    |        |                      |             |          |           |          |          |              |        |     |     |          |                            |                   | 0                |                          |                                |                      |                  |            |                             |           |            |            |            |                      |                |                          |                |                         |
| produ      | MX370107A<br>Fading                 | 30    | Fa     | ding                 | IQp         | rodu     | lcer      | は、名      | S種ì      | 通信           | 方式。    | の波  | 形パ  | ター       | ンを                         | ~- <i>7</i>       | スにこ              | 71-                      | ジン                             | ·グ信                  | 号を               | 生成         | えする                         | ッー        | ルで         | す。         |            |                      |                |                          |                |                         |
| ğ          | MX370108A<br>LTE FDD                | 33    |        |                      |             |          |           |          |          |              |        |     |     |          |                            |                   |                  |                          |                                |                      |                  |            |                             |           |            |            |            |                      | 0              |                          |                |                         |
|            | MX 370108 A-001<br>LTE-Advanced FDD | 33    |        |                      |             |          |           |          |          |              |        |     |     |          |                            |                   |                  |                          |                                |                      |                  |            |                             |           |            |            |            |                      |                | 0                        |                |                         |
|            | MX370109A<br>XG-PHS                 | 48    |        |                      |             |          |           |          |          | 0            |        |     |     |          |                            |                   |                  |                          |                                |                      |                  |            |                             |           |            |            |            |                      |                |                          |                |                         |
|            | MX370110A<br>LTE TDD                | 51    |        |                      |             |          |           |          |          |              |        |     |     |          |                            |                   |                  |                          |                                |                      |                  |            |                             |           |            |            |            |                      |                |                          | 0              |                         |
|            | MX370110A-001<br>LTE-Advanced TDD   | 51    |        |                      |             |          |           |          |          |              |        |     |     |          |                            |                   |                  |                          |                                |                      |                  |            |                             |           |            |            |            |                      |                |                          |                | 0                       |
|            | MX370111A<br>WLAN                   | 65    |        |                      |             |          |           |          |          |              |        |     |     |          |                            |                   |                  |                          | 0                              |                      |                  |            |                             |           |            |            |            |                      |                |                          |                |                         |
|            | MX370111A-001<br>802.11ac (80MHz)   | 65    |        |                      |             |          |           |          |          |              |        |     |     |          |                            |                   |                  |                          |                                | 0                    |                  |            |                             |           |            |            |            |                      |                |                          |                |                         |
|            | MX 370112A<br>TD-SCDMA              | 76    |        |                      |             |          |           |          | 0        |              |        |     |     |          |                            |                   |                  |                          |                                |                      |                  |            |                             |           |            |            |            |                      |                |                          |                |                         |

\*: 別冊の「MX370xシリーズ ソフトウェア MX3700xxA 波形パターン」をご覧ください。

・IQproducer™は、アンリツ株式会社の登録商標です

・MATLAB®は、The MathWorks, Inc.の登録商標です。

・CDMA2000®は、Telecommunications Industry Association (TIA-USA)の登録商標です。

・WiMAX\*は、WiMAX Forumの登録商標です。 ・Bluetooth\*ワードマークとロゴはBluetooth SIG、Inc.の所有であり、アンリツはライセンスに基づきこのマークを使用しています。

・その他記載されている会社名、製品名、およびサービス名などは、各社の商標または登録商標です。

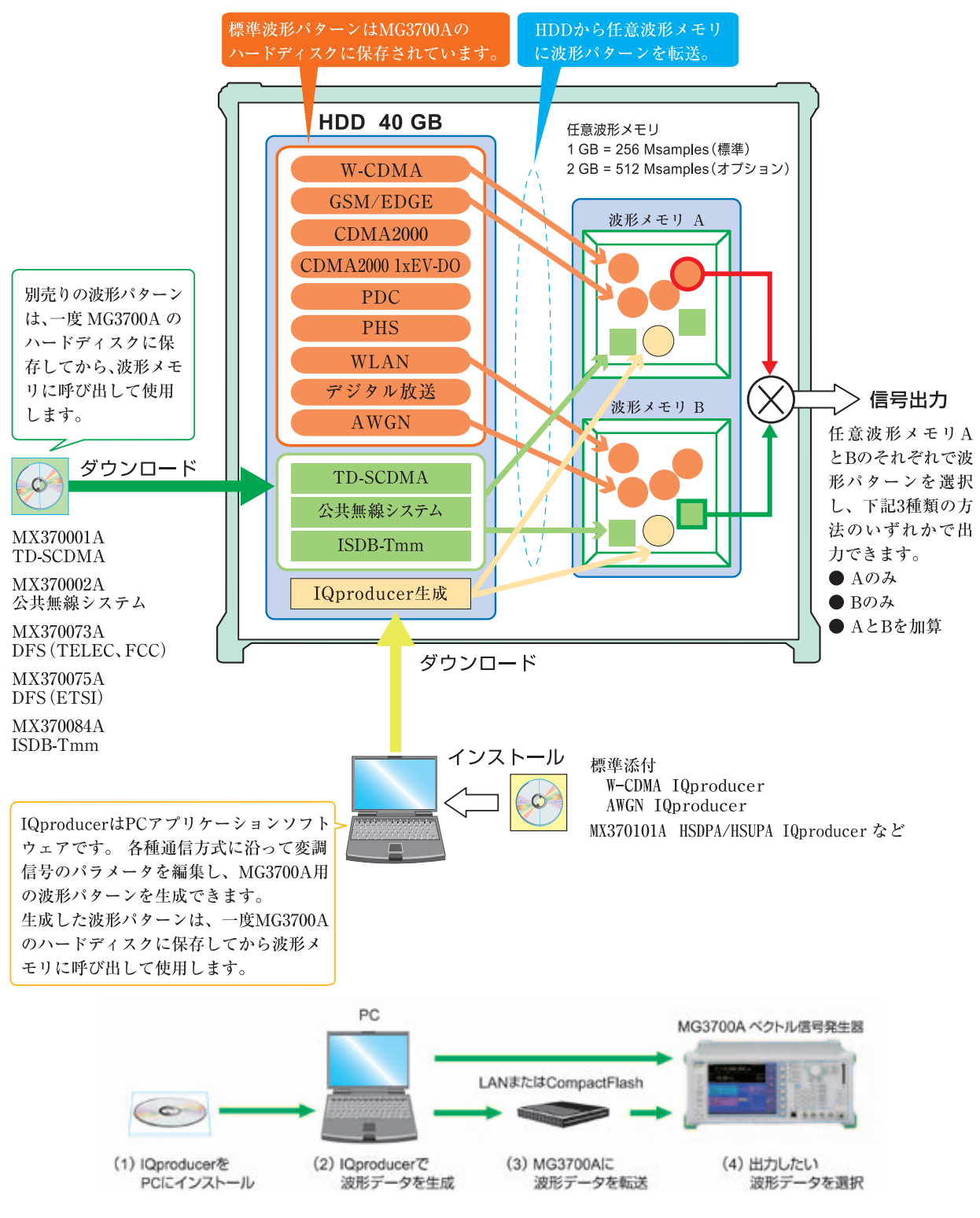

# MG3700A ベクトル信号発生器

#### • IQproducer動作環境

| OS      | Windows 2000 Professional*1, Windows XP, Windows Vista*2, Windows 7 Enterprise (32 bit)*2, Windows 7 Professional (32 bit/64 bit)*2                 |
|---------|----------------------------------------------------------------------------------------------------|
| CPU     | Pentium II 1 GHz相当以上                                                                                                    |
| メモリ     | 512MB以上                                                                                                    |
| ハードディスク | 本ソフトウェアをインストールするドライブに5GB以上の空き容量があること。<br>ただし、波形パターンの作成に必要なハードディスクの空き容量は、作成する波形パターンのサイズによって異なります。<br>最大 (512Mサンプル)の波形パターンを4個作成する場合、27GB以上の空き容量が必要です。 |

\*1: IQproducer Ver.13.00以降は対応していません。

\*2: IQproducer Ver.12.00以降で対応しています。

・Windows®は、Microsoft Corporationの米国およびその他の国における登録商標です。

・Pentium®は、米国およびその他の国におけるIntel Corporationまたはその子会社の商標または登録商標です。

・CompactFlash<sup>®</sup>は、SanDisk社の登録商標であり、CFA (Compact Flash Association) にライセンスされています。

# **AWGN IQproducer**

標準添付

ダイナミックレンジ試験などで必要なAWGN (Additive White Gaussian Noise) 波形パターンを任意に生成できます。 加算する波形パターン (希望波: Wanted Signal) と同じ帯域 幅とサンプリングレート、その希望波に対する倍率を設定する ことにより、各通信システムに適したAWGN 波形パターンファ イルが生成されます。

また、各種通信方式の波形パターンの中から加算する波形パターン(希望波: Wanted Signal)を指定すれば、希望波帯域幅とサンプリングレートは自動的に設定されます。

生成されたAWGN波形パターンと希望波の波形パターンとを 加算して、基地局ダイナミックレンジ測定などに利用できます。

<設定パラメータ> 希望波を指定したとき AWGN BW (B) /Wanted Signal BW (A) 希望波を指定しないとき Wanted Signal BW AWGN BW (B) / Wanted Signal BW (A) Sampling Rate 主な設定パラメータ

- Wanted Signal BW(A):希望波带域幅 設定範囲: 0.0010MHz~120.0000MHz
- (2) AWGN BW (B) /Wanted Signal BW (A):
   希望波に対する AWGNの倍率
   設定範囲: 1.0, 1.5, 2.0, 2.5
- (3) Sampling Rate: サンプリングレート 設定範囲: 0.0200 MHz~160.0000 MHz (希望波と同じ値にします。)
- (4) AWGN BW (B): AWGNの帯域幅
   (1) (2) から自動的に計算し、下記の制限を持ちます。
   制限範囲:
  - ・0.001 MHz~20.000 MHzかつ
  - "サンプリングレート/2"以下 ・20.001 MHz~120.000 MHzかつ "サンプリングレート"以下

| 🕅 IG         | )produce       | r for MG3700               |                     |                   |              |  |
|--------------|----------------|----------------------------|---------------------|-------------------|--------------|--|
| <u>F</u> ile | <u>S</u> ystem | <u>T</u> ransfer & Setting | S <u>i</u> mulation | File <u>G</u> en. | <u>H</u> elp |  |
|              |                |                            |                     | <u>C</u> onvert   |              |  |
|              |                |                            |                     | <u>A</u> WGN      |              |  |

IQproducer メイン画面

x C Program FilesWrittu Corporationsptware/WLA Coupled Pattern File Wanted Signal BW (A) 20 M-0 6N BW (B) (Wanted Signa . ampling Rate NAMEN BAN (B) 40 MALANI Package Comment Line 1 AWON 12 Por MLAN 114 SAMERS Comment Line 2 Comment Line 3

AWGN IQproducer 設定画面

## AWGN IQproducer 標準添付

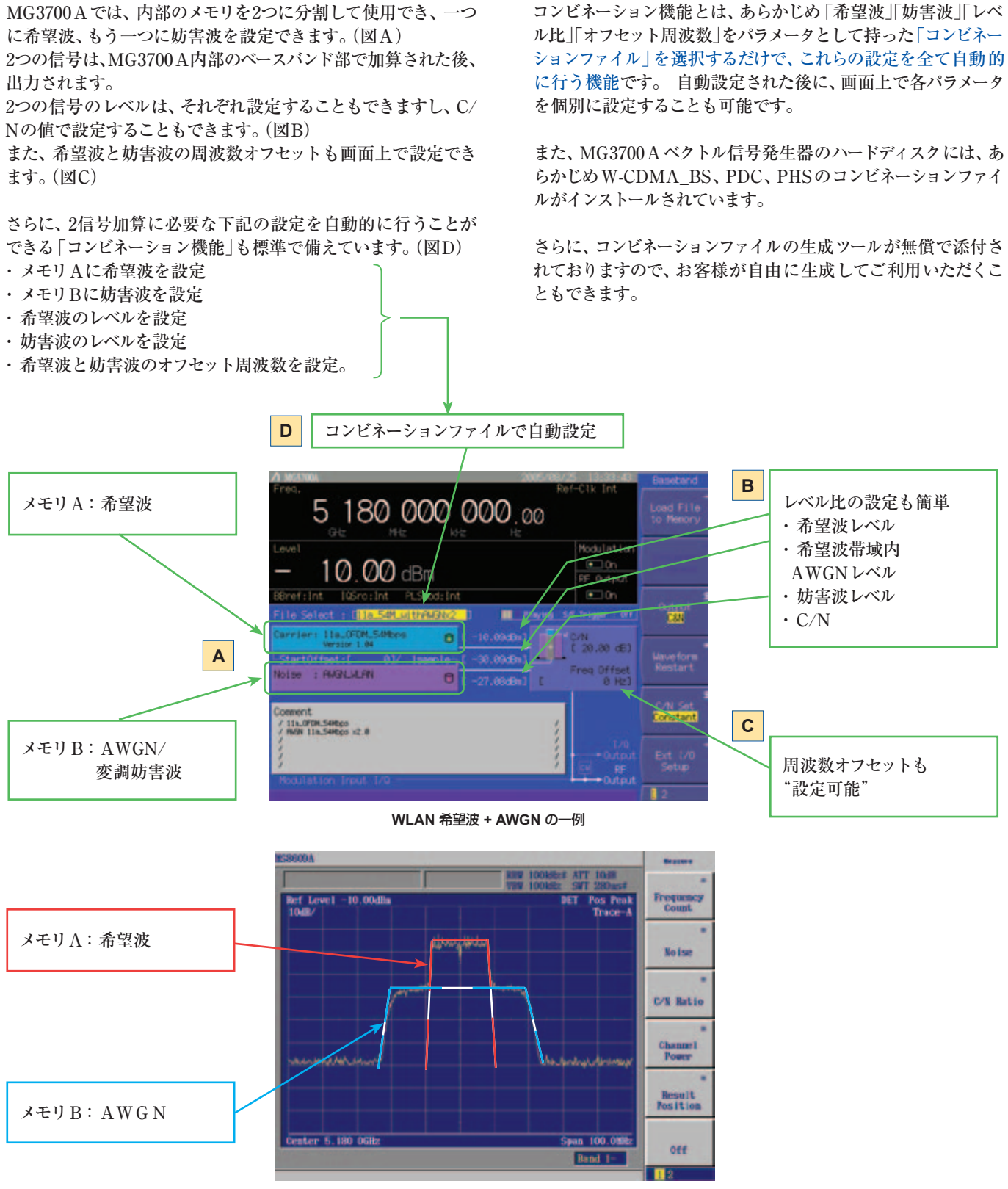

WLAN 希望波 + AWGN 出力スペクトラムの一例

# **W-CDMA IQproducer**

標準添付

W-CDMA IQproducerは、W-CDMA の受信感度測定などに使用する波形パターン生成を行うためのグラフィカルユーザインタフェースを備えたPCアプリケーションソフトウェアです。生成された波形パターンは、MG3700Aベクトル信号発生器にダウンロードし、MG3700A内蔵の任意波形発生機能を用いてW-CDMA変調のベースバンド信号およびRF信号を出力できます。

波形パターンのスクランブリングコード番号や、チャネライゼー ションコード番号を変更することで、W-CDMAの端末評価に 必要なパラメータを持つ波形パターンを生成し、使用できます。 また、別売のMX370101A HSDPA IQproducerは、W-CDMA IQproducerの設定パラメータを全て含み、他にもパラメータ設 定が可能な上位互換ソフトウェアです。

(詳細はMX370101A HSDPA IQproducerのページを参照し てください。)

## Downlinkの設定

Downlink では、Scrambling code や CPICH/P-CCPCH/ PICH/DPCHのpowerとChannelization code、DPCH\_ PhyCHのTFCIとTiming Offset、DPCH\_TrCHのDataなど のパラメータ設定を行い、波形パターンを生成できます。

(詳細は後述の表「Downlinkパラメータ設定範囲」を参照して ください。)

さらに、DownlinkのEasy Setup 機能には、3GPP TS 25.101、 TS 25.104で規定された Reference Measurement Channel (RMC)の項目が用意されています。項目を選択するだけで簡 単にパラメータ設定を行い、波形パターンを生成できます。

## Easy Setup 項目

| RMC | 12.2kbps | (for Rx test)          |
|-----|----------|------------------------|
| RMC | 12.2kbps | (for Performance test) |
| RMC | 64kbps   | (for Performance test) |
| RMC | 144 kbps | (for Performance test) |
| RMC | 384 kbps | (for Performance test) |

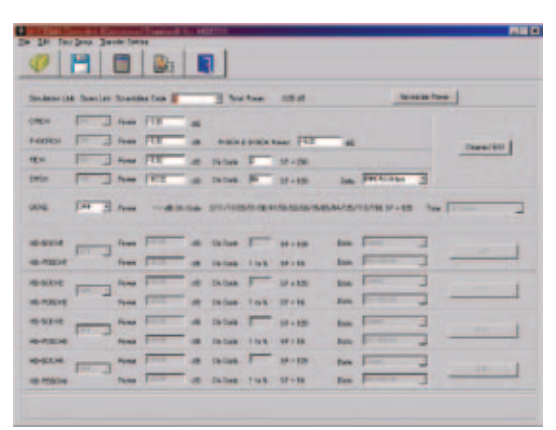

Downlink Main 画面

## Uplinkの設定

Uplink では、Scrambling codeやUL-DPCCH/UL-DPDCHの power、DPCH\_PhyCHのTFCIとTiming Offset、DPCH\_ TrCHのDataなどのパラメータ設定を行い、波形パターンを生 成できます。

(詳細は後述の表「Uplinkパラメータ設定範囲」を参照してください。)

| Includent later light to | Scarbing Gale | F 3 .                            | Normalize Primar |
|--------------------------|---------------|----------------------------------|------------------|
| A-\$1004                 | Res 10.0 10   | (h (han12 - 657 + 26             | Charrel 218      |
| A-87004                  | Page 10.0 10  | (0 50000 1550 1 M                | PACIER 1         |
| 10-0700 I                |               | On Date Cli Mall - 28 Tangilline | -21.00           |
| KS                       | Rome (        | NOX Parton 10.1                  |                  |
| Del I                    | Pare 1 40     | Otherster I                      | -                |

Uplink Main 画面

## Downlink パラメータ設定範囲

| 表示                    | 設定範囲                |                                                                                                    |  |  |  |  |  |  |
|-----------------------|---------------------|----------------------------------------------------------------------------------------------------|--|--|--|--|--|--|
| Scrambling Code       |                     | 0~8191                                                                                                    |  |  |  |  |  |  |
| CDICH                 | ON/OFF              | ONまたはOFF                                                                                                    |  |  |  |  |  |  |
|                       | Power               | -40.00~0.00dB、設定分解能0.01dB                                                                                                    |  |  |  |  |  |  |
|                       | ON/OFF              | ONまたはOFF                                                                                                    |  |  |  |  |  |  |
| P-CCPCH               | Power               | -40.00~0.00dB、設定分解能0.01dB                                                                                                    |  |  |  |  |  |  |
|                       | P-SCH & S-SCH Power | -40.00~0.00dB、設定分解能0.01dB                                                                                                    |  |  |  |  |  |  |
|                       | ON/OFF              | ONまたはOFF                                                                                                    |  |  |  |  |  |  |
| PICH                  | Power               | -40.00~0.00dB、設定分解能0.01dB                                                                                                    |  |  |  |  |  |  |
|                       | Channelization Code | 0~255                                                                                                    |  |  |  |  |  |  |
|                       | ON/OFF              | ONまたはOFF                                                                                                    |  |  |  |  |  |  |
|                       | Power               | -40.00~0.00dB、設定分解能0.01dB                                                                                                    |  |  |  |  |  |  |
| DPCH                  | Channelization Code | 0~SF-1<br>SF (Spreading Factor: 拡散率)は、以下のように[Data]の設定により変化します。<br>RMC12.2kbps=128、RMC64kbps=32、RMC144kbps=16、RMC384kbps=8<br>AMR1、AMR2、AMR3=128、ISDN=32、384kbps Packet=8 |  |  |  |  |  |  |
|                       | Data                | RMC12.2kbps、RMC64kbps、RMC144kbps、RMC384kbps、<br>AMR1、AMR2、AMR3、ISDN、384kbps Packet                                                                                       |  |  |  |  |  |  |
| OCNE                  | ON/OFF              | ONまたはOFF                                                                                                    |  |  |  |  |  |  |
| OCINS                 | Туре                | 16Codes                                                                                                    |  |  |  |  |  |  |
| P-CCPCH Edit          | SFN Cycle           | Shortまたは4096                                                                                                    |  |  |  |  |  |  |
|                       | TFCI                | 0~1023                                                                                                    |  |  |  |  |  |  |
|                       | Timing Offset       | 0~149                                                                                                    |  |  |  |  |  |  |
| DPCH Edit (TrCH Edit) | Data                | PN9、PN9fix、PN15fix、16bit repeat                                                                                                    |  |  |  |  |  |  |

## Uplink パラメータ設定範囲

| 表示                    |               | 設定範囲                                                                              |  |  |  |  |  |
|-----------------------|---------------|-----------------------------------------------------------------------------------|--|--|--|--|--|
| Scrambling Code       |               | 0~16777215                                                                        |  |  |  |  |  |
|                       | Power         | -40.00~0.00dB                                                                     |  |  |  |  |  |
| UL-DPCCH、UL-DPDCH     | Data          | RMC12.2kbps、RMC64kbps、RMC144kbps、RMC384kbps、<br>AMR1、AMR2、AMR3、ISDN、64kbps Packet |  |  |  |  |  |
|                       | TFCI          | 0~1023                                                                            |  |  |  |  |  |
|                       | Timing Offset | 0~149                                                                             |  |  |  |  |  |
| DPCH Edit (TrCH Edit) | Data          | PN9、PN9fix、PN15fix、16bit repeat                                                   |  |  |  |  |  |
| Channel Cain          | Beta c        | 0~15                                                                              |  |  |  |  |  |
|                       | Beta d        | 0~15                                                                              |  |  |  |  |  |

# MX370101A HSDPA/HSUPA IQproducer

オプション

MX370101 A HSDPA/HSUPA IQproducerは、3GPP HSDPA/HSUPA(Uplink、Downlink)方式に沿ったパラメータ 設定および波形パターン生成を行うためのグラフィカルユーザイ ンタフェースを備えたPCアプリケーションソフトウェアです。生 成された波形パターンは、MG3700Aベクトル信号発生器にダウ ンロードし、MG3700A内蔵の任意波形発生機能を用いて HSDPA変調のベースバンド信号およびRF信号を出力できます。 また、HS-PDSCH、HS-DPCCHに関してTS 25.212で規定され るパラメータを設定できます。送信プロセスを自由に変更する ことで、さまざまな状態の信号を作成できます。

また、Downlink Easy Setupの機能では、代表的な項目・パラ メータを用意しています、選択するだけで簡単に設定できます。

## • Downlink の設定

Downlinkでは、規格に沿ったさまざまなパラメータ設定ができ ます。(詳細は後述の表「Downlinkパラメータ設定範囲」を参 照してください。)

さらに、DownlinkのEasy Setup機能には、3GPP TS 25.101 で規定されたHSDPAのFixed Reference Channel (FRC)、お よび3GPP TS 25.101、TS25.104で規定されたReference Measurement Channel (RMC)の項目が用意されています。項 目を選択するだけで簡単にパラメータ設定を行い、波形パター ンを生成できます。

## Easy Setup 項目

- FRC: H-Set1 (QPSK), H-Set1 (16QAM), H-Set2 (QPSK), H-Set2 (16QAM), H-Set3 (QPSK), H-Set3 (16QAM), H-Set4, H-Set5
- RMC: RMC12.2kbps (for Rx test)RMC12.2kbps (for Performance test)RMC64kbps (for Performance test)RMC144kbps (for Performance test)RMC384kbps (for Performance test)

| 0                            | 8          |          |          |   |         |       |         |       |                  |   |               |
|------------------------------|------------|----------|----------|---|---------|-------|---------|-------|------------------|---|---------------|
| independent                  | it. Item ( | -        | et lan T |   | -       |       | -10.6   |       |                  |   | -             |
| -370                         | 14.3       | -        | 1638     | - |         |       |         |       |                  |   |               |
| HOOKH                        | 10.1       | - Farmer | FER      |   | * 300   | 15.50 | tee FOR |       |                  |   | interaction I |
| EH .                         | 10.3       | - feas   | -8.8     | - | Da Dank | -     | 37+38   |       |                  |   |               |
| the .                        | 24.3       | - Fear   | 708      | - | De Date | -     | 11×105  | 100   | Petroleum        |   |               |
|                              | -          | -        | -        |   | (hites  | 1     | -       |       | (Case)           |   | -             |
| 6-711H                       | 100        | theme i  | FER      |   | Define  | 244   | 27-38   | Law.  | 10 2014          | * | 10            |
|                              | -          | -        |          | - | Di dam  | -     |         | -     | -                | - |               |
| -                            |            | Free     | -        |   | -       | 294   |         | Den.  | -                | - |               |
|                              | -          | -        | -        |   | Dellas  | -     | 67×125  | -     | Free Contraction | - |               |
|                              | 1          | -        | 100      | - | is int  |       | 10 + is | Sec.  | 1                | - |               |
| 8-9214<br>6-73214            |            |          | 1        | - | -Di-Gam | 1     | 17-10   | Base, | F                | 1 |               |
| 8-9274<br>6-92274<br>6-92274 | -          | Tere.    |          |   |         |       |         |       |                  |   |               |

Downlink Main 画面

## • Uplink の設定

Uplinkでは、HSUPAのE-DPCCH/EL-DPDCH(s)やUL-DPCCH/ UL-DPDCHおよびHS-DPCCHのチャネルのパラメータ設定を行い、 波形パターンを生成できます。(詳細は後述の表「Uplinkパラメータ 設定範囲」を参照してください。)

HS-DPCCH (ACK, NACK, CQI), UL-DPCCH, UL-DPDCH E-DPCCH, E-DPDCH (s)

|        |                               | the second second                                                    |                                                                                                    |                                                                                                    |
|--------|-------------------------------|----------------------------------------------------------------------|----------------------------------------------------------------------------------------------------|----------------------------------------------------------------------------------------------------|
| 141    | -) Press                      | POT a                                                                | 0-5040 EF-25 No.444 1 2                                                                                                    |                                                                                                    |
| (M) _2 | E Para                        | [238] all                                                            | Di Dowith Italif + 18 Days (FHETE, Miles -                                                                                                    | -                                                                                                    |
| 04 3   |                               |                                                                      | Ox Dainet? (KEF - 28) Twine Prove F - 25) das                                                                                                    |                                                                                                    |
|        | Porm                          | FIES #                                                               |                                                                                                    |                                                                                                    |
|        | Parent                        | F1520 40                                                             | All Parent All and I                                                                                                    |                                                                                                    |
|        | Prese                         | 1535 40                                                              | 007 mm 8 =                                                                                                    |                                                                                                    |
|        |                               | I" Pala                                                              | mining fin                                                                                                    |                                                                                                    |
| 100 J  | -) Press                      | (113) a                                                              | On Dealer Q + 1. 12 + 261 Delas Kadeat                                                                                                    |                                                                                                    |
|        | 1212                          |                                                                      | 10 million 11                                                                                                    | 541                                                                                                    |
|        | 199 - 2<br>199 - 2<br>199 - 2 | (i) ) Pres<br>(i) ) Pres<br>(i) ) Pres<br>Pres<br>Pres<br>(i) ) Pres | (8 * ) Pres (23 * )<br>(8 * ) Pres (23 * )<br>(9 * )<br>Pres (23 * )<br>Pres (23 | 18         Press         FEST         all         Ox Coard/D         EST         22         Press         1         2           18         Press         FEST         all         Ox Coard/D         EST         22         Press         1         2           18         Press         FEST         All         Ox Coard/D         EST         2         Press         Press         2         2         Press         2         2         Press         Press         2         2         Press         2         2         Press         2         2         2         Press         2         2         2         2         2         2         2         2         2         2         2         2         2         2         2         2         2         2         2         2         2         2         2         2         2         2         2         2         2         2         2         2         2         2         2         2         2         2         2         2         2         2         2         2         2         2         2         2         2         2         2         2         2 <td< td=""></td<> |

Uplink Main 画面

## • パラメータの保存・読み出し

各項目の数値や設定をパラメータファイルとして保存できます。 [ファイル名(N)]ボックスに任意の名前を入力し、[保存(S)] ボタンをクリックすると、パラメータファイルが保存されます。 ファイル一覧の中から読み出したいパラメータファイルをクリッ クし、[開く(O)]ボタンをクリックすると、パラメータファイルが 読み出されます。

## Downlink パラメータ設定範囲

| 表示                    |                                  | 設定範囲                                                                                                    |  |  |  |  |  |
|-----------------------|----------------------------------|----------------------------------------------------------------------------------------------------|--|--|--|--|--|
| Scrambling Code       |                                  | 0~8191                                                                                                    |  |  |  |  |  |
| CDICU                 | ON/OFF                           | ONまたはOFF                                                                                                    |  |  |  |  |  |
| CPICH                 | Power                            | -40.00~0.00dB、設定分解能0.01dB                                                                                                    |  |  |  |  |  |
| P.COPCU               | ON/OFF                           | ONまたはOFF                                                                                                    |  |  |  |  |  |
| P-CCPCH               | Power                            | -40.00~0.00dB、設定分解能0.01dB                                                                                                    |  |  |  |  |  |
|                       | ON/OFF                           | ONまたはOFF                                                                                                    |  |  |  |  |  |
| PICH                  | Power                            | -40.00~0.00dB、設定分解能0.01dB                                                                                                    |  |  |  |  |  |
|                       | Channelization Code              | 0~255                                                                                                    |  |  |  |  |  |
|                       | ON/OFF                           | ONまたはOFF                                                                                                    |  |  |  |  |  |
|                       | Power                            | -40.00~0.00dB、設定分解能0.01dB                                                                                                    |  |  |  |  |  |
| DPCH                  | Channelization Code              | 0~SF-1<br>SF (Spreading Factor: 拡散率)は、以下のように[Data]の設定により変化します。<br>RMC12.2kbps=128、RMC64kbps=32、RMC144kbps=16、RMC384kbps=8<br>AMR1、AMR2、AMR3=128、ISDN=32、384kbps Packet=8 |  |  |  |  |  |
|                       | Data                             | RMC12.2kbps、RMC64kbps、RMC144kbps、RMC384kbps、<br>AMR1、AMR2、AMR3、SDN、384kbps Packet、User Edit TrCH                                                                         |  |  |  |  |  |
| OCNE                  | ON/OFF                           | ON または OFF                                                                                                    |  |  |  |  |  |
| OCNS                  | Туре                             | 16Codesまたは6Codes                                                                                                    |  |  |  |  |  |
|                       | ON/OFF                           | ONまたはOFF                                                                                                    |  |  |  |  |  |
|                       | Power                            | -40.00~0.00dB                                                                                                    |  |  |  |  |  |
| HS-SCCH1/2/3/4        | Channelization Code              | 0~127                                                                                                    |  |  |  |  |  |
|                       | Data                             | PN9、PN9fix、PN15fix、16bit repeat、Coded                                                                                                    |  |  |  |  |  |
|                       | ON/OFF                           | ONまたはOFF                                                                                                    |  |  |  |  |  |
|                       | Power                            | -40.00~0.00dB                                                                                                    |  |  |  |  |  |
| HS-PDSCH1/2/3/4       | Channelization Code              | 0~15                                                                                                    |  |  |  |  |  |
|                       | Data                             | PN9、PN9fix、PN15fix、16bit repeat、HS-DSCH<br>(PN9はHSチャネルがすべてOFFのとき選択可)                                                                                                    |  |  |  |  |  |
| P-CCPCH Edit          | SFN Cycle                        | Shortまたは4096                                                                                                    |  |  |  |  |  |
|                       | DPCH Data                        | PN9, PN9fix, PN15fix, 16bit repeat, TrCH                                                                                                    |  |  |  |  |  |
|                       | TFCI                             | 0~1023                                                                                                    |  |  |  |  |  |
|                       | Spreading Factor                 | 4、8、16、32、64、128、256、512                                                                                                    |  |  |  |  |  |
|                       | BER                              | 0.0~100.0%                                                                                                    |  |  |  |  |  |
| DPCH Edit (Phy CH)    | Slot Format                      | #0~#16                                                                                                    |  |  |  |  |  |
|                       | Timing Offset                    | 0~149                                                                                                    |  |  |  |  |  |
|                       | TPC Edit                         | 0000 0000 0000 0000 0000 0000 0000 0000 0000                                                                                                    |  |  |  |  |  |
|                       | TrCH Number                      | 1~8                                                                                                    |  |  |  |  |  |
|                       | DTX                              | Fix/Flex                                                                                                    |  |  |  |  |  |
|                       | Data                             | PN9, PN9fix, PN15fix, 16bit repeat                                                                                                    |  |  |  |  |  |
|                       | TTI                              | 10, 20, 40, 80 ms                                                                                                    |  |  |  |  |  |
|                       | Max. TrBk Size                   | 0~5000                                                                                                    |  |  |  |  |  |
|                       | TrBk Size                        | 0~5000                                                                                                    |  |  |  |  |  |
| DPCH Edit (TrCH Edit) | Max TrBk Set No.                 | 0~64                                                                                                    |  |  |  |  |  |
|                       | TrBk Set No.                     | 0~64                                                                                                    |  |  |  |  |  |
|                       | CRC                              | 0、8、12、16、24 bit                                                                                                    |  |  |  |  |  |
|                       | Coder                            | CC1/2, CC1/3, TC                                                                                                    |  |  |  |  |  |
|                       | RM attribute                     | 1~256                                                                                                    |  |  |  |  |  |
|                       | BER                              | 0.0~100.0%                                                                                                    |  |  |  |  |  |
|                       | BLER                             | 0~100%                                                                                                    |  |  |  |  |  |
|                       | Channelization Code Offset       | 1~(16 – "Number of Physical Channel Code")                                                                                                    |  |  |  |  |  |
|                       | Number of Physical Channel       | 1~(16 – "Channelization Code Offset")                                                                                                    |  |  |  |  |  |
|                       | Modulation                       | QPSK または16QAM                                                                                                    |  |  |  |  |  |
| HSDPA                 | Transport Block Size Information | 0~63                                                                                                    |  |  |  |  |  |
| トランスポートチャネル           | RV Information                   | 0~7                                                                                                    |  |  |  |  |  |
| (HS-SCCH、HS-PDSCHの    | UE Identity                      | 0~65535                                                                                                    |  |  |  |  |  |
| 各種パラメータ)              | CRC Error Insertion              | CorrectまたはFail (すべてのCRCエラー)                                                                                                    |  |  |  |  |  |
|                       | Number of HARQ Processes         | 0~8                                                                                                    |  |  |  |  |  |
|                       | Virtual IR Buffer Size           | 800~304000(設定分解能800)                                                                                                    |  |  |  |  |  |
|                       | Pavload Data                     | PN9, PN9fix, PN15fix, 16 bit repeat                                                                                                    |  |  |  |  |  |
|                       | HARQ Process Cvcle               | 1~16 (ただし、Payload DataにPN9を選択時は1~6)                                                                                                    |  |  |  |  |  |
| Transmitting          | Inter-TTI Distance               | 1~8                                                                                                    |  |  |  |  |  |
| Pattern Edit          | TTI Start Offset                 | 0~7                                                                                                    |  |  |  |  |  |
|                       | Process Setting File             | 使用、未使用                                                                                                    |  |  |  |  |  |

## Uplink パラメータ設定範囲

| 表示                    |                                             | 設定範囲                                                                     |  |  |  |  |  |  |
|-----------------------|---------------------------------------------|--------------------------------------------------------------------------|--|--|--|--|--|--|
| Scrambling Code       |                                             | 0~16777215                                                               |  |  |  |  |  |  |
|                       | Channel ON/OFF                              | ON または OFF                                                               |  |  |  |  |  |  |
|                       | Power                                       | -40.00~0.00dB                                                            |  |  |  |  |  |  |
| UL-DPCCH、UL-DPDCH     | Nmax-dpdch                                  | 0,1                                                                      |  |  |  |  |  |  |
|                       | Data                                        | RMC12.2kbps、RMC64kbps、RMC144kbps、RMC384kbps、                             |  |  |  |  |  |  |
|                       | Data                                        | AMR1、AMR2、AMR3、ISDN、64 kbps Packet、User Edit TrCH                        |  |  |  |  |  |  |
|                       | ON/OFF                                      | ONまたはOFF                                                                 |  |  |  |  |  |  |
|                       | Timing Offset                               | 0~149                                                                    |  |  |  |  |  |  |
|                       | ACK Power                                   | -40.00~0.00dB                                                            |  |  |  |  |  |  |
|                       | NACK Power                                  | -40.00~0.00dB                                                            |  |  |  |  |  |  |
|                       | CQI Power                                   | -40.00~0.00dB                                                            |  |  |  |  |  |  |
|                       | ACK Pattern                                 | ACK_only、NACK_only、alt_ACK_NACK_DTX                                      |  |  |  |  |  |  |
|                       | CQI value                                   | 0~30                                                                     |  |  |  |  |  |  |
|                       | Pattern Setting File                        | 使用、未使用                                                                   |  |  |  |  |  |  |
|                       | E-DPCCH ON/OFF                              | ON または OFF                                                               |  |  |  |  |  |  |
|                       | E-DPDCH ON/OFF                              | ON または OFF                                                               |  |  |  |  |  |  |
|                       | E-DPCCH Power                               | -40.00~0.00dB                                                            |  |  |  |  |  |  |
|                       | E-DPDCH Power                               | -40.00~0.00dB                                                            |  |  |  |  |  |  |
|                       | E-DPDCH (SF2) Power/<br>E-DPDCH (SF4) Power | -10.00~+10.00dB                                                          |  |  |  |  |  |  |
|                       | UL-DPDCH Data                               | PN9, PN9fix, PN15fix, 16bit repeat, TrCH                                 |  |  |  |  |  |  |
|                       | TFCI                                        | 0~1023                                                                   |  |  |  |  |  |  |
|                       | Spreading Factor                            | 4, 8, 16, 32, 64, 128, 256                                               |  |  |  |  |  |  |
|                       | BER                                         | 0.0~100.0% (Data がPN9のとき有効)                                              |  |  |  |  |  |  |
| DPCH Edit (Phy CH)    | Slot Format                                 | #0~#1(DataがTrCHのとき有効)                                                    |  |  |  |  |  |  |
|                       | Timing Offset                               | 0~149                                                                    |  |  |  |  |  |  |
|                       |                                             |                                                                          |  |  |  |  |  |  |
|                       | TPC Edit                                    | 1111 1111 1111 1111 1111 1111 1111 1111 1111                             |  |  |  |  |  |  |
|                       | TrCH Number                                 | 1~8                                                                      |  |  |  |  |  |  |
|                       | Data                                        | PN9/PN9fix/PN15fix/16bit repeat                                          |  |  |  |  |  |  |
|                       | ТТІ                                         | 10, 20, 40, 80 ms                                                        |  |  |  |  |  |  |
|                       | Max. TrBk Size                              | 0~5000                                                                   |  |  |  |  |  |  |
|                       | TrBk Size                                   | 0~5000                                                                   |  |  |  |  |  |  |
|                       | Max TrBk Set No.                            | 0~64                                                                     |  |  |  |  |  |  |
| DPCH Edit (IrCH Edit) | TrBk Set No.                                | 0~64                                                                     |  |  |  |  |  |  |
|                       | CRC                                         | 0, 8, 12, 16, 24 bit                                                     |  |  |  |  |  |  |
|                       | Coder                                       | CC1/2, CC1/3, TC                                                         |  |  |  |  |  |  |
|                       | RM attribute                                | 1~256                                                                    |  |  |  |  |  |  |
|                       | BER                                         | 0.0~100.0% (DataがPN9のとき有効)                                               |  |  |  |  |  |  |
|                       | BLER                                        | 0~100% (Data がPN9のとき有効)                                                  |  |  |  |  |  |  |
|                       | HARQ Process Setting File                   | チェックボックスをチェックすると、コモンダイアログが開きます。<br>使用するHARQ Process Setting Fileを選択できます。 |  |  |  |  |  |  |
| E-DPDCH and           | E-DPCCH Data                                | PN9, PN9fix, PN15fix, 16bit repeat, Coded                                |  |  |  |  |  |  |
| E-DPCCH Edit (Phy CH) | E-DPDCH Data                                | PN9, PN9fix, PN15fix, 16bit repeat, E-DCH                                |  |  |  |  |  |  |
|                       | HS-DSCH Configured                          | Yes. No                                                                  |  |  |  |  |  |  |
|                       | E-DPDCH Channel Codes                       | SE256, SE128, SE64, SE32, SE16, SE8, SE4, 2SE4, 2SE2, 2SE2and2SE4        |  |  |  |  |  |  |
|                       | E-DCH TTI                                   | 2ms, 10ms                                                                |  |  |  |  |  |  |
|                       | Information Bit Pavload                     | 18~11484 (E-DCH TTI=2msの場合)、18~20000 (E-DCH TTI=10msの場合)                 |  |  |  |  |  |  |
|                       | E-DCH Pavload Data                          | PN9, PN9fix, PN15fix, 16 bit repeat                                      |  |  |  |  |  |  |
|                       | E-TFCI Information                          | 0~127                                                                    |  |  |  |  |  |  |
| E-DPDCH and           | RSN                                         | 0~3                                                                      |  |  |  |  |  |  |
| E-DPCCH Edit (Tr CH)  | Pattern Length                              | 表示のみ                                                                     |  |  |  |  |  |  |
|                       | E-DCH RV Index                              | 0~3                                                                      |  |  |  |  |  |  |
|                       | CRC Error Insertion                         | Correct、Error                                                            |  |  |  |  |  |  |
|                       | "Happy" Bit                                 | 0,1                                                                      |  |  |  |  |  |  |

# MX370102A TDMA IQproducer

オプション

MX370102A TDMA IQproducerは、TDMA 方式に沿ったパ ラメータ設定および波形パターン生成を行うためのグラフィカル ユーザインタフェースを備えたPC アプリケーションソフトウェア です。生成された波形パターンは、MG3700Aベクトル信号発生 器にダウンロードし、MG3700A内蔵の任意波形発生機能を用 いてTDMA変調のベースバンド信号およびRF信号を出力でき ます。

PDC、PHS、ARIB STD-T61/T79/T86/T98/T102、高度化 PHS、ETC、DSRCなどのシステムに対応した信号だけではな く、これらのシステムとは異なる信号でも生成できます。

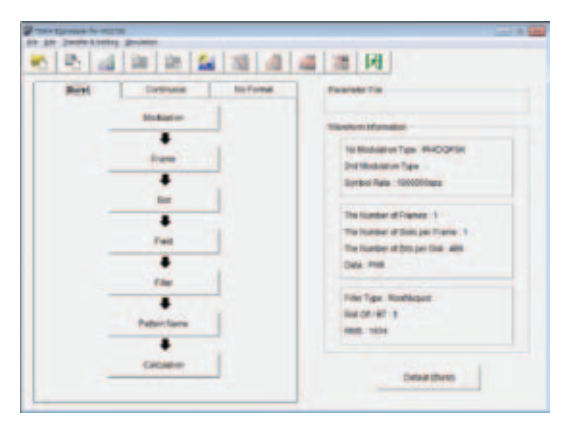

Main 画面

## • パラメータ設定項目一覧

| 設定項日ギタン      | パラメータ設定シート |            |           |  |  |  |  |  |  |
|--------------|------------|------------|-----------|--|--|--|--|--|--|
| 設定項目小ダン      | Burst      | Continuous | No Format |  |  |  |  |  |  |
| Modulation   | 0          | 0          | 0         |  |  |  |  |  |  |
| Frame        | 0          | 0          | -         |  |  |  |  |  |  |
| Slot         | 0          | 0          | -         |  |  |  |  |  |  |
| Field        | 0          | 0          | -         |  |  |  |  |  |  |
| Data         | -          | —          | 0         |  |  |  |  |  |  |
| Filter       | 0          | 0          | 0         |  |  |  |  |  |  |
| Pattern Name | 0          | 0          | 0         |  |  |  |  |  |  |
| Calculation  | 0          | 0          | 0         |  |  |  |  |  |  |

## • パラメータの保存・読み出し

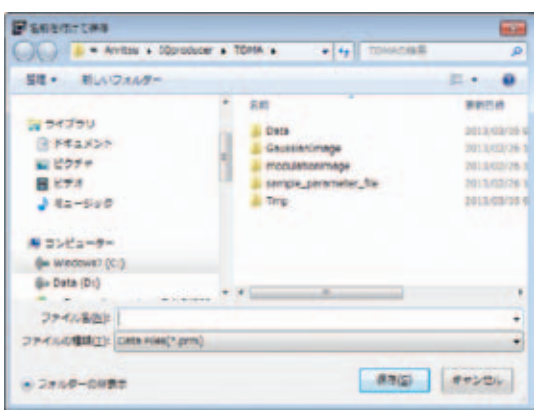

各項目の数値や設定をパラメータファイルとして保存できます。 [ファイル名 (N)]ボックスに任意の名前を入力し、[保存 (S)] ボタンをクリックすると、パラメータファイルが保存されます。 ファイル一覧の中から読み出したいパラメータファイルをクリッ クし、[開く (O)]ボタンをクリックすると、パラメータファイルが 読み出されます。 • グラフ表示

生成した波形パターンに対して、PC上でCCDFとFFTのグラフを表示する機能です。波形パターンをMG3700Aに転送する前に、グラフによって確認できます。

CCDF (Complementary Cumulative Distribution Function) グラフ表示

生成した波形パターンを読み込んで、最大8種類までCCDFグラフ表示できます。

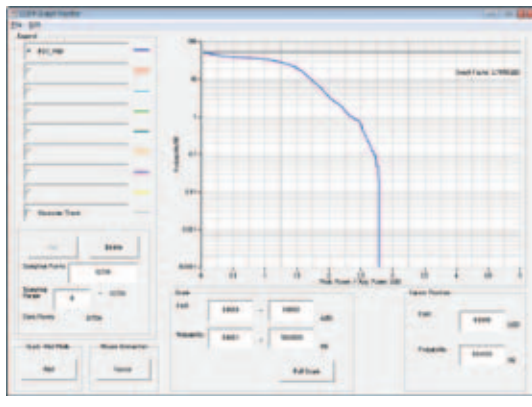

CCDFグラフ表示の一例

FFT (Fast Fourier Transform) グラフ表示 生成した波形パターンを読み込んで、FFTの計算結果を最大4 種類までグラフ表示できます。

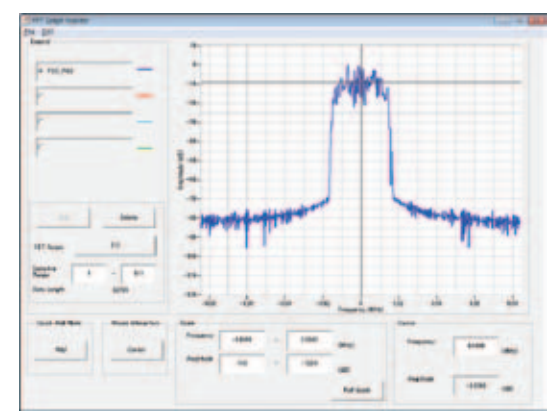

FFTグラフ表示の一例

## MX370102A TDMA IQproducer

## オプション

## • パラメータ設定範囲

| 項目                 | 表示                            | 概要                    | 設定範囲                                                        |  |
|--------------------|-------------------------------|-----------------------|-------------------------------------------------------------|--|
|                    | Modulation Type               |                       | BPSK、DBPSK、PI/2DBPSK、QPSK、O-QPSK、DQPSK、                     |  |
|                    | (1 st Modulation Type)        | 変調方式                  | PI/4DQPSK、8PSK * 1、D8PSK * 1、16QAM * 1、                     |  |
|                    |                               |                       | 32QAM * 1、64QAM * 1、256QAM * 1、ASK、2FSK、4FSK                |  |
|                    | Modulation Type               | 第2亦調方式                | BPSK、DBPSK、PI/2DBPSK、QPSK、DQPSK、PI/4DQPSK、                  |  |
|                    | (2nd Modulation Type)         | 第2支间力式                | 8PSK、D8PSK、16QAM、32QAM、64QAM、256QAM                         |  |
|                    | Symbol Rate                   | シンボルレート               | 1ksps~80Msps(1sps単位で設定)                                     |  |
|                    | Over Sampling                 | オーバサンプル               | 2, 3, 4, 8, 16, 32                                          |  |
|                    |                               |                       | 20kHz~160MHz                                                |  |
| Modulation         | Sampling Rate                 | サンプリングレート             | (Sampling Rate×Over Samplingを自動設定。                          |  |
|                    |                               |                       | マンチェスタ符号選択時はSampling Rate×Over Sampling×2)                  |  |
|                    | GSM                           | GSMの設定                | チェック時にGSMのパラメータを自動設定。                                       |  |
|                    |                               | Comvie                | (変調方式が8PSK、2FSKのとき有効)                                       |  |
|                    | Modulation Index              | <b></b>               | 0.00~1.00(変調方式がASKのとき)                                      |  |
|                    |                               | 又嗣汨妖                  | 0.20~10.00(変調方式が2FSKのとき)                                    |  |
|                    | Manchester Code               | マンチェスタ符号              | チェックしたときはマンチェスタ符号、チェックしないときはNRZ                             |  |
|                    |                               |                       | (変調方式がASKのとき有効。ASK以外のときはNRZ固定)                              |  |
|                    | Maximum Frequency Deviation   | 最大周波数偏移               | 120~2100                                                    |  |
| Frame              | The Number of Frames          | フレーム数                 | 1~4088、Auto                                                 |  |
|                    | The Number of Slots per Frame | 1フレーム中のスロット数          | 1~20                                                        |  |
|                    | 第1、24フィールド                    | Guardフィールド            | "Modulation Type" によって、別表のビット数を設定                           |  |
|                    | 第2、23フィールド                    | Rampフィールド             | "Modulation Type" によって、別表のビット数を設定                           |  |
| Slot (Burst)       | 第3~22フィールド                    | Fixed (固定データ)のフィールド   | 0~128までの整数を設定                                               |  |
|                    | 第3~22フィールド                    | Data (PN9、PN15)のフィールド | 0~1024までの整数を設定                                              |  |
|                    | 第4~22フィールド                    | CRC (巡回冗長検査)のフィールド    | 0, 8, 12, 16, 24, 32                                        |  |
|                    | 第1~24フィールド                    | Fixed (固定データ)のフィールド   | 0~128までの整数を設定                                               |  |
| Slot (Continuous)  | 第1~24フィールド                    | Data (PN9、PN15)のフィールド | 0~1024までの整数を設定                                              |  |
|                    | 第2~24フィールド                    | CRC (巡回冗長検査)のフィールド    | 0、8、12、16、24、32                                             |  |
|                    | Fixed                         | 固定データを16進数で設定         | 0~設定されたビット数における最大値                                          |  |
| Field              | 000                           | CRC演算領域を整数で設定         | 1~CRCより左のフィールドの合計ビット数                                       |  |
| (Puret/Continuous) | CRC                           |                       | (Guard、Ramp部を除く)                                            |  |
| (Burst/Continuous) | Dete Field                    |                       | PN9、PN15、16 bit Pattern、All 0、All 1、UserFile * 2            |  |
|                    | Data Field                    | 連続パターンを選択             | "16 bit Pattern"では任意の16進数を入力                                |  |
| Data (No Format)   | Data                          | 連続パターンを選択             | PN9、PN15、16 bit Pattern、All 0、All 1、UserFile * <sup>2</sup> |  |
|                    |                               |                       | Nyquist、Root Nuquist、Gaussian、Gaussian2、Ideal Lowpass、      |  |
|                    | Filter                        | フィルタの種類               | None、ARIB STD-T98、ARIB STD-T102 Part1、Half-sine、            |  |
|                    |                               |                       | User Defined Filter                                         |  |
| Filtor             | Roll Off/BT                   | ロールオフ率/BT積            | 0.10~1.00 (Nyquist、Root Nyquist、Gaussianのとき有効)              |  |
|                    |                               |                       | Fs/2、Fs/3、Fs/4、Fs/8、Fs/16、Fs/32                             |  |
|                    | Passband                      | フィルタの通過域              | (IdealLowpassのとき有効。 Over Samplingの値によって設定範                  |  |
|                    |                               |                       | 囲が制約されます。)                                                  |  |
|                    | RMS                           | 波形パターンデータのRMS値        | 651~4104                                                    |  |
|                    | Package                       | パッケージ名                | 31文字以内                                                      |  |
| Pattern Name       | Pattern Name                  | 波形パターンのファイル名          | 20文字以内                                                      |  |
|                    | Comment                       | コメント欄                 | 38文字以内                                                      |  |
| Coloulation        | パラメーク設定後、速形パターンデータの作用を開始する    |                       |                                                             |  |

 Calculation
 パラメータ設定後、波形パターンデータの作成を開始する

 \*1: IQマッピング用のユーザファイルを選択することで各シンボル点に対応する2進数の変更ができます。

\*2: "UserFile"では変調前の2進の数列をテキストファイルから読み込むことができます。最大ビット数は9600000ビットです。

## • Guardフィールドの設定範囲

| (1st/2nd) Modulation Type        | 第1フィールドのビット数  | 第24フィールドのビット数 |
|----------------------------------|---------------|---------------|
| BPSK、DBPSK、PI/2DBPSK、ASK、2FSK    | 0~9960までの整数   | 0~9960までの整数   |
| QPSK、O-QPSK、DQPSK、PI/4DQPSK、4FSK | 0~9960までの2の倍数 | 0~9960までの2の倍数 |
| 8PSK、D8PSK                       | 0~9960までの3の倍数 | 0~9960までの3の倍数 |
| 16 QAM                           | 0~9960までの4の倍数 | 0~9960までの4の倍数 |
| 32 QAM                           | 0~9960までの5の倍数 | 0~9960までの5の倍数 |
| 64 QAM                           | 0~9960までの6の倍数 | 0~9960までの6の倍数 |
| 256 QAM                          | 0~9960までの8の倍数 | 0~9960までの8の倍数 |

## • Rampフィールドの設定範囲

| (1st/2nd) Modulation Type        | ビット数         |
|----------------------------------|--------------|
| BPSK、DBPSK、PI/2DBPSK、ASK、2FSK    | 1~16までの整数    |
| QPSK、O-QPSK、DQPSK、PI/4DQPSK、4FSK | 2~32までの2の倍数  |
| 8PSK、D8PSK                       | 3~48までの3の倍数  |
| 16 QAM                           | 4~64までの4の倍数  |
| 32 QAM                           | 5~80までの5の倍数  |
| 64 QAM                           | 6~96までの6の倍数  |
| 256 QAM                          | 8~128までの8の倍数 |

# MX370103A CDMA2000 1xEV-DO IQproducer

オプション

MX370103A CDMA2000 1xEV-DO IQproducerは、 CDMA2000 1xEV-DO方式(1xEV-DOフォワードおよび1xEV-DOリバース)に沿ったパラメータ設定および波形パターン生成を行 うためのグラフィカルユーザインタフェースを備えたPCアプリケー ションソフトウェアです。生成された波形パターンは、MG3700Aベ クトル信号発生器にダウンロードし、MG3700A内蔵の任意波形発 生機能を用いてCDMA2000 1xEV-DO変調のベースバンド信号お よびRF信号を出力できます。

フォワードでは最大9キャリアまでのマルチキャリア信号やIdle、 Active混在信号を生成できます。また、リバースでは周波数・ 位相・レベル・ディレイを自由に調整したマルチユーザ信号を生 成できます。

| A waterto clowercore retry bo Pervert Repositor                                                                                                    |    |
|----------------------------------------------------------------------------------------------------|----|
| Deriv 10 aufterer Consolite                                                                                                    |    |
| Financia In Acceleration for Dark die Fernanze In                                                                                                    |    |
| -Constit Panister                                                                                                    |    |
| Alter Date in a constant in a                                                                                                    |    |
| Camer T T Camer Parameters Case Tr Camer T Baskat C Delast A                                                                                                    |    |
| -Center Researchers (Center 1)                                                                                                    |    |
| TOH Reserves Mill Index for Testing Charles                                                                                                    |    |
| The new Property of the second second |    |
| Delbers Advertidants Permanenter Rora P 1264 P                                                                                                    |    |
| Sea frame Autory (Mag1) PT-101-101-101-101-101-101-101-101-101-10                                                                                                    |    |
| an tone Albert taken                                                                                                    |    |
| tere best                                                                                                    |    |
|                                                                                                    |    |
| Cerrer Catopee                                                                                                    |    |
| Treater PT Deaders COP Deaders                                                                                                    | 14 |

| arter 1 | died.       | -       | 1.0    |                       |                                                                                                    |
|---------|-------------|---------|--------|-----------------------|----------------------------------------------------------------------------------------------------|
|         | Specing     | 1.23841 |        |                       |                                                                                                    |
|         | Cerer 1     | 15 (14  | C 1089 |                       |                                                                                                    |
|         | Carler 2    | 16 ON   | C OFF. | Valuetore Data        |                                                                                                    |
|         | Carer 3     | -       | C (84  |                       |                                                                                                    |
|         | Carter 6    | IF OH   | C 017  | FaterListe            | for the                                                                                                    |
|         | Carar S.    | in the  | Corr   |                       |                                                                                                    |
|         | Care: 6     | W ON    | C 017  |                       |                                                                                                    |
|         | Carmer?     | IF ON   | IF OFF |                       |                                                                                                    |
|         | Carer 8     | C 04    | re orr | Terget FMC Range      | No. \$12.000 No. \$100.000                                                                                                    |
|         | Owner B     | ( ON    | IF OFF |                       | and the second second se |
| 0.0     | nter Frique | PET     |        | Piel Adjustment Value | 100.400 100.400                                                                                                    |
|         |             |         |        | Composition Drema     |                                                                                                    |

1xEV-DO フォワード 設定画面

## • パラメータの保存・読み出し

各項目の数値や設定をパラメータファイルとして保存できます。 [ファイル名(N)]ボックスに任意の名前を入力し、[保存(S)] ボタンをクリックすると、パラメータファイルが保存されます。 ファイル一覧の中から読み出したいパラメータファイルをクリッ クし、[開く(O)]ボタンをクリックすると、パラメータファイルが 読み出されます。

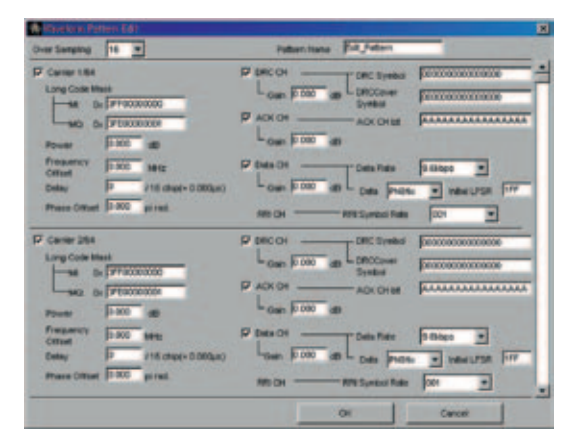

1xEV-DO リバース設定画面

## グラフ表示

生成した波形パターンに対して、PC上でCCDFとFFTのグラフを表示する機能です。波形パターンをMG3700Aに転送する前に、グラフによって確認できます。

CCDF (Complementary Cumulative Distribution Function) グラフ表示

生成した波形パターンを読み込んで、最大8種類までCCDFグラフ表示できます。

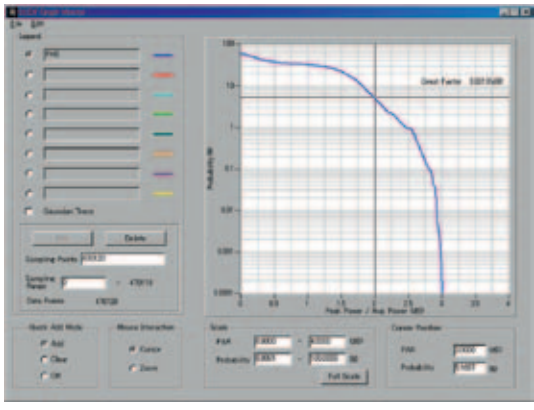

CCDFグラフ表示の一例

FFT (Fast Fourier Transform) グラフ表示 生成した波形パターンを読み込んで、FFTの計算結果を最大4 種類までグラフ表示できます。

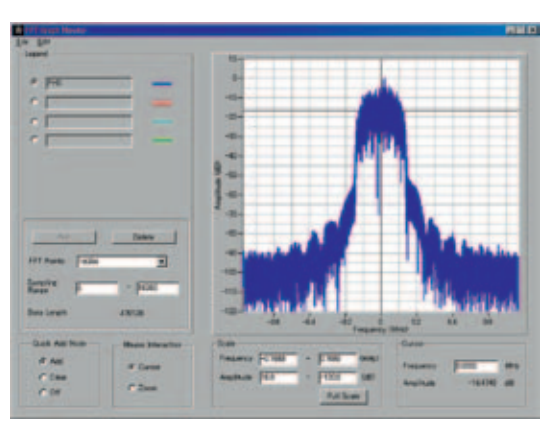

FFTグラフ表示の一例

## 1xEV-DO フォワード 設定範囲

#### Carrier Editシート

Carrier Editシートでは、マルチキャリアの構成要素であるキャリア番号1から9までのシングルキャリアの変調パラメータを設定。

| 表示                                     |                                                                                                    |  |  |
|----------------------------------------|----------------------------------------------------------------------------------------------------|--|--|
| Wave Data Length                       | 作成する波形パターンのフレーム数。最大4framesまで指定。マルチキャリアを作成する場合は3framesのみ指定                                                                                                    |  |  |
| Over Sampling                          | 波形パターンのオーバーサンプリングレート。4、8、16に設定                                                                                                    |  |  |
| Default All                            | 全シングルキャリアの設定値を初期値に戻す                                                                                                    |  |  |
| Carrier                                | 編集を行うシングルキャリアを選択。1から9までの値に設定                                                                                                    |  |  |
| Carrier Parameters Copy                | 現在設定中のシングルキャリアの設定内容を、他のシングルキャリアにコピー。Carrier 1~Carrier 9、あるいはAll Carrierのいずれかに設定                                                                                                    |  |  |
| Execute                                | Carrier Parameters Copyに示されたコピー先に、現在設定している (Carrierにキャリア番号が表示されている)<br>シングルキャリアの設定内容をコピー。コピーする内容にはRPC/RA CH Parameters画面の内容も含む                                                                                                    |  |  |
| Data Rate                              | 作成するシングルキャリアのデータレート、送信スロットを設定します。以下のいずれかに設定<br>38.4kbps (16slots) QPSK、76.8kbps (8slots) QPSK、153.6kbps (4slots) QPSK、307.2kbps (2slots) QPSK、<br>614.4kbps (1slot) QPSK、307.2kbps (4slots) QPSK、614.4kbps (2slots) QPSK、1228.8kbps (1slot) QPSK、<br>921.6kbps (2slots) 8-PSK、1843.2kbps (1slot) 8-PSK、1228.8kbps (2slots) 16QAM、2457.6kbps (1slot) 16QAM、Idle Slot |  |  |
| 1 st~4th Frame<br>Active (1) /Idle (0) | スロットごとにトラヒックチャネルのアクティブ、アイドルを設定                                                                                                    |  |  |
| TCH Data                               | トラヒックチャネルのペイロードデータを設定<br>All '0' : ペイロードデータをすべて0に設定<br>All '1' : ペイロードデータをすべて1に設定<br>PN15: ペイロードデータを連続でないPN15に設定。PN15は各フレーム内で連続                                                                                                    |  |  |
| Offset Index                           | 作成するシングルキャリアのPN Offset Indexを指定。0~511の値に設定                                                                                                    |  |  |
| TCH1~TCH4                              | トラヒックチャネルのスクランブリングシーケンスとプリアンブルのウォルシュカバーに使われる MAC Index を指定<br>5 から63までの整数値に設定                                                                                                    |  |  |
| Reg1~Reg4                              | TCH Data をPN 15にしたときのPN 15系列生成用の線形帰還シフトレジスタ初期値。0~7 FFF の値に設定。設定値は16進数<br>この初期値を変えることで、各TCHのPN 15系列にオフセットを付加することが可能                                                                                                    |  |  |
| Carrier Default                        | 現在画面上で設定を行っている (Carrierにキャリア番号が表示されている) シングルキャリアの設定値を初期値に戻す<br>Carrier Parameters フレーム内のコントロールがシングルキャリアの設定値                                                                                                    |  |  |
| RPC/RA CH Parameters                   | RPCチャネルとRAチャネルのパラメータを設定するRPC/RA CH Parameters画面を開く                                                                                                    |  |  |
| Carrier Calculate                      | 現在の設定で9つのシングルキャリアの波形パターンを作成<br>このボタンをクリックしてExecution and Result画面にCompleteと表示されると、Carrier Editシートでの作業は終了                                                                                                    |  |  |

## RPC/RA CH Parameters シート

| 表示        | 設定範囲                                                                                              |
|-----------|---------------------------------------------------------------------------------------------------|
| Frame     | RPCチャネルとRAチャネルの編集を行うフレームを選択                                                                       |
| Slot      | RPCチャネルとRAチャネルの編集を行うスロットを選択                                                                       |
| RA Bit    | RAチャネルのRAビットです。Oまたは1に設定                                                                           |
| CH Power  | MACチャネルのチャネルゲイン (パイロットチャネルからの相対値)です。-40~+40dBまでの値に設定                                              |
| RPC Bit   | RPCチャネルのRPCビットです。0または1に設定                                                                         |
| ON/OFF    | 各MACチャネルのON/OFFを設定                                                                                |
| Normalize | 設定中のスロットのRPCチャネルとRAチャネルのチャネルゲインを、分数で示した割合に一括で設定<br>RAチャネルの比率の分子は1~分母-1の範囲で設定可能。また、分母は2~99の範囲で設定可能 |

## Multicarrier Compositionシート

Carrier Editで作成した各シングルキャリアの波形パターンから、マルチキャリア(シングルキャリア)の波形パターンを作成。

| 表示                   |                                                                                                    |
|----------------------|----------------------------------------------------------------------------------------------------|
| Spacing              | 隣り合うキャリア番号を持つキャリア間の周波数間隔を設定。1.20MHz、1.23MHzもしくは1.25MHzに設定                                                |
| Carrier Select       | Carrier Editで作成したシングルキャリアの中でマルチキャリア(1シングルキャリアのみをONにし、それ以外をすべてOFFにした場合はシングルキャリア)作成に使用するシングルキャリアのON/OFFを設定 |
| Target RMS Range     | RMSは波形パターンのRMS値のことを表しており、Maxは波形パターンのRMS調整の際に設定                                                           |
| RMS Adjustment Value | マルチキャリア (シングルキャリア) 波形パターンのRMS値を設定                                                                        |
| RMS Adjust           | Composition Executeボタンをクリックして作成された波形パターンを、RMS Adjustment Valueに入力された値に近いRMS値をもつ波形<br>パターンに変換             |

#### 1xEV-DO リバース設定範囲

| 表示                  | 設定対象                                                           | 設定範囲                                       |
|---------------------|----------------------------------------------------------------|--------------------------------------------|
| Over Sampling       | 波形パターンのサンプリングレートとチップレートの比                                      | 4、8、16                                     |
| Carrier On/Off      | キャリアのOn/Offを設定。 チェックを入れた状態がOn                                  | On、Off                                     |
| Long Code Mask      | I、Qロングコードマスクを設定。ユーザがMIを入力するとMQが自動的に設定                          | MI、MQとも0x0から<br>0x3FFFFFFFFまで              |
| Power               | キャリアのパワーを設定                                                    | -80.000~0.000dB                            |
| Frequency Offset    | 本器の中心周波数の設定値に対する、キャリアの周波数とのオフセットを設定                            | -5.000 MHz~+5.000 MHz                      |
| Delay               | キャリアのディレイを設定<br>ディレイとは本器背面出力のフレームトリガに対してキャリアのフレーム先頭が出力される時間の遅れ | 0~32768 chip                               |
| Phase Offset        | キャリアの位相オフセットを設定                                                | 0.000∼2.000 ϖ rad.                         |
| DRC CH On/Off       | DRCチャネルのOn/Offを設定。チェックを入れた状態がOn                                | On、Off                                     |
| DRC CH Gain         | DRCチャネルのチャネルゲインを設定。パイロットチャネルからの相対値                             | -80.000~+20.000dB                          |
| DRC Symbol          | DRCチャネルシンボルデータを16進数で設定                                         | 00000000000000000000~<br>FFFFFFFFFFFFFFFFF |
| DRC Cover<br>Symbol | DRCカバーシンボルデータを8進数で設定                                           | 00000000000000000000<br>77777777777777777  |
| ACK CH On/Off       | ACKチャネルのOn/Offを設定。チェックを入れた状態がOn                                | On、Off                                     |
| ACK CH Gain         | ACKチャネルのチャネルゲインを設定。パイロットチャネルからの相対値                             | -80.000~+20.000dB                          |
| ACK CH Bit          | ACKチャネルビットを設定                                                  | A (ACK), N (NACK), X (DTX)                 |
| Data CH On/Off      | DataチャネルのOn/Offを設定。チェックを入れた状態がOn                               | On、Off                                     |
| Data CH Gain        | Dataチャネルのチャネルゲインを設定。パイロットチャネルからの相対値                            | -80.000~+20.000dB                          |
| Data Rate           | Dataチャネルのデータレートを設定                                             | 9.6、19.2、38.4、76.8、153.6kbps               |
| Data                | Dataチャネルのペイロードデータを設定。選択項目のPN9fixは、連続性の無いPN9符号系列                | PN9fix、All '0'、All '1'                     |
| Initial LFSR        | DataにPN9fixを選択した場合の、PN9生成器のシフトレジスタの初期値を16進数で設定                 | 0~ 1FF (HEX)                               |
| RRI Symbol          | RRIシンボルを2進数で設定                                                 | 000~101 (BIN)                              |

# MX370104A Multi-carrier IQproducer

オプション

MX370104A Multi-carrier IQproducerは、各種通信方式の 変調信号やトーン信号に対して、マルチキャリア化した波形パ ターンの生成を行うためのグラフィカルユーザインタフェースを 備えたPCアプリケーションソフトウェアです。生成された波形 パターンは、MG3700Aベクトル信号発生器にダウンロードし、 MG3700A内蔵の任意波形発生機能を用いてさまざまな通信 方式のマルチキャリア信号を出力できます。

また、マルチキャリア信号だけではなく、サンプリングレートが異 なる2つの波形パターンを同一のサンプリングレートの波形パ ターンに変換する機能や、W-CDMA Downlinkのマルチキャリ ア・クリッピングを設定した波形パターンの生成もできます。

## • Multi-purpose 機能

Multi-purpose機能は、MG3700A用の既存の波形パターンや トーン信号をマルチキャリア化するための機能です。最大32の キャリアを持つ信号を1つの波形パターンとして生成できます。 (Freq. Offsetや波形パターンの組み合わせによって32キャリア まで設定できない場合があります。また本機能で作成した波形 パターンを再度wviファイルに選択することで32キャリア以上 の波形パターンを生成することもできます。)

例) CDMA 2000 Forward と Reverseの混在信号

| t-ourpose A | Burt Rate   WHCOMADUS   |                 | -                   |
|-------------|-------------------------|-----------------|---------------------|
| Component   | whi File                | Gan (dl)        | Freq Offset (MHz)   |
| 1           | PV/D_2457_Sktops_1stot  | 0.00            | +8.750000           |
| 2           | RVS,RCI_FOH             | 0.00            | +7:500000           |
| 3           | FVAD_2457_Skbps_1stot   | 0.00            | +6.250000           |
| .4          | RVS_RC1_FOH             | 0.00            | +5.000000           |
| 5           | PVND_2457_58bps_1alot   | 0.00            | +3750000            |
|             | RVS, RCI_FOH            | 0.00            | +2:500000           |
| 7           | PVAD_2457_fillips_1atol | 0.00            | +1.250000           |
| 8           | RVS. RCI FOH            | 0.00            | 0.000000            |
|             | PVND_2457_EBbprs_1abot  | 0.00            | -1.250000           |
| 10          | RVS. RCI FOH            | 0.00            | -2 500000           |
| -           | 1                       |                 | -                   |
| Photorana   | mitte Ch                | Mar Freiz. Otto | nt + ± 62.200630440 |

Multi-carrier 設定画面

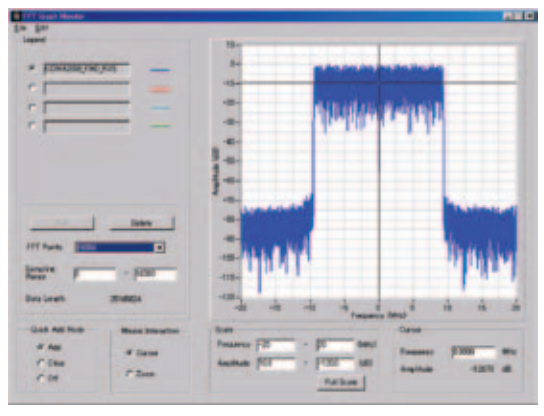

FFT 解析画面

#### Adjust Rate 機能

Adjust Rate機能は、サンプリングレートの異なる2つの波形パ ターンに対して、同一のサンプリングレートに変換した2つの波 形パターンを生成するための機能です。

MG3700Aの2信号加算機能では、異なるサンプリングレートを 持つ波形パターンの加算を行うと、メモリB側の波形パターンは メモリA側のサンプリングレートで出力されるので帯域が変化 します。

そのため、同じサンプリングレートを持つ同一通信方式の希望 波と妨害波の加算ができました。今回、Adjust Rate機能によっ て2つの波形パターンのサンプリングレートを一致させることで、 異なる通信方式の信号でも2信号加算機能による出力ができる ようになります。

例) WLANとBluetoothのサンプリングレート調整

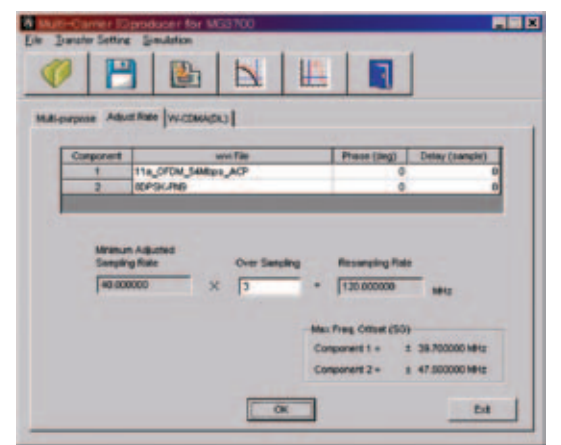

Multi-carrier 設定画面

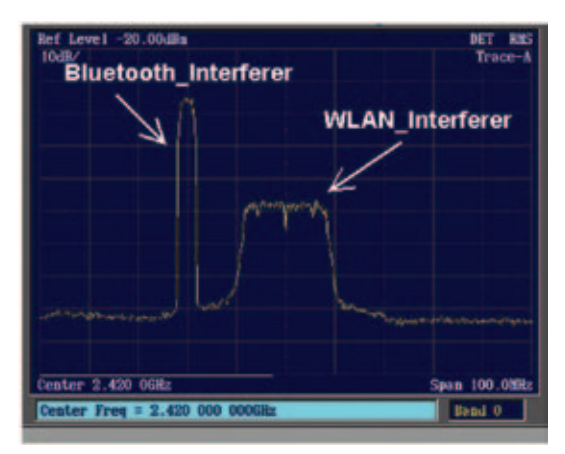

FFT 解析画面

## MX370104A Multi-carrier IQproducer

オプション

## •W-CDMA(DL)機能

W-CDMA Downlinkの4キャリアまたは5キャリアの、任意の キャリアのON/OFF、クリッピング方法、クリッピング基準レベ ル、クリッピング比などの設定を行い波形パターンを生成する 機能です。

- ・クリッピング方法 (Clipping Method): Non、Vector (pre-filter)、Vector (post-filter)、 Scalar (pre-filter)、Scalar (post-filter)
- ・クリッピング基準レベル (Clipping Reference):
   Peak Power、RMS Power

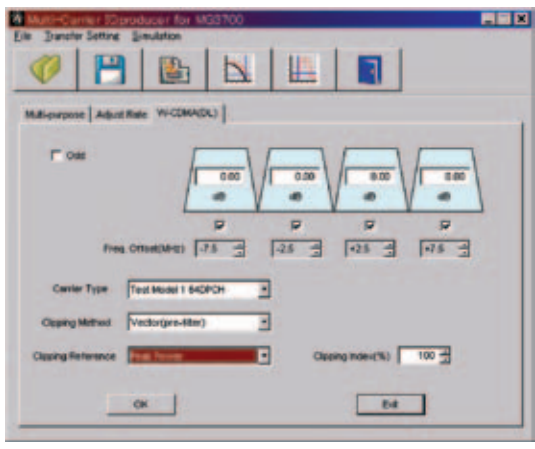

Multi-carrier 設定画面

| Muti-Conver IS<br>in Junator Setting | producer for MSSN<br>Seulation | 00 |                 |                          |
|--------------------------------------|--------------------------------|----|-----------------|--------------------------|
| Ø   P                                |                                |    |                 |                          |
| Multi-purpose Adu                    | ERINE WICCHARDE)               | 1  |                 |                          |
| P cas                                |                                |    |                 | 200<br>200<br>200<br>200 |
| Carrier Type                         | Test Model 1 640PCH            |    | 3 I 3           | lease 2                  |
| Classing Method                      | (attripeday)                   |    |                 |                          |
| Claping Retwonce                     | Peak Power                     | -  | Opping index(%) | 100 #                    |
| 1                                    | OR                             |    | Ed              |                          |

Multi-carrier 設定画面

# MX370105A Mobile WiMAX IQproducer

オプション

MX370105A Mobile WiMAX IQproducerは、IEEE 802.16e-2005 WirelessMAN-OFDMAの MAC、PHY仕様に沿ったパ ラメータ設定および波形パターン生成を行うためのグラフィカル ユーザインタフェースを備えたPCアプリケーションソフトウェア です。生成された波形パターンは、MG3700Aベクトル信号発生 器にダウンロードし、MG3700A内蔵の任意波形発生機能を用 いてWirelessMAN\_OFDMA変調のベースバンド信号および RF信号を出力できます。

設定できるパラメータは、受信特性試験に必要なDL/UL-MAP、 DCD/UCDなどのMAC management messagesの一部です。 生成された波形パターンはIEEE802.16eの8.4.13 Receiver Requirement試験の一部\*にご利用いただけます。

\*: Hand Overなど信号発生器単独ではできない機能試験を除きます。

## 推奨オプション

## MG3700A-021 ARBメモリ拡張512Mサンプル

IEEE802.16eの受信特性評価には、希望波に妨害波を加えた 状態で規格を満たすことを確認する項目があります。このとき、 2つの信号が必要になりますが、MG3700Aの2波加算機能では 2つのメモリに異なる信号を設定できますので、MG3700Aは1 台で希望波と妨害波を出力できます。さらに、メモリ容量を拡 張すると、異なる通信方式のいくつかの波形パターンを保持し、 それらを瞬時に切り替えることができます。

## MG3700A-031 高速BER測定機能

IEEE802.16eの受信特性評価には、BERの測定に"固定パターン"が指定されている項目があります。

MG3700 A-031 高速 BER 測定機能オプション\*はこの"固定パ ターン"を使った BER 測定をサポートしています。

\*:標準内蔵のBER測定機能は"固定パターン"をサポートしておりません。

## ● パラメータの保存・読み出し

各項目の数値や設定をパラメータファイルとして保存できます。 [ファイル名(N)]ボックスに任意の名前を入力し、[保存(S)] ボタンをクリックすると、パラメータファイルが保存されます。 ファイル一覧の中から読み出したいパラメータファイルをクリッ クし、[開く(O)]ボタンをクリックすると、パラメータファイル が読み出されます。

| 名前を付けて 保存                                                                                 | Ŧ                                                                                       | 2 X     |
|-------------------------------------------------------------------------------------------|-----------------------------------------------------------------------------------------|---------|
| 進出為空間接色                                                                                   | MINIMAX                                                                                 | • • • • |
| MobileWiMAX3<br>MobileWiMAX3<br>MobileWiMAX3<br>MobileWiMAX3<br>MobileWiMAX3<br>Teot1.cml | 9oth, DL95, UL12.xml<br>DLPattern, DL95.xml<br>Opro, Jhitial.xml<br>JLPattern, UL12.xml |         |
| 77-1%-8/30                                                                                | F                                                                                       | @##@    |
| 77-1%の種類①                                                                                 | Setting Files (P.xml)                                                                   | = ##JUA |

## グラフ表示

生成した波形パターンに対して、CCDF、FFT、Time Domain のグラフ表示による確認またはクリッピング、フィルタリング処 理が行えます。

## CCDF (Complementary Cumulative Distribution Function) グラフ表示

生成した波形パターンを読み込んで、最大8種類までCCDFグラフ表示できます。

## FFT (Fast Fourier Transform) グラフ表示

生成した波形パターンを読み込んで、FFTの計算結果を最大4 種類までグラフ表示できます。

## Time Domain グラフ表示

生成した波形パターンを読み込んで、最大4種類までTime Domain グラフが表示できます。

## Clipping機能

生成した波形パターンに対して、クリッピングやフィルタリング 処理ができます。

## MX370105A Mobile WiMAX IQproducer

オプション

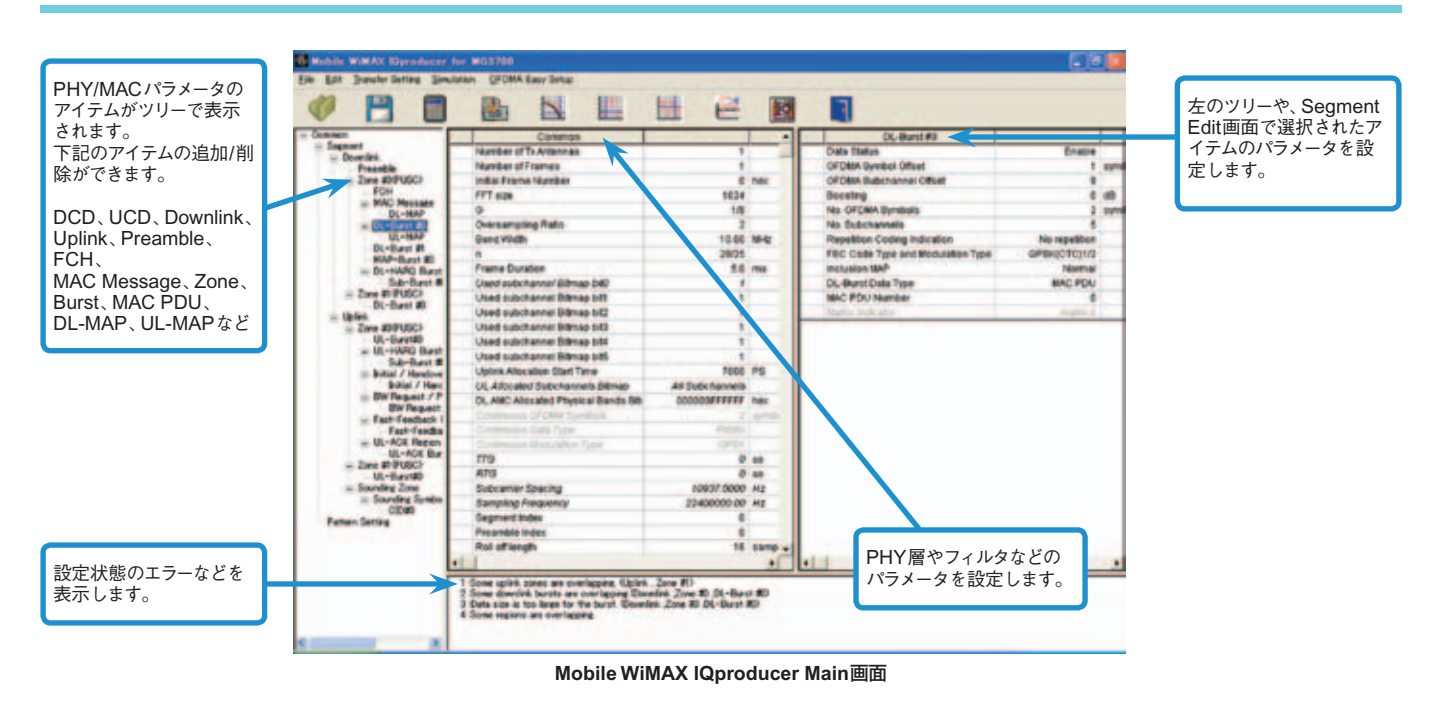

## 優れた操作性: Segment Edit画面

- ・マウスカーソルでZoneまたはBurstの拡大/縮小の編集ができます。
- ・編集結果はメイン画面のパラメータに反映されます。
- ・マウスカーソルをあわせるとその領域の情報ウィンドウが開きます。
- ・クリックした領域のパラメータがメイン画面に表示されます。

| 88 )                 | lobile | WiMAX IOprod      | lucer for  | MG3700    |             |     |      |     |    |            |
|----------------------|--------|-------------------|------------|-----------|-------------|-----|------|-----|----|------------|
| Eile                 | Edit   | Iransfer Setting  | Simulation | DEPDMA    | Easy Setup  |     |      |     |    |            |
| 1                    | 2      |                   |            | E.        | N           | 115 | 10E  | 124 | 1  |            |
| 1                    |        |                   |            | 100       | F.Y         | 1   | 1.EE | -   | E  |            |
| - Common<br>- Segmen |        |                   |            |           | Common      |     |      |     | *  |            |
|                      |        | ionit<br>Iownlink |            | Number of | Tx Antennas |     | 1    | 1   | 10 | Data Statu |

Mobile WiMAX IQproducer Main画面

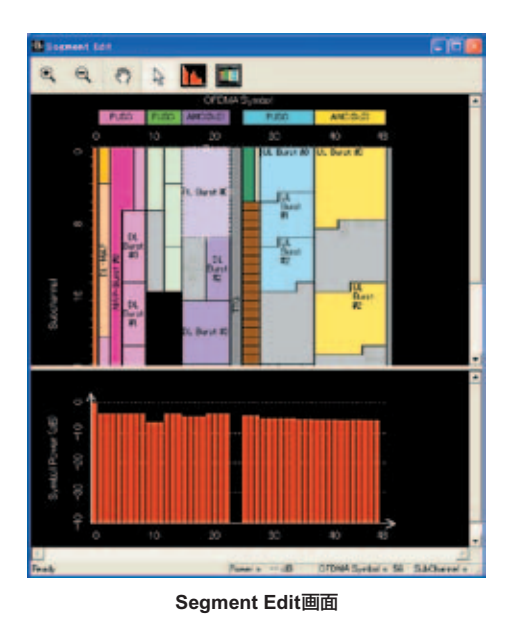

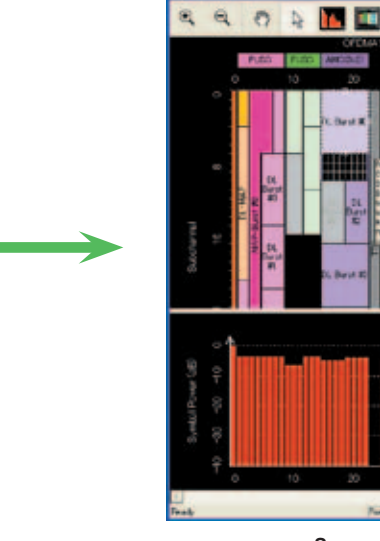

al an Chlosin ann 1987 (198

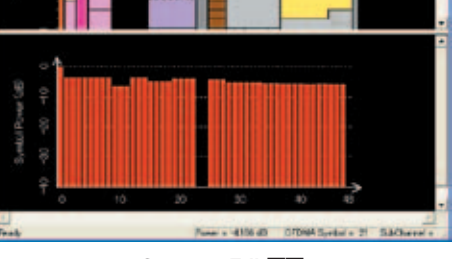

Segment Edit画面

## 共通部 (Common、Segment) パラメータ設定範囲

| ツリー表示   | 項目                                        | 設定範囲                                                                                                    | Frame Duration<br>= Continuousのとき |
|---------|-------------------------------------------|----------------------------------------------------------------------------------------------------|-----------------------------------|
| Common  | Number of Tx Antennas                     | 1,2                                                                                                    |                                   |
|         | Number of Frames                          | 1~メモリ内に収まる最大のFrame数                                                                                                    | 設定対象外                             |
|         | Initial Frame Number                      | 000000~FFFFFF (HEX)                                                                                                    | 設定対象外                             |
|         | FFT size                                  | 128、512、1024、2048                                                                                                    |                                   |
|         | G(CPタイムレシオ)                               | 1/4、1/8、1/16、1/32                                                                                                    |                                   |
|         | Oversampling Ratio                        | 2, 4, 8                                                                                                    |                                   |
|         | Band Width                                | 1.25、1.50、1.75、2.50、3.00、3.50、5.00、6.00、7.00、8.75、10.00、12.00、14.00、<br>15.00、17.50、20.00、24.00、28.00 MHz                                                                                                    |                                   |
|         | n (Sampling Factor)                       | 8/7、28/25                                                                                                    |                                   |
|         | Frame Duration                            | 2.0, 2.5, 4.0, 5.0, 8.0, 10.0, 12.5, 20.0ms, Continuous                                                                                                    |                                   |
|         | Used subchannel Bitmap<br>bit0~bit5       | 1、0:<br>FFT size=128,512の場合は、bit0、2、4=0固定<br>Segment Index=0の場合はbit0=1、Segment Index=1の場合はbit2=1、<br>Segment Index=2の場合はbit4=1<br>DL Use All SC Indicator=Allの場合は設定対象外                                                                                                 |                                   |
|         | Uplink Allocation Start Time              | 0~Frame EndPS<br>(ツリー上にDownlink、Uplinkが両方とも存在しない場合は設定対象外)                                                                                                    | 設定対象外                             |
|         | Uplink Allocation<br>Subchannels Bitmap   | All Subchannels                                                                                                    |                                   |
|         | DL AMC Allocated Physical<br>Bands Bitmap | FFT size=2048         0000000000~FFFFFFFFFF           FFT size=1024         0000000000~000000FFFF           FFT size=512         00000000000~0000000FFF           FFT size=128         00000000000~000000007                                                           |                                   |
|         | Continuous OFDMA Symbols                  | 2~メモリ内に収まる最大のOFDMA Symbol数 (2 symbol step)                                                                                                    | 設定対象                              |
|         | Continuous Data Type                      | 16bit repeat、PN9fix、PN15fix、S_QPSK、S_16QAM、S_64QAM、User File:<br>ここで選択したデータにはCoding、Randomizationが行われません。                                                                                                    | 設定対象                              |
|         | Continuous Data Type<br>Repeat Data       | 0000~FFFF (HEX) (Continuous Data Type=16 bit repeatのとき有効)                                                                                                    | 設定対象                              |
|         | Continuous Data Type<br>User File         | User Fileを指定 (Continuous Data Type=User Fileのとき有効)                                                                                                    | 設定対象                              |
|         | Continuous Modulation Type                | QPSK、16QAM、64QAM (Frame Duration=Continuousのとき有効)                                                                                                    | 設定対象                              |
|         | TTG                                       | 表示のみ:Downlink-Uplink間のギャップインターバルを表示                                                                                                    |                                   |
|         | RTG                                       | 表示のみ:Uplink – Frame Endのギャップインターバルを表示                                                                                                    |                                   |
|         | Subcarrier Spacing                        | 表示のみ                                                                                                    |                                   |
|         | Sampling Frequency                        | 表示のみ: Band Width、n (Sampling Factor)、Oversampling Ratioの設定による                                                                                                    |                                   |
|         | Segment Index                             | 0, 1, 2                                                                                                    | 設定対象外                             |
|         | Preamble Index                            | <表1参照>                                                                                                    | 設定対象外                             |
|         | Roll off length                           | 0~32                                                                                                    |                                   |
|         | Filter                                    |                                                                                                    |                                   |
|         | Filter Type                               | Non, Gaussian, Root Nyquist, Nyquist, Ideal                                                                                                    |                                   |
|         | Roll Off/BT                               | 0.1~1.0: Filter Type=Non、Idealの場合には設定対象外                                                                                                    |                                   |
|         | Filter Length                             | 1~1024: Filter Type=Non、Idealの場合には設定対象外                                                                                                    |                                   |
|         | DLFP                                      |                                                                                                    |                                   |
|         | Repetition Coding Indication              | No repetition, 2, 4, 6                                                                                                    | 設定対象外                             |
|         | Coding Indication                         | CC、CTC                                                                                                    | 設定対象外                             |
|         | DIUC Setting                              | Auto、Manual                                                                                                    |                                   |
|         | DIUC List                                 | QPSK (CC) 1/2, QPSK (CC) 3/4, 16QAM (CC) 1/2, 16QAM (CC) 3/4, 64QAM (CC) 1/2,<br>64QAM (CC) 2/3, 64QAM (CC) 3/4, QPSK (CTC) 1/2, QPSK (CTC) 3/4, 16QAM (CTC) 1/2,<br>16QAM (CTC) 3/4, 64QAM (CTC) 1/2, 64QAM (CTC) 2/3, 64QAM (CTC) 3/4, 64QAM (CTC) 5/6               |                                   |
|         | UIUC Setting                              | Auto、Manual                                                                                                    |                                   |
|         | UIUC List                                 | QPSK (CC) 1/2, QPSK (CC) 3/4, 16QAM (CC) 1/2, 16QAM (CC) 3/4, 64QAM (CC) 1/2,           64QAM (CC) 2/3, 64QAM (CC) 3/4, QPSK (CTC) 1/2, QPSK (CTC) 3/4, 16QAM (CTC) 1/2,           16QAM (CTC) 3/4, 64QAM (CTC) 1/2, 64QAM (CTC) 2/3, 64QAM (CTC) 3/4, 64QAM (CTC) 5/6 |                                   |
| Segment | Multi-Path Setting                        | Enable、Disable                                                                                                    |                                   |
|         | Tx Antenna0、1                             | Multi-Path Number: 1~20, Delay: 0.0~10000.0ns, Gain: -80.0~0.0dB, Phase: 0.0~359.9deg.                                                                                                    |                                   |

## 表1: Preamble Indexの設定範囲

| Segment Index=0のとき                            | Segment Index=1のとき                              | Segment Index=2のとき                             |
|-----------------------------------------------|-------------------------------------------------|------------------------------------------------|
| 0 (IDcell=0)、1 (IDcell=1)、2 (IDcell=2)、       | 32 (IDcell=0), 33 (IDcell=1), 34 (IDcell=2),    | 64 (IDcell=0)、65 (IDcell=1)、66 (IDcell=2)、     |
| 3 (IDcell=3)、4 (IDcell=4)、5 (IDcell=5)、       | 35 (IDcell=3)、36 (IDcell=4)、37 (IDcell=5)、      | 67 (IDcell=3)、68 (IDcell=4)、69 (IDcell=5)、     |
| 6 (IDcell=6)、7 (IDcell=7)、8 (IDcell=8)、       | 38 (IDcell=6)、39 (IDcell=7)、40 (IDcell=8)、      | 70 (IDcell=6)、71 (IDcell=7)、72 (IDcell=8)、     |
| 9 (IDcell=9)、10 (IDcell=10)、11 (IDcell=11)、   | 41 (IDcell=9)、42 (IDcell=10)、43 (IDcell=11)、    | 73 (IDcell=9)、74 (IDcell=10)、75 (IDcell=11)、   |
| 12 (IDcell=12)、13 (IDcell=13)、14 (IDcell=14)、 | 44 (IDcell=12)、45 (IDcell=13)、46 (IDcell=14)、   | 76 (IDcell=12)、77 (IDcell=13)、78 (IDcell=14)、  |
| 15 (IDcell=15)、16 (IDcell=16)、17 (IDcell=17)、 | 47 (IDcell=15)、48 (IDcell=16)、49 (IDcell=17)、   | 79 (IDcell=15)、80 (IDcell=16)、81 (IDcell=17)、  |
| 18 (IDcell=18)、19 (IDcel=19)、20 (IDcell=20)、  | 50 (IDcell=18), 51 (IDcell=19), 52 (IDcell=20), | 82 (IDcell=18)、83 (IDcell=19)、84 (IDcell=20)、  |
| 21 (IDcell=21)、22 (IDcell=22)、23 (IDcell=23)、 | 53 (IDcell=21), 54 (IDcell=22), 55 (IDcell=23), | 85 (IDcell=21)、86 (IDcell=22)、87 (IDcell=23)、  |
| 24 (IDcell=24)、25 (IDcell=25)、26 (IDcell=26)、 | 56 (IDcell=24), 57 (IDcell=25), 58 (IDcell=26), | 88 (IDcell=24)、89 (IDcell=25)、90 (IDcell=26)、  |
| 27 (IDcell=27)、28 (IDcell=28)、29 (IDcell=29)、 | 59 (IDcell=27)、60 (IDcell=28)、61 (IDcell=29)、   | 91 (IDcell=27)、92 (IDcell=28)、93 (IDcell=29)、  |
| 30 (IDcell=30)、31 (IDcell=31)、96 (IDcell=0)、  | 62 (IDcell=30)、63 (IDcel=31)、97 (IDcell=1)、     | 94 (IDcell=30)、95 (IDcell=31)、98 (IDcell=2)、   |
| 99 (IDcell=3)、102 (IDcell=6)、105 (IDcell=9)、  | 100 (IDcell=4)、103 (IDcell=7)、106 (IDcell=10)、  | 101 (IDcell=5)、104 (IDcell=8)、107 (IDcell=11)、 |
| 108 (IDcell=12)、111 (IDcell=15)               | 109 (IDcell=13)、112 (IDcell=16)                 | 110 (IDcell=14)、113 (IDcell=17)                |

## PHY/MACパラメータ (Downlink) 設定範囲

| ツリー表示          | 項目                                     | 設定範囲                                                                                                    |
|----------------|----------------------------------------|----------------------------------------------------------------------------------------------------|
| Downlink       | Data Status                            | Enable、Disable                                                                                                    |
| Preamble       | Data Status                            | Enable、Disable                                                                                                    |
|                | Preamble Index                         | 表示のみ: Common で設定                                                                                                    |
|                | IDcell                                 | 表示のみ:Preamble Indexの設定による                                                                                                    |
| Zone#0~#7      | Data Status                            | Enable、Disable                                                                                                    |
|                | Permutation                            | PUSC、PUSC (all SC)、FUSC、AMC (6×1)、AMC (3×2)、AMC (2×3)、AMC (1×6)                                                                                                    |
|                | Pilot Position                         | Hopping、Center                                                                                                    |
|                | Dedicated Pilot                        | 0, 1                                                                                                    |
|                | Pilot Boosting                         | OFF、ON                                                                                                    |
|                | STC/MIMO                               | No transmit diversity, 2 Antenna Matrix A (STTD), 2 Antenna Matrix B vertical encoding                                                                                             |
|                | OFDMA Symbol Offset                    | <zone#0>表示のみ<br/><zone#1~#7>0~255 symbol (Preamble なしのとき)、1~255 symbol (Preamble ありのとき)</zone#1~#7></zone#0>                                                                       |
|                | No. OFDMA Symbols                      | 2~254 symbol (PUSC), 2~254 symbol (PUSC1 (all SC)), 1~255 symbol (FUSC), 1~255 symbol (AMC (6×1)),<br>2~254 symbol (AMC (3×2)), 3~255 symbol (AMC (2×3)), 6~252 symbol (AMC (1×6)) |
|                | DL-PermBase                            | 0~31 (Zone#0では設定対象外)                                                                                                    |
|                | DL-Burst Number                        |                                                                                                    |
| 5011           | PRBS_ID                                | 0~3(Zone#0では設定対象外)                                                                                                    |
| FCH            | Data Status                            | Enable, Disable                                                                                                    |
|                | FCH Type                               | 16 bit repeat、PN9fix、PN15fix、DLFP、User File                                                                                                    |
|                | FCH Type Repeat Data                   | 0000~FFFF(HEX)(FCH Type=Tobit repeatのとき有効)                                                                                                    |
|                | FCH Type User File                     | User File を指定 (FCH Type=User Fileのこさ有効)                                                                                                    |
|                | bit0~5                                 | 表示のみ: Commonで設定                                                                                                    |
|                | Repetition Coding Indication           | 表示のみ: Common で設定                                                                                                    |
|                | Coding Indication                      | 表示のみ: Common で設定                                                                                                    |
|                | DL-MAP Length                          | 表示のみ:DL-MAPで設定                                                                                                    |
| MAC<br>Message | Data Status                            | Enable、Disable                                                                                                    |
| DL-MAP         | Data Status                            | Enable、Disable                                                                                                    |
|                | DL-MAP Type                            | 16bit repeat, PN9fix, PN15fix, S_QPSK, S_16QAM, S_64QAM, DL-MAP, Compressed DL-MAP, User File                                                                                      |
|                | DL-MAP Type Repeat Data                | 0000~FFFF (HEX) (DL-MAP Type=16 bit repeatのとき有効)                                                                                                    |
|                | DL-MAP Type User File                  | User Fileを指定(DL-MAP Type=User Fileのとき有効)                                                                                                    |
|                | DL-MAP Length                          | 0~255 SIOL DL-MAP Type=DL-MAP、Compressed DL-MAPの場合には計算値を表示<br>その他の場合は、DL-MAPの長さを指定                                                                                                 |
|                | DCD Count                              | 0~255 (DL-MAP TypeがDL-MAP、Compressed DL-MAPのとき有効)                                                                                                    |
|                | Base Station ID                        | 0000 0000 0000~FFFF FFFF FFFF (HEX) (DL-MAP TypeがDL-MAP、Compressed DL-MAPのとき有効)                                                                                                    |
|                | DL-MAP PHY Synchronization             | Field                                                                                                    |
|                | Frame Duration                         | 表示のみ: Common で設定                                                                                                    |
|                |                                        | 表示のみ: Common で設定                                                                                                    |
|                | Zone# DL-MAP IE#                       |                                                                                                    |
|                | DIUC (Downlink Interval<br>Usage Code) | 0~12                                                                                                    |
|                | OFDMA Symbol Offset                    | 表示のみ: DI-Burstで設定                                                                                                    |
|                | OFDMA Subchannel Offset                | 表示のみ: DL-Burstで設定                                                                                                    |
|                | Boosting                               | 表示のみ: DL-Burstで設定                                                                                                    |
|                | No. OFDMA Symbol                       | 表示のみ:DL-Burstで設定                                                                                                    |
|                | No. Subchannels                        | 表示のみ: DL-Burstで設定                                                                                                    |
|                | Repetition Coding Indication           | 表示のみ:DL-Burstで設定                                                                                                    |
|                | Zone# STC/Zone switch IE               |                                                                                                    |
|                | OFDMA Symbol Offset                    | Enable、Disable                                                                                                    |
|                | Permutation                            | 表示のみ:DL-Zoneで設定                                                                                                    |
|                | DL Use All SC Indicator                | 表示のみ                                                                                                    |
|                | DL-PermBase                            | 表示のみ: DL-Zoneで設定                                                                                                    |
| SUB-DL-        | Data Status                            |                                                                                                    |
| UL-IVIAP       | OFDMA Symbol Offset                    | 衣示り)め                                                                                                    |
|                | OFDIMA Subchannel Offset               | 衣示のみ                                                                                                    |
|                | EEC Code Type and                      | <u> 父小い////</u>                                                                                                    |
|                | Modulation Type                        | <表2参照>                                                                                                    |
|                | Repetition Coding Indication           | No repetition, 2, 4, 6                                                                                                    |
|                | RCID Type                              | Normal CID, RCID11, RCID7, RCID3                                                                                                    |
|                | HARQ ACK offset indicator              | 0,1                                                                                                    |
|                | DL HARQ ACK offset                     |                                                                                                    |
|                | UL HARQ ACK offset                     | DLIE Gount                                                                                                    |
|                | OFDIVIA Symbol Offset                  | 0~200                                                                                                    |
|                | OF DIVIA Subchannel Offset             | U~12/                                                                                                    |

|  | ツリー表示    | 項目                                        | 設定範囲                                                                                         |
|--|----------|-------------------------------------------|----------------------------------------------------------------------------------------------|
|  | DL-Burst | Data Status                               | Enable、Disable                                                                               |
|  | 0~15     | OFDMA Symbol Offset                       | <表3参照>                                                                                       |
|  |          | OFDMA Subchannel Offset                   | 0~63 (AMC (2×3)、AMC (1×6) を除く場合)<br>0~255 (AMC (2×3)、AMC (1×6) の提合)                          |
|  |          | Boosting                                  | -12, -9, -6, -3, 0, +3, +6, +9dB                                                             |
|  |          | No OEDMA Symbols                          | 2~126 symbol(PUSC), 2~126 symbol(PUSC(all SC)), 1~127 symbol(FUSC), 1~127 symbol(AMC(6×1)),  |
|  |          |                                           | 2~126 symbol (AMC (3×2)), 3~93 symbol (AMC (2×3)), 6~90 symbol (AMC (1×6))                   |
|  |          | No. Subchannels                           | $1 \sim 63$                                                                                  |
|  |          | Repetition Coding Indication              | QPSK (CTC) 1/2、QPSK (CTC) 3/4、QPSK (No Ch Coding) の場合に設定可能<br>その他の場合は、No repetition固定        |
|  |          | FEC Code Type and<br>Modulation Type      | <表2参照>                                                                                       |
|  |          | Inclusion MAP                             | Normal、SUB-DL-UL-MAP#n (n=0~2)                                                               |
|  |          | DL-Burst Data Type                        | 16bit repeat、PN9fix、PN15fix、S_QPSK、S_16QAM、S_64QAM、MAC PDU、User File                         |
|  |          | DL-Burst Data Type<br>Repeat Data         | 0000~FFFF (HEX) (DL-Burst Data Type=16bit repeatのとき有効)                                       |
|  |          | DL-Burst Data Type<br>User File           | User File を指定 (DL-Burst Data Type=User Fileのとき有効)                                            |
|  |          | MAC PDU Number                            | 0~32                                                                                         |
|  |          | Matrix Indicator                          | Matrix A, Matrix B                                                                           |
|  | UL-IVIAP |                                           | Enable, Disable                                                                              |
|  |          | UIL-MAP Type Repeat Data                  | 1000~FFFF(HFX)(UI-MAP Type=16hit repeatのとき有効)                                                |
|  |          | UL-MAP Type User File                     | User File を指定 (UL-MAP Type=User Fileのとき有効)                                                   |
|  |          | UL-MAP Length                             | 0~2037 byte: UL-MAP Type=UL-MAP/Compressed UL-MAPの場合は計算値を表示<br>その他の場合は、UL-MAPのペイロードデータの長さを設定 |
|  |          | UCD Count                                 | 0~255 (UL-MAP Type=UL-MAP/Cpmpressed UL-MAPのとき有効)                                            |
|  |          | Uplink Allocation Start Time              | 表示のみ:Common で設定                                                                              |
|  |          | Zone# UL-MAP IE#                          |                                                                                              |
|  |          | CID                                       | 0~65535                                                                                      |
|  |          | UIUC<br>(Uplink Interval Usage Code)      | 1~10                                                                                         |
|  |          | UI -Burst Duration                        | 表示のみ:III -Burstで設定                                                                           |
|  |          | Repetition Coding Indication              | 表示のみ: UL-Burstで設定                                                                            |
|  | DCD      | Data Status                               | Enable、Disable                                                                               |
|  |          | DCD Offset                                | 0~(Number of Frames-1)                                                                       |
|  |          | DCD Interval                              | 0~Number of Frames                                                                           |
|  |          | DCD Length                                | 0~2037 (DCD Data Type=TLVの場合)<br>表示のみ (DCD Data Type=TLVの場合)                                 |
|  |          | DCD Data Type                             | 16bit repeat, PN9fix, PN15fix, S_QPSK, S_16QAM, S_64QAM, User File, TLV                      |
|  |          | TLV encoded information                   | 0~255                                                                                        |
|  |          | Frequency                                 | 0~600000kHz                                                                                  |
|  |          | Base Station ID                           | 0000000000~FFFFFFFFF                                                                         |
|  |          | MAC version                               | 1~6                                                                                          |
|  |          | BSEIRP                                    | -32768~+32767                                                                                |
|  |          | TTG                                       | 表示のみ                                                                                         |
|  |          |                                           | 衣示のみ<br>                                                                                     |
|  |          | HO Type Support                           | HO, MDHO, EBSS HO                                                                            |
|  |          | Paging Group ID                           | 0000~FFFF                                                                                    |
|  |          | Trigger Type                              | 0~3                                                                                          |
|  |          | Trigger Function                          | 0~6                                                                                          |
|  |          | Trigger Action                            |                                                                                              |
|  |          | Irigger Value                             | 00~FF                                                                                        |
|  |          | BS Restart Count                          | 00~FF                                                                                        |
|  |          | Default RSSI and CINR                     | 00~FF                                                                                        |
|  |          | DL AMC Allocated Physical<br>Bands Bitman | 表示のみ                                                                                         |
|  |          | Hysteresis margin                         | 00~FF                                                                                        |
|  |          | Time to trigger duration                  | 00~FF                                                                                        |
|  |          | DL-Burst Profile (DIUC=0~12               |                                                                                              |
|  |          | FEC Type                                  | 表示のみ                                                                                         |

## MX370105A Mobile WiMAX IQproducer

## オプション

| ツリー表示   | 百日                                  | 設定範囲                                                                                      |
|---------|-------------------------------------|-------------------------------------------------------------------------------------------|
|         | Data Status                         | Enable Disable                                                                            |
| 000     | LICD Offset                         | $0 \sim (\text{Number of Frames}=1)$                                                      |
|         |                                     | $0 \sim \text{Number of Frames}$                                                          |
|         |                                     | 0~2037 (UCD Data Type=TI V以外の場合)                                                          |
|         | UCD Length                          | 表示のみ (UCD Data Type=TLVの場合)                                                               |
|         | UCD Data Type                       | 16bit repeat, PN9fix, PN15fix, S. QPSK, S. 16QAM, S. 64QAM, User File, TLV                |
|         | Configuration Change Count          | 0~255                                                                                     |
|         | Ranging Backoff Start               | 0~255                                                                                     |
|         | Ranging Backoff End                 | 0~255                                                                                     |
|         | Request Backoff Start               | 0~255                                                                                     |
|         | Request Backoff End                 | 0~255                                                                                     |
|         | TLV encoded information             |                                                                                           |
|         | Frequency                           | 0~600000 kHz                                                                              |
|         | Contention-based                    |                                                                                           |
|         | Reservation Timeout                 | 00~FF                                                                                     |
|         | Start of Ranging Coded Group        | 00~FF                                                                                     |
|         | Band AMC Allocation Threshold       | 00~FF                                                                                     |
|         | Band AMC Release Threshold          | 00~FF                                                                                     |
|         | Band AMC Allocation Timer           | 00~FF                                                                                     |
|         | Band AMC Release Timer              | 00~FF                                                                                     |
|         | Band AMC                            | 00~EE                                                                                     |
|         | Status Reporting Max Period         |                                                                                           |
|         | Band AMC Retry Timer                | 00~FF                                                                                     |
|         | Normalized C/N Override-2           | 000000000000000~FFFFFFFFFFFFFFF                                                           |
|         | Use CQICH Indication Flag           | 00~FF                                                                                     |
|         | Handover Ranging Code               | 00~FF                                                                                     |
|         | Initial Ranging Codes               | 00~FF                                                                                     |
|         | Initial Ranging Interval            | 00~FF                                                                                     |
|         | Tx Power Report                     | 0000~FFFF                                                                                 |
|         | Normalized C/N for channel Sounding | 00~FF                                                                                     |
|         | Initial Ranging Backoff Start       | 00~FF                                                                                     |
|         | Initial Ranging Backoff End         | 00~FF                                                                                     |
|         | Bandwidth request Backoff Start     | 00~FF                                                                                     |
|         | Bandwidth request Backoff End       | 00~FF                                                                                     |
|         | Permutation Base                    | 00~FF                                                                                     |
|         | UL Allocated Subchannels            | 表示のみ                                                                                      |
|         | Bitmap                              |                                                                                           |
|         | HARQ Ack Delay for DL burst         | 00~FF                                                                                     |
|         | UL AMC Allocated Physical           | 0000000000~FFFFFFFFFF                                                                     |
|         |                                     | 00~-EE                                                                                    |
|         | Band AMC antru average CINP         |                                                                                           |
|         | HO ranging start                    | 00~FF                                                                                     |
|         |                                     | 00~FF                                                                                     |
|         | Poriodic Panging Codes              | 00~FF                                                                                     |
|         | Randwidth Request Codes             | 00~FF                                                                                     |
|         | Periodic Ranging Backoff Start      | 00~FF                                                                                     |
|         | Periodic Ranging Backoff End        |                                                                                           |
|         | COICH Band AMC Transition           |                                                                                           |
|         | Delay                               | 00~FF                                                                                     |
|         | UL-Burst Profile (UIUC=1~10)        |                                                                                           |
|         | FEC Type                            | ,<br>表示のみ                                                                                 |
|         | Ranging Data ratio                  | 00~FF                                                                                     |
| MAC PDU | Data Status                         | Enable、Disable                                                                            |
| 0~31    | MAC PDU Length                      | 表示のみ                                                                                      |
|         | Payload Data Length                 | 0~2041 byte (CI=No CRC), 0~2037 byte (CI=With CRC), 0~2047 byte (CI=Without Header & CRC) |
|         | CID (Connection Identifier)         | 0~65535                                                                                   |
|         | CI                                  | With CRC、No CRC、Without Header & CRC                                                      |
|         | CRC Error Insertion                 | Correct、Error                                                                             |
|         | Payload Type                        | 16bit repeat、PN9fix、PN15fix、S_QPSK、S_16QAM、S_64QAM、User File                              |
|         | Payload Type Repeat Data            | 0000~FFFF (Payload Type=16 bit repeatのとき有効)                                               |
|         | Payload Type User File              | User Fileを指定 (Payload Type=User Fileのとき有効)                                                |

# MX370105A Mobile WiMAX IQproducer

オプション

| ツリー表示     | 項目                                     | 設定範囲                                                                                                    |
|-----------|----------------------------------------|----------------------------------------------------------------------------------------------------|
| MAP-Burst | Data Status                            | Enable、Disable                                                                                                    |
|           | OFDMA Symbol Offset                    | <表3参照>                                                                                                    |
|           | OFDMA Subchannel Offset                | 0~(ZoneのSubchannel数)                                                                                                    |
|           | Length                                 | 1~255 slot                                                                                                    |
|           | Repetition Coding Indication           | No Repetition , 2, 4, 6                                                                                                    |
|           | FEC Code Type and<br>Modulation Type   | <表2参照>                                                                                                    |
|           | MAP-Burst Data Type                    | 16bit repeat、PN9fix、PN15fix、S_QPSK、S_16QAM、S_64QAM、MAC PDU、User File                                                                                                    |
|           | MAP-Burst Data Type<br>Repeat Data     | 0000~FFFF (MAP-Burst Data Type=16bit repeatのとき有効)                                                                                                    |
|           | MAP-Burst Data Type<br>User File       | User Fileを指定 (MAP-Burst Data Type=User Fileのとき有効)                                                                                                    |
|           | MAC PDU Number                         | 0~32 (MAP-Burst Data Type=MAC PDUのとき表示)                                                                                                    |
| DL-HARQ   | Data Status                            | Enable、Disable                                                                                                    |
| Burst     | RCID_Type                              | Normal CID、RCID11、RCID7、RCID3                                                                                                    |
|           | OFDMA Symbol Offset                    | <表3参照>                                                                                                    |
|           | OFDMA Subchannel Offset                | 0~(ZoneのSubchannel数)                                                                                                    |
|           | Boosting                               | -12, -9, -6, -3, 0, +3, +6, +9dB                                                                                                    |
|           | Rectangular Sub-Burst Indicator        | 0, 1                                                                                                    |
|           | No. OFDMA Symbols                      | 2~126 symbol (PUSC), 2~126 symbol (PUSC (all SC)), 1~127 symbol (FUSC), 1~127 symbol (AMC (6×1)), 2~126 symbol (AMC (3×2)), 3~126 symbol (AMC (2×3)), 6~126 symbol (AMC (1×6)) |
|           | No. Subchannels                        | 1~127                                                                                                    |
|           | Mode                                   | Chase HARQ, MIMO Chase HARQ                                                                                                    |
|           | N sub Burst                            | 1~16                                                                                                    |
|           | N ACK Channel                          | 0~15                                                                                                    |
|           | Inclusion MAP                          | Normal、SUB-DL-UL-MAP#n (n=0~2)                                                                                                    |
| Sub-Burst | Data Status                            | Enable、Disable                                                                                                    |
|           | CID                                    | 0~65535                                                                                                    |
|           | Sub-Burst Duration                     | 1~1023                                                                                                    |
|           | Sub-Burst DIUC Indication              | 0, 1                                                                                                    |
|           | Repetition Coding Indication           | No repetition , 2, 4, 6                                                                                                    |
|           | FEC Code Type and<br>Modulation Type   | <表2参照>                                                                                                    |
|           | Sub-Burst Data Type                    | 16bit repeat, PN9fix, PN15fix, S_QPSK, S_16QAM, S_64QAM, MAC PDU, User File                                                                                                    |
|           | Sub-Burst Data Type<br>Repeat Data     | 0x0000~0xFFFF                                                                                                    |
|           | Sub-Burst Data Type<br>User File       | Sub-Burst Data Type=User FileのときのUser Fileを指定                                                                                                    |
|           | MAC PDU Number                         | 0~32                                                                                                    |
|           | MU Indicator                           | 0, 1                                                                                                    |
|           | Dedicated MIMO DL Control<br>Indicator | 0, 1                                                                                                    |
|           | Matrix Indicator                       | Matrix A、Matrix B                                                                                                    |
|           | CRC Error Insertion                    | Correct、Error                                                                                                    |
|           | ACID                                   | 0~15                                                                                                    |
|           | AI_SN                                  | 0, 1                                                                                                    |
|           | ACK disable                            | 0, 1                                                                                                    |
|           | Dedicated DL Control Indicator         | 00、01、10、11                                                                                                    |
|           | Duration (d)                           | 0~15                                                                                                    |
|           | Allocation Index                       | 0~63                                                                                                    |
|           | Period (p)                             | 0~7                                                                                                    |
|           | Frame Offset                           | 0~7                                                                                                    |
|           | Dedicated DL Control IE                | 0, 1                                                                                                    |
|           | No. SDMA layers                        | 1~4                                                                                                    |

#### 表2: FEC Code Type and Modulation Typeの設定範囲

QPSK (CC) 1/2, QPSK (CC) 3/4, 16 QAM (CC) 1/2, 16 QAM (CC) 3/4, 64 QAM (CC) 1/2, 64 QAM (CC) 2/3, 64 QAM (CC) 3/4, QPSK (CTC) 1/2, QPSK (CTC) 3/4, 16 QAM (CTC) 1/2, 16 QAM (CTC) 3/4, 64 QAM (CTC) 1/2, 64 QAM (CTC) 2/3, 64 QAM (CTC) 3/4, 64 QAM (CTC) 5/6,  $\mathsf{QPSK}\,(\mathsf{No}\;\mathsf{Ch}\;\mathsf{Coding}),\,\mathsf{16QAM}\,(\mathsf{No}\;\mathsf{Ch}\;\mathsf{Coding}),\,\mathsf{64QAM}\,(\mathsf{No}\;\mathsf{Ch}\;\mathsf{Coding})$ 

#### 表3: OFDMA Symbol Offsetの設定範囲

・Zone#0でPreambleがない場合、0~254 symbol(偶数symbolで指定)

- ・Zone#0でPreamble がある場合、1~255 symbol (奇数symbolで指定)
- ・Zone#1~#7のPUSC Zoneの場合、(ZoneのOFDMA Symbol Offset)~255 symbol
- ・PUSC (all SC) Zoneの場合、(ZoneのOFDMA Symbol Offset)~255 symbol
- ・FUSC Zoneの場合、(ZoneのOFDMA Symbol Offset)~255 symbol
- ・AMC (6×1) Zoneの場合、(ZoneのOFDMA Symbol Offset)~255 symbol
- ・AMC (3×2) Zoneの場合、(ZoneのOFDMA Symbol Offset) ~255 symbol ・AMC (2×3) Zoneの場合、(ZoneのOFDMA Symbol Offset) ~255 symbol ・AMC (1×6) Zoneの場合、(ZoneのOFDMA Symbol Offset) ~255 symbol

## PHY/MACパラメータ(Uplink)設定範囲

| ツリー表示           | 項目                                      | 設定範囲                                                                                                    |
|-----------------|-----------------------------------------|----------------------------------------------------------------------------------------------------|
| Uplink          | Data Status                             | Enable、Disable                                                                                                    |
| Zone 0~7        | Data Status                             | Enable                                                                                                    |
| 20110 0         | Permutation                             | PLISC PLISC (w/o SC rotation) AMC (6x1) AMC (3x2) AMC (2x3) AMC (1x6)                                                                                                    |
|                 | Pilot Position                          |                                                                                                    |
|                 | STC/MIMO                                |                                                                                                    |
|                 | OEDMA Symbol Offect                     | 20, 255 outpol (Zono#0/10)                                                                                                    |
|                 | OF DIVIA Symbol Offset                  | $0^{-2}$ 255 Symbol (2016#0460)<br>2 255 Symbol (2016#0460)<br>2 255 Symbol (2016#0460)                                                                                                    |
|                 | No. OFDMA Symbols                       | $2\sim255$ symbol (POSC), $3\sim255$ symbol (POSC (w/o SC rotation)), $1\sim255$ symbol (AMC ( $6\times1$ )), $2\sim254$ symbol (AMC ( $3\times2$ )), $3\sim255$ symbol (AMC ( $2\times3$ )), $6\sim252$ symbol (AMC ( $1\times6$ )) |
|                 | UL-PermBase                             | 0~69                                                                                                    |
|                 | UL-Burst Number                         | 1~16                                                                                                    |
| UL-Burst        | Data Status                             | Enable、Disable                                                                                                    |
| 0~15            | ODFMA Symbol Offset                     | <表4参照>                                                                                                    |
|                 | OFDMA Subchannel Offset                 | 0∼ZoneのSubchanne⊢1                                                                                                    |
|                 | UL Burst Duration                       | 3~3069 symbol (PUSC), 3~3069 symbol (PUSC (w/o SC rotation)), 1~1023 symbol (AMC (6×1)), 2~2046 symbol (AMC (3×2)), 3~3069 symbol (AMC (2×3)), 6~6138 symbol (AMC (1×6))                                                             |
|                 | Burst Power Offset                      | -10.00~+10.00dB                                                                                                    |
|                 | Pilot Pattern                           | Normal, PatternA, PatternB                                                                                                    |
|                 | Repetition Coding Indication            | No repetition、2、4、6:FEC Code Type and Modulation TypeがQPSK (CC) 1/2、QPSK (CC) 3/4、<br>QPSK (CTC) 1/2、QPSK (CTC) 3/4、QPSK (No Ch Coding)の場合に設定可能<br>その他の場合は、No repetition固定                                                           |
|                 | FEC Code Type and<br>Modulation Type    | <表5参照>                                                                                                    |
|                 | Inclusion MAP                           | Normal、SUB-DL-UL-MAP#n (n=0~2)                                                                                                    |
|                 | UL-Burst Data Type                      | 16bit repeat, PN9fix, PN15fix, S_QPSK, S_16QAM, S_64QAM, MAC PDU, User File                                                                                                    |
|                 | UI -Burst Data Type                     |                                                                                                    |
|                 | Repeat Data                             | 0000~FFFF (UL-Burst Data Type=16bit repeatのとき有効)                                                                                                    |
|                 | UL-Burst Data Type<br>User File         | User Fileを指定 (UL-Burst Data Type=User Fileのとき有効)                                                                                                    |
|                 | MAC PDU Number                          | 0~32                                                                                                    |
| MAC PDU<br>0~31 | <downlinkのmac pduを参照=""></downlinkのmac> |                                                                                                    |
| UL-HARQ         | Data Status                             | Enable、Disable                                                                                                    |
| Burst           | RCID Type                               | Normal CID, RCID11, RCID7, RCID3                                                                                                    |
|                 | OFDMA Symbol Offset                     | <表4参昭>                                                                                                    |
|                 | OEDMA Subchannel Offset                 | $1 \sim (7 \text{ npc} \Omega \text{ Subchannel} \mathfrak{H}_{-1})$                                                                                                    |
|                 | Mode                                    |                                                                                                    |
|                 | Allocation Start Indication             |                                                                                                    |
|                 | Allocation Start Indication             |                                                                                                    |
|                 |                                         |                                                                                                    |
|                 |                                         | Normal, SOB-DL-UL-WAP#n (n=0~2)                                                                                                    |
| Sub-Burst       | Data Status                             | Enable                                                                                                    |
|                 | CID                                     | 0~65535                                                                                                    |
|                 | FEC Code Type and<br>Modulation Type    | <表5参照>                                                                                                    |
|                 | Repetition Coding Indication            | No repetition, 2, 4, 6                                                                                                    |
|                 | Sub-Burst Duration                      | 1~1023 (slot)                                                                                                    |
|                 | Sub-Burst Data Type                     | 16bit repeat、PN9fix、PN15fix、S_QPSK、S_16QAM、S_64QAM、MAC PDU、User File                                                                                                    |
|                 | Sub-Burst Data Type<br>Repeat Data      | 0x0000~0xFFFF                                                                                                    |
|                 | Sub-Burst Data Type<br>User File        | Sub-Burst Data Type=User Fileのときのみ表示                                                                                                    |
|                 | MAC PDU Number                          | 0~32                                                                                                    |
|                 | CRC Error Insertion                     | Correct, Error                                                                                                    |
|                 | Dedicated UL Control                    | 0, 1                                                                                                    |
|                 | SDMA Control Info bit                   | 0.1                                                                                                    |
|                 |                                         | 0~3                                                                                                    |
|                 |                                         | Dettern A. Dettern P. Dettern C. Dettern D.                                                                                                    |
|                 |                                         | Pattern A, Pattern B, Pattern D, Pattern D                                                                                                    |
|                 |                                         | U~15                                                                                                    |
|                 | AI_SN                                   | U, 1                                                                                                    |
|                 | ACK disable                             | 0,1                                                                                                    |

## MX370105A Mobile WiMAX IQproducer

オプション

| ツリー表示               | 項目                                          | 設定範囲                                                                                                    |
|---------------------|---------------------------------------------|----------------------------------------------------------------------------------------------------|
| Initial/            | Data Status                                 | Enable、Disable                                                                                                    |
| Handover            | OFDMA Symbol Offset                         | <表6参照>                                                                                                    |
| Ranging             |                                             | 0~126 (PUSC、PUSC (w/o SC rotation)の場合)                                                                                                    |
| Region              | OFDIMA Subchannel Offset                    | 0~120 (PUSC、PUSC (w/o SC rotation)を除く場合)                                                                                                    |
|                     | No. OFDMA Symbols                           | $\label{eq:symbol} \begin{array}{l} 3 \sim 126 \mbox{ symbol (PUSC)}, 3 \sim 126 \mbox{ symbol (PUSC (w/o SC rotation))}, 1 \sim 127 \mbox{ symbol (AMC (6 \times 1))}, 2 \sim 126 \mbox{ symbol (AMC (3 \times 2))}, 3 \sim 126 \mbox{ symbol (AMC (2 \times 3))}, 6 \sim 126 \mbox{ symbol (AMC (1 \times 6))} \end{array}$ |
|                     | No. Subchannels                             | 6~126 (PUSC、PUSC (w/o SC rotation)の場合)<br>8~120 (PUSC、PUSC (w/o SC rotation)を除く場合)                                                                                                    |
|                     | Initial/Handover Ranging<br>Symbols         | 2, 4                                                                                                    |
|                     | Initial/Handover Ranging<br>Burst Number    | 1~16                                                                                                    |
|                     | Ranging Region Combination                  | Non、Combine                                                                                                    |
|                     | BW Request/Periodic<br>Ranging Offset       | 0 $\sim$ Inition/Handover Ranging RagionのNo.OFDMA Symbols                                                                                                    |
|                     | BW Request/Periodic<br>Ranging Symbols      | 1、3                                                                                                    |
|                     | BW Request/Periodic<br>Ranging Burst Number | 0~16                                                                                                    |
| Initial/            | Data Status                                 | Enable、Disable                                                                                                    |
| Handover<br>Ranging | OFDMA Symbol Offset                         | ・Initial/Handover Ranging Symbols=2の場合、0~254 symbol、設定分解能2<br>・Initial/Handover Ranging Symbols=4の場合、0~252 symbol                                                                                                    |
| Burst               | OFDMA Subchannel Offset                     | 0~126 (PUSC、PUSC (w/o SC rotation)の場合)<br>0~120 (PUSC、PUSC (w/o SC rotation)を除く場合)                                                                                                    |
|                     | No. OFDMA Symbols                           | 表示のみ                                                                                                    |
|                     | No. Subchannels                             | 表示のみ                                                                                                    |
|                     | Ranging Power Offset                        | -10.00~+10.00dB                                                                                                    |
|                     | Ranging Code Number                         | 0~255                                                                                                    |
| BW Request/         | Data Status                                 | Enable                                                                                                    |
| Periodic            | OFDMA Symbol Offset                         | <表6参照>                                                                                                    |
| Region              | OFDMA Subchannel Offset                     | 0~126 (PUSC、PUSC (w/o SC rotation)の場合)<br>0~120 (PUSC、PUSC (w/o SC rotation)を除く場合)                                                                                                    |
|                     | No. OFDMA Symbols                           | 3~126 symbol (PUSC), 3~126 symbol (PUSC (w/o SC rotation)), 1~127 symbol (AMC (6×1)),<br>2~126 symbol (AMC (3×2)), 3~126 symbol (AMC (2×3)), 6~126 symbol (AMC (1×6))                                                                                                    |
|                     | No. Subchannels                             | 6~126 (PUSC、PUSC (w/o SC rotation)の場合)<br>8~120 (PUSC、PUSC (w/o SC rotation)を除く場合)                                                                                                    |
|                     | BW Request/Periodic<br>Ranging Symbols      | 1, 3                                                                                                    |
|                     | BW Request/Periodic<br>Ranging Burst Number | 1~16                                                                                                    |
| BW                  | Data Status                                 | Enable、Disable                                                                                                    |
| Request/            | OFDMA Symbol Offset                         | 0~255                                                                                                    |
| Ranging             | OFDMA Subchannel Offset                     | 0~126 (PUSC、PUSC (w/o SC rotation)の場合)<br>0~120 (PUSC、PUSC (w/o SC rotation)を除く場合)                                                                                                    |
| Duist               | No. OFDMA Symbols                           | 表示のみ                                                                                                    |
|                     | No. Subchannels                             |                                                                                                    |
|                     | Ranging Power Offset                        | -10.00~+10.00dB                                                                                                    |
| East                | Data Status                                 | U~200                                                                                                    |
| Feedback            | OEDMA Symbol Offect                         | Zana@OEDMA_Symbol Officet~255 symbol                                                                                                    |
| Region              | OFDMA Subchannel Offset                     |                                                                                                    |
|                     | No. OFDMA Symbols                           | 3~126                                                                                                    |
|                     | No. Subchannels                             | 1~127                                                                                                    |
|                     | Fast-Feedback Type                          | 表示のみ                                                                                                    |
|                     | Fast-Feedback Burst Number                  | 1~32                                                                                                    |
| Fast-               | Data Status                                 | Enable、Disable                                                                                                    |
| Feedback            | OFDMA Symbol Offset                         | 0~255                                                                                                    |
| Burst               | OFDMA Subchannel Offset                     | 0~127                                                                                                    |
|                     | No. OFDMA Symbols                           | 表示のみ                                                                                                    |
|                     | No. Subchannels                             | 表示のみ                                                                                                    |
|                     | Ranging Power Offset                        | -10.00~+10.00dB                                                                                                    |
|                     | Payload                                     | 000000~111111                                                                                                    |

## MX370105A Mobile WiMAX IQproducer

## オプション

|                                 | ツリー表示        | 項目                                         | 設定範囲                                                                                        |  |
|---------------------------------|--------------|--------------------------------------------|---------------------------------------------------------------------------------------------|--|
|                                 | UL-ACK       | Data Status                                | Enable、Disable                                                                              |  |
|                                 | Region       | OFDMA Symbol Offset                        | (Zone $\sigma$ OFDMA Symbol Offset) ~255 symbol                                             |  |
|                                 |              | OFDMA Subchannel Offset                    | 0~127                                                                                       |  |
|                                 |              | No. OFDMA Symbols                          | 3~126 symbol                                                                                |  |
|                                 |              | No. Subchannels                            | 1~127                                                                                       |  |
|                                 |              | UL-ACK Burst Number                        | 1~32                                                                                        |  |
|                                 | UL-ACK       | Data Status                                | Enable、Disable                                                                              |  |
|                                 | Burst        | OFDMA Symbol Offset                        | 0~255 symbol                                                                                |  |
|                                 |              | OFDMA Subchannel Offset                    | 0~127                                                                                       |  |
|                                 |              | No. OFDMA Symbols                          | 表示のみ                                                                                        |  |
|                                 |              | No. Subchannels                            | 表示のみ                                                                                        |  |
|                                 |              | Occupied half subchannel                   | even、odd                                                                                    |  |
|                                 |              | UL-ACK Burst Power Offset                  | -10.0~+10.0dB                                                                               |  |
|                                 |              | Payload                                    | ACK、NACK                                                                                    |  |
| So                              | ounding Zone | Data Status                                | Enable、Disable                                                                              |  |
|                                 |              | OFDMA Symbol Offset                        | 0~255 symbol                                                                                |  |
|                                 |              | No. OFDMA Symbols                          | 1~8                                                                                         |  |
|                                 |              | Sounding Type                              | Type A (表示のみ)                                                                               |  |
|                                 |              | Send Sounding Report Flag                  | 0, 1                                                                                        |  |
|                                 |              | Sounding Relevance Flag                    | 0, 1                                                                                        |  |
|                                 |              | Sounding Relevance                         | 0,1                                                                                         |  |
|                                 |              | Include additional feedback                | No additional feedback, Channel coefficients, Received pilot coefficients, Feedback message |  |
|                                 |              | Shift Value                                | 0~127                                                                                       |  |
|                                 | Sounding     | Data Status                                | Enable、Disable                                                                              |  |
|                                 | Symbol       | Separability Type                          | All subcarriers, Decimated subcarriers                                                      |  |
|                                 |              | Max. Cyclic Shift Index P                  | 4, 8, 16, 32, 9, 18                                                                         |  |
|                                 |              | Decimated Value D                          | 2, 4, 8, 16, 32, 64, 128, 5                                                                 |  |
|                                 |              | Decimated offset<br>randomization          | No randomization, Pseudo-randomly                                                           |  |
|                                 |              | Sounding Symbol Index                      | 1~8                                                                                         |  |
|                                 |              | Number of CIDs                             | 1~128                                                                                       |  |
| CID Data Status Enable, Disable |              |                                            |                                                                                             |  |
|                                 |              | Shorted Basic CID                          | 0~4095                                                                                      |  |
|                                 |              | Power Assignment Method                    | Equal power、Per subcarrier power limit、Total power limit                                    |  |
|                                 |              | Power Boost                                | No power boost, Power boost                                                                 |  |
|                                 |              | Multi-Antenna Flag                         | First antenna only, All antennas                                                            |  |
|                                 |              | Allocation Mode                            | Normal、Band                                                                                 |  |
|                                 |              | Start Frequency Band                       | 0~95 (FFT size=2048), 0~47 (FFT size=1024), 0~23 (FFT size=512), 0~5 (FFT size=128)         |  |
|                                 |              | No. Frequency Bands                        | 1~96 (FFT size=2048), 1~48 (FFT size=1024), 1~24 (FFT size=512), 1~6 (FFT size=128)         |  |
|                                 |              | Band Bitmap                                | 0~FFF (FFT size=2048、1024、512)、0~7 (FFT size=128)                                           |  |
|                                 |              | Sounding Relevance                         | 0,1                                                                                         |  |
|                                 |              | Cyclic time shift index m                  | 0~(CIDが属するSounding SymbolのMax. Cyclic Shift Index P-1)                                      |  |
|                                 |              | Decimated Offset d                         | 0~(CIDが属するSounding SymbolのDecimated Value D–1)                                              |  |
|                                 |              | Use same symbol for<br>additional feedback | 0、1                                                                                         |  |
|                                 |              | Periodicity                                | Single, 1, 2, 4                                                                             |  |

#### 表4: ODFMA Symbol Offsetの設定範囲

#### 表5: FEC Code Type and Modulation Typeの設定範囲

QPSK (CC) 1/2, QPSK (CC) 3/4, 16 QAM (CC) 1/2, 16 QAM (CC) 3/4, 64 QAM (CC) 1/2, 64 QAM (CC) 2/3, 64 QAM (CC) 3/4, QPSK (CTC) 1/2, QPSK (CTC) 3/4, 16 QAM (CTC) 1/2, 16 QAM (CTC) 3/4, 64 QAM (CTC) 1/2, 64 QAM (CTC) 2/3, 64 QAM (CTC) 3/4, 64 QAM (CTC) 5/6, QPSK (No Ch Coding), 16 QAM (No Ch Coding), 64 QAM (No Ch Coding)

#### 表6: OFDMA Symbol Offsetの設定範囲

PUSC Zone、PUSC (w/o SC rotation) Zone、AMC (6×1) Zone、AMC (3×2) Zone、AMC (2×3) Zone、AMC (1×6) Zone: (ZoneのOFDMA Symbol Offset) ~255 symbol

# MX370106A DVB-T/H IQproducer

オプション

MX370106A DVB-T/H IQproducerは、ETSI EN 300 744 V1.5.1 (2004-11)の物理層 (Physical Layer)の仕様に沿った パラメータ設定および波形パターン生成を行うためのグラフィカ ルユーザインタフェースを備えたPCアプリケーションソフトウェ アです。生成された波形パターンは、MG3700Aベクトル信号発 生器にダウンロードし、MG3700A内蔵の任意波形発生機能を 用いてDVB-T/Hのベースバンド信号およびRF信号を出力でき ます。 本ソフトウェアでは下図の信号生成ブロックダイアグラムに示す DVB-T/Hの物理層の処理を行います。

"Outer Coder"、"Outer Interleaver"、"Inner Coder"、"Inner Interleaver"のすべての機能がONに設定されている場合は、 下図のMPEG-TSの部分に"Data Pattern"で選択されたデー タが入力されます。

それぞれの機能がOFFされた場合は、OFFされた機能とそれ 以前の機能が自動的にOFFになります。"Data Pattern"で選 択されたデータはOFFのブロックを飛び越えて挿入されます。

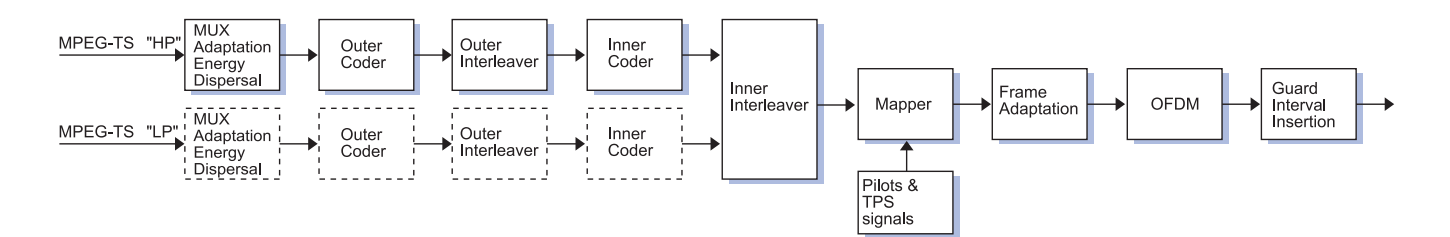

## • DVB-T/H IQproducer Main画面

1つの設定画面で、ボタンを選択するだけで簡単にパラメータの設定を行えます。

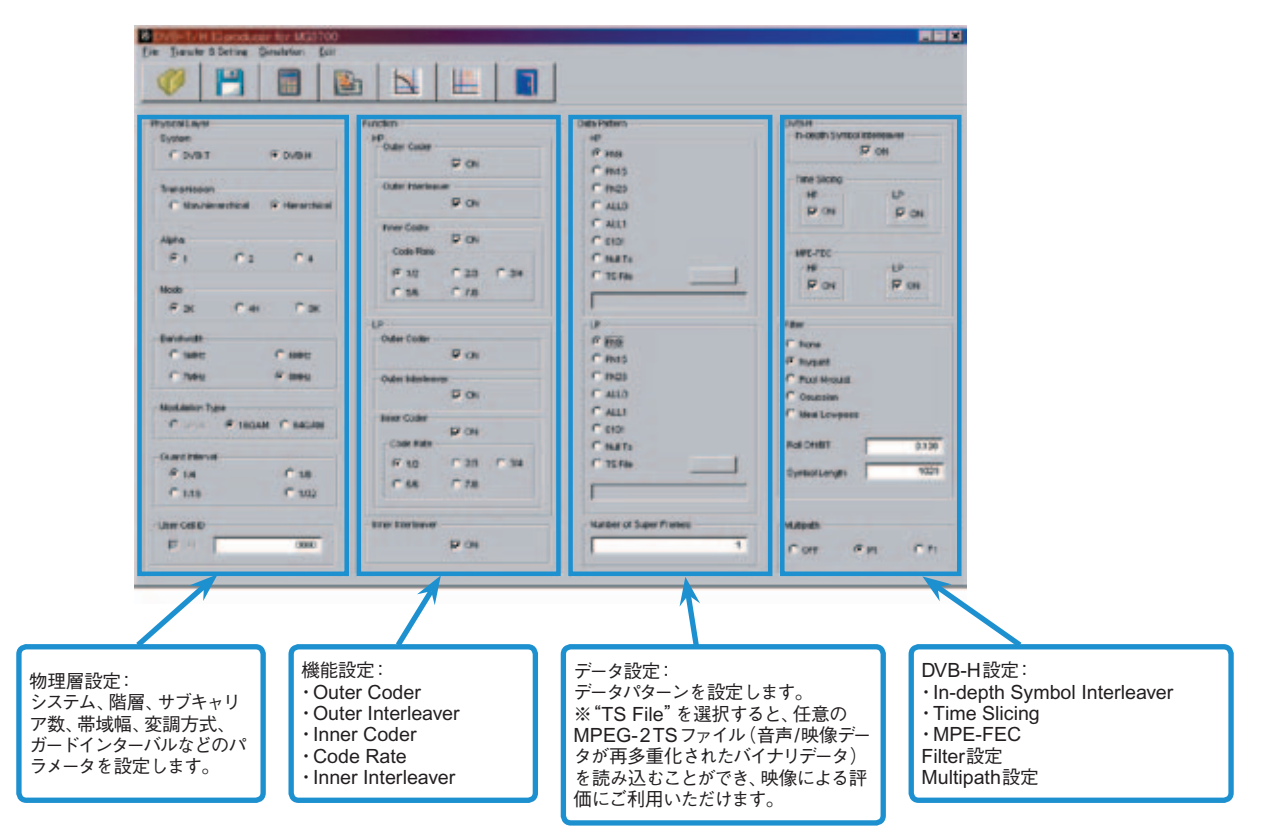

・ 推奨オプション
 MG3700A-021 ARBメモリ拡張512Mサンプル
 DVB-T/Hでは動画ファイルによる評価を行うことがあります。
 動画の波形パターンの容量は非常に大きいため、オプションを
 追加してメモリ容量を拡張することを推奨いたします。

## MX370106A DVB-T/H IQproducer

オプション

## • DVB-T/Hの測定イメージ

- 生成した波形パターンを使って次の測定ができます。
- (1) 動画パターンを使った目視チェック → アンテナ受信からモニタ出力までの総合動作確認
- (2) 端末内蔵のモジュールによる ETSI TR 101 290に従った BER 測定 → 受信感度測定

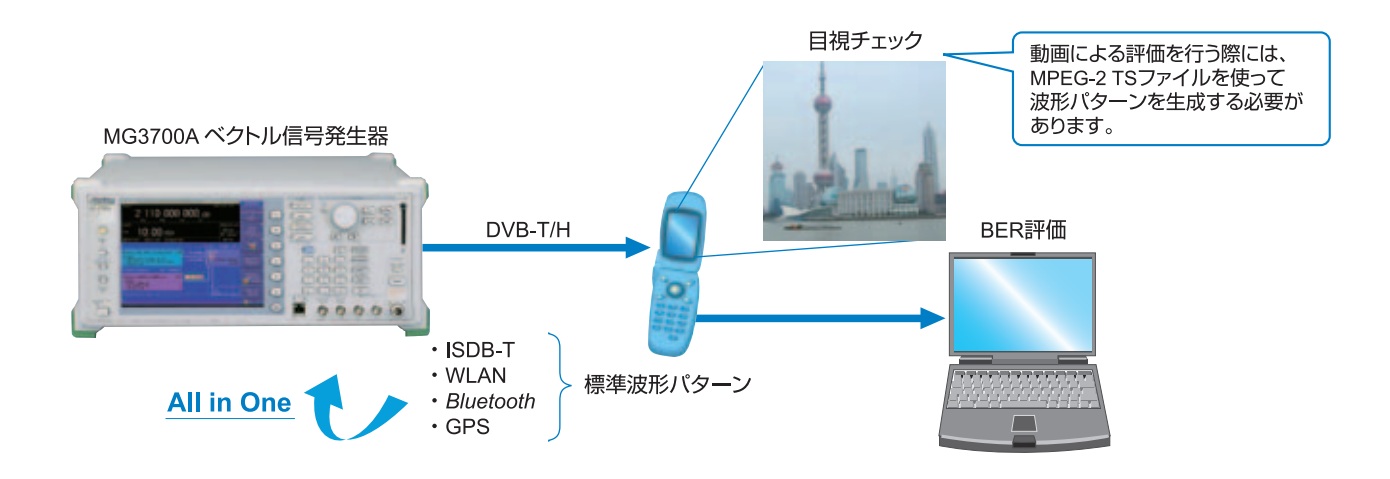

## • パラメータの保存・読み出し

各項目の数値や設定をパラメータファイルとして保存できます。 [ファイル名(N)]ボックスに任意の名前を入力し、[保存(S)] ボタンをクリックすると、パラメータファイルが保存されます。 ファイル一覧の中から読み出したいパラメータファイルをクリッ クし、[開く(O)]ボタンをクリックすると、パラメータファイルが 読み出されます。

## • グラフ表示

生成した波形パターンに対して、PC上でCCDFとFFTのグラフを表示する機能です。波形パターンをMG3700Aに転送する前に、グラフによって確認できます。

CCDF (Complementary Cumulative Distribution Function) グラフ表示

生成した波形パターンを読み込んで、最大8種類までCCDFグラフ表示できます。

FFT (Fast Fourier Transform) グラフ表示

生成した波形パターンを読み込んで、FFTの計算結果を最大4 種類までグラフ表示できます。

## • パラメータ設定範囲

| No. | セグメント           | 項目                             | 設定範囲                                                                                                    | 制約*1                                                                                                    |
|-----|-----------------|--------------------------------|----------------------------------------------------------------------------------------------------|----------------------------------------------------------------------------------------------------|
| 1   |                 | System                         | DVB-T、DVB-H                                                                                                    |                                                                                                    |
| 2   |                 | Transmission                   | Non-hierarchical, Hierarchical                                                                                                    |                                                                                                    |
| 3   |                 | Alpha                          | 1、2、4                                                                                                    | No. 2=Non-hierarchical のとき 1                                                                                                    |
| 4   | Physical        | Mode                           | (OFDMのサブキャリア数)2K、4K、8K                                                                                                    | No. 1=DVB-T のとき 4 K 設定不可                                                                                                    |
| 5   | Layer           | Bandwidth                      | 5、6、7、8MHz                                                                                                    | No. 1=DVB-T のとき 5MHz 設定不可                                                                                                    |
| 6   |                 | Modulation Type                | QPSK、16QAM、64QAM                                                                                                    | No. 2=Hierarchical のとき QPSK 設定不可                                                                                                    |
| 7   |                 | Guard Interval                 | 1/4、1/8、1/16、1/32                                                                                                    |                                                                                                    |
| 8   |                 | User Cell ID                   | ON: 0000~FFFF (HEX), OFF                                                                                                    | No. 1=DVB-H のとき ON                                                                                                    |
| 9   |                 | Outer Coder                    | ON, OFF                                                                                                    | No. 2=Non-hierarchical のとき LP設定不可<br>No. 10=OFF のとき OFF                                                                                                    |
| 10  |                 | Outer Interleaver              | ON, OFF                                                                                                    | No. 2=Non-hierarchical のとき LP設定不可<br>No. 9=ON のとき ON<br>No. 11=OFF のとき OFF                                                                                                    |
| 11  | Function        | Inner Coder                    | ON <sub>2</sub> OFF                                                                                                    | No. 2=Non-hierarchical のとき LP設定不可<br>No. 10=ON のとき ON<br>No. 13=OFF のとき OFF                                                                                                    |
| 12  |                 | Code Rate                      | 1/2、2/3、3/4、5/6、7/8                                                                                                    | No. 2=Non-hierarchical のとき LP設定不可<br>No. 11=OFF のとき設定不可                                                                                                    |
| 13  |                 | Inner Interleaver              | ON、OFF                                                                                                    | No. 11=ON のとき ON                                                                                                    |
| 14  | Data<br>Pattern | (Data)                         | PN9、PN15、PN23、All 0、All 1、0101、Null TS、TS File<br>TS File選択時は外部のTS ファイルを読み込みます。TS ファイ<br>ます。パケットの先頭1バイトはSyncbyteとして、必ず47 (HE)<br>イル選択時は、Calculationボタンクリック時にエラーとなります<br>Outer Coder、Outer Interleaver、Inner Coder、Inner Interle<br>PN23、All 0、All 1、0101のデータにもSyncbyteが付きます。<br>を除いた先頭データ間でデータの連続性が保たれます。*2 | No. 2=Non-hierarchical のとき LP設定不可<br>ルは、188バイトを1パケットとした複数のパケットで構成され<br>く)となります。このTSデータのフォーマットに従わないTSファ<br>っ<br>averの全てがONに設定されている場合、PN9、PN15、<br>このとき、パケットの最終データと、次のパケットのSync Byte |
| 15  |                 | Number of Super<br>Frames      | 1~384                                                                                                    | (詳細は下記参照)                                                                                                    |
| 16  |                 | In-depth Symbol<br>Interleaver | ON, OFF                                                                                                    | No. 1=DVB-T のとき OFF<br>No. 4=8K のとき OFF<br>No. 13=OFF のとき OFF                                                                                                    |
| 17  | DVB-H           | Time Slicing                   | ON、OFF: ONに設定した場合、TPSデータの49ビット目に<br>1を設定します。 Data PatternにTS Fileを選択<br>した場合は、選択したTSファイルにTime Slicing<br>の処理が行われている必要があります。                                                                                                    | No. 1=DVB-T のとき OFF<br>No. 2=Non-hierarchical のとき LP設定不可                                                                                                    |
| 18  |                 | MPE-FEC                        | ON、OFF: ONに設定した場合、TPSデータの50ビット目に<br>1を設定します。Data PatternにTS Fileを選択し<br>た場合は、選択したTSファイルにMPE-FECの処<br>理が行われている必要があります。                                                                                                    | No. 1=DVB-T のとき OFF<br>No. 2=Non-hierarchical のとき LP設定不可                                                                                                    |
| 19  |                 | (Туре)                         | None、Nyquist、Root Nyquist、Gaussian、Ideal Lowpass                                                                                                    |                                                                                                    |
| 20  |                 | Roll Off/BT                    | 0.100~1.000                                                                                                    | No. 19=None/Ideal Lowpass のとき 設定不可                                                                                                    |
| 21  | Filter          | Symbol Length                  | 1~1023                                                                                                    | No. 19=None/Ideal Lowpass のとき 設定不可<br>No. 19=None のとき 1<br>No. 19=Ideal Lowpass のとき 1023                                                                                           |
| 22  | Multipath       | I                              | OFF、F1、P1                                                                                                    |                                                                                                    |

\*1:設定範囲が制約を受ける他のパラメータの設定条件を示します。

\*2:パケットの連続性は下図のようになります。

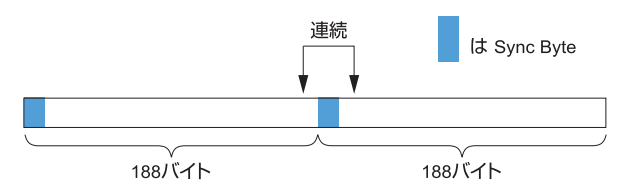

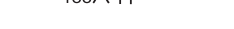

## Number of Super Frameの設定条件

"Number of Super Frame"の設定範囲は、"Mode"の設定値 と、MG3700 A本体のメモリ拡張オプションの有無によって下表 の範囲になります。

| 最大スーパーフレーム数 | Select Option                              | Mode |
|-------------|--------------------------------------------|------|
| 384         | With Option 21                             | 2 k  |
| 192         | With Option 21<br>"ARBメモリ拡張512Mサンプル"あり     | 4 k  |
| 96          |                                            | 8 k  |
| 192         | Without Option 21                          | 2 k  |
| 96          | Without Option 21<br>"APBメモリ抗連512Mサンプル" たし | 4 k  |
| 48          |                                            | 8 k  |

"Data Pattern" で選択されたデータは、ここで設定された最終 スーパーフレームの終端で切り詰められます。 "Data Pattern"でTS Fileを選択した場合、TS Fileのサイズとスー パーフレーム数の設定により、データの処理が変化します。TS File のデータ数の方が設定したスーパーフレーム数に相当するデータ数 より多い場合、TS Fileのデータを途中で打ち切ります。

TS Fileのデータ数が設定したスーパーフレーム数に相当するデー タ数より少ない場合、同じTS Fileデータを先頭から繰り返します。

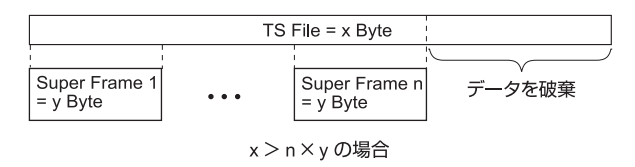

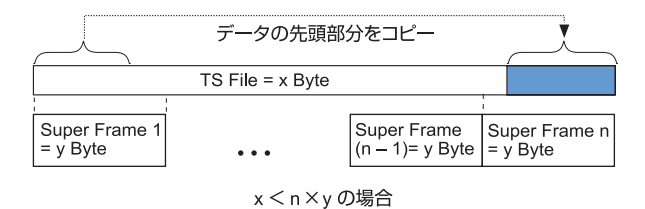

# MX370107A Fading IQproducer

オプション

MX370107 A Fading IQproducerは、MG3700 A 用の波形パ ターンを読み込み、フェージング処理のパラメータ設定および波 形パターン生成を行うためのグラフィカルユーザインタフェース を備えたPCアプリケーションソフトウェアです。生成された波 形パターンは、MG3700 Aベクトル信号発生器にダウンロードし、 MG3700 A 内蔵の任意波形発生機能を用いてベースバンド信号 およびRF信号を出力できます。

MX370107Aでは、下図に示すブロック図の破線部分の処理を おこないます。ここではIQ各チャネルのフェージング処置、相関 行列の計算、AWGNの加算を行います。入力するデータファイ ルには、他のIQproducerで生成した波形パターンファイルや、 一般的なシミュレーションツールで生成したIQデータ(ASCII形 式)を選択できます。

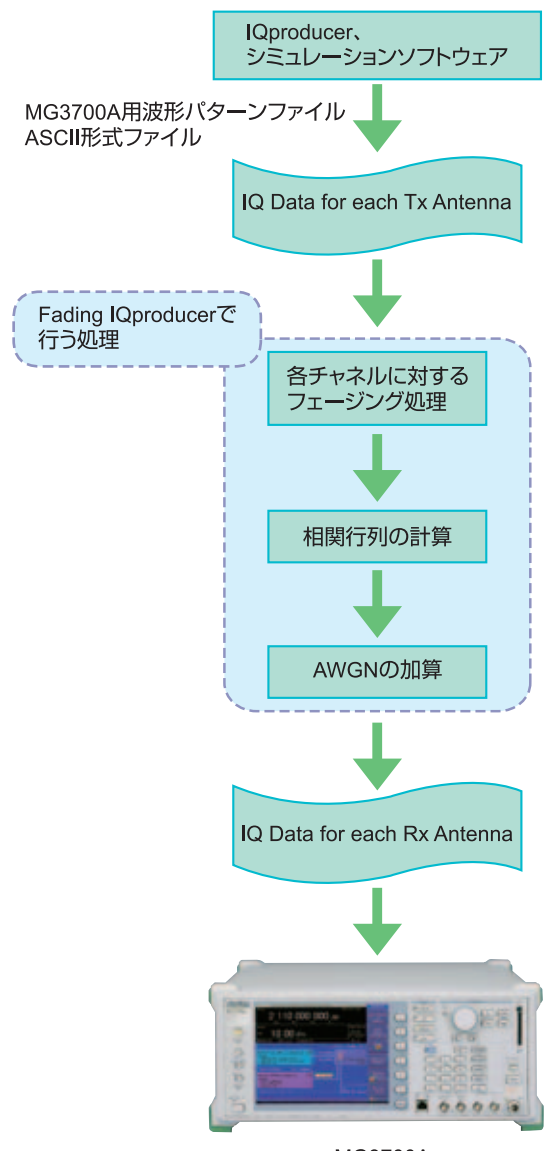

MG3700A

## 推奨オプション

MG3700A-021 ARBメモリ拡張512Mサンプル

Fading波形パターンの時間はメモリ長の制約を受けますので、 できるだけ大きなメモリを推奨します。標準では1GBのARBメ モリを内蔵していますが、オプションで2GBに拡張できます。

## • Fading IQproducer Main 画面

Common シートでは、Tx、Rx、Channel、AWGNの設定を行います。 Channel Configurationでは、1x1 SISO~4x4 MIMOのチャネル 構成を選択できます。

各Channelの、Path数(1~20)やFading Type、Delay、Powerな どの設定は、Channel 1~4のシートで行います。

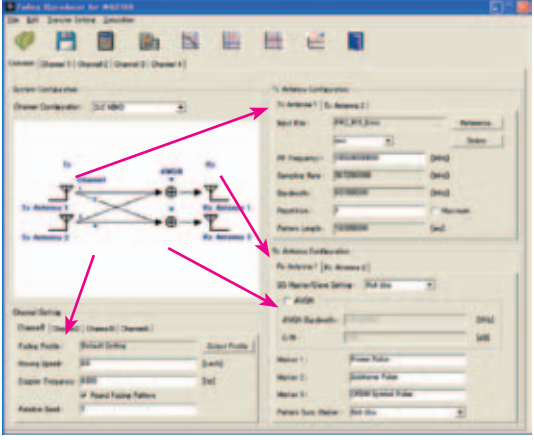

Common シート 画面

ChannelシートにはPower Delay Profileグラフがあり、有効に なっているPathを横軸Delay、縦軸Powerで表示します。

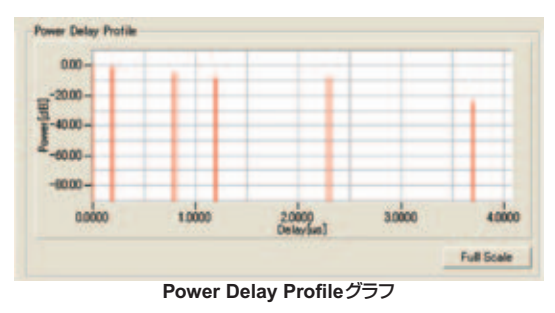

## • パラメータの保存・読み出し

各項目の数値や設定をパラメータファイルとして保存できます。 [ファイル名 (N)]ボックスに任意の名前を入力し、[保存 (S)] ボタンをクリックすると、パラメータファイルが保存されます。 ファイル一覧の中から読み出したいパラメータファイルをクリッ クし、[開く (O)]ボタンをクリックすると、パラメータファイルが 読み出されます。

## • グラフ表示

生成した波形パターンに対して、PC上でCCDFとFFTのグラフを表示する機能です。波形パターンをMG3700Aに転送する前に、グラフによって確認できます。

CCDF (Complementary Cumulative Distribution Function) グラフ表示

生成した波形パターンを読み込んで、最大8種類までCCDFグラフ表示できます。

#### FFT (Fast Fourier Transform) グラフ表示

生成した波形パターンを読み込んで、FFTの計算結果を最大4 種類までグラフ表示できます。

#### Time Domain グラフ表示

生成した波形パターンを読み込んで、最大4種類までTime Domain グラフが表示できます。

## Clipping機能

生成した波形パターンに対して、クリッピングやフィルタリング 処理ができます。

## Commonパラメータ設定範囲

| 表示                         | 概要                                         | 設定範囲                                                                                                    |  |  |  |  |  |
|----------------------------|--------------------------------------------|----------------------------------------------------------------------------------------------------|--|--|--|--|--|
| System Configuration       | System Configuration                       |                                                                                                    |  |  |  |  |  |
| Channel Configuration      | 入出力アンテナの本数                                 | 1x1 SISO、1x2 SIMO、1x3 SIMO、1x4 SIMO、2x1 MISO、2x2 MIMO、<br>2x3 MIMO、2x4 MIMO、3x1 MISO、3x2 MIMO、3x3 MIMO、3x4 MIMO、<br>4x1 MISO、4x2 MIMO、4x3 MIMO、4x4 MIMO |  |  |  |  |  |
| Tx Antenna Configuration   |                                            |                                                                                                    |  |  |  |  |  |
| Input File                 | 入力する波形パターンファイル                             | 表示のみ                                                                                                    |  |  |  |  |  |
|                            | 入力するファイルタイプ                                | wvi、ASCII1、ASCII2、ASCII3                                                                                                    |  |  |  |  |  |
| RF Frequency               | 中心周波数                                      | 0.25000000MHz~6000.00000000MHz、設定分解能0.00000001MHz                                                                                                    |  |  |  |  |  |
| Sampling Rate              | サンプリングレート                                  | wviファイル選択時:表示のみ<br>ASCII1、ASCII2、ASCII3選択時:0.02000000MHz~160.00000000MHz、<br>設定分解能0.00000001MHz                                                         |  |  |  |  |  |
| Bandwidth                  | 波形パターンの帯域幅                                 | wviファイル選択時:表示のみ<br>ASCII1、ASCII2、ASCII3選択時:0.02000000MHz~Sampling Rate MHz、<br>設定分解能0.00000001MHz                                                       |  |  |  |  |  |
| Repetition                 | 波形パターンの繰り返し回数                              | 1~メモリに収まる最大値、Maximum (Maximumに設定すると、メモリに収まる最<br>大値まで波形パターンの繰り返しを行います。)                                                                                  |  |  |  |  |  |
| Pattern Length             | 生成後の波形パターンの長さ                              | 表示のみms                                                                                                    |  |  |  |  |  |
| Channel Setting            |                                            |                                                                                                    |  |  |  |  |  |
| Fading Profile             | Fading Profileの表示                          | <表7参照>                                                                                                    |  |  |  |  |  |
| Moving Speed               | 移動速度                                       | 0.0~5000.0km/h、設定分解能0.1km/h                                                                                                    |  |  |  |  |  |
| Doppler Frequency          | ドップラ周波数                                    | 0.000~Sampling Rate/2Hzもしくは次式の小さい方、<br>設定分解能0.001Hz<br>式:5000x1000/3600x [RF Frequency]/c(c:光速)                                                         |  |  |  |  |  |
| Round Fading Pattern       | フェージング処理を行った波形パターンの<br>先頭と後尾の連続性の有無        | チェックあり/なし (チェックありのときに連続性を持ちます)                                                                                                    |  |  |  |  |  |
| Random Seed                | Fading処理に使用している乱数の種                        | 1~255、設定分解能1                                                                                                    |  |  |  |  |  |
| Rx Antenna Configuration   |                                            |                                                                                                    |  |  |  |  |  |
| SG Master/Slave<br>Setting | SIMO、MIMO時にSGを二台接続する場合の<br>Master/Slaveの設定 | Not Use Master Slave                                                                                                    |  |  |  |  |  |
| AWGN                       | AWGNのON・OFF                                | チェックあり (=ON) /なし (=OFF)                                                                                                    |  |  |  |  |  |
| AWGN Bandwidth             | AWGNの帯域幅                                   | 0.01000000MHz~Sampling Rate/2MHz、設定分解能0.00000001MHz                                                                                                    |  |  |  |  |  |
| C/N                        | C/Nの設定                                     | -40.00~+40.00dB、設定分解能0.01dB                                                                                                    |  |  |  |  |  |
| Marker1~3                  | マーカ名の設定                                    | 半角英数字(最大31文字)                                                                                                    |  |  |  |  |  |
| Pattern Sync Marker        | Pattern Sync Markerを出力するためのマーカ             | Not Use, Marker1, Marker2, Marker3                                                                                                    |  |  |  |  |  |

## 表7: Fading Profile チャネルモデル一覧

| System            | Channel Model                                                                                                    |  |  |
|-------------------|----------------------------------------------------------------------------------------------------|--|--|
| GSM               | Rural Area 6tap, Rural Area 4tap, Hilly Terrain 12 tap-1, Hilly Terrain 12 tap-2, Hilly Trrain 6 tap-1, Hilly Trrain 6 tap-2, |  |  |
|                   | Urban Area 12 tap-1, Urban Area 12 tap-2, Urban Area 6 tap-1, Urban Area 6 tap-2, Equalisation Test 6 tap,                    |  |  |
|                   | Typical small cell 2 tap                                                                                                    |  |  |
| W-CDMA (MS)       | Case 1, Case 2, Case 3, Case 4, Case 5, Case 6, Moving propagation, Birth-Death propagation, High Speed Train                 |  |  |
| W-CDMA (BS)       | Case 1, Case 2, Case 3, Case 4, Moving propagation, Birth-Death propagation, High Speed Train                                 |  |  |
| HSDPA             | Case 1, Case 2, Case 3, Case 4, Case 5, Case 6, Case 8, ITU Pedestrian A, ITU Pedestrian B, ITU Vehicular A                   |  |  |
| HSUPA             | Case 1, Case 2, Case 3, Case 4, ITU Pedestrian A, ITU Pedestrian B, ITU Vehicular A                                           |  |  |
| CDMA2000 (MS)     | Case 1, Case 2, Case 3, Case 4, Case 5, Case 6                                                                                |  |  |
| CDMA2000 (BS)     | Case 1, Case 2, Case 3, Case 4                                                                                                |  |  |
| TD-SCDMA          | Case 1, Case 2, Case 3, ITU Pedestrian A, ITU Pedestrian B, ITU Vehicular A                                                   |  |  |
| 1xEV-DO           | Configuration1、Configuration2、Configuration3、Configuration4、Configuration5                                                    |  |  |
| WLAN              | Model A, Model B, Model C, Model D, Model E                                                                                   |  |  |
| Mobile WiMAX      | ITU Pedestrian B、ITU Vehicular A、Large delay spread                                                                           |  |  |
| MIMO Mobile WiMAX | 2x2 MIMO (ITU Pedestrian B, ITU Vehicular A, Large delay spread)                                                              |  |  |
| DVB-T             | Typical Urban (TU6), Typical Rural Area (RA6)                                                                                 |  |  |
| LTE (MS)          | EPA 5Hz、EVA 5Hz、EVA 70Hz、ETU 70Hz、ETU 300Hz、High Speed Train                                                                  |  |  |
| LTE (BS)          | EPA 5Hz、EVA 5Hz、EVA 70Hz、ETU 70Hz、ETU 300Hz、High Speed Train                                                                  |  |  |
| MIMO LTE          | 1x2 SIMO (EPA 5Hz, EVA 5Hz, EVA 70Hz, ETU 70Hz, ETU 300Hz)                                                                    |  |  |
|                   | 2x2 MIMO (EPA 5Hz, EVA 5Hz, EVA 70Hz, ETU 70Hz, ETU 300Hz)                                                                    |  |  |
|                   | 4x2 MIMO (EPA 5Hz, EVA 5Hz, EVA 70Hz, ETU 70Hz, ETU 300Hz)                                                                    |  |  |
|                   | 4x4 MIMO (EPA 5Hz、EVA 5Hz、EVA 70Hz、ETU 70Hz、ETU 300Hz)                                                                        |  |  |

## Channel 1~16パラメータ設定範囲

| 表示                     | 概要                         | 設定範囲                                            |  |  |  |  |
|------------------------|----------------------------|-------------------------------------------------|--|--|--|--|
| Channel n parameters ( | n=1~16)                    |                                                 |  |  |  |  |
| Input File             | Input File                 | 表示のみ                                            |  |  |  |  |
| Fading Profile         | Fading Profile             | 表示のみ                                            |  |  |  |  |
| RF Frequency           | 中心周波数                      | 表示のみ                                            |  |  |  |  |
| Sampling Rate          | サンプリングレート                  | 表示のみ                                            |  |  |  |  |
| Bandwidth              | 波形パターンの帯域幅                 | 表示のみ                                            |  |  |  |  |
| Pattern Length         | 波形パターンの長さ                  | 表示のみ                                            |  |  |  |  |
| Path (1~20)            |                            |                                                 |  |  |  |  |
| Path                   | Pathの番号表示、ON・OFFの設定        | チェックあり (=ON)/なし (=OFF)                          |  |  |  |  |
| Fading Type            | シングルパスフェージングの種類            | Rayleigh、Rice、Constant                          |  |  |  |  |
|                        |                            | Rayleigh:多数の散乱波が到来する環境                          |  |  |  |  |
|                        |                            | 受信レベルがレイリー分布に従って変動                              |  |  |  |  |
|                        |                            | Rice:多数の散乱波と直接波が到来する環境                          |  |  |  |  |
|                        |                            | 受信レベルがライス分布に従って変動                               |  |  |  |  |
|                        |                            | Constant: 受信レベルが時間変動しません                        |  |  |  |  |
| Delay                  |                            | 0.0000~2000.0000µs、設定分解能0.0001µs                |  |  |  |  |
| Power                  | パスのパワー                     | -80.00~0.00dB、設定分解能0.01dB                       |  |  |  |  |
| Moving Speed           | 移動速度                       | 0.0~5000.0km/h、設定分解能0.1km/h                     |  |  |  |  |
| Doppler Frequency      | ドップラ周波数                    | 0.000~Sampling Rate/2Hzもしくは次式の小さい方、設定分解能0.001Hz |  |  |  |  |
|                        |                            | 式 : 5000×1000/3600×[RF Frequency]/c(c : 光速)     |  |  |  |  |
| Rician K factor        | 直接波対散乱波の電力比                | -40.00~+40.00dB、設定分解能0.01dB                     |  |  |  |  |
|                        |                            | Fading TypeにRiceを選択した場合に有効                      |  |  |  |  |
| Angle of Arrival       | 直接波の到来角度                   | 0.0~180.0deg、設定分解能0.1deg                        |  |  |  |  |
|                        |                            | Fading TypeにRiceを選択した場合に有効                      |  |  |  |  |
| Phase Shift            | 位相シフト                      | 0.0~359.9deg、設定分解能0.1deg                        |  |  |  |  |
| Spectrum Shape         | ドップラスペクトラムの形               | Classical 6dB, Classical 3dB, Flat, Rounded     |  |  |  |  |
|                        |                            | Fading Type=Constantのとき無効                       |  |  |  |  |
|                        |                            |                                                 |  |  |  |  |
|                        |                            |                                                 |  |  |  |  |
|                        |                            |                                                 |  |  |  |  |
|                        |                            |                                                 |  |  |  |  |
|                        |                            |                                                 |  |  |  |  |
|                        |                            | Classical 6 dB Classical 3 dB Flat Rounded      |  |  |  |  |
| Correlation Setting    | Correlation Matrixの設定方法の選択 | Edit, Not Use, Editに設定されているPathの番号              |  |  |  |  |
| Path Correlation       | 相関係数                       | -1 0000-i1 0000~1 0000+i1 0000                  |  |  |  |  |
| Matrix                 |                            | 設定分解能: 実部、虚部ともに0,0001                           |  |  |  |  |
|                        |                            | Correlation Setting=Editのとき有効。 対角成分の右上の要素のみ編集可能 |  |  |  |  |

## • Moving Propagationパラメータ設定範囲

System Configuration=1x1 SISO、Fading Profile=Moving Propagationのとき有効

| 表示            | 概要              | 設定範囲                      |
|---------------|-----------------|---------------------------|
| Power         | Path2のパワー       | -80.00~0.00dB、設定分解能0.01dB |
| A (Offset)    | Path2のオフセット     | 0~500µs、設定分解能1µs          |
| B (Variation) | Path2における遅延の変化量 | 0~500µs、設定分解能1µs          |
| Omega         | Omegaの設定        | 0.00~1.00Hz、設定分解能0.01Hz   |

## • Birth-Death Propagationパラメータ設定範囲

System Configuration=1x1 SISO、Fading Profile=Birth-Death Propagationのとき有効

| 表示                     | 概要                        | 設定範囲                                                              |  |  |
|------------------------|---------------------------|-------------------------------------------------------------------|--|--|
| Power                  | パスのパワー                    | -80.00~0.00dB、設定分解能0.01dB                                         |  |  |
| Maximum Delay          | Maximum Delayの設定          | 1μs~400μs、設定分解能Delay Resolution                                   |  |  |
| Delay Resolution       | Delayの分解能                 | 1µs~Maximum Delay µsの設定値、設定分解能1µs                                 |  |  |
| Dwell time             | Dwell timeの設定             | 0.001ms~200.000ms、設定分解能0.001ms                                    |  |  |
| Path Alternate setting | Path Alternate settingの設定 | Random、Sequence                                                   |  |  |
|                        |                           | Random: Path1とPath2がランダムに切り替わります                                  |  |  |
|                        |                           | Sequence: DelayとPathの切り替えを設定                                      |  |  |
| Path                   | 切り替えるパスの設定                | 1, 2, Termination                                                 |  |  |
|                        |                           | Path Alternate SettingがSequenceに設定されているとき有効                       |  |  |
| Delay                  | PathのDelayの設定             | 0∼Maximum Delay μs                                                |  |  |
|                        |                           | Path Alternate SettingがSequenceに設定され、かつ1つ前のElementがTermination以外に |  |  |
|                        |                           | 設定されているとき有効                                                       |  |  |

## • High Speed Trainパラメータ設定範囲

System Configuration=1x1 SISO、Fading Profile=High Speed Trainのとき有効

| 表示                        | 概要                   | 設定範囲                           |  |  |
|---------------------------|----------------------|--------------------------------|--|--|
| Ds                        | (BSと電車との距離の初期値)×2の設定 | 0~2000m、設定分解能1m                |  |  |
| Dmin                      | BSと線路との距離の設定         | 1m~100m、設定分解能1m                |  |  |
| Rician K factor           | 直接波対散乱波の電力比          | -40.00~+40.00dB、D76設定分解能0.01dB |  |  |
| Moving Speed              | 移動速度                 | 0.0~5000.0km/h、設定分解能0.1km/h    |  |  |
| Maximum Doppler Frequency | ドップラ周波数の設定           | 0.000~2000.000Hz、設定分解能0.001Hz  |  |  |

# MX370108A LTE IQproducer MX370108A-001 LTE-Advanced FDD オプション

## オプション

MX370108A LTE IQproducerは、3GPP TS 36.211、TS 36.212、 TS 36.213に規定されているLTE FDD仕様に準拠した波形パター ンを生成するためのグラフィカルユーザインタフェースを備えたPC アプリケーションソフトウェアです。

LTE 基地局 (BS) の送信試験で使用される Test Model 波形パ ターン、および受信試験で使用される FRC (Fixed Reference Channel) 波形パターンを生成できます。

"Easy Setup 画面"と"Normal Setup 画面"の2種類の設定画面を備えています。

MX370108 A-001 LTE-Advanced FDDオプションは、3GPP Rel.10で追加\*されたキャリアアグリゲーションの信号を簡単な 操作で生成できます。

また、Uplinkでは、クラスタ化SC-FDMAを生成できます。

\*: MBSFN reference signals、UE-specific reference signals、Positioning reference signals、CSI reference signals、Physical Multicast Channelに は対応していません。

MX370108A LTE IQproducerで生成可能なチャネル Downlink

Cell-specific Reference Signal Primary Synchronization Signal Secondary Synchronization Signal PBCH (Physical Broadcast Channel) PCFICH (Physical Control Format Indicator Channel) PDCCH (Physical Downlink Control Channel) PDSCH (Physical Downlink Shared Channel) PHICH (Physical Hybrid-ARQ Indicator Channel)

## Uplink

PUCCH (Physical Uplink Control Channel) PUSCH (Physical Uplink Shared Channel) Demodulation Reference Signal for PUCCH/PUSCH Sounding Reference Signal Random Access Preamble

## • Easy Setup画面

"Easy Setup画面"は、主要なパラメータに限定しているため、シンプルな操作で波形パターンを生成できます。 詳細なパラメータを設定する場合には、"Normal Setup画面" をご利用ください。

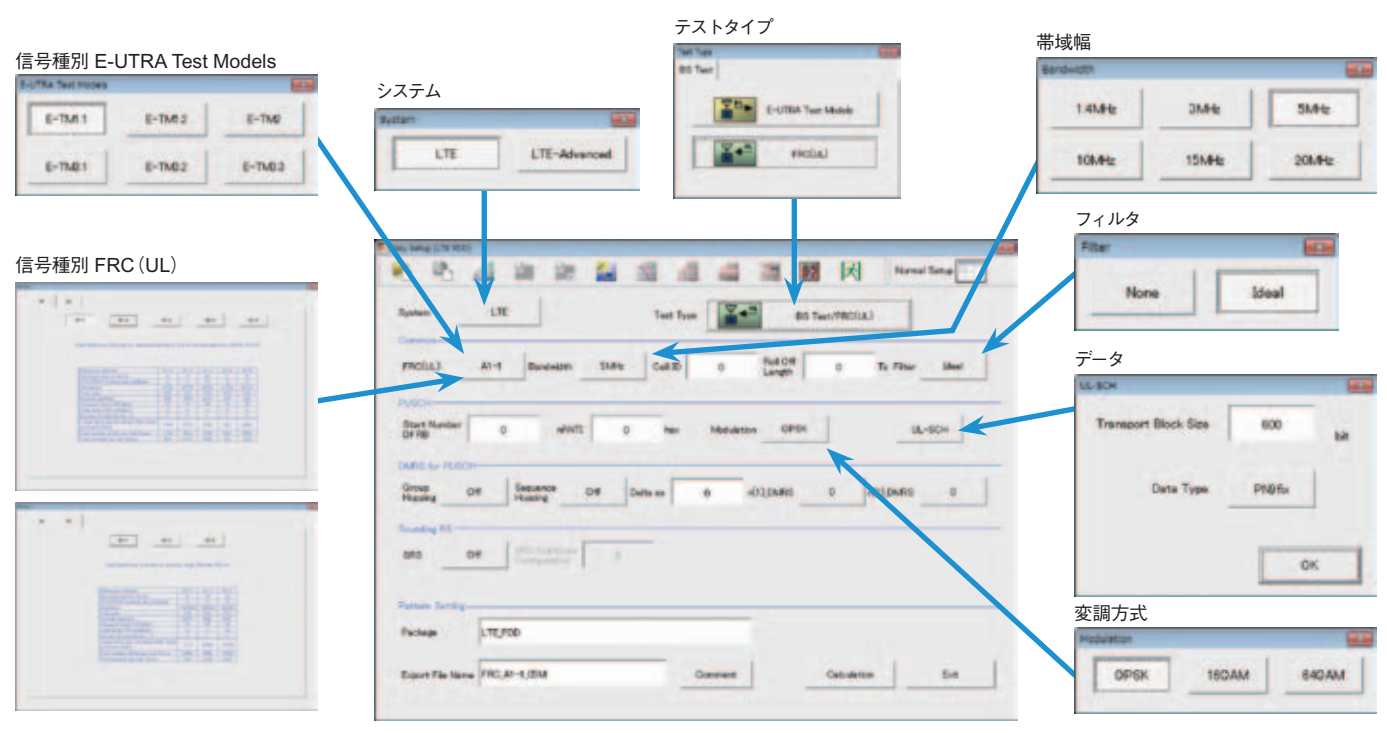

Easy Setup画面(FRC(UL)の例)

## MX370108A LTE IQproducer MX370108A-001 LTE-Advanced FDD オプション オプション

## • Normal Setup画面

"Normal Setup 画面"は、詳細なパラメータを設定して波形パターンを生成できます。

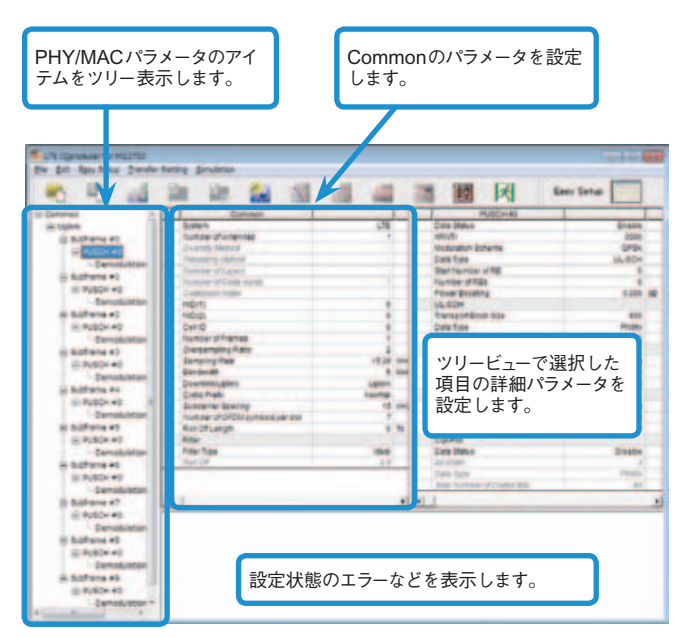

LTE IQproducer設定画面/Normal Setup画面

## • Easy Setupメニュー

Easy Setupメニューのツリーから3GPPで定義されたテスト条件を選ぶと、Normal Setup画面のパラメータに対応する値が設定されます。

#### BS Test/E-UTRA Test Models

| Easy Setup ]  | transfer | Setting Simulation | Service and the service of the | water press |
|---------------|----------|--------------------|--------------------------------|-------------|
| BS Test 🔹     | E-U      | TRA Test Models *  | E-TML I .*                     | BW = 1.44t  |
| LE Test .     | FRC      |                    | E-TM1.2 .                      | BW = 3MHz   |
|               | -        | Common             | E-TM2 .                        | BW = 54Hz   |
| link.         |          | Number of Antenna  | E-TM3.1 .                      | BW = 10MHz  |
| erence signal |          | Diversity Method   | E-TM3.2 .                      | 8W = 15MHz  |
| H             |          | Precoding Method   | E-TM3.3 .                      | BW = 2014-b |

#### BS Test/FRC

| Egy Setup: 1               | E    | ur Setting Simulation<br>UTITA Test Models + |                                              |    | -               | 101 L 1     |
|----------------------------|------|----------------------------------------------|----------------------------------------------|----|-----------------|-------------|
| LE Test *                  | . 19 | c •                                          | FRC(QP9C, R=1/3)                             | •  | A1-1-*          | 80-1-091    |
| 1                          | -    | Common                                       | FEC(MQAM, E=2/0)                             |    | A1-2 *          | 81 - 244    |
| IFR                        |      | Number of Artister                           | FRICIOPSK 1/33                               | ٠  | A1-3 .          | \$11 - 540  |
| ference signal             |      | Dreamly Method                               | FECIDIOAM 3/10                               | ۰. | 62-4 .          | 8/8 = 30HHz |
| CH I                       | - 1  | Previousing Stattery                         | FEC(64CAM 5/6)                               |    | 41-5 .          | 8a = 194e   |
| ndmonitation sl            |      | Number of Layers                             | <b>PEACH Test Preambles</b>                  | •1 | 24009127        | 84 - 2044   |
| oframe #0                  |      | Number of Code #                             | FRECisemania 13                              | •  | Power Both      | **Y         |
| POPID+                     |      | Codebook Index                               | HEC/Sourceito 23                             |    | Swcondary       | synchronitz |
| and the state of the state |      | NEVT1                                        | 11-12-20-20-20-20-20-20-20-20-20-20-20-20-20 | 63 | Chains Think of |             |

## UE Test/RMC (DL) /FRC

| Easy Setup 1     | ransfer Setting | Simulation                            |   |              |
|------------------|-----------------|---------------------------------------|---|--------------|
| BS Test +        | She she         | · · · · · · · · · · · · · · · · · · · |   |              |
| UE Test +        | RMC(DL) ·       | FRC(Receiver Requirements)            |   | EW = 1.44t   |
|                  | FMC(UL) +       | FRE(Tx Characteristics)               |   | EW = 34912   |
| irk.             | Numbe           | FRC(Maxmum input level)               |   | EW = 5412    |
| lerence signal   | Diers           | FRC(QPSK, R=1/3)                      |   | EW = 10MHz   |
| H                | Preco           | FRC(16QAM, R=1/2)                     |   | 8W = 194t    |
| chronization siz | Humb            | FRCHEADAM, R=3/4)                     |   | EW = 3044-12 |
| oframe #G        | Numb            | FRC(Single PRB)                       | • | P Onler COOL |
| POFICH           | Cose            | FRC(two antenna ports)                |   | Secondarys   |
| FDCO+1#0         | NOT             | FRE(four anterna ports)               |   | Cuita Status |
| F0CO1#1          | Collo           | FRC(FDD)                              |   | Costa Type   |

#### UE Test/RMC(UL)

| BS Test           | RMC(DL)   | 1                 | 1 | 12 2       |
|-------------------|-----------|-------------------|---|------------|
|                   | RMC(LL) · | Full RB(QP9K)     |   | BW = 1.442 |
| ink.              | Numbe     | Full RB(16QAM)    |   | BW = 3MHz  |
| ference signal    | Divers    | Partial RB(QPSK)  |   | BW = 544   |
| CH I              | Precor    | Partial RB(16QAM) |   | BW = 10MHz |
| nchronization sid | Number    | OF Layers         |   | BW = 15/44 |
| bframe #0         | Number    | of Code words     |   | BW = 20MHz |

• Frame Structure 画面で視覚的にチェック

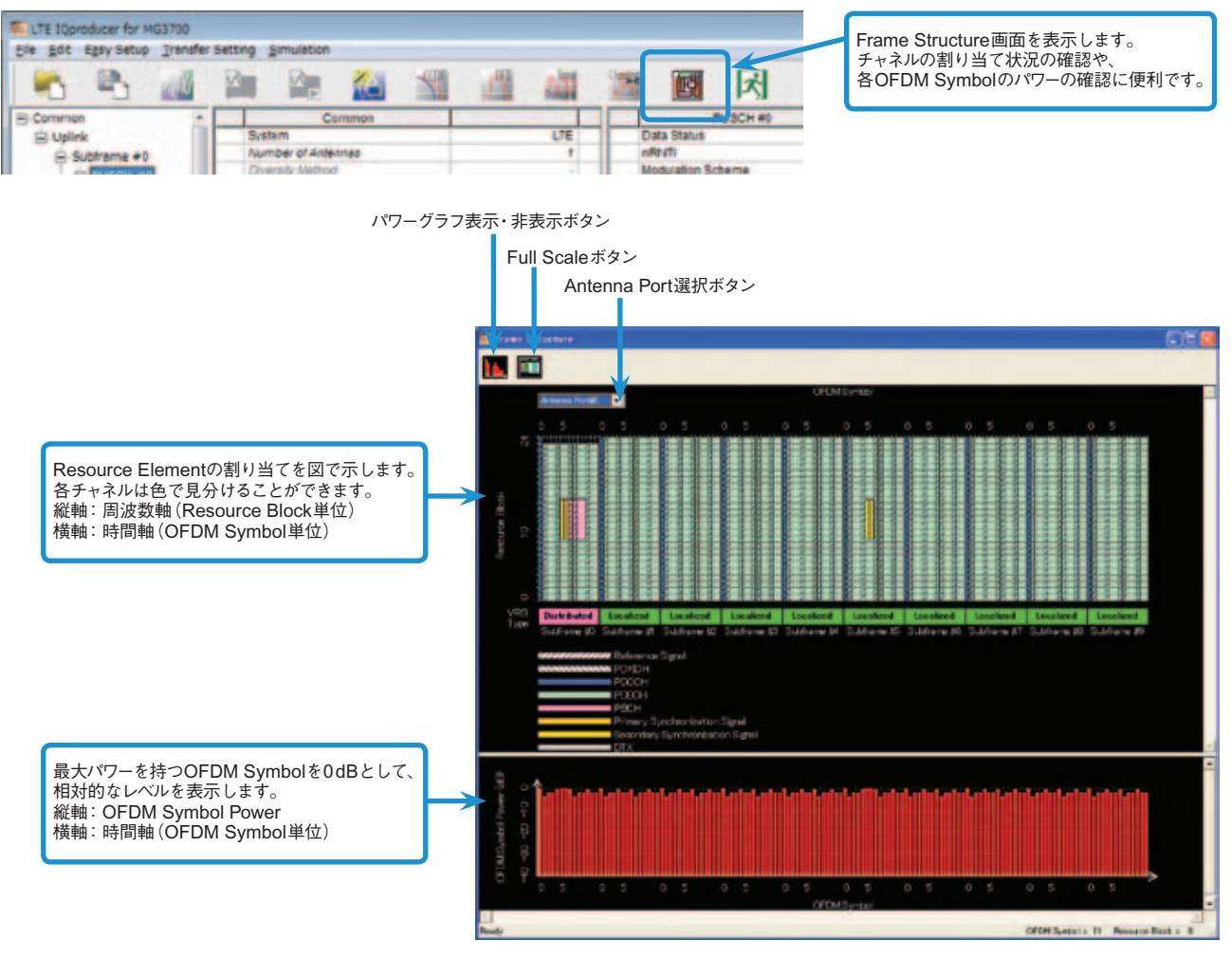

Frame Structure画面(LTE)

## オプション

## MX370108A-001 LTE-Advanced FDD オプション

MX370108 A-001 LTE-Advanced FDDオプションを追加する と、システムをLTE-Advancedに設定してパラメータ設定を行 うことで、3GPP Rel.10で追加\*されたキャリアアグリゲーショ ンの信号を生成できます。

また、Uplinkではクラスタ化SC-FDMAを生成できます。

\*: MBSFN reference signals、UE-specific reference signals、Positioning reference signals、CSI reference signals、Physical Multicast Channelに は対応していません。

LTE-Advancedで設定できるパラメータ キャリアアグリゲーションモード Intra-band Component Carrier #0~#4 Inter-band Band #0、#1 Component Carrier #0~#4

## • Easy Setup画面

"Easy Setup画面"は、主要なパラメータに限定しているため、シンプルな操作でキャリアアグリゲーションモードに対応したバンド設定、 コンポーネントキャリア設定を行い、波形パターンを生成できます。

詳細なパラメータを設定する場合には、"Normal Setup画面"をご利用ください。

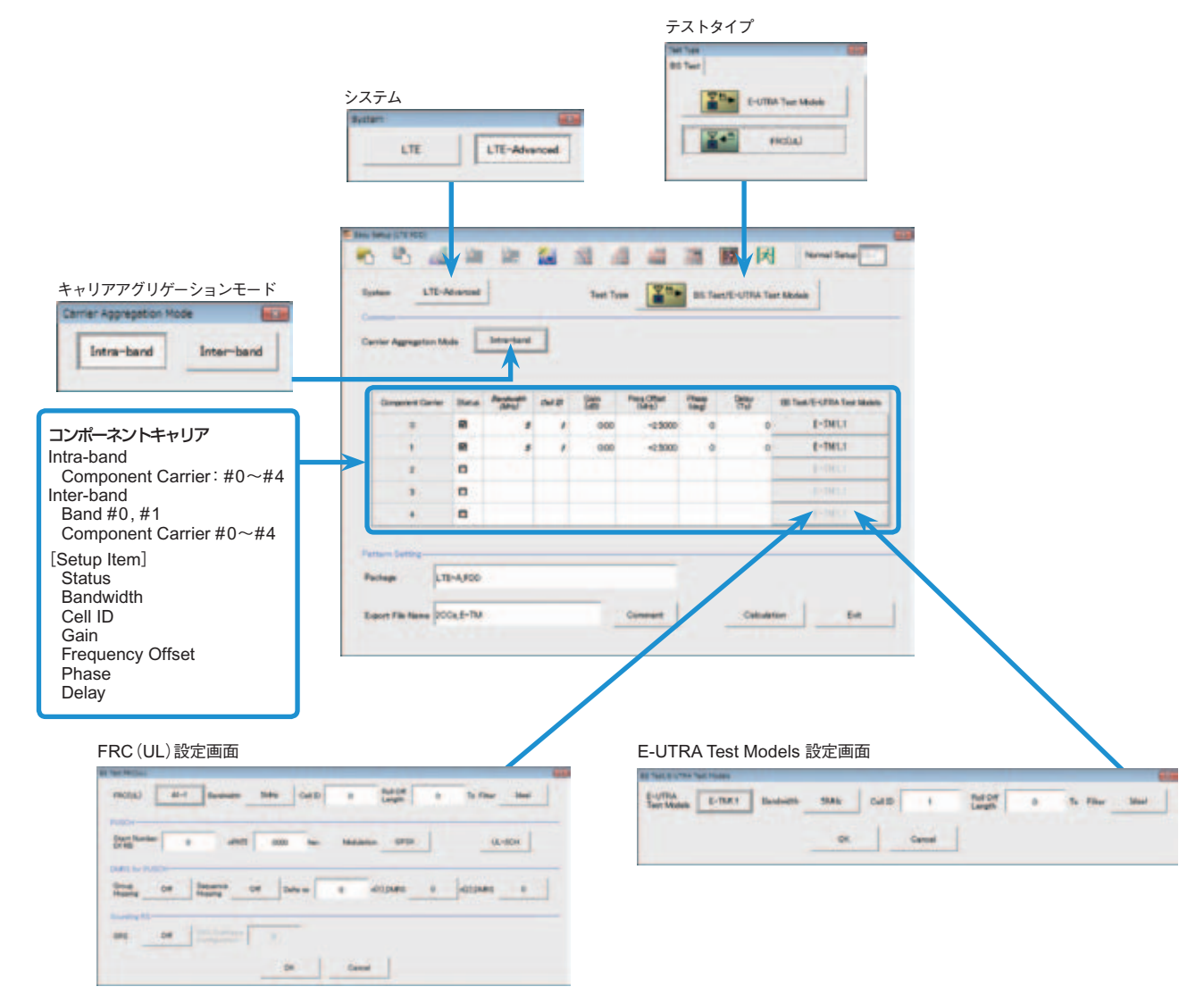

LTE-Advanced Easy Setup画面(E-UTRA Test Modelsの例)
#### • Normal Setup画面

"Normal Setup 画面"は、詳細なパラメータを設定して波形パターンを生成できます。

| PHY/MACパラス<br>テムをツリー表示                                                                                                    | メータのアイ<br>≂します。 | ツリービューで選択した<br>項目の詳細パラメータな<br>設定します。                                                                                                    | :.<br>5 |
|----------------------------------------------------------------------------------------------------|-----------------|----------------------------------------------------------------------------------------------------|---------|
| Suffiguenze erigitis<br>de St fan fen Seelers                                                                                                    |                 | ·····································                                                                                                    |         |
| HE Davies<br>E Davies<br>Address ages<br>Address ages<br>Address a | Commonのパラメータを   | Expertise definitions     Expertise definitions     Provide definition     Provide definition     Expertise of their anyon     Expertise     Expertise     Expertise     Expertise     Expertise     Expertise     Expertise     Expertise     Expertise     Expertise     Expertise     Expertise     Expertise     Experiment     Experiment     Experiment     Experiment     Experiment     Experiment     Experiment     Experiment     Experiment     Experiment     Experiment     Experiment     Experiment     Experiment     Experiment     Experiment     Experiment     Experiment                                                                                                    |         |
| Buttern 42     British     British     British     British     British     British     British     British     British     British     British     British     British     British     British     British     British                                                                                                    | 設定します。          | Norme (serg<br>outer of Contest parties<br>for Contest<br>for the form<br>the form<br>th |         |
| 1000x +0<br>= 5alfame +5<br>= 600x +0<br>= 600x +0<br>= 5alfame +0<br>= 6010x +                                                                                                    | 設定状態のエラーな。      | どを表示します。                                                                                                    |         |

LTE-Advanced設定画面/Normal Setup画面

#### • Easy Setupメニュー

Easy Setup メニューのツリーから対象信号を選択するだけで、規格に沿ったパラメータをNormal Setup 画面のコンポーネントキャリア に一括で設定できます。

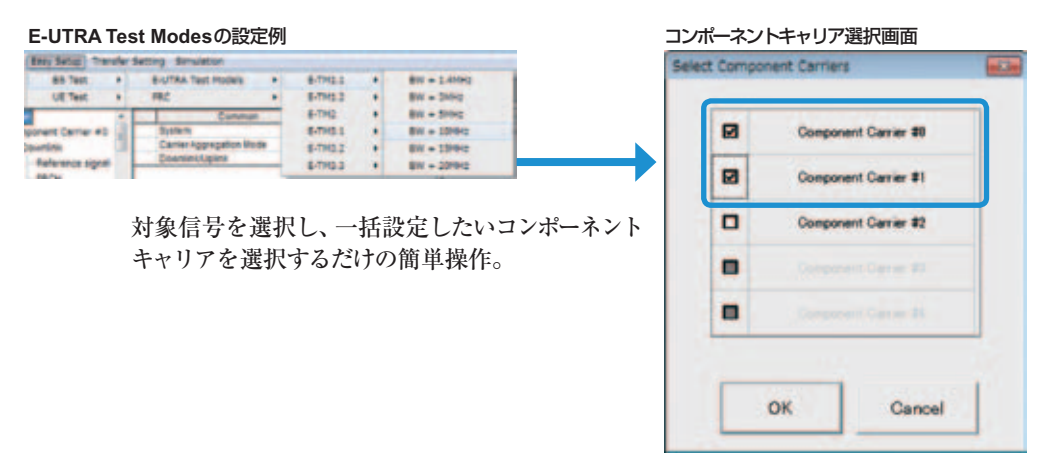

#### • ベクトル信号発生器シリーズ LTE-Advanced キャリアアグリゲーション機能対応例

| ベクトル信号発生器                                                                                   | ベクトル信                           | 号発生器      | シグナルア<br>ベクトル信号発           | ナライザ用<br>生器オプション          |
|---------------------------------------------------------------------------------------------|---------------------------------|-----------|----------------------------|---------------------------|
| アグリゲーションモード                                                                                 | MG3710A                         | MG3700A   | MS2690Aシリーズ用<br>Opt. 020*1 | MS2830A<br>Opt. 020/021*1 |
| Intra-band contiguous Carrier Aggregation、<br>Intra-band non-contiguous Carrier Aggregation | 〇<br>(1台)                       | 〇<br>(1台) | 〇<br>(1台)                  | 〇<br>(1台)                 |
| Inter-band non-contiguous Carrier Aggregation                                               | ○<br>(2 RF 1台*²、<br>または1 RF 2台) | 〇<br>(2台) | 〇<br>(2台)                  | 〇<br>(2台)                 |

\*1: MX269908A LTE IQproducer、およびMX269908A-001 LTE-Advanced FDDオプション搭載時

\*2: 2ndRFオプションMG3710A-062 (2.7GHz) /064 (4GHz) /066 (6GHz) 搭載時

#### Frame Structure 画面で視覚的にチェック

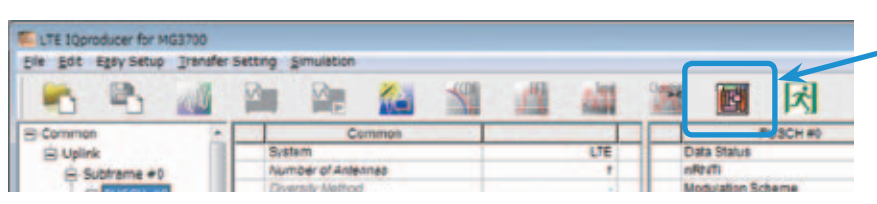

Frame Structure画面を表示します。 チャネルの割り当て状況の確認や、 各OFDM Symbolのパワーの確認に便利です。

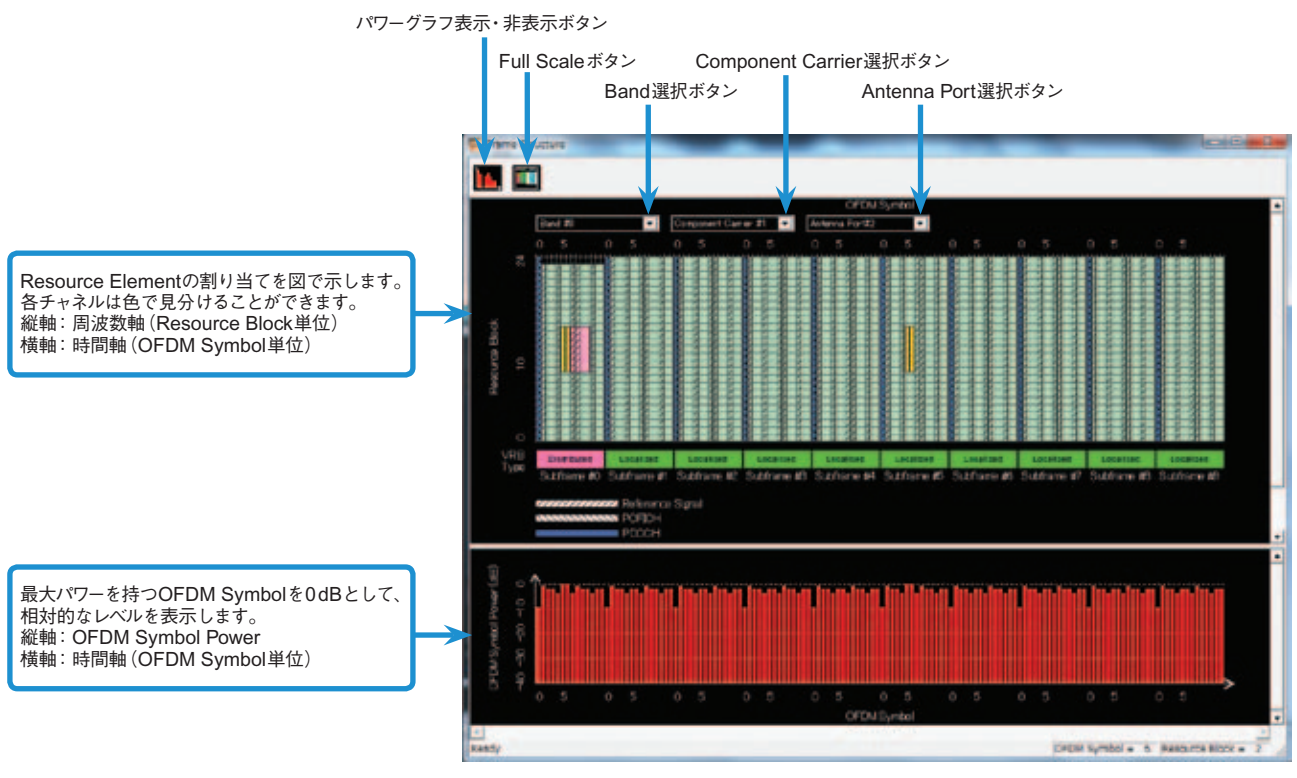

Frame Structure画面(LTE-Advanced)

#### Easy Setup画面(System=LTE)

Test Type設定範囲

| · · · · //· · · · · · · · · · · · · · · |              |                             |
|-----------------------------------------|--------------|-----------------------------|
| 表示                                      | 概要           | 設定範囲                        |
| Test Type                               | Test Typeを設定 | E-UTRA Test Models、FRC (UL) |
|                                         |              |                             |

#### BS Test/E-UTRA Test Models設定範囲

| 表示                 | 概要                    | 設定範囲                                          |
|--------------------|-----------------------|-----------------------------------------------|
| Common             |                       |                                               |
| E-UTRA Test Models | E-UTRA Test Modelsを設定 | E-TM1.1、E-TM1.2、E-TM2、E-TM3.1、E-TM3.2、E-TM3.3 |
| Bandwidth          | システム帯域幅を設定            | 1.4、3、5、10、15、20MHz                           |
| Cell ID            | Cell IDを設定            | 0~503                                         |
| Filter             | フィルタを設定               | Ideal、None                                    |

#### • BS Test/FRC(UL)設定範囲

| 表示                         | 概要                                               | 設定範囲                                                                                                    |  |  |
|----------------------------|--------------------------------------------------|----------------------------------------------------------------------------------------------------|--|--|
| Common                     |                                                  |                                                                                                    |  |  |
| FRC (UL)                   | 3 GPP TS 36.141 Annex Aに記載されて<br>いる設定項目のパラメータを設定 | A1-1、A1-2、A1-3、A1-4、A1-5、A2-1、A2-2、A2-3                                                                                                    |  |  |
| Bandwidth                  | システム帯域幅を設定                                       | 選択したFRC(UL)によって設定可能な帯域幅が異なります。                                                                                                    |  |  |
| Cell ID                    | Cell IDを設定                                       | 0~503                                                                                                    |  |  |
| Roll Off Length            | OFDMシンボルに施すランプの長さを設定                             | 0~144                                                                                                    |  |  |
| Filter                     | フィルタの種類を設定                                       | Ideal、None                                                                                                    |  |  |
| PUSCH                      |                                                  |                                                                                                    |  |  |
| Start Number of RB         | PUSCHを配置するRBの開始位置を設定                             | Bandwidth=1.4MHzの場合:0~(6-Allocated resource block)<br>Bandwidth=3MHzの場合:0~(15-Allocated resource block)<br>Bandwidth=5MHzの場合:0~(25-Allocated resource block)<br>Bandwidth=10MHzの場合:0~(50-Allocated resource block)<br>Bandwidth=15MHzの場合:0~(75-Allocated resource block)<br>Bandwidth=20MHzの場合:0~(100-Allocated resource block) |  |  |
| nRNTI                      | Radio network temporary identifierを設定            | 0~FFFF                                                                                                    |  |  |
| Modulation                 | 変調方式を設定                                          | QPSK、16QAM、64QAM                                                                                                    |  |  |
| UL-SCH                     |                                                  |                                                                                                    |  |  |
| Transport Block Size       | UL-SCHのTransport Block Sizeを設定                   | 0~86400                                                                                                    |  |  |
| Data Type                  | データの種類を設定                                        | PN9fix、PN15fix、All0、All1                                                                                                    |  |  |
| DMRS for PUSCH             |                                                  |                                                                                                    |  |  |
| Group Hopping              | Group Hoppingの有効、無効を設定                           | Off、On                                                                                                    |  |  |
| Sequence Hopping           | Sequence Hoppingの有効、無効を設定                        | Off、On                                                                                                    |  |  |
| Delta ss                   | Delta ss を設定                                     | 0~29                                                                                                    |  |  |
| n (1) _DMRS                | n_csの自動計算に用いる値を設定                                | 0, 2, 3, 4, 6, 8, 9, 10                                                                                                    |  |  |
| n (2) _DMRS                | n_csの自動計算に用いる値を設定                                | 0, 2, 3, 4, 6, 8, 9, 10                                                                                                    |  |  |
| Sounding RS                |                                                  |                                                                                                    |  |  |
| SRS                        | Sounding RSの有効、無効を設定                             | Off、On                                                                                                    |  |  |
| SRS Subframe Configuration | SRS Subframe Configuration を設定                   | 0~14                                                                                                    |  |  |

#### Easy Setup画面(System=LTE-Advanced)

#### Test Type設定範囲

| 表示        | 概要           | 設定範囲                         |
|-----------|--------------|------------------------------|
| Test Type | Test Typeを設定 | E-UTRA Test Models, FRC (UL) |

#### • BS Test/E-UTRA Test Models設定範囲

| 表示                 | 概要                    | 設定範囲                                          |
|--------------------|-----------------------|-----------------------------------------------|
| E-UTRA Test Models | E-UTRA Test Modelsを設定 | E-TM1.1、E-TM1.2、E-TM2、E-TM3.1、E-TM3.2、E-TM3.3 |
| Bandwidth          | システム帯域幅を設定            | 1.4、3、5、10、15、20MHz                           |
| Cell ID            | Cell IDを設定            | 0~503                                         |
| Roll Off Length    | OFDMシンボルに施すランプの長さを設定  | 0~144                                         |
| Filter             | フィルタを設定               | Ideal, None                                   |

#### • BS Test/FRC(UL)設定範囲

| 表示              | 概要                                                           | 設定範囲                                    |
|-----------------|--------------------------------------------------------------|-----------------------------------------|
| Common          |                                                              |                                         |
| FRC (UL)        | 3 GPP TS 36.141 Annex Aに記載されて<br>いる設定項目を選択し、自動的にパラメータ<br>を設定 | A1-1、A1-2、A1-3、A1-4、A1-5、A2-1、A2-2、A2-3 |
| Bandwidth       | システム帯域幅を設定                                                   | 選択したFRC(UL)によって設定可能な帯域幅が異なります。          |
| Cell ID         | Cell IDを設定                                                   | 0~503                                   |
| Roll Off Length | OFDM シンボルに施すランプの長さを設定                                        | 0~144                                   |
| Filter          | フィルタの種類を設定                                                   | Ideal、None                              |

#### オプション

| 表示                         | 概要                                    | 設定範囲                                                                                                    |  |
|----------------------------|---------------------------------------|----------------------------------------------------------------------------------------------------|--|
| PUSCH                      |                                       |                                                                                                    |  |
| Start Number of RB         | PUSCHを配置するRBの開始位置を設定                  | Bandwidth=1.4MHzの場合:0~(6-Allocated resource block)<br>Bandwidth=3MHzの場合:0~(15-Allocated resource block)<br>Bandwidth=5MHzの場合:0~(25-Allocated resource block)<br>Bandwidth=10MHzの場合:0~(50-Allocated resource block)<br>Bandwidth=15MHzの場合:0~(75-Allocated resource block)<br>Bandwidth=20MHzの場合:0~(100-Allocated resource block) |  |
| nRNTI                      | Radio network temporary identifierを設定 | 0~FFFF                                                                                                    |  |
| Modulation                 | 変調方式を設定                               | QPSK、16QAM、64QAM                                                                                                    |  |
| UL-SCH                     |                                       |                                                                                                    |  |
| Transport Block Size       | UL-SCHのTransport Block Sizeを設定        | 0~86400                                                                                                    |  |
| Data Type                  | データの種類を設定                             | PN9fix、PN15fix、All0、All1                                                                                                    |  |
| DMRS for PUSCH             |                                       |                                                                                                    |  |
| Group Hopping              | Group Hoppingの有効/無効を設定                | Off, On                                                                                                    |  |
| Sequence Hopping           | Sequence Hoppingの有効/無効を設定             | Off、On                                                                                                    |  |
| Delta ss                   | Delta ssを設定                           | 0~29                                                                                                    |  |
| n(1)_DMRS                  | n_csの自動計算に用いる値を設定                     | 0、2、3、4、6、8、9、10                                                                                                    |  |
| n (2) _DMRS                | n_csの自動計算に用いる値を設定                     | 0、2、3、4、6、8、9、10                                                                                                    |  |
| Sounding RS                |                                       |                                                                                                    |  |
| SRS                        | Sounding RSの有効/無効を設定                  | Off、On                                                                                                    |  |
| SRS Subframe Configuration | SRS Subframe Configurationを設定         | 0~14                                                                                                    |  |

#### • Carrier Aggregation Mode 設定範囲

| 表示                       | 概要                                       | 設定範囲                                                                                                    |
|--------------------------|------------------------------------------|----------------------------------------------------------------------------------------------------|
| Carrier Aggregation Mode | Carrier Aggregation Mode を設定             | Intra-band, Inter-band                                                                                                    |
| Parameter                |                                          |                                                                                                    |
| Component Carrier        | Component Carrierの番号を表示                  | 表示のみ                                                                                                    |
| Status                   | Component Carrierの有効/無効を設定               | チェックあり、なし                                                                                                    |
| Bandwidth                | Component Carrierに設定されたシステム<br>帯域幅を表示    | 表示のみ                                                                                                    |
| Cell ID                  | Component Carrierに設定されたCell IDを<br>表示    | 表示のみ                                                                                                    |
| Gain                     | Component Carrierのレベル比を設定                | -80.00~0.00 [dB]                                                                                                    |
| Freq.Offset              | 周波数オフセットの設定                              | 0~±(0.4×Fs-0.5×Band) [MHz]<br>Band: Component Carrier#のシステム帯域幅 (Bandwidth) に依存して変更<br><u>Bandwidth [MHz]</u> Band [MHz]<br><u>1.4</u> 1.095<br><u>3.0</u> 2.715<br><u>5.0</u> 4.515<br><u>10.0</u> 9.015<br><u>15.0</u> 13.515<br><u>20.0</u> 18.015<br>Fs: 153.6MHz (サンプリングレート) |
| Phase                    | Component Carrierの初期位相を設定                | 0~359 [deg.]                                                                                                    |
| Delay                    | Component Carrierの遅延量を設定                 | 0~307200 [Ts]                                                                                                    |
| BS Test Type             | 各Component CarrierのBS Test Typeの<br>詳細設定 | BS Test/E-UTRA Test Models、BS Test/FRC(UL)                                                                                                    |

#### • Pattern Setting設定範囲

| 表示               | 概要                 | 設定範囲                                                                                                    |
|------------------|--------------------|----------------------------------------------------------------------------------------------------|
| Package          | 波形パターンのPackage名を入力 | 半角英数字31文字まで                                                                                              |
| Export File Name | 波形パターンのファイル名を入力    | Carrier Aggregation ModeがIntra-bandの場合:半角英数字18文字まで<br>Carrier Aggregation ModeがInter-bandの場合:半角英数字15文字まで |
| Comment          | 波形パターンにコメントを入力     | 半角英数字38文字×3行まで                                                                                           |

オプション

#### Normal Setup画面

| 表示     | 概要             | 設定範囲             |
|--------|----------------|------------------|
| System | 3GPPのシステムを切り替え | LTE、LTE-Advanced |
|        |                |                  |

#### 共通部(Common)パラメータ設定範囲(System=LTE)

| 表示                                            | 概要                                                | 設定範囲                                                                                                    |
|-----------------------------------------------|---------------------------------------------------|----------------------------------------------------------------------------------------------------|
| Common                                        |                                                   |                                                                                                    |
| Number of Antennas                            | アンテナの数を設定                                         | 1、2、4(2、4はDownlinkのみ)                                                                                                    |
| Diversity Method                              | Diversity Method を設定                              | Spatial Multiplexing, Tx Diversity                                                                                                    |
| Precoding Method                              | Precoding Methodを設定                               | Without CDD, Large-delay CDD, Large-delay CDD (Cyclic Precoder Index)                                                                                    |
| Number of Layers                              | Layerの数を設定                                        | 1, 2, 3, 4                                                                                                    |
| Number of Code words                          | Code wordの数を設定                                    | 1,2                                                                                                    |
| Codebook Index                                | Codebook Index を設定                                | Number of Antennasが2の場合、設定範囲は以下のようにNumber of Layers<br>で異なります。<br>Number of Layers=1の場合:0~3<br>Number of Layers=2の場合:0~2<br>Number of Antennas=4の場合:0~15 |
| Physical-layer cell-identity group<br>NID (1) | Physical-layer cell-identity group NID (1)<br>を設定 | 0~167                                                                                                    |
| Physical-layer identity NID (2)               | Physical-layer identity NID (2) を設定               | 0, 1, 2                                                                                                    |
| Cell ID                                       | Cell IDを設定                                        | 0~503                                                                                                    |
| Number of Frames                              | 生成するフレーム数を設定                                      | 1~波形メモリ内に収まる最大フレーム数                                                                                                    |
| Over Sampling Ratio                           | オーバーサンプル比を設定                                      | 2、4                                                                                                    |
| Sampling Rate                                 | サンプリングレートを表示                                      | 表示のみ: Over sampling RatioとBandwidthから自動設定                                                                                                    |
| Bandwidth                                     | システム帯域幅を設定                                        | 1.4、3、5、10、15、20MHz*                                                                                                    |
| Downlink/Uplink                               | ダウンリンク/アップリンクを設定                                  | Downlink、Uplink                                                                                                    |
| Cyclic Prefix                                 | Cyclic Prefixを設定                                  | Normal、Extended                                                                                                    |
| Subcarrier Spacing                            | サブキャリアの間隔を表示                                      | 表示のみ                                                                                                    |
| Number of OFDM symbols per slot               | スロットあたりのOFDMシンボル数を表示                              | 7 (Cyclic prefix=Normalのとき)、6 (Cyclic prefix=Extendedのとき)                                                                                                |
| Roll Off Length                               | OFDM シンボルに施すランプの長さを設定                             | 0~3152 Ts (Random Access Preambleのとき)<br>0~144 Ts (Cyclic prefix=Normalのとき)<br>0~512 Ts (Cyclic prefix=Extendedのとき)                                      |
| Filter                                        |                                                   |                                                                                                    |
| Filter Type                                   | フィルタの種類を設定                                        | Nyquist, Root Nyquist, Ideal, None                                                                                                    |
| Roll Off                                      | ロールオフ率を設定                                         | 0.1~1.0 (Nyquist、Root Nyquistのとき有効)                                                                                                    |

\*: IQproducer Version 10.00から1.6MHz、3.2MHzの設定はできなくなりました。また、IQproducer Version 10.00より旧バージョンで1.6MHz、3.2MHzに設定した パラメータファイルは、読み込むことができません。

#### 共通部(Common)パラメータ設定範囲(System=LTE-Advanced)

| 表示                       | 概要                           | 設定範囲                   |
|--------------------------|------------------------------|------------------------|
| Carrier Aggregation Mode | Carrier Aggregation Mode を設定 | Intra-band, Inter-band |
| Downlink/Uplink          | ダウンリンク、アップリンクを設定             | Downlink、Uplink        |

#### PHY/MACパラメータ(LTE-Advanced)設定範囲

| 表示                   | 概要                                    | 設定範囲                                                                              |  |  |
|----------------------|---------------------------------------|-----------------------------------------------------------------------------------|--|--|
| Carrier Aggregation  |                                       |                                                                                   |  |  |
| Component Carrier    | Component Carrierの番号を表示               | 0~4                                                                               |  |  |
| Status               | Component Carrierの有効/無効を設定            | チェックあり、なし                                                                         |  |  |
| Bandwidth            | Component Carrierに設定されたシステム帯<br>域幅を表示 | 表示のみ                                                                              |  |  |
| Cell ID              | Component Carrierに設定されたCell IDを<br>表示 | 表示のみ                                                                              |  |  |
| Gain                 | Component Carrierのレベル比を設定             | -80.00~0.00 [dB]                                                                  |  |  |
|                      |                                       | 0~±(0.4×Fs-0.5×Band) [MHz]<br>Band: Component Carrierのシステム帯域幅 (Bandwidth) に依存して変更 |  |  |
|                      |                                       | Bandwidth [MHz] Band [MHz]                                                        |  |  |
| Freq.Offset          | 周波数オフセットの設定                           | 1.4 1.095                                                                         |  |  |
|                      |                                       | 3.0 2.715                                                                         |  |  |
|                      |                                       | 5.0 4.515                                                                         |  |  |
|                      |                                       | 10.0 9.015                                                                        |  |  |
|                      |                                       | 15.0 13.515                                                                       |  |  |
|                      |                                       | 20.0 18.015                                                                       |  |  |
|                      |                                       | Fs: 153.6MHz(サンプリングレート)                                                           |  |  |
| Phase                | Component Carrierの初期位相を設定             | 0~359 [deg.]                                                                      |  |  |
| Delay                | Component Carrierの遅延量を設定              | 0~307200 [Ts]                                                                     |  |  |
| Component Carrier    |                                       |                                                                                   |  |  |
| Number of Antennas   | アンテナの数を設定                             | 1, 2, 4                                                                           |  |  |
| Diversity Method     | Diversity Method を設定                  | Spatial Multiplexing, Tx Diversity                                                |  |  |
| Precoding Method     | Precoding Method を設定                  | Without CDD, Large-delay CDD, Large-delay CDD (Cyclic Precoder Index)             |  |  |
| Number of Layers     | Layerの数を設定                            | 1, 2, 3, 4                                                                        |  |  |
| Number of Code words | Code wordの数を設定                        | 1,2                                                                               |  |  |

#### オプション

| 表示                              | 概要                    | 設定範囲                                                                                                    |
|---------------------------------|-----------------------|----------------------------------------------------------------------------------------------------|
| Codebook index                  | Codebook index を設定    | Number of Antennasが2の場合、設定範囲は以下のようにNumber of Layers<br>で異なります。<br>Number of Layersが1の場合: 0~3<br>Number of Layersが2の場合: 0~2<br>Number of Antennasが4の場合: 0~15 |
| NID (1)                         | NID (1) を設定           | 0~167                                                                                                    |
| NID (2)                         | NID (2) を設定           | 0, 1, 2                                                                                                    |
| Cell ID                         | Cell IDを設定            | 0~503                                                                                                    |
| Number of Frames                | 生成するフレーム数を設定          | 1~波形メモリ内に収まる最大フレーム数                                                                                                    |
| Over Sampling Ratio             | オーバサンプル比を設定           | 1, 2, 4                                                                                                    |
| Sampling Rate                   | サンプリングレートを表示          | 表示のみ:Over sampling RatioとBandwidthから自動設定                                                                                                    |
| Bandwidth                       | システム帯域幅を設定            | 1.4、3、5、10、15、20MHz                                                                                                    |
| Cyclic Prefix                   | Cyclic Prefix を設定     | Normal、Extended                                                                                                    |
| Subcarrier Spacing              | サブキャリアの間隔を表示          | 表示のみ                                                                                                    |
| Number of OFDM symbols per slot | スロットあたりのOFDM シンボル数を表示 | 表示のみ                                                                                                    |
| Roll Off Length                 | OFDM シンボルに施すランプの長さを設定 | 0~3152 Ts (Random Access Preambleのとき)<br>0~144 Ts (Cyclic prefix=Normalのとき)<br>0~512 Ts (Cyclic prefix=Extendedのとき)                                         |
| Filter                          |                       |                                                                                                    |
| Filter Type                     | フィルタの種類を設定            | Nyquist, Root Nyquist, Ideal, None                                                                                                    |
| Roll Off                        | ロールオフ率を設定             | 0.1~1.0                                                                                                    |

#### PHY/MACパラメータ (Downlink) 設定範囲

| 表示                                       | 概要                                                 | 設定範囲                                                                     |  |
|------------------------------------------|----------------------------------------------------|--------------------------------------------------------------------------|--|
| Downlink                                 |                                                    |                                                                          |  |
| PHICH                                    | PHICHのON/OFF を設定                                   | ON、OFF                                                                   |  |
| PHICH duration                           | PHICHの領域を設定                                        | Normal、Extended                                                          |  |
| Ng                                       | PHICHの配置を決定するパラメータNgを設定                            | 1/6、1/2、1、2                                                              |  |
| Reference Signal                         |                                                    |                                                                          |  |
| Reference Signal Sequence                | Reference signal Sequenceとして使用す<br>るデータを設定         | Gold Sequence, PN9fix, PN15fix, 16bit repeat, User File                  |  |
| Reference Signal Sequence<br>Repeat Data | Reference signal Sequenceに挿入する16<br>ビットのリピートデータを設定 | 0000~FFFF<br>(Reference Signal Sequence=16bit repeatのとき有効)               |  |
| Reference Signal Sequence                | Reference signal Sequenceに挿入する                     | 任意のファイルを選択                                                               |  |
| User File                                | ユーザファイルを設定                                         | (Reference Signal Sequence=User Fileのとき有効)                               |  |
| Frequency Shift Value                    | 周波数シフト量を表示                                         | 0、1、2、3、4、5                                                              |  |
| Power Boosting                           | 送信電力を設定                                            | -20.000~+20.000dB                                                        |  |
| PBCH                                     |                                                    |                                                                          |  |
| Data Status                              | PBCHパラメータの有効/無効を設定                                 | Disable、Enable                                                           |  |
| Data Type                                | データの種類を設定                                          | PN9fix、PN15fix、16bit repeat、User File、BCH                                |  |
| Data Type Repeat Data                    | 16bit repeatのデータを設定                                | 0000~FFFF (Data Type=16bit repeatのとき有効)                                  |  |
| Data Type User File                      | ユーザファイルの設定                                         | 任意のファイルを選択 (Data Type=User Fileのとき有効)                                    |  |
| Power Boosting                           | 送信電力を設定                                            | -20.000~+20.000dB                                                        |  |
| ВСН                                      |                                                    |                                                                          |  |
| Data Type                                | データの種類を設定                                          | PN9fix, PN15fix, 16bit repeat, User File, BCCH                           |  |
| Data Type Repeat Data                    | BCHに挿入する16ビットのリピートデータを<br>設定                       | 0000~FFFF (Data Type=16bit repeatのとき有効)                                  |  |
| Data Type User File                      | BCHに挿入するユーザファイルを設定                                 | +<br>任意のファイルを選択 (Data Type=User Fileのとき有効)                               |  |
| Transport Block Size                     | BCHに要するビット数を設定                                     | Cyclic Prefix=Normalのとき、Max. 1920<br>Cyclic Prefix=Extendedのとき、Max. 1728 |  |
| DL Bandwidth                             | BCCHにマッピングされるデータを表示                                | n6, n15, n25, n50, n75, n100                                             |  |
| PHICH duration                           | BCCHにマッピングされるPHICH duration<br>を表示                 | Normal、Extended                                                          |  |
| Ng                                       | BCCHにマッピングされるNgを表示                                 | 1/6、1/2、1、2                                                              |  |
| SFN Offset                               | BCCHにマッピングされるSFNの初期値を設定                            | 0~1023                                                                   |  |
| Synchronization Signals                  |                                                    |                                                                          |  |
| Primary Synchronization Signal           |                                                    |                                                                          |  |
| Data Status                              | Primary Synchronization Signalパラメー<br>タの有効/無効を設定   | Disable、Enable                                                           |  |
| Data Type                                | データの種類を設定                                          | Zadoff-Chu Sequence, User File                                           |  |
| Data Type User File                      | Primary synchronization signalに挿入す<br>るユーザファイルを設定  | ・<br>任意のファイルを選択 (Data Type=User Fileのとき有効)                               |  |
| Zadoff-Chu Sequence index u              | Zadoff-Chu Sequence index u を表示                    | 25, 29, 34                                                               |  |
| Power Boosting                           | 送信電力を設定                                            | -20.000~+20.000dB                                                        |  |
| Secondary Synchronization Signal         |                                                    |                                                                          |  |
| Data Status                              | Secondary Synchronization Signal<br>パラメータの有効/無効を設定 | Disable、Enable                                                           |  |
| Data Type                                | データの種類を設定                                          | Concatenated sequence, PN9fix, PN15fix, 16bit repeat, User File          |  |
| Data Type Repeat Data                    | 16bit repeatのデータを設定                                | 0000~FFFF (Data Type=16bit repeatのとき有効)                                  |  |
| Data Type User File                      | ユーザファイルの設定                                         | 任意のファイルを選択 (Data Type=User Fileのとき有効)                                    |  |
| Power Boosting                           | 送信電力を設定                                            | -20.000~+20.000dB                                                        |  |

| ± =                                 | THE THE                               | 北方东西                                                                               |  |
|-------------------------------------|---------------------------------------|------------------------------------------------------------------------------------|--|
| 表示                                  |                                       |                                                                                    |  |
| Subframe#0~#9                       |                                       |                                                                                    |  |
| Virtual Resource Block type         | Virtual Resource Block typeの設定        | Localized、Distributed                                                              |  |
| Gap                                 | Gapを設定                                | 1st Gap、2nd Gap                                                                    |  |
| Gap value                           | Gapの値を表示                              | 3~48                                                                               |  |
| Number of VRBs                      | VRBの数を表示                              | 6~96                                                                               |  |
| Number of PHICH Groups              | 1subframeのPHICH Groupの数を表示            | 表示のみ (Bandwidth、Ng、および Cyclic Prefixの組み合わせで決まります。<br>PHICHが OFF の場合は0固定)           |  |
| Number of OFDM symbols for<br>PDCCH | PDCCHのシンボル数を設定                        | 1~4                                                                                |  |
| Total Number of CCEs                | CCEの総数を表示                             | 表示のみ                                                                               |  |
| Number of PDCCHs                    | PDCCHの数を設定                            | 1~64                                                                               |  |
| CCE arrangement                     | CCEの配置を設定                             | PDCCH#0 $\sim$ (Number of PDCCHs $-1$ ), dummy                                     |  |
| Number of PDSCHs                    | PDSCHs数を設定                            | 1~64                                                                               |  |
| RB Arrangement                      | RBの配置を設定                              | PDSCH#0 $\sim$ (Number of PDSCHs = 1)                                              |  |
| VPB arrangement                     |                                       | $PDSCH#0 \sim (Number of VPBs - 1)$                                                |  |
|                                     | WNDの記憶を設定                             |                                                                                    |  |
|                                     |                                       | Dischle Frehle                                                                     |  |
| Data Status                         | POFICHハフメータの有効/無効を設定                  |                                                                                    |  |
| Data Type                           | テータの種類を設定                             | CFI codeword, PN9fix, PN15fix, 16bit repeat, User File                             |  |
| CFI                                 | CFI codeword タイフを設定                   | 1, 2, 3                                                                            |  |
| Data Type Repeat Data               | 16 bit repeatのデータを設定                  | 0000~FFFF (Data Type=16 bit repeatのとき有効)                                           |  |
| Data Type User File                 | ユーザファイルの設定                            | 任意のファイルを選択 (Data Type=User Fileのとき有効)                                              |  |
| Power Boosting                      | 送信電力を設定                               | -20.000~+20.000dB                                                                  |  |
| PDCCH                               |                                       |                                                                                    |  |
| Data Status                         | PDCCHパラメータの有効/無効を設定                   | Disable、Enable                                                                     |  |
| PDCCH format                        | PDCCH formatを設定                       | 0, 1, 2, 3                                                                         |  |
| Data Type                           | データの種類を設定                             | PN9fix, PN15fix, 16bit repeat, User File, DCI                                      |  |
| Data Type Repeat Data               | 16 bit repeatのデータを設定                  | 0000~FFFE(Data Type=16bit repeatのとき有効)                                             |  |
| Data Type Liser File                | フーザファイルの設定                            | 任音のファイルを選択 (Data Type=I lser Fileのとき有効)                                            |  |
| Power Boosting                      | 2 デンデー かい放足 送信電力を設定                   |                                                                                    |  |
|                                     | 広信电力で設定                               | -20.000**+20.000dB                                                                 |  |
|                                     | 「「ちの荘密と記古                             |                                                                                    |  |
|                                     | テーダの種類を設定                             |                                                                                    |  |
| Data Type Repeat Data               | 16 bit repeatのテータを設定                  | 0000~FFFF(Data Type=16bit repeatのとき有効)                                             |  |
| Data Type User File                 | ユーザファイルを設定                            | 仕意のファイルを選択 (Data Type=User Fileのとき有効)                                              |  |
| Transport Block Size                | DCIに要するビット数を設定                        | 0~576                                                                              |  |
| nRNTI                               | Radio network temporary identifierを設定 | 2   0000~FFFF                                                                      |  |
| PDSCH                               | 1                                     |                                                                                    |  |
| Data Status                         | PDSCHパラメータの有効/無効を設定                   | Disable、Enable                                                                     |  |
| nRNTI                               | Radio network temporary identifierを設定 | 0000~FFFF                                                                          |  |
| Modulation Scheme                   | 変調方式を設定                               | QPSK、16QAM、64QAM                                                                   |  |
| Data Type                           | データの種類を設定                             | PN9fix、PN15fix、16bit repeat、User File、DL-SCH                                       |  |
| Data Type Repeat Data               | 16 bit repeatのデータを設定                  | 0000~FFFF (Data Type=16bit repeatのとき有効)                                            |  |
| Data Type User File                 | ユーザファイルの設定                            | 任意のファイルを選択 (Data Type=User Fileのとき有効)                                              |  |
| Power Boosting                      | 送信電力を設定                               | -20.000~+20.000dB                                                                  |  |
| DL-SCH                              |                                       |                                                                                    |  |
| Data Type                           | データの種類を設定                             | PN9fix, PN15fix, 16bit repeat, User File                                           |  |
| Data Type Reneat Data               | 16 bit repeatのデータを設定                  | 10000~FFFF(Data Type=16bit repeatのとき有効)                                            |  |
| Data Type Liser File                | コーザファイルの設定                            | 任音のファイルを選択 (Data Type Tobil Tepedto)とも有効)                                          |  |
| Transport Plock Size                |                                       | 12000アアリルを送入(Data Type=Oser Tileの)とで有効/<br>設定範囲の是土体は Posource Pleak 教め亦調支土などによって亦動 |  |
|                                     | DL-SUTILEをするビット数で設定                   | 設 に 戦 出 の 取 入 値 は Resource Diock 数 や 変 調 力 式 な こ に よ つ し 変 動                       |  |
| DE Calegory                         | UE Calegory を設定                       |                                                                                    |  |
| RV Index                            | redundancy version index を設定          | 0, 1, 2, 3                                                                         |  |
| PHICH                               |                                       |                                                                                    |  |
| Data Status                         | PHICHパラメータの有効/無効を設定                   | Disable、Enable                                                                     |  |
| PHICH Group number                  | PHICH Group number を表示                | 表示のみ                                                                               |  |
| Number of PHICHs                    | PHICHの数を設定                            | 1~8 (Cyclic Prefix=Normalのとき)<br>1~4 (Cyclic Prefix=Extendedのとき)                   |  |
| Power Boosting                      | 送信電力を表示                               | 表示のみ                                                                               |  |
| PHICH#0~#(Number of PHICHs          | -1)                                   |                                                                                    |  |
| Data Status                         | PHICHパラメータの有効/無効を設定                   | Disable、Enable                                                                     |  |
| Orthogonal Sequence Index           | 直交シーケンスを設定                            | 0~7 (Cyclic Prefix=Normalのとき)<br>0~3 (Cyclic Prefix=Extendedのとき)                   |  |
| Data Tura                           | データの種類を実子                             | s S (Syone Field-Latended V/C C)<br>まテのれ・HI opdoword                               |  |
|                                     |                                       |                                                                                    |  |
|                                     | HI(HARQ INDICATOR)のCODEWORDを設定        |                                                                                    |  |
| Power Boosting                      | 迗信電力を設定                               | −20.000~+20.000dB                                                                  |  |

### PHY/MACパラメータ(Uplink)設定範囲

| 表示                             | 概要                                     | 設定範囲                                                  |  |
|--------------------------------|----------------------------------------|-------------------------------------------------------|--|
|                                |                                        |                                                       |  |
| Data Transmission/Random       | Data Transmission & Random Access      |                                                       |  |
| Access Preamble                | Preambleの選択を設定                         | Data Transmission, Random Access Preamble             |  |
| Access i reamble               | Preambleの送所を設定                         |                                                       |  |
| DMRS Parameters                | Demounation RSVバリメータの計算力広<br>た設定       | Auto、Manual                                           |  |
|                                |                                        |                                                       |  |
| PUCCH Parameters               |                                        |                                                       |  |
| delta PUCCH shift              | delta PUCCH shiftを設定                   | 1, 2, 3                                               |  |
| N CS(1)                        | PUCCH format 1/1a/1bで使うCyclic          | 0~7                                                   |  |
|                                | Shiftの数であるN_CS(1)を設定                   |                                                       |  |
| N RB(2)                        | PUCCH format 2/2a/2bで使うResource        | 0~63                                                  |  |
|                                | Block数であるN_RB(2)を設定                    |                                                       |  |
| Sounding RS Parameters         |                                        |                                                       |  |
| SRS                            | SRSのON/OFFを設定                          | ON、OFF                                                |  |
| SRS Subframe Configuration     | SRS Subframe Configuration を設定         | 0~14                                                  |  |
| Subframe#0~#9 (Data Transmissi | on)                                    |                                                       |  |
| Number of PUCCHs               | PUCCH数を設定                              | 0, 1, 2, 3, 4, 5, 6, 7, 8                             |  |
| Number of PUSCHs               | PUSCH数を設定                              | 0, 1, 2, 3, 4, 5, 6, 7, 8                             |  |
|                                |                                        |                                                       |  |
|                                | PUCCUパラメータの方効/無効を設定                    | Disable Enable                                        |  |
|                                |                                        |                                                       |  |
|                                | PUCCH 1/1a/1bのリジース奋亏を設定                | 0~764                                                 |  |
| n (2) _PUCCH                   | PUCCH 2/2a/2bのリソース番号を設定                | 0~764                                                 |  |
| nRNTI                          | Radio network temporary identifierを設定  | 0000~FFFF                                             |  |
| PUCCH format                   | PUCCHのフォーマットを設定                        | 1、1a、1b、2、2a、2b                                       |  |
| Data Type                      | データの種類を設定                              | PN9fix、PN15fix、16bit repeat、User File、UCI             |  |
| Data Type Repeat Data          | 16 bit repeatのデータを設定                   | 0000~FFFF (Data Type=16bit repeatのとき有効)               |  |
| Data Type User File            | ユーザファイルの設定                             | 任意のファイルを選択(Data Type=User Fileのとき有効)                  |  |
| Group Hopping                  | Group Honpingの有効/無効を設定                 |                                                       |  |
| Ross Sequence Croup Number u   | Base Sequence Croup Number を設定         |                                                       |  |
| Dase Sequence Gloup Number u   |                                        | 0日白                                                   |  |
| Base Sequence Number V         | Base Sequence Number を衣示               | 0回走                                                   |  |
| Power Boosting                 | 」」」と信電力を設定                             | -20.000~+20.000dB                                     |  |
| UCI                            |                                        |                                                       |  |
|                                |                                        | PUCCH format=1aの場合:1固定                                |  |
|                                |                                        | PUCCH format=1bの場合:2固定                                |  |
| Transport Block Size           | Transport Block Size を設定               | PUCCH format=2の場合: 1~13                               |  |
|                                |                                        | PUCCH format=2aの場合: 2~14                              |  |
|                                |                                        | PUCCH format=2bの場合: 3~15                              |  |
| Data Type                      | データの種類を設定                              | PN9fix、PN15fix、16bit repeat、User File                 |  |
| Data Type Repeat Data          | 16 bit repeatのデータを設定                   | 0000~FFFF(Data Type=16bit repeatのとき有効)                |  |
| Data Type User File            | ユーザファイルの設定                             | 任意のファイルを選択 (Data Type=User Fileのとき有効)                 |  |
| Demodulation RS for PUCCH      |                                        |                                                       |  |
|                                | データの種類                                 | Base Sequence   Iser File                             |  |
| Data Type                      | フーザファイルの設定                             | 任音のファイルを選択(Data Type=Llear Fileのとき方効)                 |  |
| Data Type Oser File            |                                        | 住息のファイルを選択 (Data Type=Oser Fileのこう有効)                 |  |
| Group Hopping                  | Group Hoppingの有効/無効を設定                 |                                                       |  |
| Base Sequence Group Number u   | Base Sequence Group Number を設定         | 0~29                                                  |  |
| Base Sequence Number v         | Base Sequence Numberを表示                | 0固定                                                   |  |
| PUSCH#0~#7                     |                                        |                                                       |  |
| Data Status                    | PUSCHパラメータの有効/無効を設定                    | Disable、Enable                                        |  |
| nRNTI                          | Radio network temporary identifier を設定 | 0000~FFFF                                             |  |
| Modulation Scheme              | 変調方式を設定                                | QPSK、16QAM、64QAM                                      |  |
| Data Type                      | データの種類を設定                              | PN9fix, PN15fix, 16bit repeat, User File, UL-SCH      |  |
| Data Type Repeat Data          | 16 bit repeatのデータを設定                   | 0000~FFFF(Data Type=16bit repeatのとき友効)                |  |
| Data Type Hope Liber Eile      | コーザファイルの設定                             | 任音のファイルを選択(Doto Typo=Lloor Filoのとき方効)                 |  |
|                                | ユーリング1700設定                            | 住息のファイルを選択 (Data Type=Oser Fileのとき有効)                 |  |
| Descurse allocation true       |                                        | typeu、type I<br>typeu、type I                          |  |
| Resource allocation type       | Resource allocation type を設定           | type 1 を選択したとき、Start Number of RB、Number of RBSは設定するこ |  |
|                                |                                        | とかぐさません。                                              |  |
|                                |                                        | Bandwidth=1.4MHzの場合:0~5                               |  |
|                                |                                        | Bandwidth=3MHzの場合:0~14                                |  |
| Start Number of RB             | RBの開始位置                                | Bandwidth=5MHzの場合: 0~24                               |  |
|                                |                                        | Bandwidth=10MHzの場合:0~49                               |  |
|                                |                                        | Bandwidth=15MHzの場合:0~74                               |  |
|                                |                                        | Bandwidth=20MHzの場合:0~99                               |  |
|                                |                                        | Bandwidth=1.4MHzの場合: 1~6                              |  |
|                                |                                        | Bandwidth=3MHzの場合: 1~15                               |  |
| Number of PPo                  | PRの総数                                  | Bandwidth=5MHzの場合: 1~25                               |  |
|                                |                                        | Bandwidth=10MHzの場合: 1~50                              |  |
|                                |                                        | Bandwidth=15MHzの場合:1~75                               |  |
|                                |                                        | Bandwidth=20MHzの場合: 1~100                             |  |

| 表示                           | 概要                                                  | 設定範囲                                    |                        |                     |          |
|------------------------------|-----------------------------------------------------|-----------------------------------------|------------------------|---------------------|----------|
|                              | 設定範囲はBandwidthごとに以下のようになります。                        |                                         |                        |                     |          |
| Start Number of DBC for 1 at |                                                     | Bandwidth (BB数)                         | 設定範囲*                  |                     |          |
|                              |                                                     |                                         | 1~1                    |                     |          |
|                              |                                                     | 3 MHz (15)                              | 1~4                    |                     |          |
|                              | 第1PB セットの開始位置を設定                                    | 5 MHz (25)                              | 1~11                   |                     |          |
|                              | 第11D ビッドの開始位置を設定                                    | 10 MHz (50)                             | 1~15                   |                     |          |
|                              |                                                     |                                         | 117                    |                     |          |
|                              |                                                     | 13 WHZ (73)                             | 1~17                   |                     |          |
|                              |                                                     |                                         | 1~23                   |                     |          |
|                              |                                                     | *: 設定範囲の上限はE                            | nd Number of RE        | 3G for 1 st+1より小    | さくなります。  |
|                              |                                                     | 設定範囲はBandwidth。                         | ことに以下のように              | .なります。              |          |
|                              |                                                     | Bandwidth (RB数)                         | 設定範囲*                  | 初期值                 |          |
|                              |                                                     | 1.4 MHz (6)                             | 1~4                    | 3                   |          |
|                              |                                                     | 3 MHz (15)                              | 1~6                    | 3                   |          |
| End Number of RBG for 1 st   | 第1RBセットの終了位置を設定                                     | 5 MHz (25)                              | 1~11                   | 6                   |          |
|                              |                                                     | 10 MHz (50)                             | 1~15                   | 8                   |          |
|                              |                                                     | 15 MHz (75)                             | 1~17                   | 8                   |          |
|                              |                                                     | 20 MHz (100)                            | 1~23                   | 12                  |          |
|                              |                                                     | *:設定範囲の上限はS                             | tart Number of R       | BG for 2nd-1より/     | いさくなります。 |
|                              |                                                     | 設定範囲はBandwidth                          | ごとに以下のように              | なります。               |          |
|                              |                                                     | Bandwidth (RB数)                         | 設定範囲*                  | 初期値                 |          |
|                              |                                                     | 1.4 MHz (6)                             | 3~6                    | 5                   |          |
|                              |                                                     | 3 MHz (15)                              | 3~8                    | 5                   |          |
| Start Number of RBG for 2nd  | 第2RBセットの開始位置を設定                                     | 5 MHz (25)                              | 3~13                   | 8                   |          |
|                              |                                                     | 10 MHz (50)                             | 3~17                   | 10                  |          |
|                              |                                                     | 15 MHz (75)                             | 3~19                   | 10                  |          |
|                              |                                                     | 20 MHz (100)                            | 3~25                   | 14                  |          |
|                              |                                                     | <u>*:設定範囲の上限はE</u>                      | nd Number of RE        | 3G for 2nd+1よりノ     | いさくなります。 |
|                              |                                                     | 設定範囲はBandwidth                          | ごとに以下のように              | なります。               |          |
|                              |                                                     | Bandwidth (RB数)                         | 設定範囲                   | 初期值                 |          |
|                              |                                                     | 1.4 MHz (6)                             | 3~6                    | 6                   |          |
| End Number of RBG for 2nd    | 第288セットの終了位置を設定                                     | 3 MHz (15)                              | 3~8                    | 8                   |          |
|                              |                                                     | 5 MHz (25)                              | 3~13                   | 13                  |          |
|                              |                                                     | 10 MHz (50)                             | 3~17                   | 17                  |          |
|                              |                                                     | 15 MHz (75)                             | 3~19                   | 19                  |          |
|                              |                                                     | 20 MHz (100)                            | 3~25                   | 25                  |          |
| Power Boosting               | 送信電力を設定                                             | -20.000~+20.000dl                       | 3                      |                     |          |
| UL-SCH                       |                                                     |                                         |                        |                     |          |
| Transport Block Size         | Transport Block Size を設定                            | 設定範囲の最大値はRe                             | source Block数に         | よって変動               |          |
| Data Type                    | データの種類を設定                                           | PN9fix、PN15fix、16b                      | oit repeat、User Fi     | ile                 |          |
| Data Type Repeat Data        | 16 bit repeatのデータを設定                                | 0000~FFFF (Data Type=16bit repeatのとき有効) |                        |                     |          |
| Data Type User File          | ユーザファイルの設定                                          | 任意のファイルを選択 (Data Type=User Fileのとき有効)   |                        |                     |          |
| RV Index                     | Redundancy version index を設定                        | 0, 1, 2, 3                              |                        |                     |          |
| HARQ-ACK                     |                                                     | Disable Frable                          |                        |                     |          |
| Data Status                  |                                                     |                                         |                        |                     |          |
| Total Number of Coded Bite   |                                                     | ACK, NACK, ACK-AC                       |                        |                     | -NACK    |
| RI                           | HARG-ACKの行ち化後のとり下数を設定                               |                                         | 00                     |                     |          |
| Data Status                  | RIの有効/無効を設定                                         | Disable, Enable                         |                        |                     |          |
| Data Type                    | RIに挿入するデータの種類を設定                                    | 1 (1 bit), 2 (1 bit), 1 (2b             | oits), 2 (2 bits), 3 ( | 2 bits), 4 (2 bits) |          |
| Total Number of Coded Bits   | RIの符号化後のビット数を設定                                     | 0~Number of RBs×2                       | 88                     |                     |          |
| CQI/PMI                      |                                                     |                                         |                        |                     |          |
| Data Status                  | CQI/PMIの有効/無効を設定                                    | Disable、Enable                          |                        |                     |          |
| Data Type                    | CQI/PMIに挿入するデータの種類を設定                               | PN9fix、PN15fix、16b                      | oit repeat、User Fi     | ile                 |          |
| Data Type Repeat Data        | CQI/PMIに挿入する16ビットのリピートデー                            | 0000~FFFF (Data Ty                      | pe=16bit repeat⊄       | )とき有効)              |          |
| Data Type Lleer File         | ンで設正<br>COI/PMIにほ】オスューギマーイルを恐ら                      |                                         |                        |                     |          |
| Total Number of Coded Rite   | CQI/FIVIに押入りるユーサノアイルを設定<br>COI/PMIの符号化後のビット粉を設定     | IT思いファイルを迭折(L<br>  0~86400              | Jala Type=User F       | 11ビリこさ有別)           |          |
| Demodulation RS for PUSCH    |                                                     | 00400                                   |                        |                     |          |
| Data Type                    | Demodulation RS for PUSCHに挿入する<br>データを設定            | Base Sequence, User                     | File                   |                     |          |
| Data Type User File          | <br>フーザファイルを設定 「イ音のファイルを深捉 (Data Type=Hear Fileのときま |                                         | ileのとき右効)              |                     |          |
| Group Hopping                | Group Hoppingの有効/無効を設定                              | Disable, Enable (Data                   | Type=Base Sequ         | ienceのとき有効)         |          |
| Sequence Hopping             | Sequence Hoppingの有効/無効を設定                           |                                         |                        |                     |          |
| Delta ss                     | Delta ss を設定                                        | 0~29                                    |                        |                     |          |
| Base Sequence Group Number u | Base Sequence Group Numberを設定                       | 0~29                                    |                        |                     |          |
| Base Sequence Number v       | Base Sequence Number を設定                            | 0、1                                     |                        |                     |          |
|                              |                                                     |                                         |                        |                     |          |

オプション

| 表示                            | 概要                                                          | 設定範囲                                            |  |
|-------------------------------|-------------------------------------------------------------|-------------------------------------------------|--|
| Cyclic Shift                  |                                                             |                                                 |  |
| n_cs Setting                  | n_cs設定の自動/手動の切り替えを設定                                        | Auto、Manual                                     |  |
| n (1) _DMRS                   | n_csの自動計算に用いる値を設定                                           | 0, 2, 3, 4, 6, 8, 9, 10                         |  |
| n (2) _DMRS                   | n_csの自動計算に用いる値を設定                                           | 0, 2, 3, 4, 6, 8, 9, 10                         |  |
| Cyclic Shift 1 st slot        |                                                             |                                                 |  |
| n_cs                          | Demodulation RSの最初のslotにおける<br>n csを設定                      | 0~11                                            |  |
| alpha                         | Demodulation RSの最初のslotにおける<br>Cyclic Shiftを表示              | alphaは次の式で計算し、小数以下5桁まで表示<br>alpha=2×pi×n_cs/12  |  |
| Cyclic Shift 2nd slot         |                                                             |                                                 |  |
| n_cs                          | Demodulation RSの2番目のslotにおける<br>n_csを設定                     | 0~11                                            |  |
| alpha                         | Demodulation RSの2番目のslotにおける<br>Cyclic Shiftを表示             | alphaは次の式で計算し、小数以下5桁まで表示<br>alpha=2×pi×n_cs/12  |  |
| Sounding RS                   |                                                             |                                                 |  |
| Data Status                   | Sounding RSパラメータの有効/無効を設定                                   | Enable、Disable                                  |  |
| Data Type                     | Sounding RSに挿入するデータを設定                                      | Base Sequence, User File                        |  |
| Data Type User File           | Sounding RSに挿入するユーザファイルを設定                                  | 任意のファイルを選択 (Data Type=User Fileのとき有効)           |  |
| Group Hopping                 | Group Hoppingの有効/無効を設定                                      | Disable、Enable (Data Type=Base Sequenceのとき有効)   |  |
| Sequence Hopping              | Sequence Hoppingの有効/無効を設定                                   | Disable、Enable                                  |  |
| Delta ss                      | Delta ss を設定                                                | 0~29                                            |  |
| Base Sequence Group Number u  | Base Sequence Group Numberを設定                               | 0~29 (Data Type=Base Sequenceのとき有効)             |  |
| Base Sequence Number v        | Base Sequence Numberを設定                                     | 0、1 (Data Type=Base Sequenceのとき有効)              |  |
| SRS Bandwidth Configuration   | SRS Bandwidth Configurationを設定                              | 0~7                                             |  |
| SRS Bandwidth                 | SRS Bandwidth を設定                                           | 0~3                                             |  |
| k_TC                          | Transmission Combを設定                                        | 0、1                                             |  |
| SRS Hopping Bandwidth         | SRS Hopping Bandwidth を表示                                   | 3(固定)                                           |  |
| n_RRC                         | Frequency Domain Positionを設定                                | 0~23                                            |  |
| Power Boosting                | 送信電力を設定                                                     | -20.000~+20.000dB                               |  |
| Cyclic Shift                  |                                                             |                                                 |  |
| n_SRS                         | n_SRSを設定                                                    | 0~7                                             |  |
| alpha                         | Cyclic Shiftを表示                                             | alpha は次の式で計算し、小数以下5桁まで表示<br>alpha=2×pi×n_SRS/8 |  |
| Random Access Preamble        |                                                             |                                                 |  |
| PRACH Configuration           | PRACHの送信タイミングを設定                                            | 0~63(30、46、60、61、62は除く)                         |  |
| Preamble Format               | Preamble Formatを表示                                          | 表示のみ                                            |  |
| Data Type                     | データの種類を設定                                                   | Root Zadoff-Chu Sequence, User File             |  |
| Data Type User File           | ユーザファイルの設定                                                  | 任意のファイルを選択 (Data Type=User Fileのとき有効)           |  |
| Root Zadoff-Chu Sequence      | Root Zadoff-Chu系列を設定                                        | 1~839 (Data Type=Root Zadoff-Chu Sequenceのとき有効) |  |
| Cyclic Shift Value            | Cyclic Shift値を設定                                            | 0~838 (Data Type=Root Zadoff-Chu Sequenceのとき有効) |  |
| Random Access Preamble Length | Random Access Preambleの長さを表示                                | 表示のみ                                            |  |
| Hopping Pattern Length        | ホッピングパターンの周期を設定                                             | 1~10 frames                                     |  |
| Hopping Pattern               | Random Access PreambleのFrequency<br>Hopping PatternをRB単位で設定 | 0~94、OFF                                        |  |
| Power Ramping Step Size       | Random Access Preambleを送信するご<br>とに増加するパワーを設定                | 0.0~10.0dB                                      |  |

#### Easy Setupパラメータ設定範囲

| 表示                 | 設定範囲                                                                                         |  |
|--------------------|----------------------------------------------------------------------------------------------|--|
| BS Test            |                                                                                              |  |
| E-UTRA Test Models | E-TM1.1、E-TM1.2、E-TM2、E-TM3.1、E-TM3.2、E-TM3.3                                                |  |
|                    | FRC (QPSK, R=1/3): A1-1, A1-2, A1-3, A1-4, A1-5                                              |  |
|                    | FRC (16QAM, R=2/3): A2-1, A2-2, A2-3                                                         |  |
|                    | FRC (QPSK 1/3) : A3-1, A3-2, A3-3, A3-4, A3-5, A3-6, A3-7                                    |  |
|                    | FRC (16QAM 3/4) : A4-1、A4-2、A4-3、A4-4、A4-5、A4-6、A4-7、A4-8                                    |  |
| FRC                | FRC (64 QAM 5/6) : A5-1、A5-2、A5-3、A5-4、A5-5、A5-6、A5-7                                        |  |
|                    | PRACH Test Preambles : A6-1 (Burst format0, 1, 2, 3), A6-2 (Burst format0, 1, 2, 3)          |  |
|                    | FRC (Scenario 1): A7-1, A7-1 (SRS Option), A7-2, A7-2 (SRS Option), A7-3, A7-3 (SRS Option), |  |
|                    | A7-4, A7-4 (SRS Option), A7-5, A7-5 (SRS Option), A7-6, A7-6 (SRS Option)                    |  |
|                    | FRC (Scenario 2): A8-1, A8-1 (SRS Option), A8-2, A8-2 (SRS Option), A8-3, A8-3 (SRS Option), |  |
|                    | A8-4, A8-4 (SRS Option), A8-5, A8-5 (SRS Option), A8-6, A8-6 (SRS Option)                    |  |
| UE Test            |                                                                                              |  |
|                    | FRC (Receiver Requirements)                                                                  |  |
|                    | FRC (Maximum input level) : Category 1, Category 2, Category 3-5                             |  |
|                    | FRC (Tx Characteristics)                                                                     |  |
|                    | FRC (QPSK, R=1/3) : R.4 FDD, R.2 FDD                                                         |  |
| RMC (DL)           | FRC (16QAM, R=1/2): R.3 FDD                                                                  |  |
|                    | FRC (64 QAM、R=3/4) : R.5 FDD、R.6 FDD、R.7 FDD、R.8 FDD、R.9 FDD                                 |  |
|                    | FRC (Single PRB) : R.0 FDD R.1 FDD                                                           |  |
|                    | FRC (two antenna ports) : R.10 FDD、R.11 FDD                                                  |  |
|                    | FRC (four antenna ports) : R.12 FDD、R.13 FDD、R.14 FDD                                        |  |
|                    | FRC (FDD) : R. 15 FDD、R. 16 FDD、R. 17 FDD                                                    |  |
| RMC (UL)           | Full RB (QPSK), Full RB (16QAM), Partial RB (QPSK), Partial RB (16QAM)                       |  |

Start Timing (Sequence Pulse)

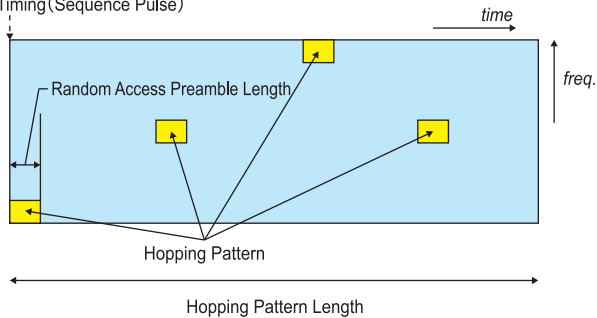

Random Access Preambleのパラメータ

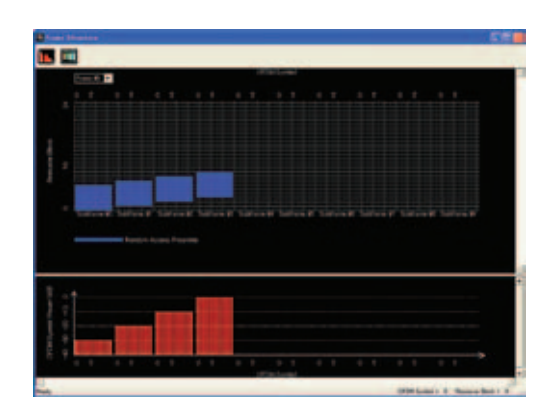

Random Access Preambleパラメータ設定

| PRACH Configuration:      | 0                                |
|---------------------------|----------------------------------|
| Data Type:                | Zadoff-Chu Sequence              |
| Root Zadoff-Chu Sequence: | 1                                |
| Cyclic Shift Value        | 0                                |
| Hopping Pattern Length:   | 1                                |
| Hopping Pattern           | RB#0、RB#1、RB#2、RB#3、OFF、OFF、OFF、 |
|                           | OFF、OFF、OFF                      |
|                           |                                  |

Power Ramping Step Size: 10.0dB

### MX370109A XG-PHS IQproducer

#### オプション

MX370109A XG-PHS IQproducerは、次世代PHS (XGP: eXtended Global Platform) 仕様に準拠したダウンリンクおよ びアップリンク波形パターンを生成するためのPCアプリケーショ ンソフトウェアです。 生成された波形パターンは、MG3700A ベクトル信号発生器を使用して信号を出力できます。

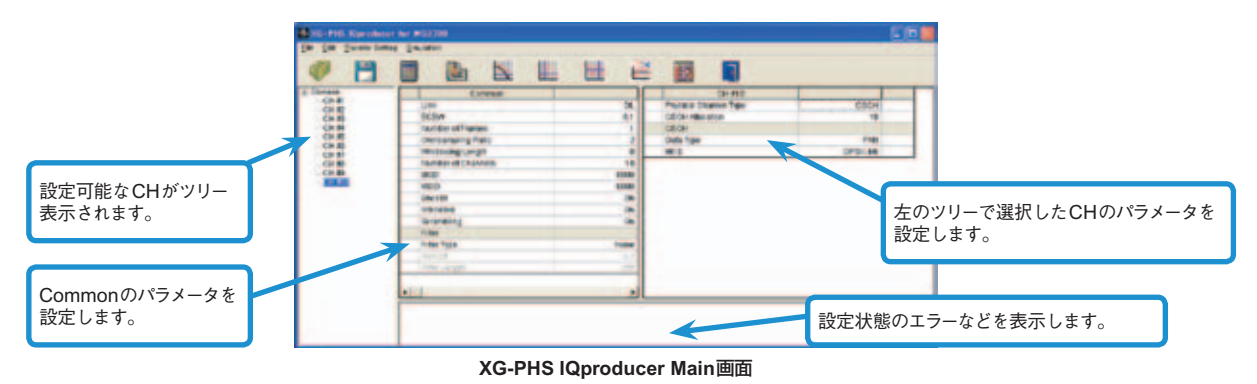

Frame Structure 画面で視覚的にチェック

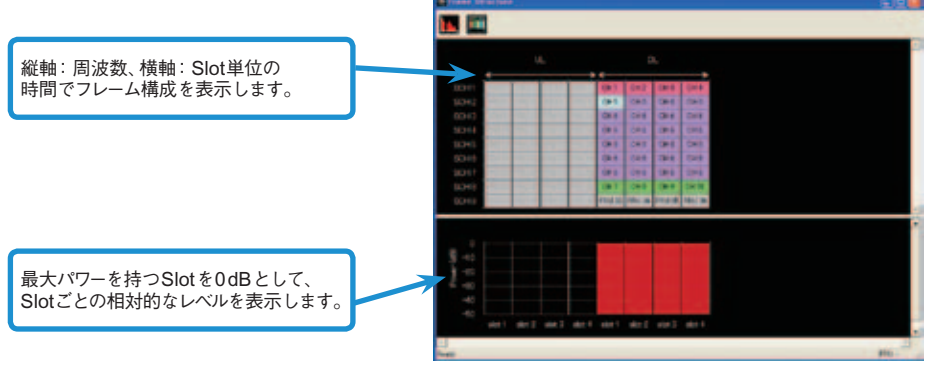

Frame Structure画面とパワーグラフ(ダウンリンク信号生成時)

#### • パラメータの保存・読み出し

各項目の数値や設定をパラメータファイルとして保存できます。 [ファイル名 (N)]ボックスに任意の名前を入力し、[保存 (S)] ボタンをクリックすると、パラメータファイルが保存されます。 ファイル一覧の中から読み出したいパラメータファイルをクリッ クし、[開く (O)]ボタンをクリックすると、パラメータファイルが 読み出されます。

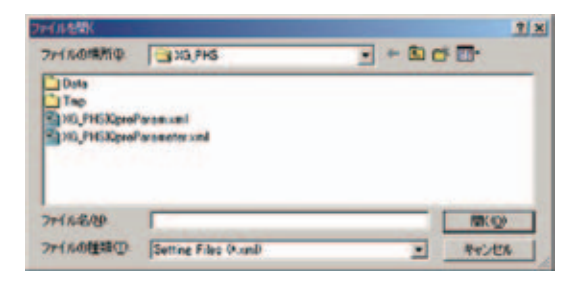

#### • グラフ表示

生成した波形パターンに対して、PC上でCCDF、FFT、Time Domainのグラフ表示による確認またはクリッピング、フィルタ リング処理が行えます。

#### CCDF (Complementary Cumulative Distribution Function) グラフ表示

生成した波形パターンを読み込んで、最大8種類までCCDFグラフ表示できます。

FFT (Fast Fourier Transform) グラフ表示 生成した波形パターンを読み込んで、FFT の計算結果を最大4 種類までグラフ表示できます。

#### Time Domain グラフ表示

生成した波形パターンを読み込んで、最大4種類までTime Domain グラフが表示できます。

#### Clipping機能

生成した波形パターンに対して、クリッピングやフィルタリング 処理ができます。

#### 共通部(Common)パラメータ設定範囲

| 表示                 | 概要                    | 設定範囲                                                                                                    |
|--------------------|-----------------------|----------------------------------------------------------------------------------------------------|
| Common             |                       |                                                                                                    |
| Link               | 信号のUplink、Downlinkを設定 | UL、DL                                                                                                    |
| ECBW               | 実効チャネル帯域幅を設定          | 8.1、9.0、16.2、17.1、18.0MHz                                                                                                    |
| Number of Frames   | 生成するフレーム数を設定          | Oversampling Ratio=2<br>ECBW=8.1MHz, 9.0MHz 1~2796<br>ECBW=16.2, 17.1, 18.0MHz 1~1398<br>Oversampling Ratio=4<br>ECBW=8.1MHz, 9.0MHz 1~1398<br>ECBW=16.2, 17.1, 18.0MHz 1~699 |
| Oversampling Ratio | オーバサンプル比を設定           | 2,4                                                                                                    |
| Windowing Length   | Windowingの長さを設定       | 0~2000ns                                                                                                    |
| Filter Type        | フィルタリングを設定            | Nyquist, Root Nyquist, Ideal, None                                                                                                    |
| Roll Off           | フィルタのロールオフ率を設定        | 0.1~1.0                                                                                                    |
| Filter Length      | フィルタのタップ数を設定          | 1~1024                                                                                                    |
| Number of Channels | チャネル数を設定              | ECBW=8.1MHz 1~36<br>ECBW=9.0MHz 1~40<br>ECBW=16.2MHz 1~72<br>ECBW=17.1MHz 1~76<br>ECBW=18.0MHz 1~80                                                                           |
| BSID               | Base StationのIDを設定    | 0x0000~0x7FFF                                                                                                    |
| MSID               | Mobile StationのIDを設定  | 0x0000~0x7FFF                                                                                                    |
| Scrambling         | ScramblingのON/OFFを設定  | ON、OFF                                                                                                    |
| Encode             | EncodeのON/OFFを設定      | ON、OFF                                                                                                    |
| Interleave         | InterleaveのON/OFFを設定  | ON、OFF                                                                                                    |

#### • Physical Channelパラメータ (Downlink/Uplink) 設定範囲

| 表示                             |                                                                                             | 設定範囲                                                                                                  |
|--------------------------------|---------------------------------------------------------------------------------------------|----------------------------------------------------------------------------------------------------|
| СССН                           |                                                                                             |                                                                                                    |
| CCCH Allocation                | CCCHを配置するPRU番号を設定                                                                           | 1~80                                                                                                  |
| Physical Channel Data Type     | CRC Calculation Area * <sup>2</sup> /Control Field * <sup>1</sup> に挿入<br>するデータを設定           | PN9, PN15, PN23, 16bit repeat, User File, Function Channel                                            |
| Physical Channel 16 bit repeat | CRC Calculation Area * <sup>2</sup> /Control Field * <sup>1</sup> に挿入<br>する16ビットのリピートデータを設定 | 0000~FFFF                                                                                             |
| Physical Channel User File     | CRC Calculation Area * <sup>2</sup> /Control Field * <sup>1</sup> に挿入<br>するユーザファイルを設定       | 任意のファイルを選択                                                                                            |
| Function Channel Data Type     | BCCH、SCCHまたはPCHに挿入するデータを設定                                                                  | PN9、PN15、PN23、16bit repeat、User File                                                                  |
| Function Channel 16 bit repeat | BCCHまたはPCHに挿入する16ビットのリピート<br>データを設定                                                         | 0000~FFFF                                                                                             |
| Function Channel User File     | BCCHまたはPCHに挿入するユーザファイルを設定                                                                   | 任意のファイルを選択                                                                                            |
| ANCH                           |                                                                                             |                                                                                                    |
| ANCH Allocation                | ANCHを配置するPRU番号を設定                                                                           | 1~80                                                                                                  |
| Physical Channel Data Type     | CRC Calculation Areaとして使用するデータを設定                                                           | PN9、PN15、PN23、16bit repeat、User File、ECCH、ICCH                                                        |
| Physical Channel 16bit repeat  | CRC Calculation Areaに挿入する16ビットの<br>リピートデータを設定                                               | 0000~FFFF                                                                                             |
| Physical Channel User File     | CRC Calculation Areaに挿入するユーザファイル<br>を設定                                                     | 任意のファイルを選択                                                                                            |
| RCH * 1                        | RCHの値を設定                                                                                    | 0x00~0x7F                                                                                             |
| MAP Origin * <sup>2</sup>      | MAP開始位置を設定                                                                                  | ECBW=8.1MHz 0~8<br>ECBW=9.0MHz 0~9<br>ECBW=16.2MHz 0~17<br>ECBW=17.1MHz 0~18<br>ECBW=18.0MHz 0~19     |
| MAP * 2                        | MAPの値を表示                                                                                    | 0x00000000000000000~0x7FFFFFFFFFFFFFFFFF                                                              |
| SD*2                           | Shift Direction を設定                                                                         | Stay、One Step Backward、Two Steps Forward、<br>One Step Forward                                         |
| ANCH PC                        | ANCH Power Controlの値を設定                                                                     | 0x0000 0000~0xFFFF FFFF                                                                               |
| EXCH PC                        | EXCH Power Controlの値を設定                                                                     | 0x0000 0000~0xFFFF FFFF                                                                               |
| PC * 2                         | Power Controlの値を設定                                                                          | 0x0000 0000~0xFFFF FFFF                                                                               |
| ACK                            | ACKの値を設定                                                                                    | 0x0 0000 0000~0xF FFFF FFFF                                                                           |
| V                              | Validityの値を設定                                                                               | 0~7F(DL),0x00000~0xFFFF(UL)                                                                           |
| МІ                             | MIの値を設定                                                                                     | BPSK-1、BPSK-3/4、QPSK-1、QPSK-4/6、16QAM-1、<br>16QAM-4/6、64QAM-3/4、64QAM-6/10、<br>256QAM-4/6、256QAM-8/14 |
| MR                             | MRの値を設定                                                                                     | BPSK-1、BPSK-3/4、QPSK-1、QPSK-4/6、16QAM-1、<br>16QAM-4/6、64QAM-3/4、64QAM-6/10、<br>256QAM-4/6、256QAM-8/14 |
| HC                             | HARQ Cancel を設定                                                                             | 0、1                                                                                                   |
| Function Channel Data Type     | MAC Frameに挿入するデータを設定                                                                        | PN9、PN15、PN23 * 2、16 bit repeat、User File                                                             |
| Function Channel 16 bit repeat | MAC Frameに挿入する16ビットのリピートデータを設定                                                              | 0000~FFFF                                                                                             |
| Function Channel User File     | MAC Frameに挿入するユーザファイルを設定                                                                    | 任意のファイルを選択                                                                                            |

### MX370109A XG-PHS IQproducer

### オプション

| 表示                             | 概要                                                                         | 設定範囲                                                                                                  |
|--------------------------------|----------------------------------------------------------------------------|----------------------------------------------------------------------------------------------------|
| EXCH                           |                                                                            |                                                                                                    |
| EXCH PRU Number                | EXCHを配置するPRUの数を表示                                                          | 1~80                                                                                                  |
| EXCH Allocation                | EXCHを配置するPRUを設定                                                            | ECBW=8.1MHz 1~36<br>ECBW=9.0MHz 1~40<br>ECBW=16.2MHz 1~72<br>ECBW=17.1MHz 1~76<br>ECBW=18.0MHz 1~80   |
| Physical Channel Data Type     | CRC Calculation Areaに挿入するデータを設定                                            | PN9、PN15、PN23、16bit repeat、User File、EDCH                                                             |
| Physical Channel 16 bit repeat | CRC Calculation Areaに挿入する16ビットの<br>リピートデータを設定                              | 0000~FFFF                                                                                             |
| Physical Channel User File     | CRC Calculation Areaに挿入するデータのファイル<br>を設定                                   | 任意のファイルを選択                                                                                            |
| Function Channel Data Type     | MAC Frame * <sup>2</sup> /Control Field * <sup>1</sup> に挿入するデータ<br>タイプを設定  | PN9、PN15、PN23 * 2、16 bit repeat、User File                                                             |
| Function Channel 16 bit repeat | MAC Frame *2/Control Field *1に挿入する16ビッ<br>トのリピートデータを設定                     | 0000~FFFF                                                                                             |
| Function Channel User File     | MAC Frame * <sup>2</sup> /Control Field * <sup>1</sup> に挿入するユーザ<br>ファイルを設定 | 任意のファイルを選択                                                                                            |
| MCS                            | MCSを設定                                                                     | BPSK-1、BPSK-3/4、QPSK-1、QPSK-4/6、16QAM-1、<br>16QAM-4/6、64QAM-3/4、64QAM-6/10、<br>256QAM-4/6、256QAM-8/14 |
| PRU Concatenation * 2          | PRU Concatenation を設定                                                      | ON、OFF                                                                                                |
| Validity                       | EXCHの有効PRUを設定                                                              | 0~EXCH PRU Number                                                                                     |
| CSCH                           |                                                                            |                                                                                                    |
| CSCH Allocation                | CSCHを配置するPRU番号を設定                                                          | 1~80                                                                                                  |
| Physical Channel Data Type     | CRC Calculation Areaに挿入するデータを設定                                            | PN9、PN15、PN23、16bit repeat、User File、TCH、CDCH                                                         |
| Physical Channel 16bit repeat  | CRC Calculation Areaに挿入する16ビットの<br>リピートデータを設定                              | 0000~FFFF                                                                                             |
| Physical Channel User File     | CRC Calculation Areaに挿入するデータのファイル<br>を設定                                   | 任意のファイルを選択                                                                                            |
| MCS                            | MCSを設定                                                                     | BPSK-1、BPSK-3/4、QPSK-1、QPSK-4/6、16QAM-1、<br>16QAM-4/6、64QAM-3/4、64QAM-6/10、<br>256QAM-4/6、256QAM-8/14 |
| MI                             | MIの値を設定                                                                    | BPSK-1、BPSK-3/4、QPSK-1、QPSK-4/6、16QAM-1、<br>16QAM-4/6、64QAM-3/4、64QAM-6/10、<br>256QAM-4/6、256QAM-8/14 |
| MR                             | MRの値を設定                                                                    | BPSK-1、BPSK-3/4、QPSK-1、QPSK-4/6、16QAM-1、<br>16QAM-4/6、64QAM-3/4、64QAM-6/10、<br>256QAM-4/6、256QAM-8/14 |
| SD* <sup>2</sup>               | Shift Direction を設定                                                        | Stay、One Step Backward、Two Steps Forward、<br>One Step Forward                                         |
| PC                             | Power Controlの値を設定                                                         | 0x0000 0000~0xFFFF FFFF                                                                               |
| ACK                            | ACKの値を設定                                                                   | 0,1                                                                                                   |
| Function Channel Data Type     | MAC Frameに挿入するデータを設定                                                       | PN9、PN15、PN23、16bit repeat、User File                                                                  |
| Function Channel 16 bit repeat | MAC Frameに挿入する16ビットのリピートデータ<br>を設定                                         | 0000~FFFF                                                                                             |
| Function Channel User File     | MAC Frameに挿入するユーザファイルを設定                                                   | 任意のファイルを選択                                                                                            |

\*1: ULのみ \*2: DLのみ

オプション

MX370110A LTE TDD IQproducerは、3GPP TS 36.211、 TS 36.212、TS 36.213に規定されているLTE TDD仕様に準 拠した波形パターンを生成するためのグラフィカルユーザインタ フェースを備えたPCアプリケーションソフトウェアです。

LTE 基地局 (BS) の送信試験で使用される Test Model 波形パ ターン、および受信試験で使用される FRC (Fixed Reference Channel) 波形パターンを生成できます。

"Easy Setup 画面"と"Normal Setup 画面"の2種類の設定画 面を備えています。

MX370110A-001 LTE-Advanced TDDオプションは、3GPP Rel.10で追加\*されたキャリアアグリゲーションの信号を簡単な 操作で生成できます。

また、Uplinkでは、クラスタ化SC-FDMAを生成できます。

\*: MBSFN reference signals、UE-specific reference signals、Positioning reference signals、CSI reference signals、Physical Multicast Channel、 Sounding Reference Signalには対応していません。

MX370110A LTE TDD IQproducerで生成可能なチャネル Downlink

Cell-specific Reference Signal Primary Synchronization Signal Secondary Synchronization Signal PBCH (Physical Broadcast Channel) PCFICH (Physical Control Format Indicator Channel) PDCCH (Physical Downlink Control Channel) PDSCH (Physical Downlink Shared Channel) PHICH (Physical Hybrid-ARQ Indicator Channel)

#### Uplink

PUCCH (Physical Uplink Control Channel) PUSCH (Physical Uplink Shared Channel) Demodulation Reference Signal for PUCCH/PUSCH PRACH (Physical Random Access Channel)

#### Easy Setup画面

"Easy Setup画面"は、主要なパラメータに限定しているため、シンプルな操作で波形パターンを生成できます。 詳細なパラメータを設定する場合には、"Normal Setup画面" をご利用ください。

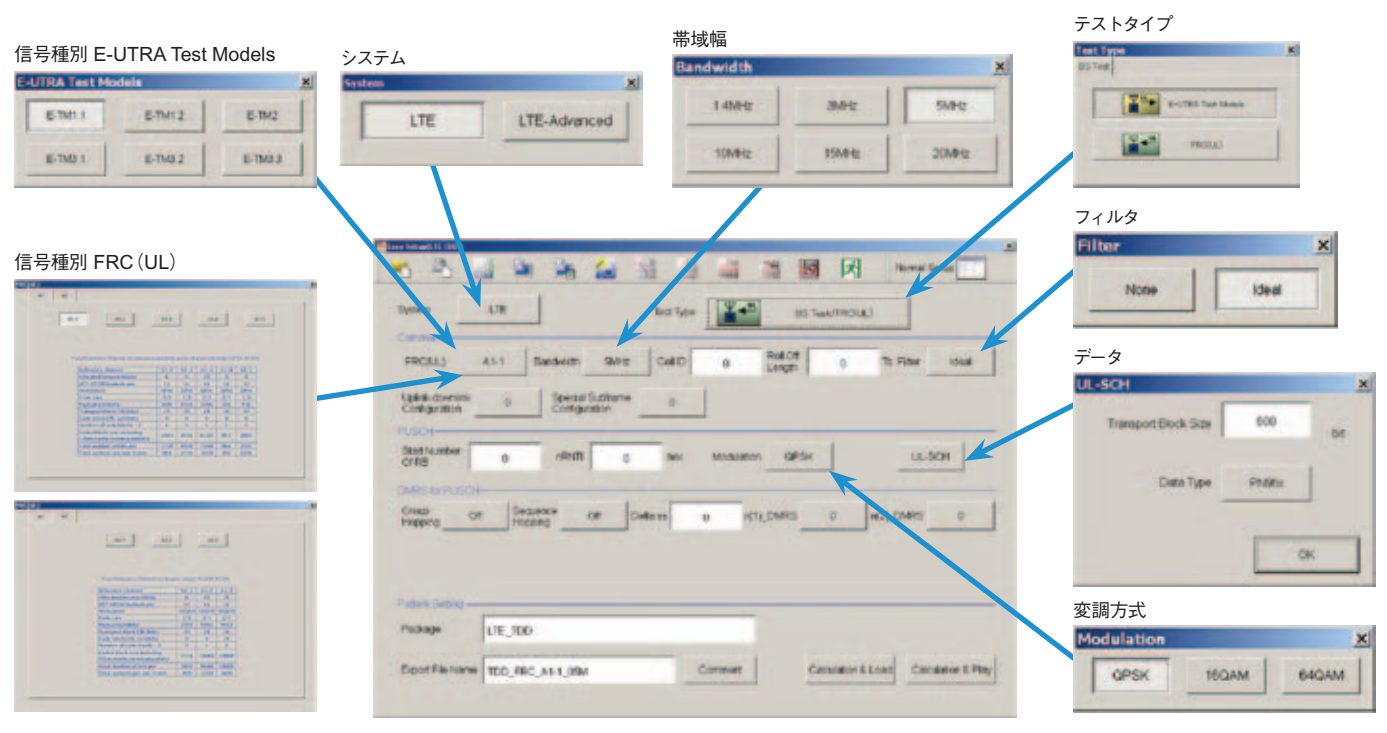

#### Easy Setup画面(FRC(UL)の例)

オプション

#### Normal Setup 画面

"Normal Setup 画面"は、詳細なパラメータを設定して波形パターンを生成できます。

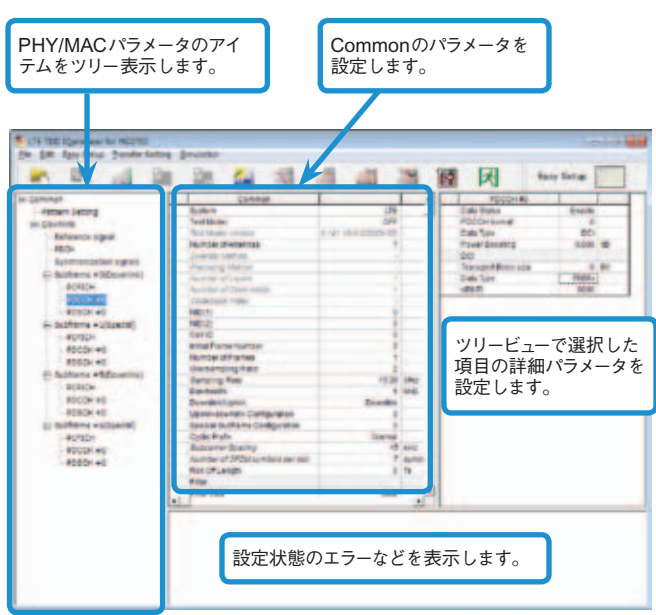

LTE TDD IQproducer設定画面/Normal Setup画面

#### • Easy Setup メニュー

Easy Setupメニューのツリーから3GPPで定義されたテスト条件を選ぶと、Normal Setup画面のパラメータに対応する値が設定されます。

#### BS Test/E-UTRA Test Models

| E-UIRA les       | l models                 |           |               | BS Test/FRC          |                         |                 |          |       |
|------------------|--------------------------|-----------|---------------|----------------------|-------------------------|-----------------|----------|-------|
| Egy Setup Ira    | nefer Setting Simulation |           |               | Egy Setup Date       | nder Setting Serulation |                 |          |       |
| BS Test +        | E-UTRA Test Models +     | E-TM1.1 . | BW = 1.499-12 | B5 Test ·            | E-UTRA Test Models •    | ALA             | - 14 U   | 3     |
| L AND            | FRC ,                    | E-TM1.2 + | BW = 3MHz     |                      | Contraint               | FRCIBOAN 8-2/31 | A1-2 +   | FLES  |
|                  | Common                   | E-TM2 +   | BW = 5249-82  | in Setting           | Test Mouted             | 077             | - A1-3 • | DW-   |
| n Setting        | Test Model               | E-TMB.t + | BW = 10MHz    |                      | Targe Minister Managem  |                 | A1-6 *   | Bar ( |
|                  | Test Model Version       | E-TM3.2 + | BW = 1544t    | the same #10 Special | Number of Anterpas      |                 | A3-5 +   | 244   |
| oframe #1(Specia | Number of Antenna.       | E-TM3.3 . | BW = 2019-tz  |                      | The standard states of  |                 | 100      | Des   |

#### Frame Structure 画面で視覚的にチェック

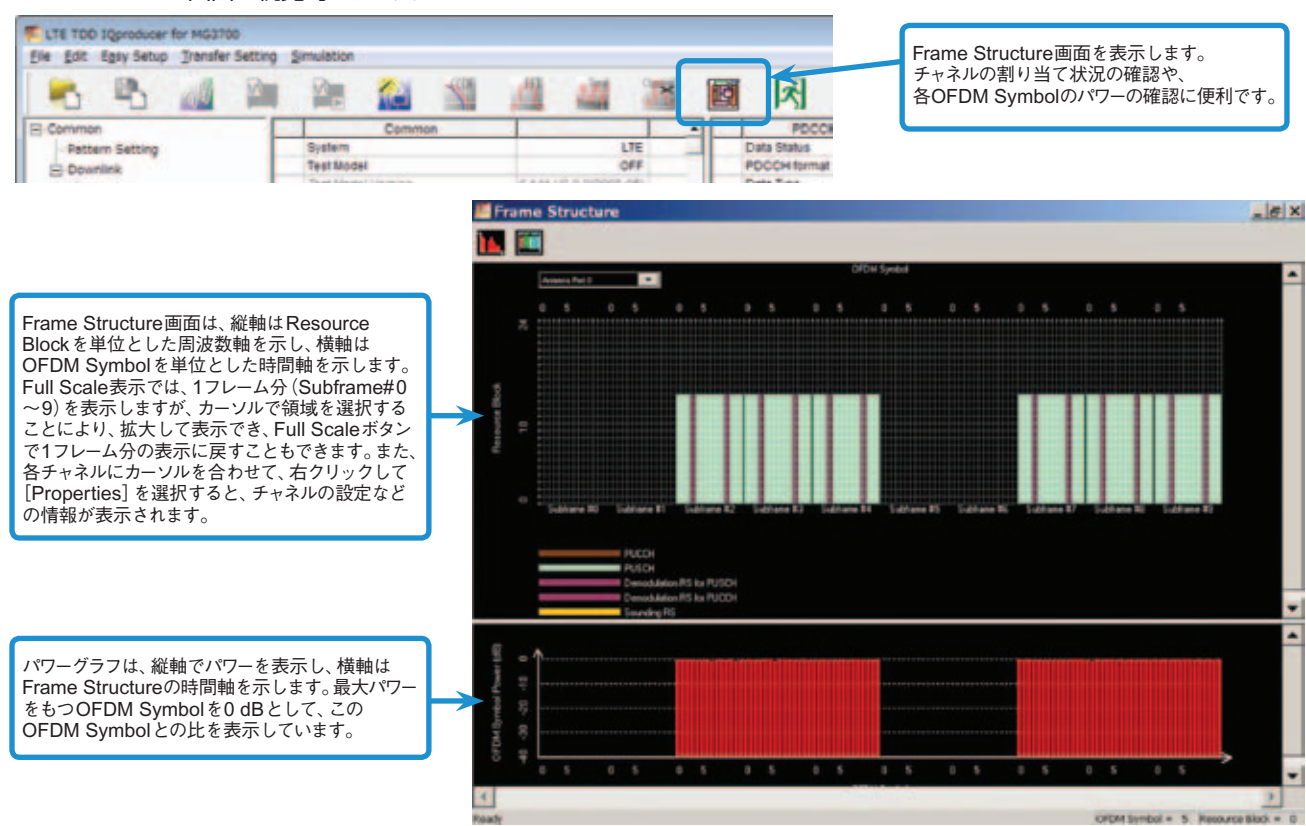

Frame Structure 画面(LTE)

#### MX370110A-001 LTE-Advanced TDD オプション

MX370110 A-001 LTE-Advanced TDDオプションを追加す ると、システムをLTE-Advancedに設定してパラメータ設定を 行うことで、3GPP Rel.10で追加\*されたキャリアアグリゲーショ ンの信号を生成できます。

また、Uplinkではクラスタ化SC-FDMAを生成できます。

\*: MBSFN reference signals、UE-specific reference signals、Positioning reference signals、CSI reference signals、Physical Multicast Channel、 Sounding Reference Signalには対応していません。

LTE-Advanced で設定できるパラメータ キャリアアグリゲーションモード Intra-band Component Carrier #0~#4 Inter-band Band #0、#1 Component Carrier #0~#4

#### Easy Setup画面

"Easy Setup画面"は、主要なパラメータに限定しているため、シンプルな操作でキャリアアグリゲーションモードに対応したバンド設定、 コンポーネントキャリア設定を行い、波形パターンを生成できます。

詳細なパラメータを設定する場合には、"Normal Setup画面"をご利用ください。

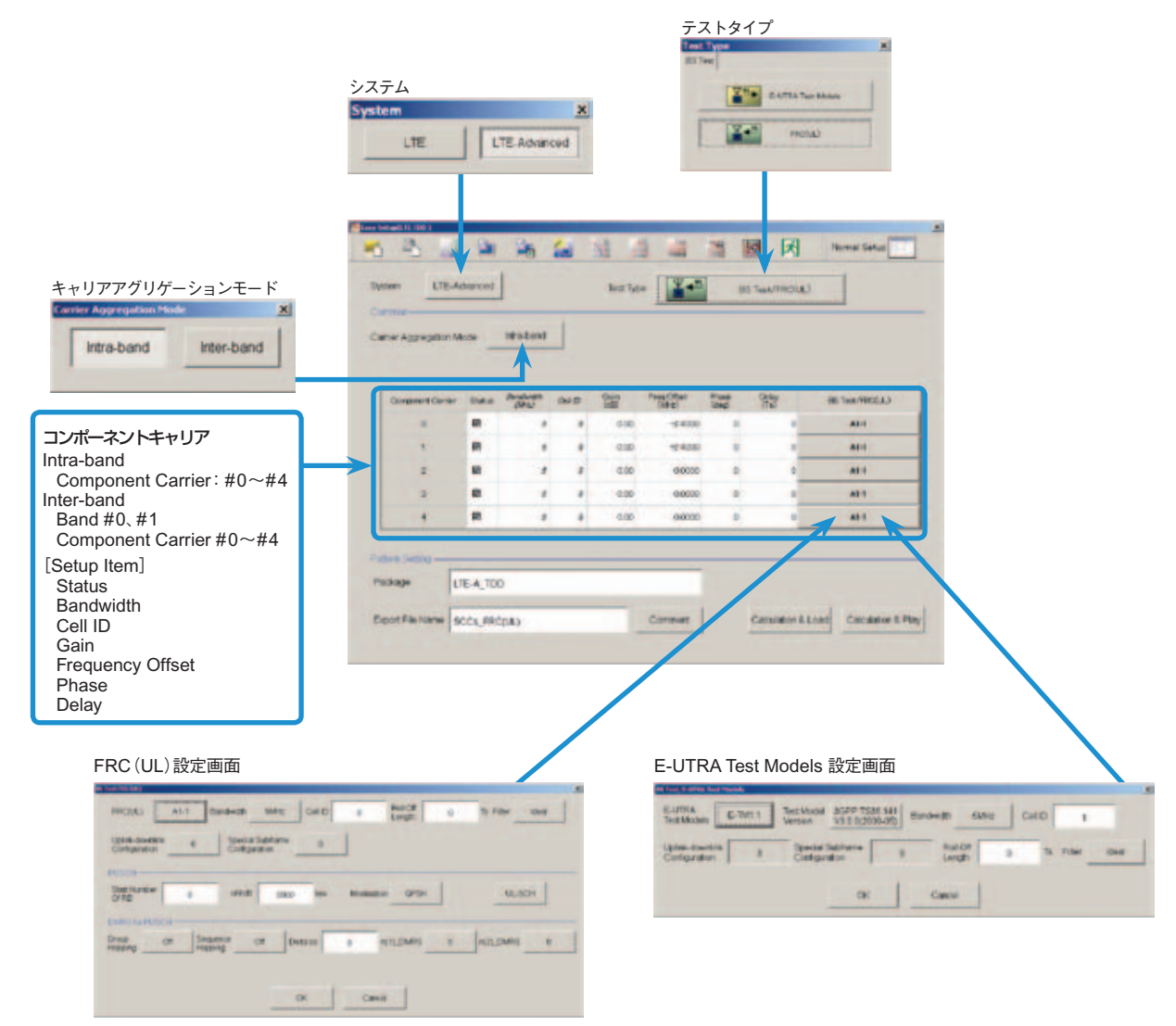

LTE-Advanced Easy Setup画面(FRC(UL)の例)

オプション

#### Normal Setup 画面

"Normal Setup 画面"は、詳細なパラメータを設定して波形パターンを生成できます。

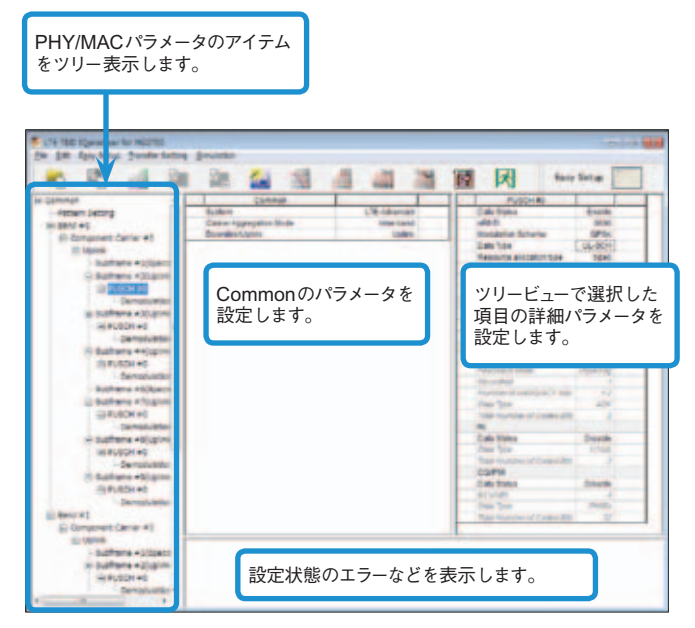

LTE-Advanced設定画面/Normal Setup画面

#### • Easy Setupメニュー

Easy Setup メニューのツリーから対象信号を選択するだけで、規格に沿ったパラメータをNormal Setup 画面のコンポーネントキャリア に一括で設定できます。

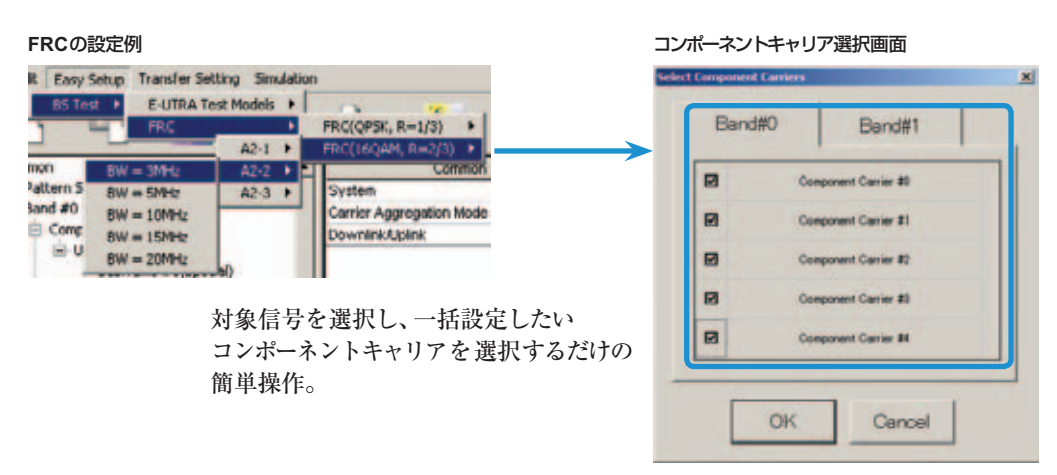

#### ベクトル信号発生器シリーズ LTE-Advanced キャリアアグリゲーション機能対応例

| ベクトル信号発生器                                     | ベクトル信   | 号発生器      | シグナルア<br>ベクトル信号発           | ナライザ用<br>生器オプション          |
|-----------------------------------------------|---------|-----------|----------------------------|---------------------------|
| アグリゲーションモード                                   | MG3710A | MG3700A   | MS2690Aシリーズ用<br>Opt. 020*1 | MS2830A<br>Opt. 020/021*1 |
| Intra-band contiguous Carrier Aggregation、    | 0       | 0         | 0                          | 0                         |
| Intra-band non-contiguous Carrier Aggregation | (1台)    | (1台)      | (1台)                       | (1台)                      |
| Inter-band non-contiguous Carrier Aggregation |         | 〇<br>(2台) | 〇<br>(2台)                  | 〇<br>(2台)                 |

\*1: MX269910A LTE TDD IQproducer、およびMX269910A-001 LTE-Advanced TDDオプション搭載時

\*2: 2ndRFオプションMG3710A-062(2.7GHz)/064(4GHz)/066(6GHz)搭載時

オプション

#### Frame Structure 画面で視覚的にチェック

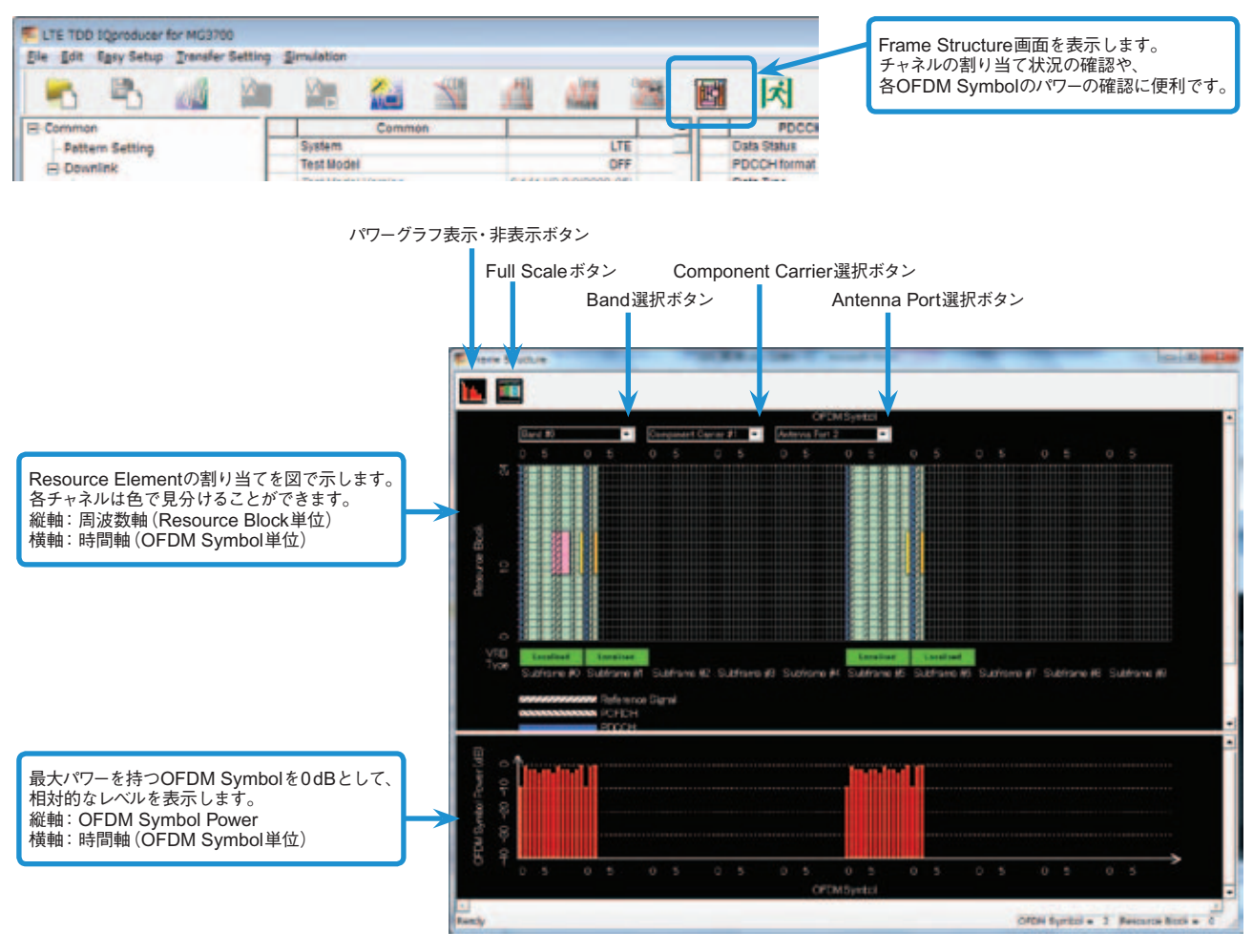

Frame Structure画面(LTE-Advanced)

オプション

### Easy Setup画面 • Test Type設定範囲

| 表示        | 概要           | 設定範囲                        |
|-----------|--------------|-----------------------------|
| Test Type | Test Typeを設定 | E-UTRA Test Models、FRC (UL) |
|           |              |                             |

#### • BS Test/E-UTRA Test Models設定範囲

| 表示                             | 概要                                 | 設定範囲                                                               |
|--------------------------------|------------------------------------|--------------------------------------------------------------------|
| Common                         |                                    |                                                                    |
| E-UTRA Test Models             | E-UTRA Test Modelsを設定              | E-TM1.1、E-TM1.2、E-TM2、E-TM3.1、E-TM3.2、E-TM3.3                      |
| Test Model Version             | Test Modelの参照規格のバージョンを設定           | 3GPP TS 36.141 V8.2.0 (2009-03)<br>3GPP TS 36.141 V9.0.0 (2009-05) |
| Bandwidth                      | システム帯域幅を設定                         | 1.4、3、5、10、15、20MHz                                                |
| Cell ID                        | Cell IDを設定                         | 0~503                                                              |
| Uplink-downlink Configuration  | Uplink-downlink configurationを設定   | 3固定                                                                |
| Special Subframe Configuration | Special Subframe configuration を設定 | 8固定                                                                |
| Roll Off Length                | OFDMシンボルに施すランプの長さを設定               | 0~144                                                              |
| Filter                         | フィルタを設定                            | Ideal、None                                                         |

#### • BS Test/FRC(UL)設定範囲

| 表示                             | 概要                                               | 設定範囲                                                                                                    |
|--------------------------------|--------------------------------------------------|----------------------------------------------------------------------------------------------------|
| Common                         |                                                  |                                                                                                    |
| FRC (UL)                       | 3 GPP TS 36.141 Annex Aに記載されて<br>いる設定項目のパラメータを設定 | A1-1、A1-2、A1-3、A1-4、A1-5、A2-1、A2-2、A2-3                                                                                                    |
| Bandwidth                      | システム帯域幅を設定                                       | 選択したFRC(UL)によって設定可能な帯域幅が異なります。                                                                                                    |
| Cell ID                        | Cell IDを設定                                       | 0~503                                                                                                    |
| Roll Off Length                | OFDMシンボルに施すランプの長さを設定                             | 0~144                                                                                                    |
| Filter                         | フィルタの種類を設定                                       | Ideal、None                                                                                                    |
| Uplink-downlink Configuration  | Uplink-downlink configurationを設定                 | 0, 1, 2, 3, 4, 5, 6                                                                                                    |
| Special Subframe Configuration | Special Subframe configuration を設定               | 0~8                                                                                                    |
| PUSCH                          |                                                  |                                                                                                    |
| Start Number of RB             | PUSCHを配置するRBの開始位置を設定                             | Bandwidth=1.4MHzの場合:0~(6-Allocated resource block)<br>Bandwidth=3MHzの場合:0~(15-Allocated resource block)<br>Bandwidth=5MHzの場合:0~(25-Allocated resource block)<br>Bandwidth=10MHzの場合:0~(50-Allocated resource block)<br>Bandwidth=15MHzの場合:0~(75-Allocated resource block)<br>Bandwidth=20MHzの場合:0~(100-Allocated resource block) |
| nRNTI                          | Radio network temporary identifierを設定            | 0~FFFF                                                                                                    |
| Modulation                     | 変調方式を設定                                          | QPSK、16QAM、64QAM                                                                                                    |
| UL-SCH                         |                                                  |                                                                                                    |
| Transport Block Size           | UL-SCHのTransport Block Sizeを設定                   | 0~86400                                                                                                    |
| Data Type                      | データの種類を設定                                        | PN9fix、PN15fix、All0、All1                                                                                                    |
| DMRS for PUSCH                 |                                                  |                                                                                                    |
| Group Hopping                  | Group Hoppingの有効、無効を設定                           | Off、On                                                                                                    |
| Sequence Hopping               | Sequence Hoppingの有効、無効を設定                        | Off、On                                                                                                    |
| Delta ss                       | Delta ssを設定                                      | 0~29                                                                                                    |
| n (1) _DMRS                    | n_csの自動計算に用いる値を設定                                | 0, 2, 3, 4, 6, 8, 9, 10                                                                                                    |
| n (2) _DMRS                    | n_csの自動計算に用いる値を設定                                | 0, 2, 3, 4, 6, 8, 9, 10                                                                                                    |

#### Easy Setup画面(System=LTE-Advanced)

Test Type設定範囲

| 表示        | 概要           | 設定範囲                        |
|-----------|--------------|-----------------------------|
| Test Type | Test Typeを設定 | E-UTRA Test Models、FRC (UL) |

#### • BS Test/E-UTRA Test Models設定範囲

| 表示                             | 概要                                 | 設定範囲                                                               |
|--------------------------------|------------------------------------|--------------------------------------------------------------------|
| E-UTRA Test Models             | E-UTRA Test Models を設定             | E-TM1.1、E-TM1.2、E-TM2、E-TM3.1、E-TM3.2、E-TM3.3                      |
| Test Model Version             | Test Modelの参照規格のバージョンを設定           | 3 GPP TS 36.141 V8.2.0 (2009-03), 3 GPP TS 36.141 V9.0.0 (2009-05) |
| Bandwidth                      | システム帯域幅を設定                         | 1.4、3、5、10、15、20MHz                                                |
| Cell ID                        | Cell IDを設定                         | 0~503                                                              |
| Uplink-downlink Configuration  | Uplink-downlink configurationを設定   | Test TypeがBS Test/E-UTRA TestModelsの場合は3となり、変更できません                |
| Special Subframe Configuration | Special Subframe configuration を設定 | Test TypeがBS Test/E-UTRA TestModelsの場合は8となり、変更できません                |
| Roll Off Length                | OFDM シンボルに施すランプの長さを設定              | 0~144                                                              |
| Filter                         | フィルタを設定                            | Ideal、None                                                         |

オプション

#### • BS Test/FRC(UL)設定範囲

| 表示                             | 概要                                                       | 設定範囲                                                                                                    |
|--------------------------------|----------------------------------------------------------|----------------------------------------------------------------------------------------------------|
| Common                         |                                                          |                                                                                                    |
| FRC (UL)                       | 3 GPP TS 36.141 Annex Aに記載されている<br>設定項目を選択し、自動的にパラメータを設定 | A1-1, A1-2, A1-3, A1-4, A1-5, A2-1, A2-2, A2-3                                                                                                    |
| Bandwidth                      | システム帯域幅を設定                                               | 選択したFRC(UL)によって設定可能な帯域幅が異なります。                                                                                                    |
| Cell ID                        | Cell IDを設定                                               | 0~503                                                                                                    |
| Roll Off Length                | OFDM シンボルに施すランプの長さを設定                                    | 0~144                                                                                                    |
| Filter                         | フィルタの種類を設定                                               | Ideal、None                                                                                                    |
| Uplink-downlink Configuration  | Uplink-downlink configurationを設定                         | 0, 1, 2, 3, 4, 5, 6                                                                                                    |
| Special Subframe Configuration | Special Subframe configuration を設定                       | 0~8                                                                                                    |
| PUSCH                          |                                                          |                                                                                                    |
| Start Number of RB             | PUSCHを配置するRBの開始位置を設定                                     | Bandwidth=1.4MHzの場合:0~(6-Allocated resource block)<br>Bandwidth=3MHzの場合:0~(15-Allocated resource block)<br>Bandwidth=5MHzの場合:0~(25-Allocated resource block)<br>Bandwidth=10MHzの場合:0~(50-Allocated resource block)<br>Bandwidth=15MHzの場合:0~(75-Allocated resource block)<br>Bandwidth=20MHzの場合:0~(100-Allocated resource block) |
| nRNTI                          | Radio network temporary identifierを設定                    | 0~FFFF                                                                                                    |
| Modulation                     | 変調方式を設定                                                  | QPSK、16QAM、64QAM                                                                                                    |
| UL-SCH                         |                                                          |                                                                                                    |
| Transport Block Size           | UL-SCHのTransport Block Sizeを設定                           | 0~86400                                                                                                    |
| Data Type                      | データの種類を設定                                                | PN9fix、PN15fix、All0、All1                                                                                                    |
| DMRS for PUSCH                 |                                                          |                                                                                                    |
| Group Hopping                  | Group Hoppingの有効/無効を設定                                   | Off、On                                                                                                    |
| Sequence Hopping               | Sequence Hoppingの有効/無効を設定                                | Off、On                                                                                                    |
| Delta ss                       | Delta ss を設定                                             | 0~29                                                                                                    |
| n (1) _DMRS                    | n_csの自動計算に用いる値を設定                                        | 0, 2, 3, 4, 6, 8, 9, 10                                                                                                    |
| n (2) _DMRS                    | n_csの自動計算に用いる値を設定                                        | 0, 2, 3, 4, 6, 8, 9, 10                                                                                                    |

#### • Carrier Aggregation Mode設定範囲

| 表示                       | 概要                                       | 設定範囲                                                                                                    |
|--------------------------|------------------------------------------|----------------------------------------------------------------------------------------------------|
| Carrier Aggregation Mode | Carrier Aggregation Mode を設定             | Intra-band, Inter-band                                                                                           |
| Parameter                |                                          |                                                                                                    |
| Component Carrier        | Component Carrierの番号を表示                  | 表示のみ                                                                                                    |
| Status                   | Component Carrierの有効/無効を設定               | チェックあり、なし                                                                                                    |
| Bandwidth                | Component Carrierに設定されたシステム<br>帯域幅を表示    | 表示のみ                                                                                                    |
| Cell ID                  | Component Carrierに設定されたCell ID を<br>表示   | 表示のみ                                                                                                    |
| Gain                     | Component Carrierのレベル比を設定                | -80.00~0.00 [dB]                                                                                                 |
| Freq. Offset             |                                          | 0~±(0.4×Fs–0.5×Band) [MHz]<br>Band: Component Carrier#のシステム帯域幅 (Bandwidth) に依存して変更<br>Bandwidth [MHz] Band [MHz] |
|                          |                                          | 1.4 1.095                                                                                                    |
|                          | 周波数オフセットの設定                              | 3.0 2.715                                                                                                    |
|                          |                                          | 5.0 4.515                                                                                                    |
|                          |                                          | 10.0 9.015                                                                                                    |
|                          |                                          | 15.0 13.515                                                                                                    |
|                          |                                          | 20.0 18.015                                                                                                    |
|                          |                                          | Fs: 153.6MHz(サンプリングレート)                                                                                          |
| Phase                    | Component Carrierの初期位相を設定                | 0~359 [deg.]                                                                                                    |
| Delay                    | Component Carrierの遅延量を設定                 | 0~307200 [Ts]                                                                                                    |
| BS Test Type             | 各Component CarrierのBS Test Typeの<br>詳細設定 | BS Test/E-UTRA Test Models、BS Test/FRC(UL)                                                                       |

#### • Pattern Setting設定範囲

| 表示               | 概要                 | 設定範囲                                                                                                    |
|------------------|--------------------|----------------------------------------------------------------------------------------------------|
| Package          | 波形パターンのPackage名を入力 | 半角英数字31文字まで                                                                                                  |
| Export File Name | 波形パターンのファイル名を入力    | Carrier Aggregation Mode が Intra-bandの場合:半角英数字18文字まで<br>Carrier Aggregation Mode が Inter-bandの場合:半角英数字15文字まで |
| Comment          | 波形パターンにコメントを入力     | 半角英数字38文字 × 3行まで                                                                                             |

#### Normal Setup画面

| 1      |                |                  |
|--------|----------------|------------------|
| 表示     | 概要             | 設定範囲             |
| System | 3GPPのシステムを切り替え | LTE、LTE-Advanced |

#### 共通部(Common)パラメータ設定範囲(System=LTE)

| 表示                              | 概要設定範囲                                            |                                                                                                    |  |
|---------------------------------|---------------------------------------------------|----------------------------------------------------------------------------------------------------|--|
| Common                          |                                                   | HAR TOPH                                                                                                    |  |
| Test Model                      | Test Model を設定                                    | OFF、E-TM1.1、E-TM1.2、E-TM2、E-TM3.1、E-TM3.2、E-TM3.3                                                                                                    |  |
|                                 |                                                   | 3 GPP TS 36.141 V8.2.0 (2009-03)                                                                                                    |  |
| lest Model Version              | lest Modelの参照規格のハージョンを設定                          | 3 GPP TS 36.141 V9.0.0 (2009-05)                                                                                                    |  |
| Number of Antennas              | アンテナの数を設定                                         | 1、2、4 (2、4は Downlink のみ)                                                                                                    |  |
| Diversity Method                | Diversity Methodを設定                               | Spatial Multiplexing, Tx Diversity                                                                                                    |  |
| Precoding Method                | Precoding Method を設定                              | Without CDD、Large-delay CDD                                                                                                    |  |
| Number of Layers                | Layerの数を設定                                        | 1, 2, 3, 4                                                                                                    |  |
| Number of Code words            | Code wordの数を表示                                    | 1,2                                                                                                    |  |
| Codebook Index                  | Codebook Index を設定                                | Number of Antennasが2の場合、設定範囲は以下のようにNumber of Layers<br>で異なります。<br>Number of Layers=1の場合: 0~3<br>Number of Layers=2の場合: 0~2<br>Number of Antennas=4の場合: 0~15                                                                                                    |  |
| NID (1)                         | Physical-layer cell-identity group NID (1)<br>を設定 | 0~167                                                                                                    |  |
| NID (2)                         | Physical-layer identity NID (2) を設定               | 0, 1, 2                                                                                                    |  |
| Cell ID                         | Cell IDを設定                                        | 0~503                                                                                                    |  |
| Number of Frames                | 生成するフレーム数を設定                                      | 1~SG波形メモリ内に収まる最大のフレーム数                                                                                                    |  |
| Oversampling Ratio              | オーバーサンプル比を設定                                      | 1, 2, 4                                                                                                    |  |
| Sampling Rate                   | サンプリングレートを表示                                      | Bandwidth=1.4MHzの場合: 1.92×Oversampling Ratio [MHz]<br>Bandwidth=3MHzの場合: 3.84×Oversampling Ratio [MHz]<br>Bandwidth=5MHzの場合: 7.68×Oversampling Ratio [MHz]<br>Bandwidth=10MHzの場合: 15.36×Oversampling Ratio [MHz]<br>Bandwidth=15MHzの場合: 15.36×Oversampling Ratio [MHz]<br>Bandwidth=20MHzの場合: 30.72×Oversampling Ratio [MHz] |  |
| Bandwidth                       | システム帯域幅を設定                                        | 1.4、3、5、10、15、20MHz                                                                                                    |  |
| Downlink/Uplink                 | ダウンリンク/アップリンクを設定                                  | Downlink、Uplink                                                                                                    |  |
| Uplink-downlink Configuration   | Uplink-downlink configurationを設定                  | 0, 1, 2, 3, 4, 5, 6                                                                                                    |  |
| Special Subframe Configuration  | Special Subframe configurationを設定                 | 0~8                                                                                                    |  |
| Cyclic Prefix                   | Cyclic Prefixを設定                                  | Normal、Extended                                                                                                    |  |
| Subcarrier Spacing              | サブキャリアの間隔を表示                                      | 15kHz                                                                                                    |  |
| Number of OFDM symbols per slot | スロットあたりのOFDMシンボル数を表示                              | Cyclic Prefix = Normalのとき、7Symbols<br>Cyclic Prefix = Extendedのとき、6Symbols                                                                                                    |  |
| Roll Off Length                 | OFDMシンボルに施すランプの長さを設定                              | Cyclic Prefix = Normalのとき、0~144Ts<br>Cyclic Prefix = Extendedのとき、0~512Ts                                                                                                    |  |
| Filter                          |                                                   |                                                                                                    |  |
| Filter Type                     | フィルタの種類を設定                                        | Nyquist, Root Nyquist, Ideal, None                                                                                                    |  |
| Roll Off                        | ロールオフ率を設定                                         | 0.1~1.0 (Nyquist、Root Nyquistのとき有効)                                                                                                    |  |

#### 共通部(Common)パラメータ設定範囲(System=LTE-Advanced)

| 表示                       | 概要                           | 設定範囲                   |
|--------------------------|------------------------------|------------------------|
| Carrier Aggregation Mode | Carrier Aggregation Mode を設定 | Intra-band, Inter-band |
| Downlink/Uplink          | ダウンリンク、アップリンクを設定             | Downlink、Uplink        |

#### • PHY/MACパラメータ (LTE-Advanced) 設定範囲

| 表示                  | 概要                                    | 設定範囲                                                                                                    |  |  |  |
|---------------------|---------------------------------------|----------------------------------------------------------------------------------------------------|--|--|--|
| Carrier Aggregation |                                       |                                                                                                    |  |  |  |
| Component Carrier   | Component Carrierの番号を表示               | 0~4                                                                                                    |  |  |  |
| Status              | Component Carrierの有効/無効を設定            | チェックあり、なし                                                                                                    |  |  |  |
| Bandwidth           | Component Carrierに設定されたシステム帯<br>域幅を表示 | 表示のみ                                                                                                    |  |  |  |
| Cell ID             | Component Carrierに設定されたCell IDを表示     | 表示のみ                                                                                                    |  |  |  |
| Gain                | Component Carrierのレベル比を設定             | -80.00~0.00 [dB]                                                                                                    |  |  |  |
| Freq. Offset        | 周波数オフセットの設定                           | 0~±(0.4×Fs-0.5×Band) [MHz]<br>Band : Component Carrierのシステム帯域幅 (Bandwidth) に依存して変更<br><u>Bandwidth [MHz]</u> Band [MHz]<br><u>1.4</u> 1.095<br><u>3.0</u> 2.715<br><u>5.0</u> 4.515<br><u>10.0</u> 9.015<br><u>15.0</u> 13.515<br><u>20.0</u> 18.015<br>Fs: 153.6MHz (サンプリングレート) |  |  |  |
| Phase               | Component Carrierの初期位相を設定             | 0~359 [deg.]                                                                                                    |  |  |  |
| Delay               | Component Carrierの遅延量を設定              | 0~307200 [Ts]                                                                                                    |  |  |  |

オプション

| 表示                              | 概要                                | 設定範囲                                                                                                    |
|---------------------------------|-----------------------------------|----------------------------------------------------------------------------------------------------|
| Component Carrier               |                                   |                                                                                                    |
| Test Model                      | Test Modelを設定                     | OFF、E-TM1.1、E-TM1.2、E-TM2、E-TM3.1、E-TM3.2、E-TM3.3                                                                                                    |
| Test Model Version              | Test Modelの参照規格のバージョンを設定          | 3GPP TS 36.141 V8.2.0 (2009-03), 3GPP TS 36.141 V9.0.0 (2009-05)                                                                                            |
| Number of Antennas              | アンテナの数を設定                         | 1, 2, 4                                                                                                    |
| Diversity Method                | Diversity Method を設定              | Spatial Multiplexing, Tx Diversity                                                                                                    |
| Precoding Method                | Precoding Methodを設定               | Without CDD, Large-delay CDD, Large-delay CDD (Cyclic Precoder Index)                                                                                       |
| Number of Layers                | Layerの数を設定                        | 1, 2, 3, 4                                                                                                    |
| Number of Code words            | Code wordの数を設定                    | 1,2                                                                                                    |
| Codebook index                  | Codebook index を設定                | Number of Antennasが2の場合、設定範囲は以下のようにNumber of Layers<br>で異なります。<br>Number of Layersが1の場合: 0~3<br>Number of Layersが2の場合: 0~2<br>Number of Antennasが4の場合: 0~15 |
| NID (1)                         | NID(1)を設定                         | 0~167                                                                                                    |
| NID (2)                         | NID (2) を設定                       | 0, 1, 2                                                                                                    |
| Cell ID                         | Cell IDを設定                        | 0~503                                                                                                    |
| Number of Frames                | 生成するフレーム数を設定                      | 1~波形メモリ内に収まる最大フレーム数                                                                                                    |
| Over Sampling Ratio             | オーバサンプル比を設定                       | 1, 2, 4                                                                                                    |
| Sampling Rate                   | サンプリングレートを表示                      | 表示のみ: Over sampling RatioとBandwidthから自動設定                                                                                                    |
| Bandwidth                       | システム帯域幅を設定                        | 1.4、3、5、10、15、20MHz                                                                                                    |
| Downlink/Uplink                 | ダウンリンク、アップリンクを設定                  | Downlink、Uplink                                                                                                    |
| Uplink-downlink Configuration   | Uplink-downlink configurationを設定  | 0, 1, 2, 3, 4, 5, 6                                                                                                    |
| Special Subframe Configuration  | Special Subframe configurationを設定 | 0~8                                                                                                    |
| Cyclic Prefix                   | Cyclic Prefixを設定                  | Normal、Extended                                                                                                    |
| Subcarrier Spacing              | サブキャリアの間隔を表示                      | 表示のみ                                                                                                    |
| Number of OFDM symbols per slot | スロットあたりのOFDMシンボル数を表示              | 表示のみ                                                                                                    |
| Roll Off Length                 | OFDMシンボルに施すランプの長さを設定              | 0~3152 Ts (Random Access Preambleのとき)<br>0~144 Ts (Cyclic prefix=Normalのとき)<br>0~512 Ts (Cyclic prefix=Extendedのとき)<br>432 Ts (PRACHのとき)                    |
| Filter                          |                                   |                                                                                                    |
| Filter Type                     | フィルタの種類を設定                        | Nyquist, Root Nyquist, Ideal, None                                                                                                    |
| Roll Off                        | ロールオフ率を設定                         | 0.1~1.0                                                                                                    |

#### Pattern Settingパラメータ設定範囲

| 表示               | 概要                    | 設定範囲   |
|------------------|-----------------------|--------|
| Reference signal |                       |        |
| Package          | 生成される波形パターンのPackage名称 | 最大31文字 |
| Export File Name | 生成される波形パターンのパターン名称    | 最大18文字 |
| Line1            | 生成される波形パターンのコメント      | 最大38文字 |
| Line2            | 生成される波形パターンのコメント      | 最大38文字 |
| Line3            | 生成される波形パターンのコメント      | 最大38文字 |

#### 表1

| Subframe  | UL/DL Configuration |   |   |   |   |   |   |
|-----------|---------------------|---|---|---|---|---|---|
| Subiranie | 0                   | 1 | 2 | 3 | 4 | 5 | 6 |
| 0         | D                   | D | D | D | D | D | D |
| 1         | S                   | S | S | S | S | S | S |
| 2         | U                   | U | U | U | U | U | U |
| 3         | U                   | U | D | U | U | D | U |
| 4         | U                   | D | D | U | D | D | U |
| 5         | D                   | D | D | D | D | D | D |
| 6         | S                   | S | S | D | D | D | S |
| 7         | U                   | U | U | D | D | D | U |
| 8         | U                   | U | D | D | D | D | U |
| 9         | U                   | D | D | D | D | D | D |

| 表2                  |                     |  |  |  |
|---------------------|---------------------|--|--|--|
| UL/DL Configuration | 無効表示となる<br>Subframe |  |  |  |
| 0                   | -                   |  |  |  |
| 1                   | 0、5                 |  |  |  |
| 2                   | 0、1、4、5、6、9         |  |  |  |
| 3                   | 1、5、6、7             |  |  |  |
| 4                   | 0、1、4、5、6、7         |  |  |  |
| 5                   | 0、1、3、4、5、6、7、9     |  |  |  |
| 6                   | -                   |  |  |  |
|                     |                     |  |  |  |

#### PHY/MACパラメータ (Downlink) 設定範囲

| 表示                               | 概要                               | 設定範囲                                                     |  |
|----------------------------------|----------------------------------|----------------------------------------------------------|--|
| Downlink                         |                                  |                                                          |  |
| PHICH duration                   | PHICHの領域を設定                      | Normal Extended                                          |  |
| Na                               | PHICHの配置を決定するパラメータ (Na)を設定       |                                                          |  |
| Deference Signal                 | PHICHORE® (Ng) を設定               | 1/0, 1/2, 1, 2                                           |  |
|                                  | 田油粉シューーー                         | 0 1 0 0 1 5                                              |  |
| Prequency Shint Value            | 同 成 数 ン ン ト 里 を 衣 小              |                                                          |  |
| Power Boosting                   | 」」」と記定                           | -20.000~+20.000dB                                        |  |
| PBCH                             |                                  |                                                          |  |
| Data Status                      | PBCHパラメータの有効/無効を設定               | Disable、Enable                                           |  |
| Data Type                        | データの種類を設定                        | PN9fix、PN15fix、16 bit repeat、User File、BCH               |  |
| Data Type Repeat Data            | 16 bit repeatのデータを設定             | 0000~FFFF (Data Type=16bit repeatのとき有効)                  |  |
| Data Type User File              | ユーザファイルの設定                       | 任意のファイルを選択 (Data Type=User Fileのとき有効)                    |  |
| Power Boosting                   | 送信電力を設定                          | -20.000~+20.000dB                                        |  |
| BCH                              |                                  |                                                          |  |
| Data Type                        | データの種類を設定                        | PN9fix, PN15fix, 16 bit repeat, User File, BCCH          |  |
| Data Type Repeat Data            | 16ビットのリピートデータを設定                 | 0000~FFFF(Data Type=16bit repeatのとき有効)                   |  |
| Data Type User File              | ユーザファイルを設定                       | 任章のファイルを選択 (Data Type=Liser Fileのとき有効)                   |  |
| Bata type cool the               |                                  | Cyclic Prefix=Normalのとき 0~1920 bits                      |  |
| Transport Block Size             | BCHに要するビット数を設定                   | Cyclic Prefix=Extendedのとき 0~1728bits                     |  |
|                                  | Borney , ac , tweeke             | BCHのData TypeでBCCHを選択した場合は24 bitsとなり 変更できません             |  |
|                                  |                                  | Bondwidth=1.4MHzの提合: n6                                  |  |
|                                  |                                  | Bandwidth=3.0Hzの提合:n15                                   |  |
|                                  |                                  | Bandwidth=5MHz0提合:n25                                    |  |
| DI Bandwidth                     | BCCHにマッピングされるデータを表示              | Bandwidth=10MHzの場合:n50                                   |  |
| DE Dandwidth                     | Doomer / E> / entral / search    | Bandwidth=15MHzの場合:n75                                   |  |
|                                  |                                  | Bandwidth=20MHzの場合:n100                                  |  |
|                                  |                                  | BCHのData TypeでBCCHを選択したときのみ表示                            |  |
|                                  | BCCHにマッピングされるPHICH duration      | Normal Extended                                          |  |
| PHICH duration                   | を表示                              | RCHのData TypeでBCCHを選択したときのみ表示                            |  |
|                                  | 2 32/1                           |                                                          |  |
| Ng                               | BCCHにマッピングされるNgを表示               | 1/0、1/2、1、2<br>  PCHのData TurpaでPCCHを選択したときの丸圭子          |  |
| Currebussizetien Cispela         |                                  | BCHのData TypeでBCCHを送扒したときのみ衣小                            |  |
| Synchronization Signals          |                                  |                                                          |  |
| Primary Synchronization Signal   |                                  |                                                          |  |
| Data Status                      | Primary Synchronization Signal   | Disable, Enable                                          |  |
|                                  | パラメータの有効/無効の設定                   |                                                          |  |
| Power Boosting                   | 送信電力を設定                          | -20.000~+20.000dB                                        |  |
| Secondary Synchronization Signal |                                  |                                                          |  |
| Data Status                      | Secondary Synchronization Signal | Disable Enable                                           |  |
|                                  | パラメータの有効/無効を設定                   |                                                          |  |
| Power Boosting                   | 送信電力を設定                          | -20.000~+20.000dB                                        |  |
| Subframe#0~#9                    |                                  |                                                          |  |
| Subframe Type                    | Subframeの種類を表示                   | 表1参照 (Downlink、Uplink、Special)                           |  |
| Virtual Resource Block Type      | Virtual Resource Block Typeの設定   | Localized, Distributed                                   |  |
|                                  |                                  | 1st Gap, 2nd Gap                                         |  |
| Gap                              | Gapを設定                           | Bandwidth=1.4、3、5MHzの場合:1st Gapが表示され設定できません。             |  |
|                                  |                                  | Bandwidth=10、15、20MHzの場合: 1st Gapまたは2nd Gapを設定できます。      |  |
| Gap value                        | Gapの値を表示                         |                                                          |  |
| Number of VRBs                   | VRBの数を表示                         |                                                          |  |
| PHICH                            | PHICHの有効/無効の設定                   | ON OFF(III/DI Configurationの設定によって 表2のSubframeはOFFにたります) |  |
| Number of PHICH Groups           | 1 Subframe あたりのPHICH Groupの数を表示  |                                                          |  |
| Number of OEDM symbols for BDCCH | PDCCUのシンギル粉を設定                   | 1-4 Symbol                                               |  |
|                                  |                                  |                                                          |  |
| Total Number of CCEs             | Sublidine内のコントロール限域における          |                                                          |  |
|                                  |                                  | 1~64                                                     |  |
|                                  | PDCCRS                           |                                                          |  |
|                                  |                                  | PDCCH#U~ (NUMDER OF PDCCHS = 1), dummy                   |  |
| Number of PDSCHs                 | PDSCHs数を設定                       | 1~64                                                     |  |
| RB Arrangement                   | RBの配置を設定                         | PDSCH#0~ (Number of PDSCHs-1)                            |  |
| PCFICH                           | T.                               |                                                          |  |
| Data Status                      | PCFICHパラメータの有効/無効を設定             | Disable、Enable                                           |  |
| Data Type                        | データの種類を設定                        | CFI codeword, PN9fix, PN15fix, 16 bit repeat, User File  |  |
| CFI                              | CFI codeword タイプを設定              | 1, 2, 3                                                  |  |
| Data Type Repeat Data            | 16bit repeatのデータを設定              | 0000~FFFF (Data Type=16bit repeatのとき有効)                  |  |
| Data Type User File              | ユーザファイルの設定                       | 任意のファイルを選択 (Data Type=User Fileのとき有効)                    |  |
| Power Boosting                   | 送信電力を設定                          | -20.000~+20.000dB                                        |  |
| PDCCH                            |                                  |                                                          |  |
| Data Status                      | PDCCHパラメータの有効/無効を設定              | Disable, Enable                                          |  |
| PDCCH format                     | PDCCH format を設定                 |                                                          |  |
|                                  | FDOOR IOIIIIalで設た<br>データの種類を読む   | DNO fiv DN15 fiv 16 bit report Lloor File DOL            |  |
| Data Type                        |                                  |                                                          |  |
|                                  | iobil repeatのテーダを設定              |                                                          |  |
| Data Type User File              | ユーサノアイルの設定                       | 1 社高のファイルを選択 (Data Type=User Fileの)とき有効)                 |  |
| Power Boosting                   | 」 话電刀を設定                         | -20.000~+20.000dB                                        |  |

| オプション | / |
|-------|---|
|-------|---|

| 取用取業取業取工DotF=2の種類を設定PN9fix, N15fix, 16 bit repeat, User FileData Type Repeat Data16 bit repeat $O^{-} x + 5 \pm 20$ Data Type User File $2 - 47 \tau 7 t t t t t t t t t t t t t t t t t $                                                                                                    | ± -                        | an an                                 | -10-5-55-00                                   |  |
|----------------------------------------------------------------------------------------------------|----------------------------|---------------------------------------|-----------------------------------------------|--|
| DCI         PN9fix, PN15fix, 16 bit repeat, User File           Data Type         データの種類を設定         PN9fix, PN15fix, 16 bit repeat, User File           Data Type Repeat Data         16bit repeat/07-9を設定         0000~FFFF Cloata Type=16bit repeat/02 & 5 a d d)           Transport Block Size         DCIC 要するビット数を設定         0~576           NRNTI         Radio network temporary identifier を設定         0000~FFFF           PDSCH         Data Status         PDSCH//5メ-タの有効/無効を設定         Disable, Enable           NRNTI         Radio network temporary identifier を設定         0000~FFFF           Modulation Scheme         変調方式を設定         PN9fix, PN15fix, 16 bit repeat, User File           Data Type Repeat Data         16bit repeat/07-9を認定         0000~FFFF           Data Type Repeat Data         16bit repeat/07-9を認定         0000~FFFF Cloata Type=16bit repeat/02 & 8 d d)           Data Type Repeat Data         16bit repeat/07-9 を認定         0000~FFFF Cloata Type=10 = Tie/02 & 8 d d)           Data Type Repeat Data         16bit repeat/07-9 を設定         0000~FFFF Cloata Type=10 = Tie/02 & 8 d d)           Data Type Repeat Data         16bit repeat/07-9 を設定         0.000~FFFF Cloata Type=16 bit repeat/02 & 8 d d)           Data Type Repeat Data         16bit repeat/07-9 を設定         0.000~FFFF Cloata Type=16 bit repeat/02 & 8 d d)           Data Type Repeat Data         16bit repeat/07-9 を設定< | 衣示                         |                                       |                                               |  |
| Data Type $7-90$ #M etailPN 9TK, PN 516X. To bit repeat. 0.56 f nileData Type Repeat Data16 bit repeat. 0.56 f nileData Type Repeat Data16 bit repeat. 0.56 f nileData Type Repeat Data0.576Transport Block SizeDCIC 要r 54 c/s Mg & 82 c/sDots SizeDCIC provided f nilePDSCH0.576Data Type Repeat DataPDSCH/75 / $-90$ ng m/g a kg c/sData StatusPDSCH/75 / $-90$ ng m/g kg c/sData TypePDSCH/75 / $-90$ ng m/g kg c/sData Type Repeat DataRoll is repeat. 0.57 c/sModulation Schemeg all s t t t t t t t t t t t t t t t t t t                                                                                                    |                            |                                       |                                               |  |
| Data Type Repeat Data         16bit repeat 07-9 を設定         0000~FFFF (Data Type=16 bit repeat 0.2 を有効)           Data Type User File         ユーザファイルの設定         任意のファイルを選択 (Data Type=User Fileのとき有効)           Transport Block Size         DCIに要するビット数を設定         0~576           NRNTI         Radio network temporary identifier を設定         0000~FFFF           Data Status         PDSCH//5メータの有効/無効を設定         Disable. Enable           NRNTI         Radio network temporary identifier を設定         0000~FFFF           Modulation Scheme         変調方なを設定         PN9fix, FN15fix, 16 bit repeat, User File, DL-SCH           Data Type User File         ユーザファイルの設定         任意のファイルを選択 (Data Type=16 bit repeat/0 とも有効)           Data Type User File         ユーザファイルの設定         任意のファイルを選択 (Data Type=User Fileのとき有効)           Data Type User File         ユーザファイルの設定         任意のファイルを選択 (Data Type=User Fileのとき有効)           Data Type User File         ユーザファイルの設定         PN9fix, PN15fix, 16 bit repeat, User File           Data Type User File         ユーザファイルの設定         0000~FFFF (Data Type=User Fileのとき有効)           Data Type User File         ユーザファイルの設定         0000~FFFF (Data Type=16 bit repeat 0 とき有効)           Transport Block Size         DL-SCHC         0000~FFFF (Data Type=User File 0 とき有効)           Data Type User File         ユーザファイルの設定         0~1500000bit           <                               | Data Type                  | テータの種類を設定                             | PN9fix, PN15fix, 16 bit repeat, User File     |  |
| Data Type User File         ユーザファイルの設定         任意のファイルを選択(Data Type=User Fileのとき有効)           mRNTI         Radio network temporary identifier を設定         0~576           DBAS Status         PDSCH/ジメータの有効/無効を設定         Disable. Enable           Data Status         PDSCH/ジメータの有効/無効を設定         Disable. Enable           Modulation Scheme         変調方式を設定         QPSK, IGOAM, 64 QAM           Data Type         データの種類を設定         QPSK, IGOAM, 64 QAM           Data Type Repeat Data         16bit repeat/07-9 を設定         QPSK, IGOAM, 64 QAM           Data Type Repeat Data         16bit repeat/07-9 を設定         QO00~FFFF (Data Type=16bit repeat, User File, DL-SCH           Data Type Repeat Data         16bit repeat/07-9 を設定         QO00 ~FFFF (Data Type=16bit repeat, User File 0.2 を有効)           Data Type Repeat Data         16bit repeat/07-9 を設定         QO00 ~FFFF (Data Type=16bit repeat, User File           Data Type Repeat Data         16bit repeat/07-9 を設定         QO00 ~FFFF (Data Type=User File 0.2 を有効)           Data Type User File         ユーザファイルの設定         任意のファイルを選択 (Data Type=16bit repeat, User File           Data Type User File         ユーザファイルの設定         任意のファイルを選択 (Data Type=16bit repeat, User File           Data Type User File         ユーザファイルの設定         1 (2 念 のアイルを選択 (Data Type=User File 0.2 を有効)           Transport Block Size         DL-SCH         0 (2 Colice P         | Data Type Repeat Data      | 16 bit repeatのデータを設定                  | 0000~FFFF (Data Type=16 bit repeatのとき有効)      |  |
| Transport Block Size         DCIに要するビット数を設定         0576           nRNTI         Radio network temporary identifier を設定         0000~FFFF           Data Status         PDSCH/************************************                                                                                                    | Data Type User File        | ユーザファイルの設定                            | 任意のファイルを選択 (Data Type=User Fileのとき有効)         |  |
| nRNTI     Radio network temporary identifier を設定     000~FFFF       PDSCH     PDSCH/ジメータの有効/無効を設定     Disable. Enable       nRNTI     Radio network temporary identifier を設定     0000~FFFF       Modulation Scheme     変調方式を設定     QPSK. 16QAM. 64QAM       Data Type     データの種類を設定     PN9fix, PN15fix, 16 bit repeat, User File. DL-SCH       Data Type     データの種類を設定     0000~FFFF (Data Type=16 bit repeat. 0とも方効)       Data Type Repeat Data     16bit repeatのデータを設定     0000~FFFF (Data Type=16 bit repeat. 0とも有効)       Data Type User File     ユーザファイルの設定     任意のファイルを選択 (Data Type=User File.のとき有効)       Data Type Nows Boosting     送信電力を設定     0000~FFFF (Data Type=User File.0とも有効)       Data Type Repeat Data     16bit repeat.0データを設定     0000~+20.000dB       DL-SCH     -20.000~+20.000dB     -20.000~+20.000dB       Data Type Repeat Data     16bit repeat.0データを設定     0000~+71.0 支援       Data Type Repeat Data     16bit repeat.0データを設定     0000~+71.0 支援 (Data Type=User File.0とも有効)       Data Type Repeat Data     16bit repeat.0データを設定     0000~+71.0 支援 (Data Type=User File.0とも有効)       Data Type Repeat Data     16bit repeat.0データを設定     0~150000bit       UE Category     UE Category を設定     0.1.2.3       PHICHA     Redundarcy version index を設定     0.1.2.3       PHICH Group     1~8 (Cyclic Prefix=Extended)       Number of                                                                                 | Transport Block Size       | DCIに要するビット数を設定                        | 0~576                                         |  |
| PDSCH           Data Status         PDSCHパラメータの有効/無効を設定         Disable、Enable           nRNTI         Radio network temporary identifier を設定         0000~FFFF           Modulation Scheme         変調方式を設定         QPSK、16QAM、64QAM           Data Type         データの種類を設定         PN9fix、PN15fix、16 bit repeat.User File.DL-SCH           Data Type Repeat Data         16bit repeatのデータを設定         0000~FFFF (Data Type=16bit repeat のとき有効)           Data Type User File         ユーザファイルの設定         任意のファイルを選択 (Data Type=User Fileのとき有効)           Power Boosting         送信電力を設定         0000~FFFF (Data Type=16bit repeat のとき有効)           Data Type         データの種類を設定         PN9fix、PN15fix、16 bit repeat.User File           Data Type         データの種類を設定         0000~FFFF (Data Type=16bit repeat のとき有効)           Data Type         データの種類を設定         0000~FFFF (Data Type=16bit repeat のとき有効)           Data Type         データの種類を設定         0000~FFFF (Data Type=16bit repeat のとき有効)           Data Type         データの種類を設定         0000~FFFF (Data Type=16bit repeat のとき有効)           Data Type         データの種類を設定         0~150000bit           Data Type         Redundancy version index を設定         0~150000bit           UE Category         UE Category を設定         0、1, 2, 3           PHICH Group         PHICH/r5メータの有効/無効を設定         Disable. En                                                                               | nRNTI                      | Radio network temporary identifierを設定 | 0000~FFFF                                     |  |
| Data StatusPDSCH/ドラメータの有効/無効を設定Disable. EnablenRNTIRadio network temporary identifierを設定0000~FFFFModulation Scheme変調方式を設定QPSK, 16QAM, 64QAMData Typeデータの種類を設定PN9fix, PN15fix, 16 bit repeat, User File, DL-SCHData Type Repeat Data16bit repeatのデータを設定0000~FFFF (Data Type=16bit repeatのとき有効)Data Type User Fileユーザファイルの設定任意のファイルを選択 (Data Type=User Fileのとき有効)Power Boosting送信電力を設定0000~FFFF (Data Type=10er Fileのとき有効)Data Typeデータの種類を設定-20.000~+20.000dBDL-SCH-20.000~FFFF (Data Type=16bit repeatのとき有効)Data Type Repeat Data16bit repeatのデータを設定000~FFFF (Data Type=16bit repeatのとき有効)Data Type Repeat Data16bit repeatのデータを設定000~FFFF (Data Type=16bit repeatのとき有効)Data Type Repeat Data16bit repeatのデータを設定0~150000bitData Type User Fileユーザフィ/小の設定任意のファイルを選択 (Data Type=16bit repeatのとき有効)Data Type User Fileユーザフィ/小の設定0~150000bitUE CategoryUE Category を設定0~150000bitUE CategoryUE Category eigz1, 2, 3, 4, 5RV IndexRedundarcy version index を設定0, 1, 2, 3PHICH Group                                                                                                    | PDSCH                      |                                       |                                               |  |
| nRNTIRadio network temporary identifier を設定0000~FFFFModulation Scheme変調方式を設定QPSK, 16 QAM, 64 QAMData Typeデータの種類を設定PN95fix, 16 bit repeat, User File, DL-SCHData Type Repeat Data16 bit repeat 07-9 & 8 bit0000~FFFF (Data Type = 16 bit repeat 0 > 8 a f d)Data Type User Fileユーザファイルの設定任意のファイルを選択 (Data Type = 16 bit repeat 0 > 8 a f d)Power Boosting送信電力を設定0000~FFFF (Data Type = 16 bit repeat 0 > 8 a f d)Du-SCHData Type Repeat Data16 bit repeat 0 > 7 - 9 a f d d)Data Type Repeat Data16 bit repeat 0 > 7 - 9 a f d d)Data Type Repeat Data16 bit repeat 0 > 6 d)Data Type Repeat Data16 bit repeat 0 > 7 - 9 a f d d)Data Type Repeat Data16 bit repeat 0 > 6 d)Data Type Repeat Data16 bit repeat 0 > 7 - 9 a f d)Data Type Repeat Data16 bit repeat 0 > 6 d)Data Type Repeat Data16 bit repeat 0 > 7 - 9 a f d)Data Type Repeat Data16 bit repeat 0 > 6 d)Data Type Repeat Data16 bit repeat 0 > 6 d)Data Type Repeat Data16 bit repeat 0 > 8 d)Data Type Repeat Data16 bit repeat 0 > 8 d)Data Type Repeat Data16 bit repeat 0 > 8 d)Data Type Repeat Data16 bit repeat 0 > 8 d)Data Type Repeat Data16 bit repeat 0 > 6 d)Data Type Repeat Data16 bit repeat 0 > 8 d)Data Type Repeat Data16 bit repeat 0 > 8 d)UF CategoryUE Category & bitUE CategoryUE Category & bitNumber of PHICHs<                                                                                                    | Data Status                | PDSCHパラメータの有効/無効を設定                   | Disable、Enable                                |  |
| Modulation Scheme変調方式を設定QPSK、16 QAM、64 QAMData Typeデータの種類を設定PN9fx、PN15fx、16 bit repeat, User File, DL-SCHData Type Repeat Data16bit repeatのデータを設定0000~FFFF (Data Type=16bit repeatのとき有効)Data Type User Fileユーザファイルの設定任意のファイルを選択 (Data Type=User Fileのとき有効)Power Boosting送信電力を設定-20.000~+20.000dBDL-SCHData Type Repeat Data16bit repeatのデータを設定0000~FFFF (Data Type=1bbit repeat, User FileData Type Repeat Data16bit repeatのデータを設定0000~FFFF (Data Type=1bbit repeat, User FileData Type User Fileユーザファイルの設定任意のファイルを選択 (Data Type=User Fileのとき有効)Data Type User Fileユーザファイルの設定(Data Type=1bbit repeat, User FileData Type User Fileユーザファイルの設定12.3 (Data Type=User Fileのとき有効)Data Type User Fileユーザファイルの設定0000~FFFF (Data Type=1bbit repeatのとき有効)Data Type User Fileユーザファイルの設定12.3 (A.5Transport Block SizeDL-SCHC要するどット数を設定0~150000bitUE CategoryUE Category を設定0.1,2,3PHICH Group-1~8 (Cyclic Prefix=Normal)<br>1~4 (Cyclic Prefix=Extended)Data StatusPHICH Groupに含まれるPHICHの数を設定1~8 (Cyclic Prefix=Normal)<br>1~4 (Cyclic Prefix=Extended)Put Ba StatusPHICHパラメータの有効/無効を設定0~7 (Cyclic Prefix=Normal)<br>0~3 (Cyclic Prefix=Normal)<br>0~3 (Cyclic Prefix=Normal)<br>0~3 (Cyclic Prefix=Normal)<br>0~3 (Cyclic Prefix=Normal)<br>0~3 (Cyclic Prefix=Normal)<br>0~3 (Cyclic Prefix=Normal)<br>0~3 (Cyclic Prefix=Extended)Data Typeデータの種類を表示HIHHI (HARQ indicator)のcode word                                                                         | nRNTI                      | Radio network temporary identifierを設定 | 0000~FFFF                                     |  |
| Data Typeデータの種類を設定PN9fix, PN15fix, 16 bit repeat. User File, DL-SCHData Type Repeat Data16bit repeatのデータを設定0000~FFFF (Data Type=16bit repeat のとき有効)Data Type User Fileユーザファイルの設定任意のファイルを選択 (Data Type=User Fileのとき有効)Power Boosting送信電力を設定 $-20.000 \sim +20.000 dB$ DL-SCH-20.000~+20.000 dBData Type Repeat Data16bit repeatのデータを設定 $0000 \sim FFFF$ (Data Type=16bit repeat. User FileData Type Repeat Data16bit repeatのデータを設定 $0000 \sim FFFF$ (Data Type=16bit repeat $0 \geq 6\pi dy$ )Data Type User Fileユーザファイルの設定任意のファイルを選択 (Data Type=10e) とき有効)Data Type User Fileユーザファイルの設定(Fego DT)Data Type User Fileローサファイルの設定(Fego DT)Data Type User Fileローサファイルの設定(Fego DT)Data Type User Fileローサファイルの設定(Fego DT)Data Type User Fileローサファイルの設定(Fego DT)Data Type User Fileローサファイルの設定(Fego DT)Data Type User Fileローサファイルの設定(Fego DT)Data Type User Fileローサファイルの設定(Fego DT)Data Type User Fileローサファイルの設定(Fego DT)Data StatusPLSCHに要するのとないたちまむとのとを設定0、1、2、3、4、5Number of PHICHsPHICH/デラメータの有効/無効を設定Disable, EnableNumber of PHICHsNumber of PHICHs-TData StatusPHICH/デラメータの有効/無効を設定Disable, EnableOrthogonal Sequence Index直交シーケンスを設定0×7 (Cyclic Prefix=Extended)Data Typeデータの種類を表示HIHIHI (HARQ indicator)のcode word を設定0000 (111Power Boosting <td>Modulation Scheme</td> <td>変調方式を設定</td> <td>QPSK、16QAM、64QAM</td>                                                                                                    | Modulation Scheme          | 変調方式を設定                               | QPSK、16QAM、64QAM                              |  |
| Data Type Repeat Data16 bit repeatのデータを設定0000~FFFF (Data Type=16 bit repeatのとき有効)Data Type User Fileユーザファイルの設定任意のファイルを選択 (Data Type=User Fileのとき有効)Power Boosting送信電力を設定-20.000~+20.000 dBDL-SCHData Typeデータの種類を設定PN9fix, PN15fix, 16 bit repeat, User FileData Type Repeat Data16 bit repeatのデータを設定0000~FFFF (Data Type=16 bit repeatのとき有効)Data Type User Fileユーザファイルの設定任意のファイルを選択 (Data Type=16 bit repeatのとき有効)Data Type User Fileユーザファイルの設定任意のファイルを選択 (Data Type=16 bit repeatのとき有効)Transport Block SizeDL-SCH(定要するビット数を設定0~150000 bitUE CategoryUE Categoryを設定1, 2, 3, 4, 5RV IndexRedundancy version index を設定0, 1, 2, 3PHICH Group1~8 (Cyclic Prefix=Normal)<br>1~4 (Cyclic Prefix=Extended)Number of PHICHsPHICH Groupに含まれる PHICHの数を設定1~8 (Cyclic Prefix=Extended)PHICH#0~# (Number of PHICHs-1)Disable, EnableOrthogonal Sequence Index直交シーケンスを設定0~7 (Cyclic Prefix=Normal)<br>0~3 (Cyclic Prefix=Extended)Data Typeデータの種類を表示HIHIHI (HARQ indicator) のcode word を設定000, 111Power Boostingジーケンスを設定000, 111Power Boostingジーケンスを設定0.00Data StatusPHICH indicator) のcode word を設定000, 111Phower Boostingジーケンスを設定0.00Data Typeデータの種類を表示-20.000PHICH II (HARQ indicator) のcode word を設定000, 111                                                                                                    | Data Type                  | データの種類を設定                             | PN9fix、PN15fix、16 bit repeat、User File、DL-SCH |  |
| Data Type User Fileユーザファイルの設定任意のファイルを選択(Data Type=User Fileのとき有効)Power Boosting送信電力を設定 $-20.000 \sim + 20.000 dB$ D-SCH-20.000 ~ + 20.000 dBData Typeデータの種類を設定PN9fix, PN15fix, 16 bit repeat, User FileData Type User Fileユーザファイルの設定任意のファイルを選択(Data Type=16bit repeatのとき有効)Data Type User Fileユーザファイルの設定(日意のファイルを選択)(Data Type=16bit repeatのとき有効)Data Type User Fileユーザファイルの設定(日意のファイルを選択(Data Type=16bit repeatのとき有効)Transport Block SizeDL-SCHに要するビット数を設定0~150000bitUE CategoryUE Categoryを設定1, 2, 3, 4, 5RV IndexRedundancy version index を設定0, 1, 2, 3PHICH Group                                                                                                    | Data Type Repeat Data      | 16 bit repeatのデータを設定                  | 0000~FFFF (Data Type=16bit repeatのとき有効)       |  |
| Power Boosting送信電力を設定-20.000~+20.000dBDL-SCH                                                                                                    | Data Type User File        | ユーザファイルの設定                            | 任意のファイルを選択 (Data Type=User Fileのとき有効)         |  |
| DL-SCHデータの種類を設定PN9fix、PN15fix、16 bit repeat、User FileData Typeデータの種類を設定0000~FFFF (Data Type=16bit repeatのとき有効)Data Type User Fileユーザファイルの設定任意のファイルを選択(Data Type=User Fileのとき有効)Transport Block SizeDL-SCHに要するビット数を設定0~150000bitUE CategoryUE Categoryを設定1、2、3、4、5RV IndexRedundancy version index を設定0、1,2、3PHICH GroupData StatusPHICHパラメータの有効/無効を設定Disable、EnableNumber of PHICHsPHICH Groupに含まれるPHICHの数を設定1~8 (Cyclic Prefix=Normal)<br>1~4 (Cyclic Prefix=Extended)Power Boosting送信電力を表示Disable、EnableOrthogonal Sequence Index直交シーケンスを設定0~7 (Cyclic Prefix=Normal)<br>0~3 (Cyclic Prefix=Extended)Data Typeデータの種類を表示HIHIHI (HARQ indicator) Ø.code word を設定000, 111Power Boostingど信電力を表示HIHIHI (HARQ indicator) Ø.code word を設定000, 111Power Boostingジーケンスを設定000, 111                                                                                                    | Power Boosting             | 送信電力を設定                               | -20.000~+20.000dB                             |  |
| Data Typeデータの種類を設定PN9fix, PN15fix, 16 bit repeat, User FileData Type Repeat Data16 bit repeatのデータを設定 $0000 \sim FFFF$ (Data Type=16 bit repeatのとき有効)Data Type User Fileユーザファイルの設定任意のファイルを選択 (Data Type=User Fileのとき有効)Transport Block SizeDL-SCHに要するビット数を設定 $0 \sim 150000 bit$ UE CategoryUE Category を設定1, 2, 3, 4, 5RV IndexRedundancy version index を設定 $0, 1, 2, 3$ PHICH Group $Disable, Enable$ $1 \sim 8 (Cyclic Prefix=Normal)$ Data StatusPHICH /パラメータの有効/無効を設定 $1 \sim 8 (Cyclic Prefix=Normal)$ Number of PHICHsPHICH Groupに含まれる PHICHの数を設定 $1 \sim 4 (Cyclic Prefix=Extended)$ Power Boosting送信電力を表示Disable, EnablePHICH#0~# (Number of PHICHs - 1)Data StatusPHICH /パラメータの有効/無効を設定Data Typeデータの種類を表示HIHIHI (HARQ indicator) のcode word を設定 $0 \sim 7 (Cyclic Prefix=Normal)$<br>$0 \sim 3 (Cyclic Prefix=Extended)$                                                                                                    | DL-SCH                     |                                       |                                               |  |
| Data Type Repeat Data16bit repeatのデータを設定 $0000 \sim$ FFFF (Data Type=16bit repeatのとき有効)Data Type User File $2-\forall 7 \gamma \ell N O \oplus c$ $f \pm 6 \circ 7 \gamma \ell N c \oplus d \oplus c$ Transport Block SizeDL-SCHに要するビット数を設定 $0 \sim 150000 bit$ UE CategoryUE Category c \oplus c \oplus c \oplus c $1, 2, 3, 4, 5$ RV IndexRedundancy version index c ⊕ c $0, 1, 2, 3$ PHICH Group $0 \sim 150000 bit$ $1 \sim 8, 4, 5$ Data StatusPHICH // $7 \neq - g \circ q \pi d m / m d m d m d m d m d m d m d m d m$                                                                                                    | Data Type                  | データの種類を設定                             | PN9fix, PN15fix, 16 bit repeat, User File     |  |
| Data Type User Fileユーザファイルの設定任意のファイルを選択(Data Type=User Fileのとき有効)Transport Block SizeDL-SCHに要するビット数を設定 $0 \sim 150000  \text{bit}$ UE CategoryUE Categoryを設定 $1, 2, 3, 4, 5$ RV IndexRedundancy version index を設定 $0, 1, 2, 3$ PHICH Group $0 \sim 150000  \text{bit}$ $0 \sim 150000  \text{bit}$ Data StatusPHICH //ラメータの有効/無効を設定Disable、EnableNumber of PHICHsPHICH Groupに含まれるPHICHの数を設定 $1 \sim 8  (\text{Cyclic Prefix=Normal})$<br>$1 \sim 4  (\text{Cyclic Prefix=Lxtended})$ Power Boosting送信電力を表示Disable、EnablePHICH#0 ~# (Number of PHICHs - 1)Disable、EnableData StatusPHICH //ラメータの有効/無効を設定Disable、EnableOrthogonal Sequence Index直交シーケンスを設定 $0 \sim 7  (\text{Cyclic Prefix=Normal})$<br>$0 \sim 3  (\text{Cyclic Prefix=Normal})$<br>$0 \sim 3  (\text{Cyclic Prefix=Normal})$ Data Typeデータの種類を表示HIHIHI (HARQ indicator)のcode word を設定 $000, 111$ Power Boosting送信電力を影定 $-20, 000 \sim +20, 000  \text{dB}$                                                                                                    | Data Type Repeat Data      | 16 bit repeatのデータを設定                  | 0000~FFFF (Data Type=16bit repeatのとき有効)       |  |
| Transport Block SizeDL-SCHに要するビット数を設定0~150000bitUE CategoryUE Categoryを設定1, 2, 3, 4, 5RV IndexRedundancy version index を設定0, 1, 2, 3PHICH GroupData StatusPHICHパラメータの有効/無効を設定Disable、EnableNumber of PHICHsPHICH Groupに含まれるPHICHの数を設定1~8 (Cyclic Prefix=Normal)<br>1~4 (Cyclic Prefix=Extended)Power Boosting送信電力を表示PHICH#0~# (Number of PHICHs-1)Data StatusPHICHパラメータの有効/無効を設定Disable、EnableOrthogonal Sequence Index直交シーケンスを設定0~7 (Cyclic Prefix=Normal)<br>0~3 (Cyclic Prefix=Extended)Data Typeデータの種類を表示HIHIHI (HARQ indicator)のcode word を設定000, 111Power Boosting送信電力を設定-20, 000~+20, 000 dB                                                                                                    | Data Type User File        | ユーザファイルの設定                            | 任意のファイルを選択 (Data Type=User Fileのとき有効)         |  |
| UE CategoryUE Categoryを設定1, 2, 3, 4, 5RV IndexRedundancy version indexを設定0, 1, 2, 3PHICH GroupData StatusPHICHパラメータの有効/無効を設定Disable、EnableNumber of PHICHsPHICH Groupに含まれるPHICHの数を設定1~8 (Cyclic Prefix=Normal)<br>1~4 (Cyclic Prefix=Extended)Power Boosting送信電力を表示PHICH#0~# (Number of PHICHs-1)Data StatusPHICHパラメータの有効/無効を設定Disable、EnableOrthogonal Sequence Index直交シーケンスを設定Data Typeデータの種類を表示HIHI (HARQ indicator)のcode wordを設定000, 111Power Boosting送信電力を設定-20,000<+20,000                                                                                                    | Transport Block Size       | DL-SCHに要するビット数を設定                     | 0~150000 bit                                  |  |
| RV Index       Redundancy version index を設定       0, 1, 2, 3         PHICH Group       Data Status       PHICH /パラメータの有効/無効を設定       Disable、Enable         Number of PHICHs       PHICH Groupに含まれるPHICHの数を設定       1~8 (Cyclic Prefix=Normal)<br>1~4 (Cyclic Prefix=Extended)         Power Boosting       送信電力を表示       PHICH /パラメータの有効/無効を設定       1~4 (Cyclic Prefix=Extended)         Data Status       PHICH /パラメータの有効/無効を設定       Disable、Enable         Orthogonal Sequence Index       直交シーケンスを設定       0~7 (Cyclic Prefix=Normal)<br>0~3 (Cyclic Prefix=Extended)         Data Type       データの種類を表示       HI         HI       HI (HARQ indicator)のcode word を設定       000, 111         Power Boosting       送信電力を設定       000, 111                                                                                                    | UE Category                | UE Category を設定                       | 1, 2, 3, 4, 5                                 |  |
| PHICH Group         Data Status       PHICHパラメータの有効/無効を設定       Disable、Enable         Number of PHICHs       PHICH Groupに含まれるPHICHの数を設定       1~8 (Cyclic Prefix=Normal)         Power Boosting       送信電力を表示       1~4 (Cyclic Prefix=Extended)         PHICH#0~# (Number of PHICHs-1)       Disable、Enable       0~7 (Cyclic Prefix=Normal)         Data Status       PHICHパラメータの有効/無効を設定       Disable、Enable         Orthogonal Sequence Index       直交シーケンスを設定       0~7 (Cyclic Prefix=Normal)         Data Type       データの種類を表示       HI         HI       HI (HARQ indicator)のcode wordを設定       000, 111         Power Boosting       送信電力を設定       -20,000~2+20,000 dB                                                                                                    | RV Index                   | Redundancy version index を設定          | 0, 1, 2, 3                                    |  |
| Data Status     PHICHパラメータの有効/無効を設定     Disable、Enable       Number of PHICHs     PHICH Groupに含まれるPHICHの数を設定     1~8 (Cyclic Prefix=Normal)<br>1~4 (Cyclic Prefix=Extended)       Power Boosting     送信電力を表示     1       PHICH#0~# (Number of PHICHs-1)     Disable、Enable     0       Data Status     PHICHパラメータの有効/無効を設定     Disable、Enable       Orthogonal Sequence Index     直交シーケンスを設定     0~7 (Cyclic Prefix=Normal)<br>0~3 (Cyclic Prefix=Extended)       Data Type     データの種類を表示     HI       HI     HI (HARQ indicator)のcode wordを設定     000, 111       Power Boosting     送信電力を設定     -20,000~+20,000dB                                                                                                    | PHICH Group                |                                       |                                               |  |
| Number of PHICHs         PHICH Groupに含まれるPHICHの数を設定         1~8 (Cyclic Prefix=Normal)<br>1~4 (Cyclic Prefix=Extended)           Power Boosting         送信電力を表示            PHICH#0~# (Number of PHICHs-1)             Data Status         PHICH/rラメータの有効/無効を設定         Disable、Enable           Orthogonal Sequence Index         直交シーケンスを設定         0~7 (Cyclic Prefix=Normal)<br>0~3 (Cyclic Prefix=Extended)           Data Type         データの種類を表示         HI           HI         HI (HARQ indicator)のcode word を設定         000、111           Power Boosting         送信電力を設定         -20.000~+20.000dB                                                                                                    | Data Status                | PHICHパラメータの有効/無効を設定                   | Disable、Enable                                |  |
| Number of PHICHs     PHICH Group に含まれるPHICHの数を設定     1~4 (Cyclic Prefix=Extended)       Power Boosting     送信電力を表示        PHICH#0~# (Number of PHICHs – 1)        Data Status     PHICH/rラメータの有効/無効を設定     Disable、Enable       Orthogonal Sequence Index     直交シーケンスを設定     0~7 (Cyclic Prefix=Normal)<br>0~3 (Cyclic Prefix=Extended)       Data Type     データの種類を表示     HI       HI     HI (HARQ indicator)のcode word を設定     000、111       Power Boosting     送信電力を設定     -20.000~+20.000 dB                                                                                                    |                            |                                       | 1~8 (Cyclic Prefix=Normal)                    |  |
| Power Boosting     送信電力を表示       PHICH#0~# (Number of PHICHs - 1)       Data Status     PHICH/パラメータの有効/無効を設定       Orthogonal Sequence Index     直交シーケンスを設定       0~7 (Cyclic Prefix=Normal)       0~3 (Cyclic Prefix=Extended)       Data Type     データの種類を表示       HI       HI       HI       Power Boosting     送信電力を設定       -20.000~+20.000dB                                                                                                    | Number of PHICHS           | PHICH Groupに含まれるPHICHの数を設定            | 1~4 (Cyclic Prefix=Extended)                  |  |
| PHICH#0~#(Number of PHICHs-1)         Data Status       PHICH/パラメータの有効/無効を設定       Disable、Enable         Orthogonal Sequence Index       直交シーケンスを設定       0~7 (Cyclic Prefix=Normal)<br>0~3 (Cyclic Prefix=Extended)         Data Type       データの種類を表示       HI         HI       HI (HARQ indicator)のcode word を設定       000, 111         Power Boosting       送信雪力を設定       -20,000~+20,000 dB                                                                                                    | Power Boosting             | 送信電力を表示                               |                                               |  |
| Data Status     PHICHパラメータの有効/無効を設定     Disable、Enable       Orthogonal Sequence Index     直交シーケンスを設定     0~7 (Cyclic Prefix=Normal)<br>0~3 (Cyclic Prefix=Extended)       Data Type     データの種類を表示     HI       HI     HI (HARQ indicator)のcode word を設定     000、111       Power Boosting     送信電力を設定     -20,000~+20,000 dB                                                                                                    | PHICH#0~#(Number of PHICHs | -1)                                   |                                               |  |
| Orthogonal Sequence Index     直交シーケンスを設定     0~7 (Cyclic Prefix=Normal)<br>0~3 (Cyclic Prefix=Extended)       Data Type     データの種類を表示     HI       HI     HI (HARQ indicator)のcode word を設定     000、111       Power Boosting     送信電力を設定     -20,000~+20,000 dB                                                                                                    | Data Status                | PHICHパラメータの有効/無効を設定                   | Disable、Enable                                |  |
| Orthogonal Sequence Index     直父シーケンスを設定     0~3 (Cyclic Prefix=Extended)       Data Type     データの種類を表示     HI       HI     HI (HARQ indicator)のcode wordを設定     000、111       Power Boosting     送信雪力を設定     -20,000~+20,000.dB                                                                                                    |                            |                                       | 0~7 (Cvclic Prefix=Normal)                    |  |
| Data Type     データの種類を表示     HI       HI     HI (HARQ indicator)のcode wordを設定     000、111       Power Boosting     送信電力を設定     -20.000~+20.000.dB                                                                                                    | Orthogonal Sequence Index  | 単文シーケンスを設定                            | 0~3 (Cyclic Prefix=Extended)                  |  |
| HI     HI (HARQ indicator)のcode wordを設定     000、111       Power Boosting     送信電力を設定     -20.000~+20.000 dB                                                                                                    | Data Type                  | データの種類を表示                             | HI                                            |  |
| Power Boosting 送信電力を設定 -20 000~+20 000dB                                                                                                    | HI                         | HI (HARQ indicator)のcode wordを設定      | 000, 111                                      |  |
|                                                                                                    | Power Boosting             | 送信電力を設定                               | -20.000~+20.000dB                             |  |

#### • PHY/MACパラメータ (Uplink) 設定範囲

| 表示                           | 概要                                           | 設定範囲                                                                                          |
|------------------------------|----------------------------------------------|-----------------------------------------------------------------------------------------------|
| Uplink                       |                                              |                                                                                               |
| Data Transmission/PRACH      | Data TransmissionとPRACHの選択を設定                | Data Transmission、PRACH                                                                       |
| DMRS Parameters              | Demodulation RSのパラメータの計算方法<br>を設定            | Auto、Manual                                                                                   |
| PUCCH Parameters             |                                              |                                                                                               |
| Delta PUCCH shift            | Delta PUCCH shiftを設定                         | 1, 2, 3                                                                                       |
| N_CS (1)                     | PUCCH format 1/1a/1bで使うCyclic<br>Shiftの数を設定  | 0~7                                                                                           |
| N_RB (2)                     | PUCCH format 2/2a/2bで使うResource<br>Block数を設定 | 0~63                                                                                          |
| Subframe#0~#9                |                                              |                                                                                               |
| Subframe Type                | Subframeの種類を表示                               | 表1参照 (Downlink、Uplink、Special)                                                                |
| Number of PUCCHs             | PUCCH数を設定                                    | 0~8                                                                                           |
| Number of PUSCHs             | PUSCH数を設定                                    | 0~8                                                                                           |
| PUCCH#0~#7                   |                                              |                                                                                               |
| Data Status                  | PUCCHパラメータの有効/無効を設定                          | Disable、Enable                                                                                |
| n(1)_PUCCH                   | PUCCH 1/1a/1bのリソース番号を設定                      | 0~764                                                                                         |
| n (2) _PUCCH                 | PUCCH 2/2a/2bのリソース番号を設定                      | 0~764                                                                                         |
| nRNTI                        | Radio network temporary identifierを設定        | 0000~FFFF                                                                                     |
| PUCCH format                 | PUCCHのフォーマットを設定                              | 1、1a、1b、2、2a、2b                                                                               |
| Data Type                    | データの種類を設定                                    | PN9fix、PN15fix、16 bit repeat、User File、UCI                                                    |
| Data Type Repeat Data        | 16bit repeatのデータを設定                          | 0000~FFFF (Data Type=16bit repeatのとき有効)                                                       |
| Data Type User File          | ユーザファイルの設定                                   | 任意のファイルを選択 (Data Type=User Fileのとき有効)                                                         |
| Group Hopping                | Group Hoppingの有効/無効を設定                       | Disable、Enable                                                                                |
| Base Sequence Group Number u | Base Sequence Group Numberを設定                | 0~29<br>Group HoppingがEnableの場合は無効表示になり、設定できません。<br>DMRS ParametersがAutoの場合は計算値が表示され、設定できません。 |
| Base Sequence Numer v        | Base Sequence Numberを表示                      | 0固定                                                                                           |
| Power Boosting               | 送信電力を設定                                      | -20.000~+20.000dB                                                                             |

オプション

| 表示                           | 概要                                    | 設定範囲                                                                                         |
|------------------------------|---------------------------------------|----------------------------------------------------------------------------------------------|
| UCI                          |                                       |                                                                                              |
|                              |                                       | PUCCH format=1aの場合:1固定                                                                       |
|                              |                                       | PUCCH format=1bの場合:2固定                                                                       |
| Transport Block Size         | UCIのTransport Block Sizeを設定           | PUCCH format=2の場合: 1~13                                                                      |
|                              |                                       | PUCCH format=2aの場合: 2~14                                                                     |
|                              |                                       | PUCCH format=2bの場合: 3~15                                                                     |
| Data Type                    | データの種類を設定                             | PN9fix、PN15fix、16 bit repeat、User File                                                       |
| Data Type Repeat Data        | 16 bit repeatのデータを設定                  | 0000~FFFF (Data Type=16bit repeatのとき有効)                                                      |
| Data Type User File          | ユーザファイルの設定                            | 任意のファイルを選択 (Data Type=User Fileのとき有効)                                                        |
| Demodulation RS for PUCCH    |                                       |                                                                                              |
| Group Hopping                | Group Hoppingの有効/無効を設定                | Disable、Enable                                                                               |
| Base Sequence Group Number u | Base Sequence Group Numberを設定         | 0~29                                                                                         |
| Base Sequence Number v       | Base Sequence Number を表示              | 0固定                                                                                          |
| PUSCH#0~#7                   |                                       |                                                                                              |
| Data Status                  | PUSCHパラメータの有効/無効を設定                   | Disable、Enable                                                                               |
| nRNTI                        | Radio network temporary identifierを設定 | 0000~FFFF                                                                                    |
| Modulation Scheme            | 変調方式を設定                               | QPSK、16QAM、64QAM                                                                             |
| Data Type                    | データの種類を設定                             | PN9fix、PN15fix、16 bit repeat、User File、UL-SCH                                                |
| Data Type Repeat Data        | 16 bit repeatのデータを設定                  | 0000~FFFF (Data Type=16bit repeatのとき有効)                                                      |
| Data Type User File          | ユーザファイルの設定                            | 任意のファイルを選択 (Data Type=User Fileのとき有効)                                                        |
| Resource allocation type     | Resource allocation type を設定          | type0、type1                                                                                  |
|                              |                                       | Bandwidth=1.4MHzの場合: 0~5                                                                     |
|                              |                                       | Bandwidth=3MHzの場合: 0~14                                                                      |
| Start Number of PB           | PBの開始位置                               | Bandwidth=5MHzの場合: 0~24                                                                      |
|                              |                                       | Bandwidth=10MHzの場合:0~49                                                                      |
|                              |                                       | Bandwidth=15MHzの場合:0~74                                                                      |
|                              |                                       | Bandwidth=20MHzの場合:0~99                                                                      |
|                              |                                       | Bandwidth=1.4MHzの場合:1~6                                                                      |
|                              | RBの総数                                 | Bandwidth=3MHzの場合:1~15                                                                       |
| Number of RBs                |                                       | Bandwidth=5MHzの場合:1~25                                                                       |
|                              |                                       | Bandwidth=10MHZの場合:1~50<br>Bandwidth=15MHzの場合:1~75                                           |
|                              |                                       | Bandwidth=15MHZの場合:1~75<br>Bandwidth=20MHzの場合:1~100                                          |
|                              |                                       | Bandwidti-20Min2の場合、1~100<br>認定範囲はDestavidteズレビル工のときになります                                    |
|                              | 第1RBセットの開始位置を設定                       | i<br>設 に 戦 曲 は Band Width こ こ に 以 下 の よ う に な り ま り 。                                        |
|                              |                                       | Bandwidth (RB数) 設定範囲*                                                                        |
|                              |                                       | $1.4 \text{ MHz}(6)$ $1 \sim 4$                                                              |
|                              |                                       | 3 MHz (15) 1~6                                                                               |
| Start Number of RBG for 1st  |                                       | 5 MHz (25) 1~11                                                                              |
|                              |                                       | 10 MHz (50) 1~15                                                                             |
|                              |                                       | 15 MHz (75) 1~17                                                                             |
|                              |                                       | 20 MHz (100) 1~23                                                                            |
|                              |                                       | *:設定範囲の上限はEnd Number of RBG for 1st+1より小さくなります。                                              |
|                              |                                       | 設定範囲はBandwidthごとに以下のようになります。                                                                 |
|                              |                                       | Bandwidth (RB数) 設定範囲* 初期值                                                                    |
|                              |                                       | 1.4 MHz (6) 1~4 3                                                                            |
|                              |                                       | 3 MHz (15) 1~6 3                                                                             |
| End Number of RBG for 1 st   | 第1RBセットの終了位置を設定                       | 5 MHz (25) 1~11 6                                                                            |
|                              |                                       | 10 MHz (50) 1~15 8                                                                           |
|                              |                                       | 15 MHz (75) 1~17 8                                                                           |
|                              |                                       | 20 MHz (100) 1~23 12                                                                         |
|                              |                                       | * : 設定範囲の上限は Start Number of RBG for 2nd-1上り小さくたります                                          |
|                              |                                       | ・ RXにWELLY LPX はの Clair Number of NDO 101 210-1より小でくなります。<br>設定範囲は Bandwidth ごとに い下の とうにかります |
|                              |                                       |                                                                                              |
|                              |                                       | Danuwidin (KB奴) 設正範囲* // 初期値                                                                 |
|                              |                                       | 1.4 MHZ (b) 3~6 5                                                                            |
|                              |                                       | 3MHZ (15) 3~8 5                                                                              |
| Start Number of RBG for 2nd  | 弗ZKBセットの開始位置を設定                       | 5 MHZ (25) 3~13 8                                                                            |
|                              |                                       | $10 \text{ MHz}(50) \qquad 3 \sim 1/ \qquad 10$                                              |
|                              |                                       | 15 MHZ (75) 3~19 10                                                                          |
|                              |                                       | 20 MHz (100) 3~25 14                                                                         |
|                              |                                       | *:設定範囲の上限はEnd Number of RBG for 2nd+1より小さくなります。                                              |
|                              |                                       | 設定範囲はBandwidthごとに以下のようになります。                                                                 |
|                              |                                       | Bandwidth(RB数) 設定範囲 初期値                                                                      |
|                              |                                       | 1.4 MHz (6) 3~6 6                                                                            |
|                              |                                       | 3 MHz (15) 3~8 8                                                                             |
| End Number of RBG for 2nd    | 弗2RBセットの終了位置を設定                       | 5 MHz (25) 3~13 13                                                                           |
|                              |                                       | 10 MHz (50) 3~17 17                                                                          |
|                              |                                       | 15 MHz (75) 3~19 19                                                                          |
|                              |                                       | 20 MHz (100) 3~25 25                                                                         |
| Power Boosting               | 送信電力を設定                               | 20.000~+20.000dB                                                                             |
| Fower Dousting               | 広信电力で改定                               | -20.000° - 20.000 dD                                                                         |

| 表示                            | 概要                                                              | 設定範囲                                                                            |
|-------------------------------|-----------------------------------------------------------------|---------------------------------------------------------------------------------|
| UL-SCH                        |                                                                 | 0.00100                                                                         |
| Iransport Block Size          | UL-SCHの Iransport Block Sizeを設定                                 |                                                                                 |
| Data Type                     | テータの種類を設定<br>10-bit representのデータを認定                            | PN9fix, PN15fix, 16 bit repeat, User File                                       |
| Data Type Repeat Data         | Tobil Tepeatのデーダを設定                                             | 0000~FFFF(Data Type=Tobit Tepeatのこと有効)<br>任音のファイルを選択(Data Type=Licer Fileのとき右執) |
| BV Index                      | ユーリンパイルの設定<br>Redundancy version index を設定                      | 日本のファイルを送入(Data Type=Osel Fileのとき有効)                                            |
| HARO-ACK                      |                                                                 |                                                                                 |
| Data Status                   | HARQ-ACKの有効/無効を設定                                               | Disable, Enable                                                                 |
| Data Type                     | データの種類を設定                                                       | ACK, NACK, ACK-ACK, ACK-NACK, NACK-ACK, NACK-NACK                               |
| Total Number of Coded Bits    | 符号化後のビット数を設定                                                    | 0∼Number of RBs × 288                                                           |
| RI                            |                                                                 |                                                                                 |
| Data Status                   | RIの有効/無効を設定                                                     | Disable、Enable                                                                  |
| Data Type                     | データの種類を設定                                                       | 1 (1 bit), 2 (1 bit), 1 (2 bits), 2 (2 bits), 3 (2 bits), 4 (2 bits)            |
| Total Number of Coded Bits    | 符号化後のビット数を設定                                                    | 0~Number of RBs × 288                                                           |
| CQI/PMI                       |                                                                 |                                                                                 |
| Data Status                   | CQI/PMIの有効/無効を設定                                                |                                                                                 |
| Data Type                     | データの種類を設定                                                       | PN9fix, PN15fix, 16 bit repeat, User File                                       |
| Data Type Repeat Data         | 16 bit repeatのテーダを設定                                            | 0000~FFFF (Data Type=16 bit repeatのとさ有効)                                        |
| Total Number of Coded Bite    | ユーリファイルの設定                                                      | 住息のファイルを選択 (Data Type=Osel Fileのこち有効)                                           |
| Demodulation RS for PLISCH    | 付ちに後のこう下数を設定                                                    | 080400                                                                          |
| Group Hopping                 | Group Hoppingの有効/無効を設定                                          | Disable Enable                                                                  |
| Sequence Hopping              | Sequence Hoppingの有効/無効を設定                                       | Disable, Enable                                                                 |
| Delta ss                      | Delta ssを設定                                                     | 0~29                                                                            |
| Base Sequence Group Number u  | Base Sequence Group Number を設定                                  | 0~29                                                                            |
| Base Sequence Number v        | Base Sequence Number を設定                                        | 0、1                                                                             |
| Cyclic Shift 1st slot         |                                                                 |                                                                                 |
| n cs                          | Demodulation RSの最初のslotにおける                                     | 0~11                                                                            |
| 11_03                         | n_csを設定                                                         | 0 - 11                                                                          |
| alpha                         | Demodulation RSの最初のslotにおける                                     | alphaは次の式で計算し、小数以下5桁まで表示します。                                                    |
|                               | Cyclic Shiftを表示                                                 | alpha=2×pi×n_cs/12                                                              |
| Cyclic Shift 2nd slot         | Demodulation DC 0270                                            |                                                                                 |
| n_cs                          | Demodulation RSの2番目のSiotにおける<br>n_csを設定                         | 0~11                                                                            |
| alpha                         | Demodulation RSの2番目のslotにおける<br>Cvclic Shiftを表示                 | alphaは次の式で計算し、小数以下5桁まで表示します。<br>alpha=2×pi×n_cs/12                              |
| PRACH                         |                                                                 |                                                                                 |
|                               |                                                                 | 選択可能な値は、Uplink-downlink Configurationごとに以下のようになります。                             |
|                               |                                                                 | ただしPRACH Configuration=48~57の設定は、                                               |
| PRACH Configuration           | PRACHの送信タイミングを設定                                                | Cyclic Prefix=Normal かつSpecial Subframe Configuration=5~8                       |
|                               |                                                                 | またはCyclic Prefix=ExtendedかつSpecial Subframe Configuration=4~6                   |
|                               |                                                                 | の場合しが設定できません。                                                                   |
|                               |                                                                 | 1 0~7, 9~12, 15~39, 48~57                                                       |
|                               |                                                                 | 2 0~4, 6, 9, 10, 12, 15, 16, 18, 48~57                                          |
|                               |                                                                 | 3 0~9, 12~18, 20, 21, 23, 25~31, 33, 35~41, 43, 45~49, 51,                      |
| Uplink-downlink Configuration | PRACH Configurationの選択可能な値                                      | 53~57                                                                           |
|                               |                                                                 | 4 0~4, 6, 9, 10, 12, 15, 16, 18, 20, 21, 23, 25~31, 33, 35~39, 48,              |
|                               |                                                                 | 49,51,53~57<br>5 0 1 3 6 0 12 15 18 48 40 51 53~57                              |
|                               |                                                                 | $6  0 \sim 15, \ 18 \sim 41, \ 43, \ 45 \sim 57$                                |
| Number of PRACH Resources     | PRACH Resources数を表示                                             | PRACH Configurationの設定により決まります                                                  |
| PRACH Resource #0~#5          |                                                                 |                                                                                 |
| Data Status                   | PRACH Resource #の有効/無効を設定します                                    | Disable、Enable                                                                  |
| Proamble Format               | PRACH Resource #の時間軸での長さを決                                      | PPACH Configurationの設定にとり決まります                                                  |
|                               | めるPreamble Formatを表示                                            | FINOIT Configuration of RXE is a 7 K a 7 a 9                                    |
| Frequency Resource Index      | PRACH Resource #の周波数軸での配置を<br>決める Frequency Ressource Index を表示 | PRACH Configuration、Uplink-downlink Configuration、PRACH<br>Resource#の設定により決まります |
|                               | PRACH Resource #のFrameへの配置方                                     | PRACH Configuration, Uplink-downlink Configuration, PRACH                       |
| Iransmit Frame                | 法を決めるTransmit Frame を表示                                         | Resource#の設定により決まります                                                            |
| Subframe Number               | PRACH Resource #の送信するサブフレー                                      | PRACH Configuration, Uplink-downlink Configuration, PRACH                       |
|                               | ムの番号を表示                                                         | Resource#の設定により決まります                                                            |
| Logical Root Sequence Number  | Physical Root Sequence Numberの値を決                               | Preamble Format=0、1、2、3のとき: 0~837                                               |
|                               | める Logical Root Sequence Numberを設定                              | Preamble Format=4のとき: 0~137                                                     |
| Physical Root Sequence Number | Uyclic Shift値の計算に使用されるPhysical                                  | Logical Root Sequence Numberの設定により決まります                                         |
| Cyclic Shift Sat              | Nool Sequence Number を衣示<br>Cvelie Shift値の計質古法を設定               | Unrestricted Restricted                                                         |
| v                             | Cyclic Shift値の計算に使用されるv値を設定                                     |                                                                                 |
| <u> </u>                      |                                                                 | Preamble Format=0、1、2、3かつCyclic Shift Set=Unrestrictedのとき:0~15                  |
| Zero Correlation Zone Config  | Cyclic Shift値の計算に使用される                                          | Preamble Format=0、1、2、3かつCyclic Shift Set=Restrictedのとき:0~14                    |
|                               | Zero Correlation Zone Config を設定                                | Preamble Format=4のとき:0~6                                                        |

オプション

| 表示                      | 概要                                     | 設定範囲                                                                                                    |
|-------------------------|----------------------------------------|----------------------------------------------------------------------------------------------------|
| Cyclic Shift Value      | Cyclic Shift値を表示                       | Cyclic Shift Set、v、Zero Correlation Zone Config、Logical Root<br>Sequence Numberの設定により決まります                                                                |
| Frequency Offset        | PRACH Resource #の周波数オフセットを<br>設定       | Bandwidth=1.4MHzのとき:0<br>Bandwidth=3MHzのとき:0~9<br>Bandwidth=5MHzのとき:0~19<br>Bandwidth=10MHzのとき:0~44<br>Bandwidth=15MHzのとき:0~69<br>Bandwidth=20MHzのとき:0~94 |
| Initial Power Boosting  | PRACH Resource #の初期パワーを設定              | -10.000~10.000 [dB]                                                                                                    |
| Power Ramping Step Size | PRACH Resource #が送信するごとに増加<br>するパワーを設定 | -10.000~10.000 [dB]                                                                                                    |

#### Easy Setupパラメータ設定範囲

| 表示                 | 設定範囲                                                                                      |  |  |  |
|--------------------|-------------------------------------------------------------------------------------------|--|--|--|
| BS Test            |                                                                                           |  |  |  |
| E-UTRA Test Models | E-TM1.1、E-TM1.2、E-TM2、E-TM3.1、E-TM3.2、E-TM3.3                                             |  |  |  |
| FRC                | FRC (QPSK, R=1/3) : A1-1, A1-2, A1-3, A1-4, A1-5<br>FRC (16QAM, R=2/3) : A2-1, A2-2, A2-3 |  |  |  |

freq.

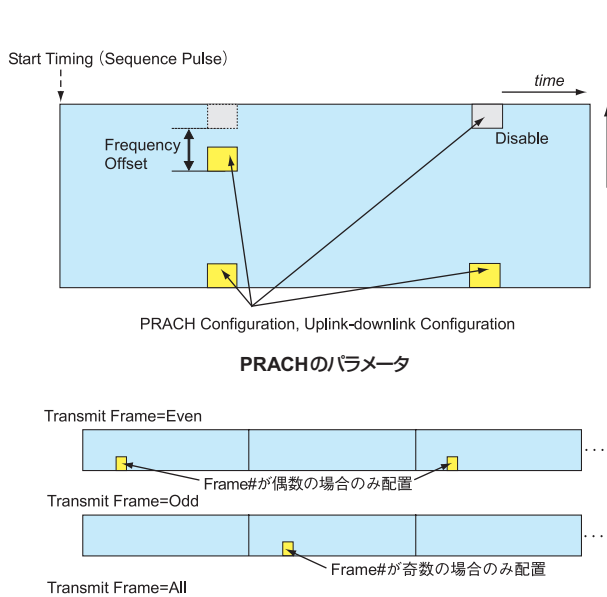

◆ 全てのFrame#へ配置 Frame#1

Transmit FrameによるPRACHのFrame配置

Frame#0

Frame#2

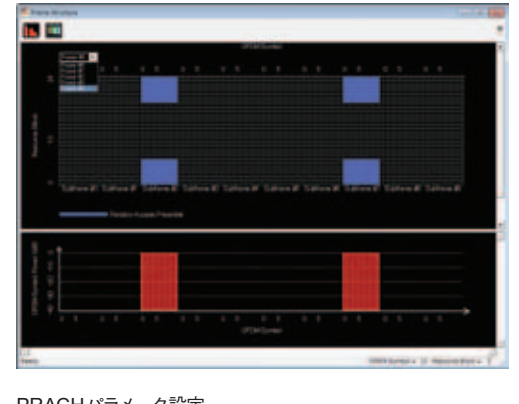

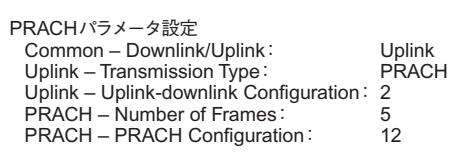

オプション

MX370111 A WLAN IQproducerは、IEEE Std 802.11-2007、 IEEE Std 802.11 n-2009および IEEE 802.11 ac 仕様に準拠した 波形パターンを生成するためのグラフィカルユーザインタフェース を備えたPC アプリケーションソフトウェアです。

MX370111A-001 802.11 ac (80 MHz) オプションを追加すると、 IEEE 802.11 ac 仕様に準拠した信号をベクトル信号発生器から 出力できます。

"Easy Setup 画面"と"Normal Setup 画面"の2種類の設定画 面を備えています。

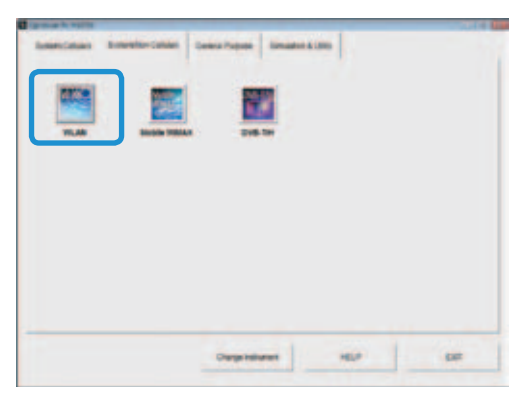

IQproducerメイン画面

• サンプルパラメータファイル

MX370111Aでは、いくつかのパラメータファイルをサンプルとして用意しています。初めにサンプルのパラメータファイルを読み込み(Recall)、必要に応じて詳細に編集することでパラメータ設定の負担を軽減します。

| WLAN IQproducer fo                                                                                                    | r MG3700                                                                                                    |                                                                                                    |
|----------------------------------------------------------------------------------------------------|----------------------------------------------------------------------------------------------------|----------------------------------------------------------------------------------------------------|
|                                                                                                    | atting Simulation                                                                                                    | 🖄 🚵                                                                                                    |
| Pattern Setting                                                                                                    | System<br>Number of<br>Number of                                                                                                    | Common<br>Packets<br>Antennas                                                                                                    |
| Look in: in sample-certile                                                                                                    |                                                                                                    | 1×<br>• • • • • •                                                                                                    |
| 111a_OFDM_MM.uni         2           111a_OFDM_MM.uni         2           111a_OFDM_MM.uni         2           111a_OFDM_JM.uni         2           111a_OFDM_JMM.uni         2           111a_OFDM_JMM.uni         2           111a_OFDM_JMM.uni         2           111a_OFDM_JMM.uni         2           111a_OFDM_JMM.uni         2 | 11a_OPDM_SetLani<br>11b_OCK_S_SMLmi<br>11b_OCK_LIM.set<br>11b_DSSS_MLmi<br>11b_DSSS_AMLmi<br>11b_DSSS_OPDM_6MLmi<br>11b_DSSS_OPDM_6MLmi<br>11b_DSSS_OPDM_6MLmi | 110,0055,0404,124,wei<br>110,0555,0404,164,wei<br>110,0555,0404,244,wei<br>110,0555,0404,244,wei<br>110,0555,0404,444,wei<br>110,0555,0404,444,wei |
| File name:<br>Files of type: Setting Files (*.eni)                                                                                                    |                                                                                                    | Open<br>Cancel                                                                                                    |

パラメータリコール画面

#### Easy Setup画面

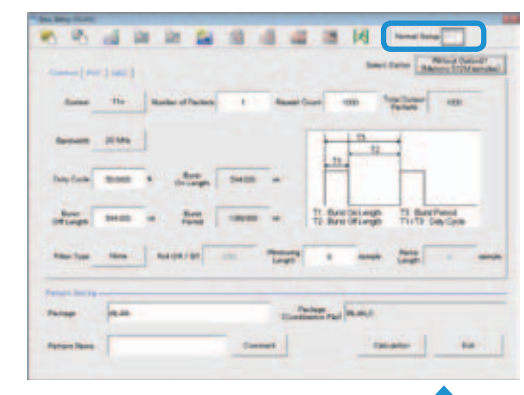

#### Normal Setup画面

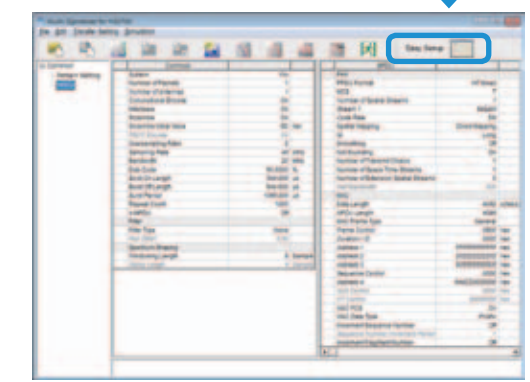

#### • Easy Setup画面

主要なパラメータに限定しているためシンプルな操作で波形パ ターンを生成できます。 詳細なパラメータを設定する場合には"Normal Setup機能"を ご利用ください。

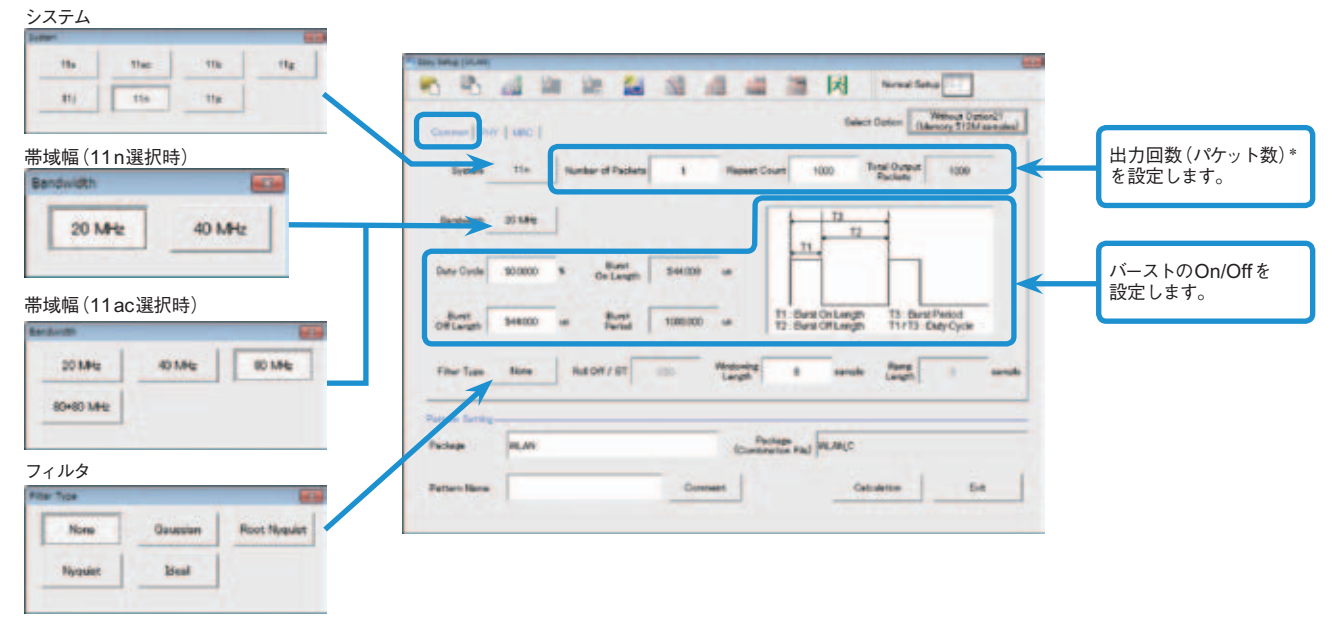

#### Easy Setup画面(Common設定画面)

- \*:PER (Packet Error Rate)の測定では、波形パターンのパケット数は、「1」で
  - 生成し、MG3700A本体の出力回数(パケット数)を設定します。
    - 例 ⇒ 1000パケット出力する場合
  - Number of Packets: 1
  - Repeat Count: 1000

#### System: 11n、PPDU Format: HT Mixed/HT Greenfieldの例

| Canal [ [ [ [ [ [ [ [ [ [ [ [ [ [ [ [ [ [ [ | 1001    |                    |      |       |         | ect Dation 14 | nay HUranaha |
|---------------------------------------------|---------|--------------------|------|-------|---------|---------------|--------------|
| PPOU Forwart                                | HT Meet | - a_               | Ling | 1     |         |               |              |
| LKCS                                        | 2       | Nation of Standard | 1    | Deast | 640.464 | Cude Piete    | 5.5          |

#### System: 11a/11b/11g/11j/11pの例

| Canal The | 1      |                 |       |                            | Select Dation | Manage With Second |
|-----------|--------|-----------------|-------|----------------------------|---------------|--------------------|
| Data Rata | 543.00 | Modulation      | ENCAM | High Fierse<br>Ministeries |               |                    |
| Cols Fats | 2/4    | Presentite Type | ting. | Frame Format               | LHP-OFDM      |                    |

#### System: 11n、PPDU Format: Non-HTの例

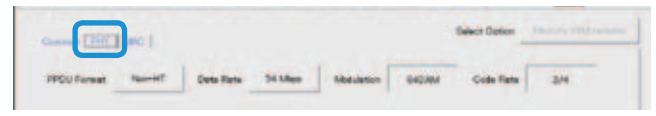

#### System: 11acの例

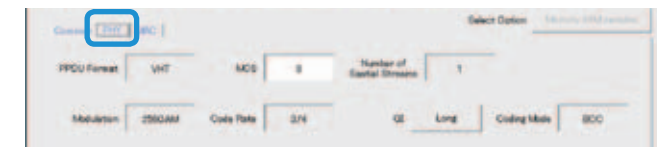

#### Easy Setup画面(PHY設定画面)

| Comment Port (1982)                   |             |                 |                           | elect Defen | - Salara  | (U Jacob |
|---------------------------------------|-------------|-----------------|---------------------------|-------------|-----------|----------|
| Dana Langth 4002 Octors               | SPOULeren   | 4000 000        |                           |             |           |          |
| Sectore OF                            | Second Hard |                 | Scrapert<br>Fragment Nant |             | H         |          |
| the Free Forme<br>MacFree Type Connel |             |                 |                           |             |           |          |
| Frees General Duration® Astron 1      | All not     | Allens 2 Septem |                           | Dave H      | Camp Free | Deer PC  |
| P ( 0000 0000) INTERNATION            | Nonethern 1 | LANDONNAL W     |                           | and a       |           | -        |

#### Easy Setup画面(MAC設定画面)

オプション

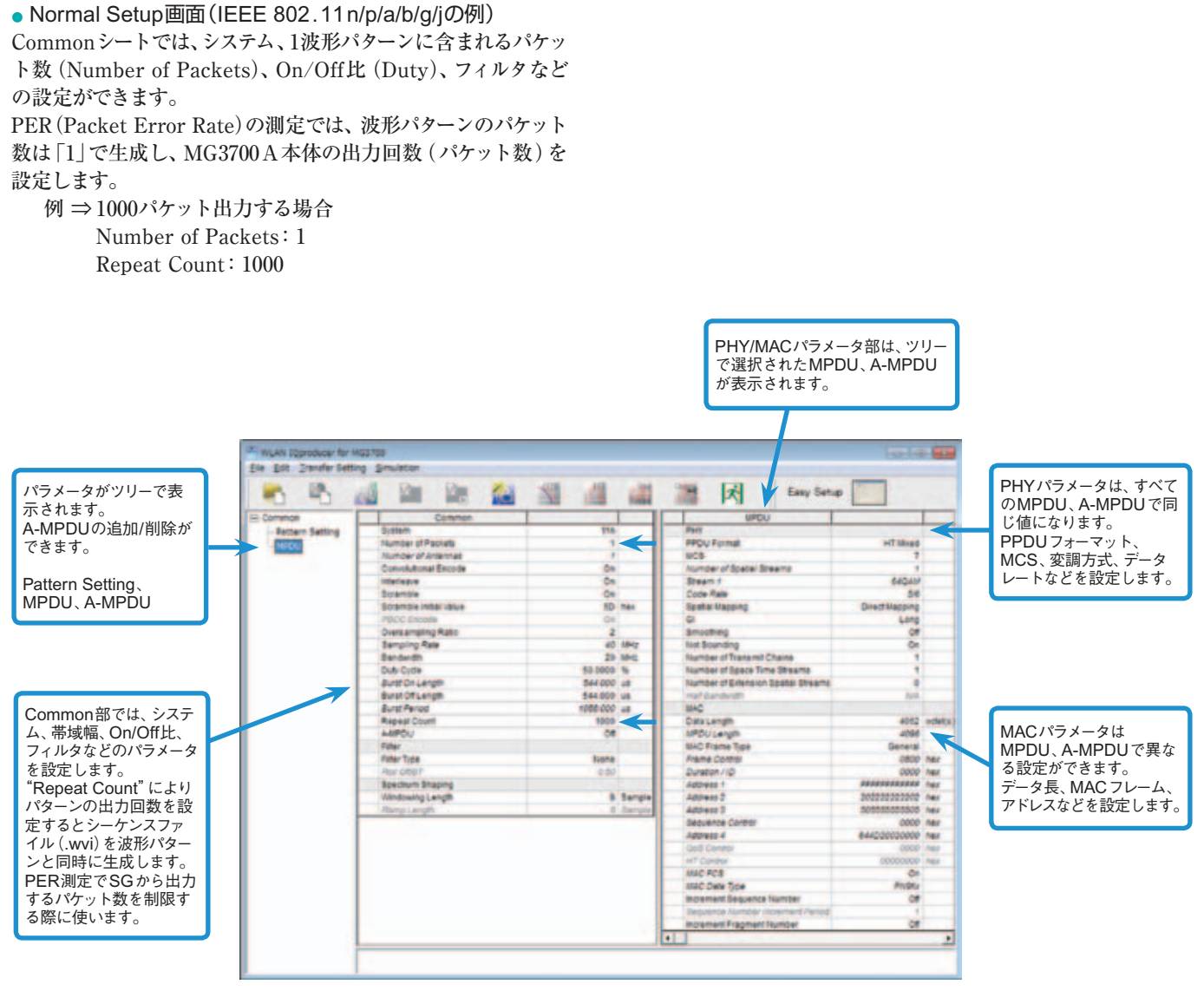

WLAN IQproducer設定画面

オプション

÷

- システムの設定
- システムを選択、設定します。

| Common                 | 11 K |     |
|------------------------|------|-----|
| System                 | 110  |     |
| Number of Packets      | 11a  | _   |
| Number of Antennes     | 11ac |     |
| Convolutional Encode   | 110  |     |
| Interleave             | 199  |     |
| Scramble               | 110  |     |
| Scramble Initial Value | 110  | Dex |
|                        |      |     |

#### デューティーサイクルの設定

バーストのOn/Off比を設定します。受信試験では、受信機のテ スト条件に合わせて設定してください。

Duty CycleとBurst Off Lengthを設定できます。Burst On LengthはMACパラメータのData Lengthなどの設定によって 決まります。Burst Periodは、Duty CycleとBurst Off Lengthの設定によって決まります。

| ≻      | Duty Cycle       | 50.0000 | %  |
|--------|------------------|---------|----|
| $\geq$ | Burst On Length  | 280.000 | us |
|        | Burst Off Length | 280.000 | US |
|        | Burst Period     | 560.000 | us |
|        | Repeat Count     | 1000    |    |
|        | A-MPDU           | Off     |    |
|        | Filter           |         |    |

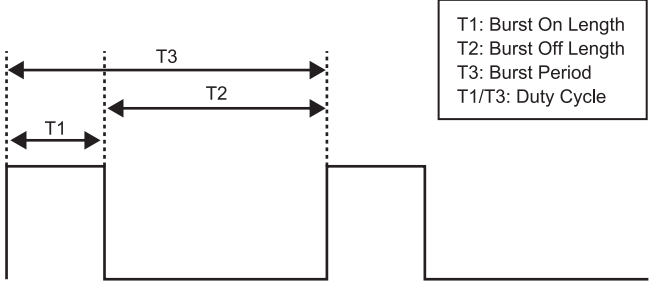

バーストOn/Off設定イメージ

#### • MACフレームタイプの選択

MAC Frame Typeの"General"をクリックすると、MAC Frame formatの設定画面が表示され、アドレス情報などを設定できます。 受信試験では、受信機のアドレスに合わせることが重要です。

#### ● IEEE802.11n信号のPPDUフォーマット選択

IEEE802.11n信号の

・PPDUフォーマット:Non-HT、HT Mixed、HT Greenfield ・MCS:0~76

を選択、設定できます。

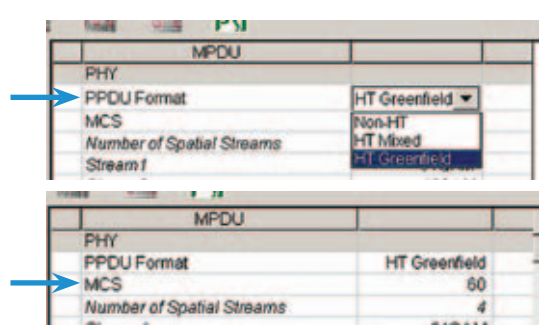

#### フィルタの選択

システムまたは受信機の仕様に合わせて波形パターンのフィル タ条件を設定します。

·None, Gaussian, Root Nyquist, Nyquist, Ideal

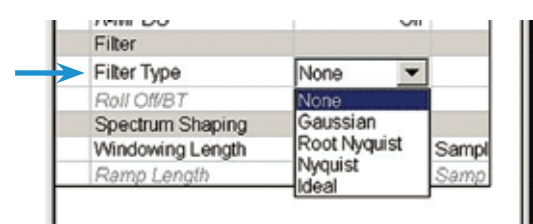

#### インクリメントの選択

インクリメントのOn/Offを選択できます。受信試験では、受信 機のテスト条件に合わせて選択してください。

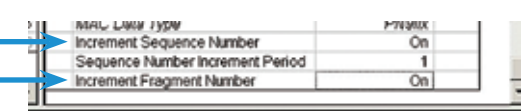

| MAC            |              |
|----------------|--------------|
| Data Length    | 4062 octet(s |
| MPDU Length    | 4096         |
| MAC Frame Type | General      |
|                |              |

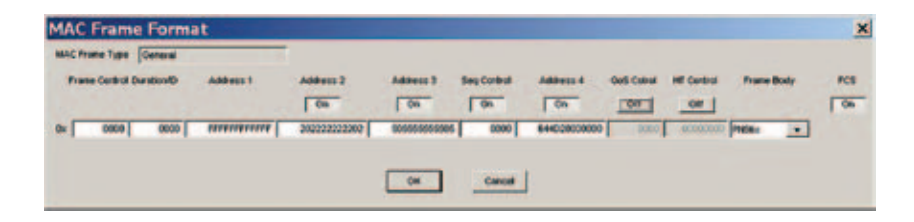

オプション

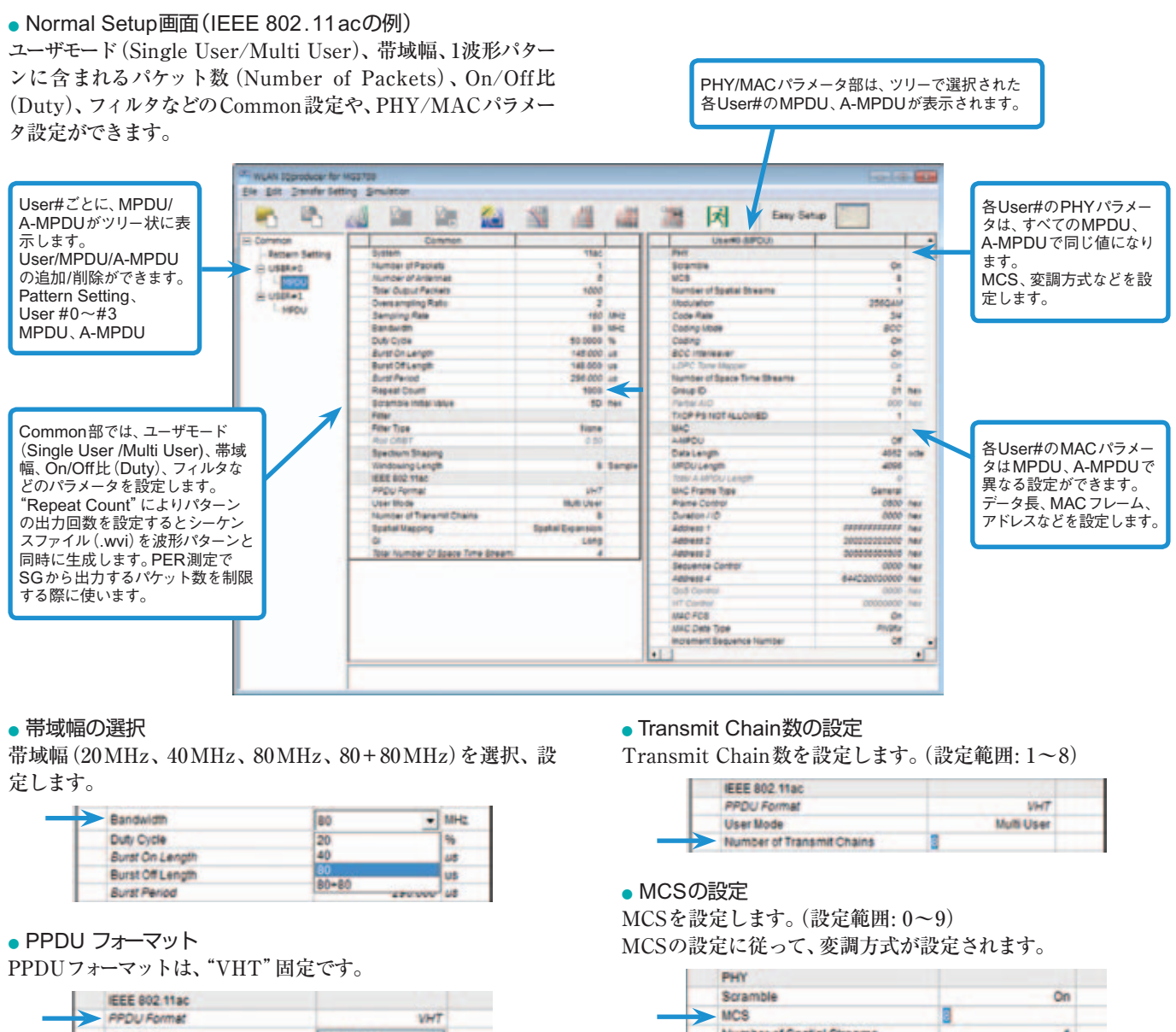

#### • User Modeの選択

Single User/Multi Userを選択、設定します。 Multi User 設定のとき、User#0~User#3の最大4Userの設 定ができます。

|        | IEEE 802 11ac             |             |  |
|--------|---------------------------|-------------|--|
|        | PPDU Format               | VHI         |  |
| $\geq$ | User Mode                 | Mutt User 💌 |  |
|        | Number of Transmit Chains | Single User |  |
|        | Spatial Mapping           | Multi User  |  |

|               | PHY                       |        |
|---------------|---------------------------|--------|
|               | Scramble                  | On     |
| $\rightarrow$ | MCS                       | 8      |
| -             | Number of Spatial Streams | 1      |
| $\geq$        | Modulation                | 256QAM |
| 1             | Code Rate                 | 3/4    |

#### ベクトル信号発生器シリーズ IEEE802.11ac信号帯域幅対応例

| ベクトル信号発生器                      | ベクトル信号発生器                      |           | シグナルアナライザ用<br>ベクトル信号発生器オプション |                             |
|--------------------------------|--------------------------------|-----------|------------------------------|-----------------------------|
| 信号带域幅                          | MG3710A*1                      | MG3700A*2 | MS2690Aシリーズ用<br>Opt.020*3    | MS 2830 A<br>Opt. 020/021*3 |
| 20MHz/40MHz/80MHz              | ○(1台)                          | ○(1台)     | ○(1台)                        | ○(1台)                       |
| 160 MHz                        | ○(1台)                          | —         | —                            | —                           |
| 80MHz + 80MHz (non-contiguous) | <br>(2 RF 1台*4、<br>または1 RF 2台) | ○(2台)     | ○(2台)                        | ○(2台)                       |

\*1: MX370111A WLAN IQproducer、およびMX370111A-002 802.11 ac (160 MHz) オプション搭載時

\*2: MX370111A WLAN IQproducer、およびMX370111A-001 802.11ac (80 MHz)オプション搭載時

\*3: MX269911A WLAN IQproducer、およびMX269911A-001 802.11 ac (80 MHz) オプション搭載時

\*4:2ndRFオプションMG3710A-062(2.7GHz)/064(4GHz)/066(6GHz)搭載時

オプション

## Easy Setup画面 共通部(Common)パラメータ設定範囲

| 表示                   | 概要                                                 | 設定範囲                                                                                                    |  |
|----------------------|----------------------------------------------------|----------------------------------------------------------------------------------------------------|--|
| Common               |                                                    |                                                                                                    |  |
| System               | システムを設定                                            | 11a、11ac、11b、11g、11j、11n、11p                                                                                                    |  |
| Number of Packets    | 生成するパケット数を設定                                       | 1~波形メモリに収まる範囲                                                                                                    |  |
| Repeat Count         | 送信するパケットの繰り返し回数を設定                                 | 1~65535                                                                                                    |  |
| Total Output Packets | 送信するパケットの総数 (Number of<br>Packets×Repeat Count)を表示 |                                                                                                    |  |
| Bandwidth            | 帯域幅を設定                                             | System=11a/11jの場合: 20MHz<br>System=11nの場合: 20MHzまたは40MHz<br>System=11pの場合: 10MHz<br>System=11acの場合: 20、40、80、80+80MHz<br>System=11b、11gの場合: 無効   |  |
| Duty Cycle           | バーストのOn/Off比を設定                                    | 0.1000~99.0000 [%]<br>Duty Cycleを設定すると、Burst Off Length、Burst Periodが自動計算されます。<br>また、Burst On Length、Burst Off Lengthを変更すると、Duty Cycleが自動計算されます。 |  |
| Burst On Length      | バーストのOn時間[µs] を表示                                  | 計算値を表示 (表示値は1/Sampling Rate [µs] の倍数の近似値)                                                                                                    |  |
| Burst Off Length     | バーストのOff時間[µs] を設定                                 | Duty Cycleの最大値、最小値とBurst On Lengthの計算値によって設定範囲が決定                                                                                                |  |
| Burst Period         | バーストの周期[µs]を表示                                     | 計算値を表示                                                                                                    |  |
| Filter Type          | フィルタの種類を設定                                         | None、Gaussian、Root Nyquist、Nyquist、Ideal                                                                                                    |  |
| Roll Off/BT          | ロールオフ率またはBT積を設定                                    | 0.1~1.00 (Filter Type=Ideal、Noneのとき無効)                                                                                                    |  |
| Windowing Length     | ウィンドウイング長を設定                                       | 0~32×Oversampling Rate:以下の設定で有効<br>System=11a、11j、11p、11ac<br>System=11gかつFrame Format=ERP-OFDM、DSSS-OFDM                                        |  |
| Ramp Length          | ランプ長を設定                                            | 0~16×Oversampling Rate:以下の設定で有効<br>System=11b<br>System=11gかつFrame Format=ERP-DSSS、ERP-CCK、ERP-PBCC                                              |  |

#### • PHYパラメータ設定範囲

| 表示                        | 概要                      | 設定範囲                                                            |
|---------------------------|-------------------------|-----------------------------------------------------------------|
| PPDI L Format             | PPDU Format を設定         | Non-HT、HT Mixed、HT Greenfield: System=11nで有効                    |
| FFDOTOIIIlat              | FF DO TOIMAt & ROLE     | VHT : System=11acで有効                                            |
|                           |                         | System=11n: 0~7                                                 |
| MCS                       | MCSを設定                  | System=11ac: 0~9                                                |
| Mee                       | MOS ERCE                | 以下の設定で有効                                                        |
|                           |                         | System=11nかつPPDU Format=HT MixedまたはHT Greenfield、およびSystem=11ac |
| Number of Spatial Streams | ストリーム数を表示               |                                                                 |
|                           |                         | 1、2、3、4.5、5.5、6、9、11、12、18、22、24、27、33、36、48、54                 |
| Data Rate                 | データレートを設定               | System=11nかつPPDU Format=HT MixedまたはHT Greenfieldのとき、または         |
|                           |                         | System=11acのとき無効                                                |
|                           | PSDUの変調方式を表示            | BPSK、QPSK、16QAM、64QAM、DBPSK、DQPSK:以下の設定で無効                      |
| Modulation                |                         | System=11bかつData Rate=5.5、11Mbps                                |
| modulation                |                         | System=11gかつData Rate=5.5、11、22、33Mbps                          |
|                           |                         | System=11nかつPPDU Format=HT MixedまたはHT Greenfield                |
|                           | 直接拡散のときの変調方式を設定         | CCK、PBCC:以下の設定で有効                                               |
|                           |                         | System=11b                                                      |
| High Rate Modulation      |                         | System=11gかつFrame Format=ERP-CCK、ERP-PBCC                       |
|                           |                         | Data Rate=5.5Mbpsまたは11Mbpsの場合: CCK、PBCCを選択                      |
|                           |                         | Data Rate=22 Mbps、33 MbpsのときPBCCのみ                              |
| Code Rate                 | 符号化率を表示                 | 1/2、2/3、3/4、5/6                                                 |
|                           |                         | System=11b、System=11gかつData Rate=1、2、5.5、11、22、33Mbpsのとき無効      |
|                           |                         | Long、Short:以下の設定で有効                                             |
|                           |                         | System=11b, System=11g                                          |
| Preamble Type             | Preambleのタイフを設定         | (System=11gかつFrame Format=ERP-DSSSかつData Rate=1MbpsのときLongのみ)   |
|                           |                         | (System=11gかつFrame Format=ERP-OFDMのときLongのみ)                    |
|                           |                         | (System=11bかつData Rate=1 MippsのときLongのみ)                        |
| Frame Format              | Header部とPayloadの二次変調方式を | ERP-OFDM、DSSS-OFDM、ERP-DSSS、ERP-CCK、ERP-PBCC:                   |
|                           |                         | System=11g C有効                                                  |
|                           |                         | Short、Long: 以下の設定で有効                                            |
| GI                        | Guard Intervalの長さを設定    | System=11nかつPPDU Format=H1 MixedまたはH1 Greenfieldのとき、または         |
|                           |                         | System=11acのとざ                                                  |
| Coding Mode               | Coding Mode を表示         | System=11acの場合: BCC固定                                           |

オプション

#### • MACパラメータ設定範囲

| 表示                                  | 概要                                   | 設定範囲                                                                                                    |
|-------------------------------------|--------------------------------------|----------------------------------------------------------------------------------------------------|
| Data Length                         | データ長を設定                              | System=11a、11b、11g、11j、11p、またはSystem=11nかつPPDU format=Non-HTの場合:<br>1~ (4095-Diff)<br>System=11nかつPPDU format=HT MixedまたはHT Greenfieldの場合:<br>1~ (65535-Diff)<br>Diff=Total Length (Mac Header+FCS) – (MAC Frame Format設定ウィンドウ上でOff<br>になっているMACパラメータの総和[octet (s)])<br>Total Length=40 [octet (s)]<br>System=11acの場合: 1~ (65535-Diff) |
| MPDU Length                         | MPDU長を表示                             | System=11a、11b、11g、11j、11p、またはSystem=11nかつPPDU format=Non-HTの場合:<br>(Diff+1) ~4095<br>System=11nかつPPDU format=HT MixedまたはHT Greenfieldの場合:<br>(Diff+1) ~65535<br>System=11nかつA-MPDU=ONの場合: (Diff+1) ~4095<br>System=11acの場合: (Diff+1) ~65535                                                                                           |
| MAC Data Type                       | MACのFrame Bodyに配属した<br>データの種類を表示     | PN9fix、PN15fix、16bit repeat、User File                                                                                                    |
| Frame Control                       | Frame Controlを設定                     | 0x0000~0xFFFF                                                                                                    |
| Duration/ID                         | Duration/IDを設定                       | 0x0000~0xFFFF                                                                                                    |
| Address1/2/3/4                      | MAC Address1/2/3/4を設定                | 0x0000 0000 0000~0xFFFF FFFF FFFF                                                                                                    |
| Sequence Control                    | Sequence Controlを設定                  | 0x0000~0xFFFF                                                                                                    |
| QoS Control                         | QoS Control を設定                      | 0x0000~0xFFFF                                                                                                    |
| HT Control                          | HT Controlを設定                        | 0x0000 0000~0xFFFF FFFF                                                                                                    |
| Increment Sequence<br>Number        | Sequence Numberの<br>インクリメントの有効/無効を設定 | On、Off<br>Increment Sequence NumberがOnに設定されたとき、Sequence Controlの上位12ビットを初期値として、Sequence Number Increment Periodでカウントアップします。                                                                                                    |
| Sequence Number<br>Increment Period | Sequence Numberの<br>カウントアップ間隔を設定     | 1~15: Increment Sequence Number、またはIncrement Fragment NumberがOnの<br>とき有効                                                                                                    |
| Increment Fragment<br>Number        | Fragment Numberの<br>インクリメントの有効/無効を設定 | On、Off<br>Increment Fragment NumberがOnに設定されたとき、Sequence Controlの下位4ビットを初期値として、パケットごとにSequence Number Increment Periodの周期でカウントアップをします。                                                                                                    |
| FCS                                 | MACチェックサムの有効/無効の設定                   | On, Off                                                                                                    |

#### Normal Setup画面

#### • 共通パラメータ設定範囲

| 表示     | 概要      | 設定範囲                         |
|--------|---------|------------------------------|
| Common |         |                              |
| System | システムを設定 | 11a、11ac、11b、11g、11j、11n、11p |

#### 共通部(Common)パラメータ設定範囲(System=11ac以外)

| 表示                     | 概要                 | 設定範囲                                                                                                    |  |
|------------------------|--------------------|----------------------------------------------------------------------------------------------------|--|
| Common                 |                    |                                                                                                    |  |
| Number of Packets      | 生成するパケット数を設定       | 1~波形メモリに収まる範囲                                                                                                    |  |
| Number of Antennas     | アンテナの数を設定          | 1~4: 以下の場合にNumber of Transmit Chainsの値を表示<br>System=11nかつPPDU Format=HT Mixed、またはHT Greenfield<br>System=11n以外の場合は1固定                                                                                                    |  |
| Convolutional Encode   | 畳み込み処理の有効/無効を設定    | On、Off                                                                                                    |  |
| Interleave             | インターリーブ処理の有効/無効を設定 | On、Off:以下の設定で有効<br>System=11a、11j、11n、11p<br>System=11gかつFrame Format=DSSS-OFDMまたはERP-OFDM                                                                                                    |  |
| Scramble               | スクランブル処理の有効/無効を設定  | On、Off                                                                                                    |  |
| Scramble Initial Value | スクランブル処理の初期値を設定    | 0x00~0x7F 11a、11nのみ設定可能                                                                                                    |  |
| PBCC Encode            | PBCC処理の有効/無効を設定    | On、Off:以下の設定で有効<br>System=11bかつHigh Rate Modulation=PBCC<br>System=11gかつFrame Format=ERP-PBCC                                                                                                    |  |
| Oversampling Ratio     | オーバーサンプル比を設定       | System=11bの場合: 4, 8<br>System=11a、11g、11j、11n、11pの場合: 2、4、8<br>System=11g、Data Rate=1、2、5.5、11、22、33Mbpsの場合: 4、8<br>(ただし、System=11nでBandwidth=40MHzのときは2、4)                                                                                                    |  |
| Sampling Rate          | サンプリングレートを表示       | System=11aの場合: 20MHz×Oversampling Ratio<br>System=11bの場合: 11MHz×Oversampling Ratio<br>System=11g、Data Rate=1、2、5.5、11Mbpsの場合: 11MHz×Oversampling Ratio<br>System=11g、Data Rate=1、2、5.5、11Mbps以外の場合: 20MHz×Oversampling Ratio<br>System=11jの場合: 20MHz×Oversampling Ratio<br>System=11n、Bandwidth=20MHzの場合: 20MHz×Oversampling Ratio<br>System=11n、Bandwidth=40MHzの場合: 40MHz×Oversampling Ratio<br>System=11pの場合: 10MHz×Oversampling Ratio |  |
| Bandwidth              | 帯域幅を設定             | System=11pの場合: 10MHz<br>System=11a/11jの場合: 20MHz<br>System=11nの場合: 20MHzまたは40MHz<br>System=11b、11gの場合: 無効                                                                                                    |  |
| Duty Cycle             | バーストのOn/Off比を設定    | 0.1000~99.0000 [%]<br>Duty Cycleを設定すると、Burst Off Length、Burst Periodが自動計算されます。<br>また、Burst On Length、Burst Off Lengthを変更すると、Duty Cycleが自動計算されます。                                                                                                    |  |
| Burst On Length        | バーストのOn時間[µs] を表示  | 計算値を表示 (表示値は1/Sampling Rate [µs] の倍数の近似値)                                                                                                    |  |

#### オプション

|                  | Inv TT             |                                                                                                    |
|------------------|--------------------|----------------------------------------------------------------------------------------------------|
| 表示               |                    |                                                                                                    |
| Burst Off Length | バーストのOff時間[µs] を設定 | Duty Cycleの最大値、最小値とBurst On Lengthの計算値によって設定範囲が決定。<br>Burst Off Lengthを設定すると、Duty Cycle、Burst Periodが自動計算されます。<br>また、Burst Off Lengthは、Duty CycleとBurst On Lengthの計算値から以下の計算で<br>求められます。<br>Burst Off Length=Burst On Length× (100.0 – Duty Cycle) /Duty Cycle |
| Burst Period     | バーストの周期[µs]を表示     | 計算値を表示                                                                                                    |
| Repeat Count     | 送信するパケットの繰り返し回数を設定 | 1~65535                                                                                                    |
| A-MPDU           | A-MPDUの有効/無効を設定    | On、Off: 以下の設定で有効<br>System=11nかつPPDU Format=HT MixedまたはHT Greenfield                                                                                                    |
| Filter           |                    |                                                                                                    |
| Filter Type      | フィルタの種類を設定         | None、Gaussian、Root Nyquist、Nyquist、Ideal                                                                                                    |
| Roll Off/BT      | ロールオフ率またはBT積を設定    | 0.01~1.00 (Filter Type=Ideal、Noneのとき無効)                                                                                                    |
| Spectrum Shaping |                    |                                                                                                    |
| Windowing Length | ウィンドウイング長を設定       | 0~32×Oversampling Rate:以下の設定で有効<br>System=11a、11j、11p、11n<br>System=11gかつFrame Format=ERP-OFDM、DSSS-OFDM                                                                                                    |
| Ramp Length      | ランプ長を設定            | 0~16×Oversampling Rate : 以下の設定で有効<br>System=11b<br>System=11gかつFrame Format=ERP-DSSS、ERP-CCK、ERP-PBCC                                                                                                    |

#### 共通部(Common)パラメータ設定範囲(System=11ac)

| 表示                                    | 概要                                                  | 設定範囲                                                                                                    |  |
|---------------------------------------|-----------------------------------------------------|----------------------------------------------------------------------------------------------------|--|
| Common                                |                                                     |                                                                                                    |  |
| Number of Packets                     | 生成するパケット数を設定                                        | 1~波形メモリに収まる範囲                                                                                                    |  |
| Number of Antennas                    | アンテナの数を設定                                           | 1~8                                                                                                    |  |
| Total Output Packets                  | 送信するパケットの総数 (Number of<br>Packets×Repeat Count) を表示 |                                                                                                    |  |
| Oversampling Ratio                    | オーバーサンプル比を設定                                        | 2、4、8<br>Bandwidth=40MHzの場合: 2、4<br>Bandwidth=80MHz/80+80MHzの場合: 2<br>Bandwidth=160MHzの場合: 無効                                                                                                    |  |
| Sampling Rate                         | サンプリングレートを表示                                        | Bandwidth MHz×Oversampling Ratio<br>Bandwidth=160MHzの場合: Sampling Rate=200MHz固定                                                                                                    |  |
| Bandwidth                             | 帯域幅を設定                                              | 20、40、80、80+80MHz                                                                                                    |  |
| Duty Cycle                            | バーストのOn/Off比を設定                                     | 0.1000~99.0000 [%]<br>Duty Cycleを設定すると、Burst Off Length、Burst Periodが自動計算されます。<br>また、Burst On Length、Burst Off Lengthを変更すると、Duty Cycleが自動計算されます。                                                                                                    |  |
| Burst On Length                       | バーストのOn時間[µs] を表示                                   | 計算値を表示 (表示値は1/Sampling Rate [µs] の倍数の近似値)                                                                                                    |  |
| Burst Off Length                      | バーストのOff時間[µs] を設定                                  | Duty Cycleの最大値、最小値とBurst On Lengthの計算値によって設定範囲が決定<br>Burst Off Lengthを設定すると、Duty Cycle、Burst Periodが自動計算されます。<br>また、Burst Off Lengthは、Duty CycleとBurst On Lengthの計算値から以下の計算で<br>求められます。<br>Burst Off Length=Burst On Length× (100.0 – Duty Cycle) /Duty Cycle |  |
| Burst Period                          | バーストの周期[µs] を表示                                     | 計算値を表示                                                                                                    |  |
| Repeat Count                          | 送信するパケットの繰り返し回数を設定                                  | 1~65535                                                                                                    |  |
| Scramble Initial Value                | スクランブル処理の初期値を設定                                     | 0x00~0x7F                                                                                                    |  |
| Filter                                |                                                     |                                                                                                    |  |
| Filter Type                           | フィルタの種類を設定                                          | None、Gaussian、Root Nyquist、Nyquist、Ideal                                                                                                    |  |
| Roll Off/BT                           | ロールオフ率またはBT積を設定                                     | 0.01~1.00 (Filter Type=Ideal、Noneのとき無効)                                                                                                    |  |
| Spectrum Shaping                      |                                                     |                                                                                                    |  |
| Windowing Length                      | ウィンドウイング長を設定                                        | 0~32×Oversampling Rate<br>Bandwidth=160MHzの場合: 0~32                                                                                                    |  |
| IEEE 802.11ac                         |                                                     |                                                                                                    |  |
| PPDU Format                           | PPDU Formatを表示                                      | VHT                                                                                                    |  |
| User Mode                             | User Mode を設定                                       | Single User, Multi User                                                                                                    |  |
| Number of Transmit Chains             | Transmit Chain数を設定                                  | 1~8:以下の設定で有効<br>Number of Transmit ChainsはTotal Number of Space Time Streams以下の値は設定<br>できません                                                                                                    |  |
| Spatial Mapping                       | Spatial Mapping を設定                                 | Direct Mapping、Spatial Expansion、Edit Mode:以下の設定で有効<br>(Direct MappingはNumber of Space Time Streams=Number of Transmit Chainsの<br>ときのみ有効)<br>(Number of Transmit Chains=1のときDirect Mappingのみ)                                                                 |  |
| Edit Mode                             | Spatial Mapping Matrixの値を設定                         | -1.00000-j1.00000~1.00000+j1.00000<br>設定分解能:実部、虚部ともに0.00001                                                                                                    |  |
| Spatial Mapping Matrix                | Spatial Mapping を設定                                 | Number of Transmit Chains: 1~8<br>Total Number of Space Time Streams: 1~8                                                                                                    |  |
| GI                                    | Guard Intervalの長さを設定                                | Short、Long                                                                                                    |  |
| Total Number of Space<br>Time Streams | Total Space Time Stream数を表示                         | 1~8<br>User#ごとのNumber of Space Time Streams設定値の合計を表示                                                                                                    |  |
# MX370111A WLAN IQproducer MX370111A-001 802.11ac (80MHz) オプション

オプション

#### PHYパラメータ設定範囲(System=11ac以外)

| 表示                        | 概要                                 | 設定範囲                                                                                          |
|---------------------------|------------------------------------|-----------------------------------------------------------------------------------------------|
| PPDU Format               | PPDU Formatを設定                     | Non-HT、HT Mixed、HT Greenfield:System=11nで有効                                                   |
|                           |                                    | 0~76:以下の設定で有効                                                                                 |
| MCS                       | MCSを設定                             | System=11nかつPPDU Format=HT MixedまたはHT Greenfield                                              |
|                           |                                    | MCSを設定したときのパラメータについては、IEEE Std 802.11n-2009 20.6章を参照                                          |
|                           |                                    | 1~4: 以下の設定で有効                                                                                 |
| Number of Spatial Streams | ストリーム数を表示                          | System=11nかつPPDU Format=HT MixedまたはHT Greenfield                                              |
|                           |                                    | MCSによって表示                                                                                     |
|                           |                                    | CCK、PBCC: 以下の設定で有効                                                                            |
|                           | +++++++                            | System=11b                                                                                    |
| High Rate Modulation      | 直接拡散のときの変調万式を設定                    | System=11gかつFrame Format=ERP-CCK、ERP-PBCC                                                     |
|                           |                                    | Data Rate=5.5 Mppsまたは11 Mppsの場合・UUK、PBUUを選択<br>Data Rate=22 MppaのときPBCCのな                     |
|                           |                                    |                                                                                               |
|                           |                                    | BPSK、QPSK、16QAM、64QAM、DBPSK、DQPSK、以下の設定で無効<br>Svetem=11hかつDete Dete=5.5.11Mbps                |
| Modulation                | PSDUの変調方式を表示                       | System=11 a $t_{0}$ $\supset$ Data Rate=5.5, 11 22, 33 Mbps                                   |
|                           |                                    | System=11 n $tarrow 0$ Data Nate=0.0, 11, 22, 00 Mbps                                         |
|                           |                                    | 1/2 2/3 3/4 5/6                                                                               |
| Code Rate                 | 符号化率を表示                            | System=11b, System=11gかつData Rate=1, 2, 5, 5, 11, 22, 33Mbpsのとき無効                             |
|                           | 13 510+ 02030                      | Svstem=11nかつPPDU Format=HT Mixed またはHT Greenfieldのとき表示のみ                                      |
|                           |                                    | 1, 2, 3, 4, 5, 5, 5, 6, 9, 11, 12, 18, 22, 24, 27, 33, 36, 48, 54                             |
| Data Rate                 | データレートを設定                          | System=11nかつPPDU Format=HT MixedまたはHT Greenfieldのとき無効                                         |
|                           |                                    | Long、Short: 以下の設定で有効                                                                          |
|                           | Preambleのタイプを設定                    | System=11b, System=11g                                                                        |
| Preamble Type             |                                    | (System=11gかつFrame Format=ERP-DSSSかつData Rate=1MbpsのときLongのみ)                                 |
|                           |                                    | (System=11gかつFrame Format=ERP-OFDMのときLongのみ)                                                  |
|                           |                                    | (System=11bかつData Rate=1MbpsのときLongのみ)                                                        |
| Framo Format              | Header部とPayloadの二次変調方式を            | ERP-OFDM、DSSS-OFDM、ERP-DSSS、ERP-CCK、ERP-PBCC:                                                 |
|                           | 設定                                 | System=11gで有効                                                                                 |
|                           |                                    | Direct Mapping、Spatial Expansion、Edit Mode:以下の設定で有効                                           |
|                           |                                    | System=11nかつPPDU Format=HT MixedまたはHT Greenfield                                              |
| Spatial Mapping           | Spatial Mappingを設定                 | (Direct Mapping & Number of Space Time Streams=Number of Transmit Chains 0)                   |
|                           |                                    | くさのみ有効)<br>(Number of Tropomit Chaine=1のときDirect Manningの7)                                   |
|                           |                                    |                                                                                               |
| Edit Mode                 | Spatial Mapping Matrixの値を設定        | - 1.00000-j1.00000-1.00000+j1.00000<br>設定公解能: 宇部 声部とおに0.00001                                 |
|                           | Space Time Streams から Transmit     | Number of Transmit Chains: 1~4                                                                |
| Spatial Mapping Matrix    | ChainsにStreamを拡張                   | Number of Space Time Streams: $1 \sim 3$                                                      |
|                           |                                    | Short Long: 以下の設定で有効                                                                          |
| GI                        | Guard Intervalの長さを設定               | Svstem=11nかつPPDU Format=HT Mixed またはHT Greenfield                                             |
| 0                         |                                    | On、Off: 以下の設定で有効                                                                              |
| Smoothing                 | Smoothing処理の有効/無効を設定               | System=11nかつPPDU Format=HT MixedまたはHT Greenfield                                              |
| Not Counding              | Not Sounding加班の方効(無効な影字            | On、Off: 以下の設定で有効                                                                              |
| Not Sounding              | Not Sounding她達叨有効/無効を設定            | System=11nかつPPDU Format=HT MixedまたはHT Greenfield                                              |
|                           |                                    | 1~4: 以下の設定で有効                                                                                 |
| Number of Transmit Chains | Transmit Chain数を設定                 | System=11nかつPPDU Format=HT MixedまたはHT Greenfield                                              |
|                           |                                    | Number of Transmit ChainsはNumber of Space Time Streams以上の値を設定可能                               |
| Number of                 |                                    | 1~4:以下の設定で有効                                                                                  |
| Space Time Streams        | Space Time Stream数を設定              | System=11nかつPPDU Format=HT MixedまたはHT Greenfield                                              |
|                           |                                    | Number of Space Time StreamsはNumber of Spatial Streams以上の値を設定可能                               |
| Number of                 | Extension Spatial Stream数を設定       | U~ (Number of Transmit Chains–Number of Space Time Streams): 以下の設定で有効                         |
| Extension Spatial Streams |                                    | System=TINかつPPDU Format=HI MixedまたはHI Greenfield                                              |
|                           | Pondwidth= 10 MU- 0 5 to t . U.Z.  | Lower Mode、Upper Mode、N/A: System=11nかつBandwidth=40MHzの設定で有効                                  |
| Half Bandwidth            | DanuWidtn=40 WiHZのとさのキャリア<br>配要を設定 | (NIUO 32のこさは N/Aのめ)(N/Aは4U NIHZナヤイルをてのまま达信)<br>(Lower Mede は40 MHマチャラルの下側20 MHマチャラルのお送信オチェービ) |
|                           | 山垣で設た                              | (Lower Modeに400MHzチャネルの上側20MHzチャネルのみ送信するモート)                                                  |
|                           |                                    | \Opper Modeは40MILZノヤホルの工則ZOMILZノヤホルの形広信するに <sup></sup> ト/                                     |

| And the second second second | Spatial Stream 1 | Spatal Stream 2 | Spatial Stream 3 | Spabal Stream 4 |
|------------------------------|------------------|-----------------|------------------|-----------------|
| fransmit Chain 1             | 0.50000          | 0.50000         | 0.50000          | 0.50000         |
| Fransmit Chain 2             | 0.50000          | 10.50000        | -0.50000         | +10.50000       |
| Fransmit Chain 3             | 0.50000          | -0.50000        | 0.50000          | +0.50000        |
| Iransmit Chain 4             | 0.50000          | -10.50000       | -0.50000         | 10.50000        |
|                              |                  | OK Cancel       |                  |                 |

Spatial MappingのEdit Mode画面

System=11ac、System=11nかつPPDU Format=HT Mixedまたは HT Greenfield、Spatial Mapping=Edit Modeのとき設定できます。

### MX370111A WLAN IQproducer MX370111A-001 802.11ac (80MHz) オプション オプション

#### PHYパラメータ設定範囲(System=11ac)

| 表示                        | 概要                       | 設定範囲                                                                   |
|---------------------------|--------------------------|------------------------------------------------------------------------|
| Scramble                  | スクランブル処理の有効/無効を設定        | On、Off                                                                 |
| MCS                       | MCSを設定                   | 0~9                                                                    |
| Number of Spatial Streams | ストリーム数を表示                | 1~8: 以下の設定で有効                                                          |
| Number of Spatial Streams |                          | User Mode=Multi Userの場合: 1~4                                           |
| Modulation                | PSDIIの変調方式を表示            | BPSK、QPSK、16QAM、64QAM、256QAM                                           |
| Modulation                | FSDUの変調力式を扱い             | MCSによって表示される値が決まります。                                                   |
| Code Rate                 | 竹里化素を実子                  | 1/2、2/3、3/4、5/6                                                        |
| Code Rale                 | 付ち化率を改示                  | MCSによって表示される値が決まります。                                                   |
| Coding                    | Codingの有効/無効の設定を表示       | System=11acの場合: Onに固定                                                  |
| Coding Mode               | Coding Modeを表示           | System=11acの場合: BCC固定                                                  |
| BCC Interleaver           | BCC Interleaverの有効/無効を設定 | System=11acの場合: Onに固定                                                  |
| LDBC Tone Manner          | LDPC Tone Mapperの有効/無効を設 | On、Off                                                                 |
| LDPC fore mapper          | 定                        | System=11acの場合:常に無効表示                                                  |
|                           |                          | Number of Spatial Streamsと同じ値、Number of Spatial Streams×2の値            |
| Number of                 |                          | Number of Spatial Streams×2の値は、Number of Spatial Streams×2 ≦ Number of |
| Space Time Streams        | Space Time Stream数を設定    | Transmit Chainsのときしか設定できません。                                           |
| Space Time Streams        |                          | User Mode=Multi Userのときは各User#のNumber of Spatial Streams ≦ 2という条       |
|                           |                          | 件も満たさなければ、Number of Spatial Streams×2の値を設定できません。                       |
| Group ID                  | Group IDを設定              | User Mode=Single Userの場合: 0x00、0x3F                                    |
| Gloup ID                  | Gloup ID を設定             | User Mode=Multi Userの場合: 0x01~0x3E                                     |
| Portial AID               | Portial AIDを設定           | 0x000~0x1FF                                                            |
|                           |                          | User Mode=Multi Userの場合: 無効表示                                          |
| TXOP PS NOT ALLOWED       | TXOP PS NOT ALLOWEDを設定   | 0, 1                                                                   |

#### MACパラメータ設定範囲(System=11ac以外)

| 表示                                  | 概要                                   | 設定範囲                                                                                                    |  |
|-------------------------------------|--------------------------------------|----------------------------------------------------------------------------------------------------|--|
| Data Length                         | データ長を設定                              | System=11a、11b、11g、11j、11p、またはSystem=11nかつPPDU format=Non-HTの場合:<br>1~ (4095–Diff)<br>System=11nかつPPDU format=HT MixedまたはHT Greenfieldの場合:<br>1~ (65535–Diff)<br>Diff=Total Length (Mac Header+FCS)–(MAC Frame Format 設定ウィンドウ上でOff<br>になっているMACパラメータの総和[octet (s)])<br>Total Length=40 [octet (s)] |  |
| MPDU Length                         | MPDU長を表示                             | System=11a,11b,11g,11j,11p,またはSystem=11nかつPPDU format=Non-HTの場合<br>(Diff+1) ~4095<br>System=11nかつPPDU format=HT MixedまたはHT Greenfieldの場合:<br>(Diff+1) ~65535<br>System=11nかつA-MPDU=ONの場合:(Diff+1) ~4095<br>MAC 情報を設定(下図 [MAC Frame Format]画面が開きます)                                                 |  |
| MAC Frame Type                      | MAC Frameのタイプを設定                     | MAC情報を設定 (下図 「MAC Frame Format」 画面が開きます)                                                                                                    |  |
| MAC Data Type                       | MACのFrame Bodyに配属した<br>データの種類を設定     | PN9fix、PN15fix、16bit repeat、User File                                                                                                    |  |
| Data Type Repeat Data               | MACのFrame Bodyに配置する<br>16ビットデータを設定   | 0x0000~0xFFFF (MAC Data Typeで16 bit repeatを選択したとき有効)                                                                                                    |  |
| Data Type User File                 | MACのFrame Bodyに配置する<br>ユーザファイルを設定    | 任意のファイルを選択 (MAC Data TypeでUser Fileを選択したとき表示)                                                                                                    |  |
| Frame Control                       | Frame Control を設定                    | 0x0000~0xFFFF                                                                                                    |  |
| Duration/ID                         | Duration/IDを設定                       | 0x0000~0xFFFF                                                                                                    |  |
| Address1/2/3/4                      | MAC Address1/2/3/4を設定                | 0x0000 0000 0000~0xFFFF FFFF FFFF                                                                                                    |  |
| Sequence Control                    | Sequence Control を設定                 | 0x0000~0xFFFF                                                                                                    |  |
| QoS Control                         | QoS Control を設定                      | 0x0000~0xFFFF                                                                                                    |  |
| HT Control                          | HT Controlを設定                        | 0x0000 0000~0xFFFF FFFF                                                                                                    |  |
| MAC FCS                             | MAC FCSの有効/無効を設定                     | On、Off                                                                                                    |  |
| Increment Sequence<br>Number        | Sequence Numberの<br>インクリメントの有効/無効を設定 | On、Off<br>Increment Sequence NumberがOnに設定されたとき、Sequence Controlの上位12ビットを初期値として、Sequence Number Increment Periodでカウントアップします。                                                                                                    |  |
| Sequence Number<br>Increment Period | Sequence Numberの<br>カウントアップ間隔を設定     | 1~15: Increment Sequence NumberがOnまたはIncrement Fragment Numberが<br>Onのとき有効                                                                                                    |  |
| Increment Fragment<br>Number        | Fragment Numberの<br>インクリメントの有効/無効を設定 | On、Off<br>Increment Fragment NumberがOnに設定されたとき、Sequence Controlの下位4ビットを初期値として、パケットごとにSequence Number Increment Periodの周期でカウントアップをします。                                                                                                    |  |

| Institute Parket         |            |             |              |              |             |    |              |               |    |
|--------------------------|------------|-------------|--------------|--------------|-------------|----|--------------|---------------|----|
| MACTION TON DIRECT       |            | Share a     |              |              |             |    |              |               |    |
| Preme Control Delatored) |            | Addres 2    | ADD4115      | Sectored     | Address #   | -  | PE CORNE     | Preside Bandy | 10 |
|                          |            | 0           | 10           | 10-          | 105         | 00 | 200          |               | 6  |
|                          | ATTITUTE T | 20000000000 | Nonice State | 8000         | 8+412000000 |    | C. Bernstein | Polds 2       |    |
|                          |            |             |              |              |             |    |              |               |    |
|                          |            |             | OK           | Cere         | 1           |    |              |               |    |
|                          |            |             |              | A CONTRACTOR | -           |    |              |               |    |

#### MAC Frame Format設定画面

MACパラメータ設定画面で、MAC Frame Typeの「General」をダブルクリック すると開きます。

# MX370111A WLAN IQproducer MX370111A-001 802.11ac (80MHz) オプション

オプション

#### MACパラメータ設定範囲(System=11ac)

| 表示                                  | 概要                                   | 設定範囲                                                                                                    |
|-------------------------------------|--------------------------------------|----------------------------------------------------------------------------------------------------|
| A-MPDU                              | 各User#ごとのA-MPDUの有効/無効の<br>設定         | On、Off<br>1つのA-MPDU#内でA-MPDU=Offに変更されたら、ほかのUser#内のMPDU/A-MPDU#<br>もすべてA-MPDU=Offになります。                                                                                                    |
| Data Length                         | データ長を設定                              | A-MPDU=Offの場合: 1~(65535–Diff)<br>A-MPDU=Onの場合: 1~(16384–Diff)<br>Diff=Total Length (Mac Header+FCS)–(MAC Frame Format設定ウィンドウ上でOff<br>になっているMACパラメータの総和[octet (s)])<br>Total Length=40 [octet (s)] |
| MPDU Length                         | MPDU長を表示                             | A-MPDU=Offの場合: (Diff+1) ~65535<br>A-MPDU=Onの場合: (Diff+1) ~16384                                                                                                    |
| Total A-MPDU Length                 | 各User#直下のA-MPDU Lengthの合<br>計を表示     | 1~262140<br>A-MPDU=Offの場合: 無効表示                                                                                                    |
| MAC Frame Type                      | MAC Frameのタイプを設定                     | MAC情報を設定                                                                                                    |
| MAC Data Type                       | MACのFrame Bodyに配属した<br>データの種類を表示     | PN9fix、PN15fix、16bit repeat、User File                                                                                                    |
| Data Type Repeat Data               | MACのFrame Bodyに配置する<br>16ビットデータを設定   | 0x0000~0xFFFF (MAC Data Typeで16 bit repeatを選択したとき有効)                                                                                                    |
| Data Type User File                 | MACのFrame Bodyに配置する<br>ユーザファイルを設定    | 任意のファイルを選択 (MAC Data Type でUser Fileを選択したとき表示)                                                                                                    |
| Frame Control                       | Frame Controlを設定                     | 0x0000~0xFFFF                                                                                                    |
| Duration/ID                         | Duration/IDを設定                       | 0x0000~0xFFFF                                                                                                    |
| Address1/2/3/4                      | MAC Address1/2/3/4を設定                | 0x0000 0000 0000~0xFFFF FFFF FFFF                                                                                                    |
| Sequence Control                    | Sequence Control を設定                 | 0x0000~0xFFFF                                                                                                    |
| QoS Control                         | QoS Control を設定                      | 0x0000~0xFFFF                                                                                                    |
| HT Control                          | HT Controlを設定                        | 0x0000 0000~0xFFFF FFFF                                                                                                    |
| MAC FCS                             | MAC FCSの有効/無効を設定                     | On、Off                                                                                                    |
| Increment Sequence<br>Number        | Sequence Numberの<br>インクリメントの有効/無効を設定 | On、Off<br>Increment Sequence NumberがOnに設定されたとき、Sequence Controlの上位12ビッ<br>トを初期値として、Sequence Number Increment Periodでカウントアップします。                                                                   |
| Sequence Number<br>Increment Period | Sequence Numberの<br>カウントアップ間隔を設定     | 1~15: Increment Sequence NumberがOn、またはIncrement Fragment Numberが<br>Onのとき有効                                                                                                    |
| Increment Fragment<br>Number        | Frame Numberの<br>インクリメントの有効/無効を設定    | On、Off<br>Increment Fragment NumberがOnに設定されたとき、Sequence Controlの下位4ビットを初期値として、パケットごとにSequence Number Increment Periodの周期でカウントアップをします。                                                             |

# MX370112A TD-SCDMA IQproducer

オプション

MX370112 A TD-SCDMA IQproducerは、3GPP TS 25.221、 TS 25.222、TS 25.223、TS 25.105、TS 25.142(パフォーマンス 試験を除く、送信特性および受信特性試験に対応)規定されて いる TD-SCDMA 仕様に準拠したパラメータを変更し波形パ ターンを生成するためのグラフィカルユーザインタフェースを備 えたPCアプリケーションソフトウェアです。 Sub-frame Structure 画面

各チャネルに配置される RU (Resource Unit) を色分けして表示します。

7 slot (1 Sub-frame分)を対象とし、RUを単位とするセルに配 置されます。

横軸: Time Slot、7RU 縦軸: Channel Code、16RU

| -        | Celcula<br>Calcula<br>Calcula | tion & Load<br>tion & Play |                    |        |                 | 1      |
|----------|-------------------------------|----------------------------|--------------------|--------|-----------------|--------|
| c        | Show S<br>Clipping<br>Copy C  | iub-frame s<br>arrier#1 To | Structure<br>All   |        | UL              |        |
| ub-frame | Structure                     |                            |                    |        |                 |        |
|          |                               |                            |                    |        |                 |        |
|          |                               |                            |                    |        |                 |        |
|          |                               |                            |                    |        |                 |        |
| Slot*    | 0 Slot#1                      | Slot+1                     | FICEPOH<br>S-COPCH | Slot#4 | DPCH<br>H5-PDSC | Slot#6 |

#### • TD-SCDMA IQproducer設定画面

Uplink/Downlinkの両方をサポートし、最大6キャリアまで設定できます。

|                                            | Midamble Config                                                                                                    |                      |
|--------------------------------------------|----------------------------------------------------------------------------------------------------|----------------------|
|                                            | Heartin Colly<br>Defailt                                                                                                    | non Ul specification |
| Uplink/Downlink                            | TO-BOOMA Spiralizer for Mo2100       Die Est Dender & Setting Denderon       Image: Set Dender & Setting Denderon       Image: Set Dender & Setting       Image: Set Dender & Setting       Number of I       Sub-France       Image: Set Dender & Setting       Number of Cerriere       Total Setting       Number of I       Line     Number of Cerriere       Total Setting       Operating       Cerrier®       Cerrier®                                                                                                    |                      |
| 周波数オフセット                                   | Prequency Offees 0 MHz Relative Power 000 eB Channel Codine Channel Setting Channel Setting Ch | チャネル設定<br>(次ページ参照)   |
| -48 - 48 - 9<br>-48 - 48 - 44<br>-42 - 480 | Partien Setting                                                                                                    |                      |
|                                            | Export File Name TestPattern Commant Calculation Exit                                                                                                    |                      |
|                                            | TD-SCDMA IQproducer設定画面                                                                                                    |                      |

#### Channel Setting画面

キャリアごとに、それぞれのチャネルのパラメータを設定します。 Uplink/Downlinkで設定するチャネルは異なります。

Uplinkの場合

- UpPCH
- DPCH

#### Downlinkの場合

- P-CCPCH
  - ·S-CCPCH
  - DwPCH
  - PICH
  - DPCH
  - HS-PDSCH

Downlink/P-CCPCH

| Jplink/UpP | СН           |        | 833 |
|------------|--------------|--------|-----|
|            |              |        |     |
|            | Date         | ON     |     |
|            | Freeze       | 000 #8 |     |
|            | Syne 13, com | 9      |     |
|            |              |        |     |
|            | 01           | Creat  |     |

DWICH REN DICH HE-RESON

-

THE

TPC

-

.

ORC Saw

Coding Type Rate March Amrillion

Canal

15

**CN** 

0.00

.

218

3

Delait

- 24

#### Uplink/DPCH

| the star of RAC |         |    | RKC           |       |
|-----------------|---------|----|---------------|-------|
| ture [          | 01      |    | *             |       |
| n- [            | 000     | -0 | 1901          |       |
| INO Ture        | 1229444 | 1  | THE           | All   |
| Time Dat        |         |    |               | 40    |
| Charred Code    | 1       |    | Manika Config | Didat |
| ETCH Date Type  | 210     | 1  | Manda K       |       |
| STON Rain       | 279     | -  | UK spec ann   | 1     |
| DOCH Date Type  | 818     |    |               |       |
| DOCH Fists      | 256     |    | Back Tax      | 244   |

#### Downlink/DwPCH

| State        | 01  |  |
|--------------|-----|--|
| Feer         | 000 |  |
| Syne Ck. com |     |  |
|              |     |  |
|              |     |  |
|              |     |  |
|              |     |  |
|              |     |  |
|              |     |  |
|              |     |  |
|              |     |  |

#### Downlink/DPCH

Downlink/S-CCPCH

Frank

Time Line

Data Tues

This Form

UK tim

| Notice of RAC  |      |   | RAC                        | 1    |
|----------------|------|---|----------------------------|------|
| time [         | ON   | - | *                          |      |
| ~ [            | 0.00 | - | 1902                       | -    |
| ING Tare       |      | 1 | THE                        |      |
| Ties (ht       |      |   |                            | -    |
| Charred Code   | 1    |   | Mitamble Config            | Date |
| DTCH Date Type | 210  | 1 | Manda K                    |      |
| OTCH Rate      | 278  | - | UK spec anti               | 18   |
| DOCH Date Type | -    |   | Number of OFICIA<br>per TE | . *  |
| DOCH Fists     | 155  |   | Back Stre                  | -    |

#### Downlink/HS-PDSCH

| -             | CN . | ] | Mantha Corfig      | Datest |
|---------------|------|---|--------------------|--------|
| -             | 0.00 | - | Littleville 1      | 10     |
| a Der         | ٠    |   | UE apac sink       | 18     |
| and take      | 1    |   | NR T               | -      |
| a furmer      | -    |   | Number of HE FOSCH |        |
| n Ture        | 110  |   | Natural TS         | 3      |
| Andaros man - |      |   |                    | -      |
| 10 1444       | -    |   | Mediator           | UPSK.  |
|               |      |   | But Da             | -      |

| Data           | ON        | ]   |
|----------------|-----------|-----|
| Power          | 000       |     |
| Dana Tree      | 718       | 1   |
| Addancia Confg | Switevill |     |
| Adjustic S     |           |     |
| 18 and and     |           | 1   |
|                |           |     |
|                |           |     |
|                |           | - 1 |

#### Downlink/PICH

| State           | ON        |   |
|-----------------|-----------|---|
| From            | 000       | - |
| Time Stor       |           |   |
| Charvel Colo    | 1         |   |
| Data Type       | 718       | 1 |
| Midanithe Com   | le Datait |   |
| Natural N       |           | 1 |
| till same shift |           |   |
| -               |           | - |

#### • Common Setting設定範囲

| 表示                   | 概要                            | 設定範囲     |  |
|----------------------|-------------------------------|----------|--|
| Number of sub-frames | サブフレーム数を設定                    | 1~<表1参照> |  |
| Link                 | DL (Downlink)、UL (Uplink) を設定 | UL、DL    |  |
| Number of Carriers   | キャリア数を設定                      | 1~6      |  |
| Adjust Carrier Power | Relative Powerの最大値が0.00dBとなる  |          |  |
|                      | ように各CarrierのRelative Powerを調整 |          |  |
| Adjust Code Power    | 各CarrierにおいてチャネルのPowerの       |          |  |
|                      | 最大値が0.00dBとなるよう調整             |          |  |
| 丰1                   |                               |          |  |

| MG 3700 A | Memory Option | Option 21 (Memory 512Mサンプル) なし | Option 21 (Memory 512Mサンプル)付き |  |
|-----------|---------------|--------------------------------|-------------------------------|--|
|           | 1             | 10485                          | 20971                         |  |
|           | 2             | 5242                           | 10485                         |  |
|           | 3~6           | 2621                           | 5242                          |  |

#### • Carrier Setting設定範囲

| 表示               | 概要                                        | 設定範囲                                                                                                    |
|------------------|-------------------------------------------|----------------------------------------------------------------------------------------------------|
| Frequency Offset | キャリアの周波数オフセットを設定                          | -4.0、-3.2、-2.4、-1.6、-0.8、0、+0.8、+1.6、+2.4、+3.2、+4.0MHz<br>選択できるキャリアの周波数オフセットの範囲はNumber of Carriersの設定により変化                                                                                              |
| Relative Power   | 選択しているキャリアのレベル比を設定                        | -40.00~0.00dB、設定分解能0.01dB                                                                                                    |
| Channel Coding   | Channel Codingの有無を設定                      | Link=DLのとき:OFF固定<br>Link=ULのとき:ON固定<br>本バージョンでは設定を変更することはできません。                                                                                                    |
| Switching Point  | Switching Point位置<br>(DLとULの切り替えタイミング)を設定 | 1~6(同じ値のTime Slotの後ろに設定されます)<br>Link=DLのとき、すでにChannelが配置されているTime Slot以上の値(時間的に後ろ)を<br>Switching Pointとして設定できません。<br>Link=ULのとき、すでにChannelが配置されているTime Slotより小さい値(時間的に前)<br>をSwitching Pointとして設定できません。 |
| Scrambling Code  | Scrambling Code を設定                       | 0~127                                                                                                    |
| Midamble Config  | Midamble Configを表示                        | Default, Common, UE Specification                                                                                                    |

#### • Channel Setting設定範囲

| 表示              | 概要                      | 設定範囲                               |
|-----------------|-------------------------|------------------------------------|
| Link=DLのとき      |                         |                                    |
| P-CCPCH         |                         |                                    |
| State           | チャネルのON、OFFを設定          | ON, OFF                            |
| Power           | チャネルのパワーを設定             | -40.00~0.00dB、設定分解能0.01dB          |
| Data Type       | チャネルにマッピングするデータ種別を設定    | PN9、PN15、All 0、All 1、User File     |
| Midamble Config | Midamble Configを表示      |                                    |
| Midamble K      | Midamble Kの値を設定         | 2, 4, 6, 8, 10, 12, 14, 16         |
| UE spec shift   | UE spec shiftを設定        | 1~Midamble K                       |
| SF              | Spreading Factor を表示    |                                    |
| S-CCPCH         |                         |                                    |
| State           | チャネルのON、OFFを設定          | ON, OFF                            |
| Power           | チャネルのパワーを設定             | -40.00~0.00dB、設定分解能0.01dB          |
| Time Slot       | 配置するTime Slot位置を設定      | 0,2~6                              |
| Data Type       | チャネルにマッピングするデータ種別を設定    | PN9、PN15、All 0、All 1、User File     |
| Channel Code    | Channelisation Codeを設定  | 1~15                               |
| Midamble Config | Midamble Configを表示      |                                    |
| Midamble K      | Midamble Kの値を設定         | 2, 4, 6, 8, 10, 12, 14, 16         |
| UE spec shift   | UE spec shiftを設定        | 1~Midamble K                       |
| SF              | Spreading Factorを表示     |                                    |
| DwPCH           |                         |                                    |
| State           | チャネルのON、OFFを設定          | ON, OFF                            |
| Power           | チャネルのパワーを設定             | -40.00~0.00dB、設定分解能0.01dB          |
| Sync-DL code    | ダウンリンクのSYNC codeを表示     |                                    |
| PICH            |                         |                                    |
| State           | チャネルのON、OFFを設定          | ON, OFF                            |
| Power           | チャネルのパワーを設定             | -40.00~0.00dB、設定分解能0.01dB          |
| Time Slot       | 配置するTime Slot位置を設定      | 0,2~6                              |
| Channel Code    | Channelisation Code を設定 | 1~15                               |
| Data Type       | チャネルにマッピングするデータ種別を設定    | PN9, PN15, All 0, All 1, User File |
| Midamble Config | Midamble Configを表示      |                                    |
| Midamble K      | Midamble Kの値を設定         | 2, 4, 6, 8, 10, 12, 14, 16         |
| UE spec shift   | UE spec shiftを設定        | 1~Midamble K                       |
| SF              | Spreading Factorを表示     |                                    |

## MX370112A TD-SCDMA IQproducer

オプション

| 表示                              | 概要                                                      | 設定範囲                                                                                                    |
|---------------------------------|---------------------------------------------------------|----------------------------------------------------------------------------------------------------|
| DPCH                            |                                                         |                                                                                                    |
| Number of RMC                   | RMC数を設定                                                 | 1~8                                                                                                    |
| RMC                             | 詳細パラメータを編集するRMCの番号<br>を設定                               | 1~Number of RMC                                                                                                    |
| State                           | チャネルのON、OFFを設定                                          | ON, OFF                                                                                                    |
| Power                           | チャネルのパワーを設定                                             | -40.00~0.00dB、設定分解能0.01dB                                                                                                    |
| Time Slot                       | 配置するTime Slot位置を設定                                      | 0,2~6                                                                                                    |
| Channel Code                    | Channelisation Code を設定                                 | 1~SF                                                                                                    |
| DTCH Data Type                  | チャネルにマッピングするデータ種別を設定                                    | PN9、PN15、All 0、All 1、User File                                                                                                    |
| SF                              | Spreading Factorを設定                                     | 1、16                                                                                                    |
| Midamble Config                 | Midamble Configを表示                                      |                                                                                                    |
| Midamble K                      | Midamble Kの値を設定                                         | 2, 4, 6, 8, 10, 12, 14, 16                                                                                                    |
| UE spec shift                   | UE spec shiftを設定                                        | 1~Midamble K                                                                                                    |
| Number of DPCH per TS           | Time SlotあたりのDPCH数を設定                                   | 1~ (SF – Channel Code + 1)                                                                                                    |
| HS-PDSCH                        |                                                         |                                                                                                    |
| State                           | チャネルのON、OFFを設定                                          | ON, OFF                                                                                                    |
| Power                           | チャネルのパワーを設定                                             | -40.00~0.00dB、設定分解能0.01dB                                                                                                    |
| Time Slot                       | 配置するTime Slot位置を設定                                      | 2~6                                                                                                    |
| Channel Code                    | Channelisation Codeを設定                                  | 1~SF                                                                                                    |
| Data Type                       | データ種別を設定                                                | PN9, PN15, All 0, All 1, User File                                                                                                    |
| Midamble Config                 | Midamble Configを表示                                      |                                                                                                    |
| Midamble K                      | Midamble Kの値を設定                                         | 2, 4, 6, 8, 10, 12, 14, 16                                                                                                    |
| UE spec shift                   | UE spec shiftを設定                                        | 1~Midamble K                                                                                                    |
| Number of HS-PDSCH per TS       | Time SlotあたりのHS-PDSCH数を設定                               | 1~SF                                                                                                    |
| Number of TS                    | HS-PDSCHが使用するTime Slot数を設定                              | $1 \sim (6 - Switching Point)$                                                                                                    |
| SF                              | Spreading Factorを設定                                     | 1, 16                                                                                                    |
| Modulation                      | HS-PDSCHの変調方式を設定                                        | QPSK、16QAM、64QAM                                                                                                    |
| Link=ULのとき                      |                                                         |                                                                                                    |
| UpPCH                           |                                                         |                                                                                                    |
| State                           | チャネルのON、OFFを設定                                          | ON, OFF                                                                                                    |
| Power                           | チャネルのパワーを設定                                             | -40.00~0.00dB、設定分解能0.01dB                                                                                                    |
| Sync-UL code                    | アップリンクのSYNC codeを設定                                     | floor (Scrambling Code/4) ×8~floor (Scrambling Code/4) ×8+7<br>ただし、floor (x) はxを超えない最大の整数を求める関数                                                      |
| DPCH                            |                                                         |                                                                                                    |
| Number of RMC                   | RMC数を設定                                                 | 1~8                                                                                                    |
| RMC                             | 詳細パラメータを編集するRMCの番号<br>を設定                               | 1~Number of RMC                                                                                                    |
| State                           | チャネルのON、OFFを設定                                          | ON, OFF                                                                                                    |
| Power                           | チャネルのパワーを設定                                             | -40.00~0.00dB、設定分解能0.01dB                                                                                                    |
| RMC Type                        | RMC Typeを設定                                             | 12.2、64、144、384 kbps<br>144 kbps は Switching Point – (Time Slot – 1) が2以上のときに選択できます。<br>384 kbps は Switching Point – (Time Slot – 1) が4以上のときに選択できます。 |
| Time Slot                       | 配置するTime Slot位置を設定                                      | 1~6                                                                                                    |
| Channel Code                    | Channelisation Code を設定                                 | 1~SF                                                                                                    |
| DTCH Data Type                  | DTCHにマッピングするデータ種別を設定                                    | PN9、PN15、All 0、All 1、User File                                                                                                    |
| DTCH Rate Matching<br>Attribute | DTCHのRate Matching Attributeを表示                         |                                                                                                    |
| DCCH Data Type                  | DCCHにマッピングするデータ種別を設定                                    | PN9、PN15、All 0、All 1、User File                                                                                                    |
| DCCH Rate Matching<br>Attribute | DCCHのRate Matching Attributeを表示                         |                                                                                                    |
| SF                              | Spreading Factorを表示                                     |                                                                                                    |
| TFCI                            | Transport Format Combination                            | 0~31                                                                                                    |
|                                 | Indicatorを設定<br>Transmitter Power Control を設定           | Percet 1010, Percet 0101, All 0, All 1, Lleer Eile                                                                                                   |
| 99                              | Hanshiller Fower Colliolで設た<br>Synchronization Shiftを設守 |                                                                                                    |
| Midamble Config                 | Synchronization Silltで設定<br>Midamble Configを主テ          |                                                                                                    |
| Midamble Colling                | Wildamble Collingで衣小<br>Midamble Kの値を設定                 | 2 4 6 8 10 12 14 16                                                                                                    |
| LIE spec shift                  | Wildallible Nの個で設定                                      | 2、4、0、0、10、12、14、10<br>1~Midamble K                                                                                                    |
|                                 | UL SPEC SHILLで設定                                        |                                                                                                    |
| DIUCK SIZE                      | IIIUIIIaliUII Dalav/DIUUK SIZEで衣示                       |                                                                                                    |

# オーダリング・インフォメーション

ご契約にあたっては、形名・記号、品名、数量をご指定ください。 品名は、現品の表記と異なる場合がありますので、ご了承ください。

|                 |                                                                              | ////                                                                                            |
|-----------------|------------------------------------------------------------------------------|-------------------------------------------------------------------------------------------------|
| 形名・記号           | 品名                                                                           | 備 考                                                                                             |
|                 | _木 休_                                                                        |                                                                                                 |
| M0.0700.4       |                                                                              |                                                                                                 |
| NIG3700A        | ハクトル信ち光生品                                                                    |                                                                                                 |
|                 | -標準添付品-                                                                      |                                                                                                 |
| 10017E          | 雷源コード 2.6m: 1木                                                               |                                                                                                 |
| 14070           |                                                                              |                                                                                                 |
| J1270           | $LAN \land F \lor F \lor F \lor F \lor F \lor F \lor F \lor F \lor F \lor F$ | TOCM、<br>月<br>山<br>し<br>リ<br>ン<br>ン<br>接<br>続<br>円<br>、<br>日<br>し<br>リ<br>ン<br>ン<br>接<br>続<br>円 |
|                 | コンパクトフラッシュ: 1個                                                               | 64MB以上                                                                                          |
| .11254          | コンパクトフラッシュアダプタ: 1個                                                           | コンパクトフラッシュ → PCMCIA アダプタ                                                                        |
| 70740           |                                                                              |                                                                                                 |
| 20742           | MG3700A CD-ROM 1枚                                                            | 本体取扱説明書、IQproducer 取扱説明書、標準波形パターン 取扱説明書、                                                        |
|                 |                                                                              | IQproducer ソフトウェア                                                                               |
|                 | ーオプションー                                                                      |                                                                                                 |
| MO 0700 A 000   |                                                                              |                                                                                                 |
| MG3700A-002     | メリーリルアッティータ                                                                  | 本体充注時に選抓、標準の電子式アッティータをメガニカルアッティータに直さ換え                                                          |
| MG3700A-011     | 上限周波数6GHz                                                                    | 本体発注時に選択、標準の周波数範囲250kHz~3GHzを250kHz~6GHzに拡張                                                     |
| MG3700A-021     | ARBメモリ拡張512Mサンプル                                                             | 本体発注時に選択、標準のARBメモリサイズ128 Msamples/channel×2を                                                    |
|                 |                                                                              | 256 Maamploa/chappal×2/5扩展                                                                      |
|                 |                                                                              |                                                                                                 |
| MG3700A-031     | - 高速BER測定機能                                                                  | 本体発注時に選択、標準内蔵のBER測定機能をアップグレート                                                                   |
| MG3700A-102     | メカニカルアッテネータ後付                                                                | 既出荷本体への後付け(本体引き取り実装)                                                                            |
| MG 3700 A 103   | 電子+フェーラーク後付                                                                  | <b>時山苔木休への後付け(木休引き取り実法)</b>                                                                     |
| NIG 3700A-103   |                                                                              | 成山何本体、20後回り(本体引き取り美表)                                                                           |
| MG3700A-111     | 上限周波数6GHz後付                                                                  | 既出倚本体への後付け(本体引き取り実装)                                                                            |
| MG3700A-121     | ARBメモリ拡張512Mサンプル後付                                                           | 既出荷本体への後付け(本体引き取り実装)                                                                            |
| MG 3700 A-131   | <b>喜速BER</b> 測定機能後付                                                          | 既出荷木休への後付け(木休引き取り実装)                                                                            |
|                 |                                                                              |                                                                                                 |
|                 | -1 休証 サーヒスー                                                                  |                                                                                                 |
| MG3700A-ES210   | 保証延長サービス                                                                     | 2年保証サービス                                                                                        |
| MG3700A-ES310   | 保証延長サービス                                                                     | 3年保証サービス                                                                                        |
| MO0700A E0540   |                                                                              |                                                                                                 |
| MG3700A-ES510   | 「休証延長リーヒス                                                                    | つサネート                                                                                           |
|                 | ーソフトウェアー(波形パターン)                                                             |                                                                                                 |
| MX 370001 A     | TD-SCDMA 波形パターン                                                              |                                                                                                 |
| NIX 37 000 TA   |                                                                              |                                                                                                 |
| MX370002A       | 公共無線システム 波形パターン                                                              | RCR STD-39, ARIB STD-161/179/186                                                                |
| MX370073A       | DFSレーダパターン                                                                   | WLAN 5.3GHz/5.6GHz帯 DFS試験用(TELEC/FCC向け)                                                         |
| MX 370075 A     | DES(ETSI) 波形パターン                                                             | WIAN 5 3GHz/5 6GHz帯 DES試験田(ETSI向け)                                                              |
| MX070004A       |                                                                              |                                                                                                 |
| WIX 37 0084 A   | ISDB-Imm 波形パターン                                                              |                                                                                                 |
|                 |                                                                              |                                                                                                 |
|                 | ーソフトウェアー                                                                     |                                                                                                 |
|                 | (10) modulo $x > 7 = 1 = 7 = 7 = 7$                                          |                                                                                                 |
|                 | (Iuproducer システム用ライセノス)                                                      |                                                                                                 |
| MX370101A       | HSDPA/HSUPA IQproducer                                                       |                                                                                                 |
| MX370102A       | TDMA IQproducer                                                              |                                                                                                 |
| MX 270102 A     | CDMA 2000 1 xEV/DO IOproducor                                                |                                                                                                 |
| WIX 370103A     |                                                                              |                                                                                                 |
| MX370104A       | Multi-carrier IQproducer                                                     |                                                                                                 |
| MX370105A       | Mobile WiMAX IQproducer                                                      |                                                                                                 |
| MX 370106 A     | DVB-T/H IOproducer                                                           |                                                                                                 |
| MX070107A       | Ending IOgraduage                                                            |                                                                                                 |
| WIX 370107 A    | Fading Reproducer                                                            |                                                                                                 |
| MX370108A       | LTE IQproducer                                                               |                                                                                                 |
| MX 370108 A-001 | ITE-Advanced FDD オプション                                                       | MX370108Aが必要                                                                                    |
| MX 370109 A     | XG PHS IOproducer                                                            |                                                                                                 |
| WIX 370109A     |                                                                              |                                                                                                 |
| MX370110A       | LIE IDD IQproducer                                                           |                                                                                                 |
| MX370110A-001   | LTE-Advanced TDD オプション                                                       | MX370110Aが必要                                                                                    |
| MX370111A       | WI AN IOproducer                                                             |                                                                                                 |
|                 | 902 41 co (90 MHz) + - 20 - 20                                               | MX2701114 が必要 MC2700 4 専田                                                                       |
| WASTUTTIA-UUT   |                                                                              | WIA370TTTA///少安。WIG3700A导用。                                                                     |
| MX370112A       | TD-SCDMA IQproducer                                                          |                                                                                                 |
|                 |                                                                              |                                                                                                 |
| 70777           | 一種進油形パターンアップグレードセット                                                          |                                                                                                 |
|                 |                                                                              |                                                                                                 |
| W2495AW         | MG3/00A 取扱説明書(本体)                                                            |                                                                                                 |
| W2496AW         | MG3700A 取扱説明書 (IQproducer)                                                   |                                                                                                 |
| W2539AW         | MG3700A 取扱説明書 (標準波形パターン)                                                     |                                                                                                 |
| 10/2522 010/    | MV270001 A 取扱影明書                                                             |                                                                                                 |
| VV 2533 AVV     | MIX37000TA 取扱說明書                                                             | TD-SCDMA 波形パターン                                                                                 |
| W2536AW         | MX370002A 取扱說明書                                                              | 公共無線システム波形パターン                                                                                  |
| W3596AW         | MX370073A 取扱説明書                                                              | DFSレーダパターン                                                                                      |
| \M/3597 A\M/    | MX 370075 A 取扱説明書                                                            | DES (ETSI) 波形パターン                                                                               |
| 10/3508 010/    | MY 370084 A 取坏部明書                                                            | ISDB Tmm、本形パターン                                                                                 |
| VV 3506 AVV     |                                                                              |                                                                                                 |
| W2503AW         | MX3/0101A 取扱說明書                                                              | HSDPA/HSUPA IQproducer                                                                          |
| W2504AW         | MX370102A 取扱説明書                                                              | TDMA IQproducer                                                                                 |
| W2505AW         | MX370103A 取扱説明書                                                              | CDMA2000 1xEV-DO IOproducer                                                                     |
| 14/2622 414/    |                                                                              | Multi corrier I Oproducer                                                                       |
| VV2033AVV       | WIA3/U104A 以放說明青                                                             | wuu-carrier iuproducer                                                                          |
| W2734AW         | MX370105A 取扱説明書                                                              | Mobile WiMAX IQproducer                                                                         |
| W2798AW         | MX370106A 取扱説明書                                                              | DVB-T/H IQproducer                                                                              |
| 10/2005 414     | MX 370107 Δ 取扱證明書                                                            | Fading IOproducer                                                                               |
|                 |                                                                              |                                                                                                 |
| W 3022AW        | MA3/0108A 取扱說明書                                                              |                                                                                                 |
| W3152AW         | MX370109A 取扱説明書                                                              | XG-PHS IQproducer                                                                               |
| W3221AW         | MX370110A 取扱説明書                                                              | LTE TDD IQproducer                                                                              |
| 10/3488 010/    | MY 370111 A 取扱当明書                                                            | WI AN IOproducer                                                                                |
| VV 3400 AVV     |                                                                              |                                                                                                 |
| W3582AW         | MX3/0112A 取扱説明書                                                              | I D-SCDMA IQproducer                                                                            |

## オーダリング・インフォメーション

| 形名・記号   | 品名                | 備一考                              |
|---------|-------------------|----------------------------------|
| G0141   | HDD ASSY          | 内蔵HDD破損時交換用                      |
| K240B   | パワーデバイダ(Kコネクタ)    | DC~26.5GHz、K-J、50Ω、1Wmax         |
| MA1612A | 三信号特性測定用パッド       | 5MHz~3GHz、N-J                    |
| MP752A  | 無反射終端器            | DC~12.4GHz、50Ω、N-P               |
| MA2512A | バンドパスフィルタ         | W-CDMA対応、通過帯域:1.92GHz~2.17GHz    |
| J0576B  | 同軸コード、1.0m        | N-P·5D-2W·N-P                    |
| J0576D  | 同軸コード、2m          | N-P·5D-2W·N-P                    |
| J0127A  | 同軸コード、1m          | BNC-P·RG-58A/U·BNC-P             |
| J0127B  | 同軸コード、2.0m        | BNC-P·RG-58A/U·BNC-P             |
| J0127C  | 同軸コード、0.5m        | BNC-P·RG-58A/U·BNC-P             |
| J0322A  | 同軸ケーブル、0.5m       | SMA-P·SMA-P、DC~18GHz、50 $\Omega$ |
| J0322B  | 同軸ケーブル、1.0m       | SMA-P·SMA-P、DC~18GHz、50 $\Omega$ |
| J0322C  | 同軸ケーブル、1.5m       | SMA-P·SMA-P、DC~18GHz、50 $\Omega$ |
| J0322D  | 同軸ケーブル、2.0m       | SMA-P·SMA-P、DC~18GHz、50 $\Omega$ |
| J0004   | 同軸アダプタ            | N-P・SMA-J変換アダプタ、DC~12.4GHz       |
| J1261B  | シールド付きイーサネットケーブル  | ストレート、3m                         |
| J1261D  | シールド付きイーサネットケーブル  | クロス、3m                           |
| J0008   | GPIB接続ケーブル、2.0m   |                                  |
| J1277   | IQ出力変換アダプタ        | D-SUB/BNC                        |
| B0329C  | フロントカバー1MW 4U     |                                  |
| B0331C  | 正面把手              | 2個/組                             |
| B0332   | 連結板               | 4個/組                             |
| B0333C  | ラックマウントキット        | EIA                              |
| B0334C  | キャリングケース (ハードタイプ) | 保護カバー、キャスタ付き                     |

# Note:

Product Brochure MX3701xxA 83

# <u>/inritsu</u>

本社 〒243-8555 神奈川県厚木市恩名 5-1-1

厚木 〒243-0016 神奈川県厚木市田村町8-5

計測器営業本部 営業推進部

新宿 〒160-0023 東京都新宿区西新宿6-14-1

計測器営業本部 ネットワークス営業本部東北支店

ネットワークス営業本部関西支店

ネットワークス営業本部中国支店

名古屋 〒450-0002 愛知県名古屋市中村区名駅3-20-1

ネットワークス営業本部

東京支店(官公庁担当)

〒243-8555 神奈川県厚木市恩名 5-1-1

仙台 〒980-6015 宮城県仙台市青葉区中央4-6-1 住友生命仙台中央ビル

〒564-0063 大阪府吹田市江坂町1-23-101 大同生命江坂ビル

広島 〒732-0052 広島県広島市東区光町1-10-19 日本生命光町ビル

福岡 〒812-0004 福岡県福岡市博多区榎田1-8-28 ツインスクェア

大宮 〒330-0081 埼玉県さいたま市中央区新都心4-1 FSKビル

TEL 046-223-1111

新宿グリーンタワービル

TEL 046-296-1202 FAX 046-296-1239

TEL 046-296-1208 FAX 046-296-1248

TEL 046-296-1205 FAX 046-225-8357

TEL 03-5320-3560 FAX 03-5320-3561

TEL 03-5320-3552 FAX 03-5320-3570

TEL 03-5320-3559 FAX 03-5320-3562

TEL 022-266-6134FAX 022-266-1529TEL 022-266-6132FAX 022-266-1529

TEL 048-600-5651 FAX 048-601-3620

TEL 052-582-7283 FAX 052-569-1485

TEL 06-6338-2800 FAX 06-6338-8118

TEL 06-6338-2900 FAX 06-6338-3711

TEL 082-263-8501 FAX 082-263-7306

TEL 092-471-7656 FAX 092-471-7699

TEL 092-471-7655 FAX 092-471-7699

サンシャイン名駅ビル

お見積り、ご注文、修理などは、下記までお問い合わせください。記載事項は、おことわりなしに変更することがあります。

## アンリツ株式会社

計測器営業本部

計測器営業本部 ネットワークス営業本部

計測器営業本部

計測器営業本部

計測器営業本部

計測器営業本部

大阪

 http://www.anritsu.com
 計測器の使用方法、その他については、下記までお問い合わせください。

#### 計測サポートセンター

TEL: 0120-827-221, FAX: 0120-542-425

受付時間/9:00~12:00、13:00~17:00、月~金曜日(当社休業日を除く) E-mail: MDVPOST@anritsu.com

● ご使用の前に取扱説明書をよくお読みのうえ、正しくお使いください。

■本製品を国外に持ち出すときは、外国為替および外国貿易法の規定により、日本国政府の輸出許可または役務取引許可が必要となる場合かあります。また、米国の輸出管理規則により、日本からの再輸出には米国商務省の許可が必要となる場合かありますので、必ず弊社の営業担当までご連絡ください。

■ このカタログの記載内容は2013年3月27日現在のものです。 No. MX3701xxA-J-A-1-(18.00)

ddcm/CDT

1207

| ネットワーク       | ス営業本部九州支店 |
|--------------|-----------|
| 再生紙を使用しています。 |           |